ESCUELA SUPERIOR POLITÉCNICA DEL LITORAL

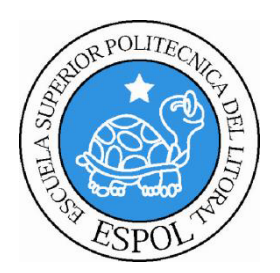

## ESCUELA DE DISEÑO Y COMUNICACIÓN VISUAL

### **PROYECTO DE GRADUACIÓN**

## PREVIO A LA OBTENCIÓN DEL TÍTULO DE: ANALISTA EN SISTEMAS

TEMA

### SITIO WEB CONTROL DE PASANTÍAS PARA EDCOM

MANUAL DE DISEÑO

AUTORES JULIANA STEFANIA DECKER TRIGUERO KAREN VANESSA VARGAS SALAZAR ROLANDO ROSENDO REYES CHAVEZ

> AÑO 2009

#### AGRADECIMIENTO

Agradezco a Dios por iluminarme y llevarme siempre por el camino correcto, a mi familia ya que me apoyan y están cuando más lo necesito en todo momento e incondicionalmente.

A los profesores de la Escuela de Diseño y Comunicación Visual (EDCOM) que me llenaron de sabios conocimientos en el transcurso de mi carrera, en especial al Lsi. Ángel Veloz que estuvo dispuesto a brindarme su ayuda en este proyecto, y al Msig. Luis Rodríguez que fue mi profesor y también director de proyecto.

Gracias a mis compañeros de tesis que unidos sacamos adelante este proyecto y a cada una de las personas que me ayudaron cuando lo necesité.

Karen Vanessa Vargas Salazar

#### DEDICATORIA

Dedicado a Dios que me dio la vida, y jamás me desampara, a mi familia los amo mucho y en especial a mi madre Ing. Petita Salazar Alvarado que es mi ejemplo a seguir ya que es una mujer luchadora y entregada a su familia, sin su amor y apoyo incondicional no hubiese podido lograr con éxito este proyecto.

Karen Vanessa Vargas Salazar

#### AGRADECIMIENTO

Doy gracias a Dios por ayudarme, protegerme y guiarme cada uno de los días de mi vida. En especial por darme valor para continuar aun sin tener a mis padres junto a mí.

A mis padres y hermanos por darme perseverancia y fuerza para afrontar los momentos difíciles, y capacidad para disfrutar los momentos felices.

A mi Tía porque siempre busca lo mejor para mí y fue pilar fundamental para formarme como una persona con valores y principios.

A los profesores de la Escuela de Diseño y Comunicación Visual (EDCOM), en especial al Lsi. Ángel Veloz por ayudarnos incondicionalmente, al Msig. Luis Rodríguez nuestro director, por su paciencia y tolerancia.

Y a mis compañeros de tesis ya que juntos pudimos llevar a cabo este proyecto.

Juliana Estefanía Décker Triguero

#### DEDICATORIA

Quiero dedicar este trabajo de graduación a Dios que me dio la oportunidad de pertenecer a una familia maravillosa.

Con mucho cariño y amor para mis padres quienes me apoyan siempre en todo lo que me propongo emprender.

En general a toda mi familia y amigos ya que cada unos de ellos forman parte de mi vida y han colaborado para cumplir esta, una de mis metas.

Juliana Estefanía Décker Triguero

#### AGRADECIMIENTO

Agradezco en primer lugar a Dios por ser el dador de la vida y de la sabiduría, a mis padres por su apoyo incondicional, por guiarme y animarme cada día para realizar este proyecto de la mejor manera posible.

A los profesores de la Escuela de Diseño y Comunicación Visual (EDCOM), en especial al Lsi. Ángel Veloz por brindarme su ayuda incondicional, al Msig. Luis Rodríguez mi director, por su paciencia.

Y en general a cada una de las personas que forman parte de mi vida ya que sin ellas esto no habría sido posible.

Rolando Reyes Chávez

#### DEDICATORIA

Dedicado especialmente a Dios que me dio la vida y fue el proveedor de toda sabiduría, gracia y misericordia.

Con mucho cariño y amor para mis padres y hermanos quienes están a mi lado siempre ofreciéndome su apoyo en todo lo que me propongo adquirir para mi futuro.

Rolando Reyes Chávez

### **DECLARACIÓN EXPRESA**

"La responsabilidad del contenido de este Trabajo final de Graduación, me corresponde exclusivamente; y el patrimonio intelectual del mismo a la Escuela Superior Politécnica del Litoral". (Reglamento de Graduación de Pregrado de la ESPOL).

## FIRMA DEL DIRECTOR DEL PROYECTO

111

Msig. Luis Rodríguez

#### FIRMA DE LOS AUTORES DEL PROYECTO

Suliana Vicker T.

Juliana Décker T.

Karen Vargas S

Karen Vargas S.

Rolando Reyes, Chavez.

**Rolando Reyes Ch** 

#### RESUMEN

El Sistema de Control de Pasantías, ha sido desarrollado con el fin de proporcionar una herramienta para el respectivo control de las prácticas laborales o pasantías que realizan los estudiantes en una o varias empresas, obteniendo el "Certificado de Pasantías", documento obligatorio para el proceso de graduación del estudiante.

Así como también se encarga de llevar el registro de las empresas que solicitan personal para que trabajen en sus instalaciones y asigna a los estudiantes según su perfil guiándose por los requisitos de las empresas.

El sistema posee un ambiente para el coordinador de pasantías, el cual permite mantener la información que se muestra en los ambientes de usuario: Estudiantes y Empresas, así como también controla el ingreso de comentarios emitidos por los estudiantes en la sección de Foro, al igual que las solicitudes que generen las empresas, esta y toda la información será controlada por el coordinador del sitio.

.

## **INDICE GENERAL**

| CAPITUI  | LO 1. INTRODUCCIÓN AL SISTEMA                                   | 1             |
|----------|-----------------------------------------------------------------|---------------|
| 1.1.     | AMBIENTE OPERACIONAL DEL SISTEMA ACTUAL                         | 1             |
| 1.2.     | ANTECEDENTES                                                    | 2             |
| 1.3.     | DEFINICIÓN DEL PROBLEMA ACTUAL                                  | 3             |
| 1.4.     | SOLUCIÓN PROPUESTA                                              | 4             |
| 1.5.     | DISEÑO DEL SITIO WEB CONTROL DE PASANTÍAS PARA EDCOM            | 4             |
| 1.6.     | DIAGRAMA GENERAL DEL SISTEMA                                    | 6             |
| 1.7.     | NARRATIVAS DEL DIAGRAMA GENERAL                                 | 7             |
|          |                                                                 | 4             |
|          | JO 2. DIAGKAMAS DE FLUJO                                        | 1             |
| 2.1.     | YKE KEGISTKO DE ESTUDIANTE                                      | 1             |
| 2.1.1.   | ADLICACIÓN A DASANTIA                                           | 2             |
| 2.2.     | ΝΑΡΡΑΤΙΛΑ ΑΡΙ ΙΓΑΟΙΌΝ Α ΡΑΓΑΝΤΙΑ                                | 5<br>Л        |
| 2.2.1    | REGISTRO DE EMPRESA                                             | +<br>5        |
| 2.3.1    | NARRATIVA REGISTRO DE EMPRESA                                   | 6             |
| 2.4.     | SOLICITAR PASANTES                                              | 7             |
| 2.4.1    | NARRATIVA SOLICITAR PASANTES                                    | 8             |
| 2.5.     | REGISTRO DE PASANTIAS                                           | 9             |
| 2.5.1    | NARRATIVA REGISTRO DE PASANTIAS 1                               | 0             |
| 2.6.     | DFI CONTROL DE PASANTIA1                                        | 1             |
| 2.6.1    | NARRATIVA CONTROL DE PASANTIAS 1                                | 2             |
|          | ,                                                               |               |
| CAPITUI  | LO 3. DIAGRAMA JERARQUICO DEL SITIO WEB CONTROL DE PASANTIAS    |               |
| PARA EL  | DCOM (HIPO)                                                     | 1             |
| 3.1.     | MODULO GENERAL SITIO WEB CONTROL DE PASANTIAS PARA EDCOM (HIPO) | 2             |
| 3.1.1.   | Sistema Control de Pasantias (0000)                             | 2             |
| 3.1.2    | Estudiante (1000)                                               | 2             |
| 3.1.5    | Administrador (2000)                                            | 2             |
| 3.1.4    | General (4000)                                                  | $\frac{2}{2}$ |
| 3.1.5    | Fstudiante (1000)                                               | 2             |
| 321      | Pre-Registro (1100)                                             | 3             |
| 322      | Pasantías Realizadas (1200)                                     | 3             |
| 3.2.3    | Ofertas de Pasantías (1300)                                     | 3             |
| 3.2.4    | Descargar Formularios (1400)                                    | 3             |
| 3.2.5    | . Foro (1500)                                                   | 3             |
| 3.3.     | EMPRESA (2000)                                                  | 4             |
| 3.3.1    | . Registrar Contacto (2100)                                     | 4             |
| 3.3.2    | . Solicitar Pasantes (2200)                                     | 4             |
| 3.3.3    | . Cambiar Usuario/clave (2300)                                  | 4             |
| 3.3.4    | . Modificar Registro (2400)                                     | 4             |
| 3.3.5    | . Descargar documentos (2500)                                   | 4             |
| 3.3.6    | . Consultar (2600)                                              | 4             |
| 3.4.     | Administrador (3000)                                            | 5             |
| 3.4.1    | MANTENIMIENTO (3100)                                            | 6             |
| 3.4.2    | PROCESOS (3200)                                                 | 7             |
| 3.4.3    | . Consultas y Reportes (3300)                                   | 8             |
|          | O 4 ESTANDADIZACION DEL SISTEMA                                 | 1             |
|          | EORMATOS DARA ELEMENTOS DEL SISTEMA                             | 1             |
| 4.1.     | TORMATOS LARA ELEMENTOS DEL SISTEMA                             | 2             |
| CAPITUI  | AO 5. MODELO ENTIDAD RELACIÓN                                   | 1             |
| 0.111101 |                                                                 | -             |
| CAPITUI  | LO 6. DISEÑO DE ARCHIVOS                                        | 1             |
| 6.1.     | Tabla scp_aspirantes_pasantia                                   | 1             |
| 6.2.     | Tabla scp_calificacion                                          | 2             |
| 6.3.     | Tabla scp_cargo                                                 | 3             |
| 6.4.     | Tabla scp_carrera                                               | 4             |
| 6.5.     | Tabla scp_ciudad                                                | 5             |
| 6.6.     | Tabla scp_comentario                                            | 6             |

| 6.7.                                                                                                    | Tabla scp_conocimiento                                                                                                    | 7                                                                                                    |
|----------------------------------------------------------------------------------------------------|----------------------------------------------------------------------------------------------------|----------------------------------------------------------------------------------------------------|
| 6.8.                                                                                                    | Tabla scp_conocimiento_carrera                                                                                                    | 8                                                                                                    |
| 6.9.                                                                                                    | Tabla scp_conocimiento_estudiante                                                                                                    | 9                                                                                                    |
| 6.10.                                                                                                    | Tabla scp_coordinador                                                                                                    | . 10                                                                                                    |
| 6.11.                                                                                                    | Tabla scp_departamento                                                                                                    | . 11                                                                                                    |
| 6.12.                                                                                                    | Tabla scp_detalle_calificacion_pasantia                                                                                                    | . 12                                                                                                    |
| 6.13.                                                                                                    | Tabla scp_det_solicitud_empresa_pasante                                                                                                    | 13                                                                                                    |
| 6.14.                                                                                                    | Tabla scp_documentos                                                                                                    | . 14                                                                                                    |
| 6.15.                                                                                                    | Tabla scp_empleado                                                                                                    | 15                                                                                                    |
| 6.16.                                                                                                    | Tabla scp_empresa                                                                                                    | . 16                                                                                                    |
| 6.17.                                                                                                    | Tabla scp_facilidades_ofrecidas_solicitud                                                                                                    | . 17                                                                                                    |
| 6.18.                                                                                                    | Tabla scp_facilidades_pasantia                                                                                                    | 18                                                                                                    |
| 6.19.                                                                                                    | Tabla scp_grupo_calificacion                                                                                                    | . 19                                                                                                    |
| 6.20.                                                                                                    | Tabla scp_nivel_carrera                                                                                                    | . 20                                                                                                    |
| 6.21.                                                                                                    | Tabla scp_nivel_conocimiento                                                                                                    | 21                                                                                                    |
| 6.22.                                                                                                    | Tabla scp_pais                                                                                                    | . 22                                                                                                    |
| 6.23.                                                                                                    | Tabla scp_parametro_pasantia                                                                                                    | 23                                                                                                    |
| 6.24.                                                                                                    | Tabla scp_persona                                                                                                    | . 24                                                                                                    |
| 6.25.                                                                                                    | Tabla scp_pre_registro_estudiante                                                                                                    | . 25                                                                                                    |
| 6.26.                                                                                                    | Tabla scp_prioridad                                                                                                    | . 26                                                                                                    |
| 6.27.                                                                                                    | Tabla scp_provincia                                                                                                    | .27                                                                                                    |
| 6.28.                                                                                                    | Tabla scp_registro_pasantia                                                                                                    | . 28                                                                                                    |
| 6.29.                                                                                                    | Tabla scp_requerimiento_det_solicitud_empresa                                                                                                    | . 29                                                                                                    |
| 6.30.                                                                                                    | Tabla scp_solicitud_empresa_pasante                                                                                                    | . 30                                                                                                    |
| 6.31.                                                                                                    | Tabla scp_tipo_empresa                                                                                                    | .31                                                                                                    |
| 6.32.                                                                                                    | Tabla scp_tipo_persona                                                                                                    | . 32                                                                                                    |
| 0.33.                                                                                                    | Tabla scp_tipo_solicitud                                                                                                    | . 33                                                                                                    |
| 6.34.<br>( 25                                                                                                    | Tabla scp_tipo_tiempo                                                                                                    | . 34                                                                                                    |
| 0.35.                                                                                                    | Tabla scp_tipo_usuario                                                                                                    | . 33                                                                                                    |
| 0.30.<br>6.27                                                                                                    | Tabla scp_unidad                                                                                                    | . 30                                                                                                    |
| 6.37.                                                                                                    | Table son velor colificación                                                                                                    | 20                                                                                                    |
|                                                                                                    |                                                                                                    |                                                                                                    |
| <b>CAPITU</b><br>7.1.                                                                                                    | LO 7. DISEÑO DE PANTALLAS<br>PANTALLA PRINCIPAL DEL SISTEMA                                                                                                    | <b> 1</b>                                                                                                    |
| <b>CAPITU</b><br>7.1.<br>7.2.                                                                                                    | LO 7. DISEÑO DE PANTALLAS<br>PANTALLA PRINCIPAL DEL SISTEMA<br>PANTALLA CONTACTENOS                                                                                                    | 1<br>1                                                                                                    |
| <b>CAPITU</b><br>7.1.<br>7.2.<br>7.3.                                                                                                    | LO 7. DISEÑO DE PANTALLAS<br>PANTALLA PRINCIPAL DEL SISTEMA<br>PANTALLA CONTACTENOS<br>PANTALLA ACERCA DE<br>DANTALLA ACERCA DE                                                                                                    | 1<br>3<br>5                                                                                                    |
| <b>CAPITU</b><br>7.1.<br>7.2.<br>7.3.<br>7.4.                                                                                                    | LO 7. DISEÑO DE PANTALLAS<br>PANTALLA PRINCIPAL DEL SISTEMA<br>PANTALLA CONTACTENOS<br>PANTALLA ACERCA DE<br>PANTALLA FORO                                                                                                    | 1<br>3<br>5<br>6                                                                                                    |
| CAPITU<br>7.1.<br>7.2.<br>7.3.<br>7.4.<br>7.5.<br>7.6                                                                                                    | LO 7. DISEÑO DE PANTALLAS<br>PANTALLA PRINCIPAL DEL SISTEMA<br>PANTALLA CONTACTENOS<br>PANTALLA ACERCA DE<br>PANTALLA FORO<br>PANTALLA DESCRIPCIÓN PASANTIAS<br>PANTALLA DESCRIPCIÓN PASANTIAS                                                                                                    | 1<br>3<br>5<br>6<br>7                                                                                                    |
| <b>CAPITU</b><br>7.1.<br>7.2.<br>7.3.<br>7.4.<br>7.5.<br>7.6.<br>7.7                                                                                                    | LO 7. DISEÑO DE PANTALLAS<br>PANTALLA PRINCIPAL DEL SISTEMA<br>PANTALLA CONTACTENOS<br>PANTALLA ACERCA DE<br>PANTALLA FORO<br>PANTALLA DESCRIPCIÓN PASANTIAS<br>PANTALLA REGISTRO DE EMPRESA                                                                                                    | 1<br>3<br>5<br>6<br>7<br>9                                                                                                    |
| CAPITU<br>7.1.<br>7.2.<br>7.3.<br>7.4.<br>7.5.<br>7.6.<br>7.7.<br>7.8                                                                                                    | LO 7. DISEÑO DE PANTALLAS<br>PANTALLA PRINCIPAL DEL SISTEMA<br>PANTALLA CONTACTENOS<br>PANTALLA ACERCA DE<br>PANTALLA FORO<br>PANTALLA FORO MASANTIAS<br>PANTALLA DESCRIPCIÓN PASANTIAS<br>PANTALLA REGISTRO DE EMPRESA<br>PANTALLA MENU DEL USUARIO EMPRESA<br>PANTALLA MENU DEL USUARIO EMPRESA<br>PANTALLA MENU DEL CONTACTO                                                                                                    | 1<br>3<br>5<br>6<br>7<br>9<br>. 11                                                                                                    |
| CAPITU<br>7.1.<br>7.2.<br>7.3.<br>7.4.<br>7.5.<br>7.6.<br>7.7.<br>7.8.<br>7.9                                                                                                    | LO 7. DISEÑO DE PANTALLAS<br>PANTALLA PRINCIPAL DEL SISTEMA<br>PANTALLA CONTACTENOS<br>PANTALLA ACERCA DE<br>PANTALLA FORO<br>PANTALLA FORO<br>PANTALLA DESCRIPCIÓN PASANTIAS<br>PANTALLA REGISTRO DE EMPRESA<br>PANTALLA REGISTRO DE CONTACTO<br>PANTALLA REGISTRO DE CONTACTO<br>PANTALLA REGISTRO DE CONTACTO<br>PANTALLA SOLICITUD DE PASANTES                                                                                                    | <b></b> 1<br>3<br>5<br>6<br>7<br>9<br>.11<br>.13                                                                                                    |
| CAPITU<br>7.1.<br>7.2.<br>7.3.<br>7.4.<br>7.5.<br>7.6.<br>7.7.<br>7.8.<br>7.9.<br>7.10                                                                                                    | LO 7. DISEÑO DE PANTALLAS<br>PANTALLA PRINCIPAL DEL SISTEMA<br>PANTALLA CONTACTENOS<br>PANTALLA ACERCA DE<br>PANTALLA FORO<br>PANTALLA FORO<br>PANTALLA DESCRIPCIÓN PASANTIAS<br>PANTALLA REGISTRO DE EMPRESA<br>PANTALLA MENU DEL USUARIO EMPRESA<br>PANTALLA REGISTRO DE CONTACTO<br>PANTALLA SOLICITUD DE PASANTES<br>PANTALLA SOLICITUD DE PASANTES<br>PANTALLA CAMBIAR USUARIO/CLAVE                                                                                                    | 1<br>5<br>5<br>6<br>7<br>9<br>11<br>13<br>15<br>17                                                                                                    |
| CAPITU<br>7.1.<br>7.2.<br>7.3.<br>7.4.<br>7.5.<br>7.6.<br>7.7.<br>7.8.<br>7.9.<br>7.10.<br>7 11                                                                                                    | LO 7. DISEÑO DE PANTALLAS<br>PANTALLA PRINCIPAL DEL SISTEMA<br>PANTALLA CONTACTENOS<br>PANTALLA ACERCA DE<br>PANTALLA ACERCA DE<br>PANTALLA FORO<br>PANTALLA DESCRIPCIÓN PASANTIAS<br>PANTALLA DESCRIPCIÓN PASANTIAS<br>PANTALLA REGISTRO DE EMPRESA<br>PANTALLA MENU DEL USUARIO EMPRESA<br>PANTALLA REGISTRO DE CONTACTO<br>PANTALLA REGISTRO DE CONTACTO<br>PANTALLA SOLICITUD DE PASANTES<br>PANTALLA CAMBIAR USUARIO/CLAVE<br>PANTALLA CAMBIAR USUARIO/CLAVE                                                                                                    | 1<br>3<br>5<br>6<br>7<br>9<br>. 11<br>. 13<br>. 15<br>. 17<br>. 19                                                                                                    |
| CAPITU<br>7.1.<br>7.2.<br>7.3.<br>7.4.<br>7.5.<br>7.6.<br>7.7.<br>7.8.<br>7.9.<br>7.10.<br>7.11.<br>7.12.                                                                                                    | LO 7. DISEÑO DE PANTALLAS<br>PANTALLA PRINCIPAL DEL SISTEMA<br>PANTALLA CONTACTENOS<br>PANTALLA ACERCA DE<br>PANTALLA ACERCA DE<br>PANTALLA FORO<br>PANTALLA DESCRIPCIÓN PASANTIAS<br>PANTALLA DESCRIPCIÓN PASANTIAS<br>PANTALLA REGISTRO DE EMPRESA<br>PANTALLA REGISTRO DE CONTACTO<br>PANTALLA REGISTRO DE CONTACTO<br>PANTALLA SOLICITUD DE PASANTES.<br>PANTALLA SOLICITUD DE PASANTES.<br>PANTALLA CAMBIAR USUARIO/CLAVE<br>PANTALLA MODIFICAR DATOS DE REGISTRO<br>PANTALLA DESCARGAR DOCUMENTOS                                                                                                    | 1<br>3<br>5<br>6<br>7<br>.11<br>.13<br>.15<br>.17<br>.19<br>.21                                                                                                    |
| CAPITU<br>7.1.<br>7.2.<br>7.3.<br>7.4.<br>7.5.<br>7.6.<br>7.7.<br>7.8.<br>7.9.<br>7.10.<br>7.11.<br>7.12.<br>7.13.                                                                                                    | LO 7. DISEÑO DE PANTALLAS<br>PANTALLA PRINCIPAL DEL SISTEMA<br>PANTALLA CONTACTENOS<br>PANTALLA ACERCA DE<br>PANTALLA ACERCA DE<br>PANTALLA FORO<br>PANTALLA DESCRIPCIÓN PASANTIAS<br>PANTALLA DESCRIPCIÓN PASANTIAS<br>PANTALLA REGISTRO DE EMPRESA<br>PANTALLA REGISTRO DE EMPRESA<br>PANTALLA MENU DEL USUARIO EMPRESA<br>PANTALLA REGISTRO DE CONTACTO<br>PANTALLA SOLICITUD DE PASANTES<br>PANTALLA CAMBIAR USUARIO/CLAVE<br>PANTALLA CAMBIAR USUARIO/CLAVE<br>PANTALLA MODIFICAR DATOS DE REGISTRO<br>PANTALLA DESCARGAR DOCUMENTOS<br>PANTALLA CONSULTA DE ESTUDIANTES SELECCIONADOS                                                                                                    | 1<br>3<br>5<br>6<br>7<br>9<br>. 11<br>. 13<br>. 15<br>. 17<br>. 19<br>. 21<br>. 23                                                                                                    |
| CAPITU<br>7.1.<br>7.2.<br>7.3.<br>7.4.<br>7.5.<br>7.6.<br>7.7.<br>7.8.<br>7.9.<br>7.10.<br>7.11.<br>7.12.<br>7.13.<br>7.14.                                                                                                    | Image: Provide the state of the state of the state o | 1<br>3<br>5<br>6<br>7<br>9<br>. 11<br>. 13<br>. 15<br>. 17<br>. 19<br>. 21<br>. 23<br>. 25                                                                                                    |
| CAPITU<br>7.1.<br>7.2.<br>7.3.<br>7.4.<br>7.5.<br>7.6.<br>7.7.<br>7.8.<br>7.9.<br>7.10.<br>7.11.<br>7.12.<br>7.13.<br>7.14.<br>7.15.                                                                                                    | Image: Intervent State       Image: Intervent State         Image: Intervent State       Image: Intervent State         Image: Intervent Sta                                                                                                    | 1<br>3<br>5<br>6<br>7<br>9<br>. 11<br>. 13<br>. 15<br>. 17<br>. 19<br>. 21<br>. 23<br>. 25<br>. 27                                                                                                    |
| CAPITU<br>7.1.<br>7.2.<br>7.3.<br>7.4.<br>7.5.<br>7.6.<br>7.7.<br>7.8.<br>7.9.<br>7.10.<br>7.11.<br>7.12.<br>7.13.<br>7.14.<br>7.15.<br>7.16.                                                                                                    | Image: Part Allas         PANTALLA PRINCIPAL DEL SISTEMA         PANTALLA CONTACTENOS         PANTALLA ACERCA DE         PANTALLA FORO         PANTALLA DESCRIPCIÓN PASANTIAS         PANTALLA REGISTRO DE EMPRESA         PANTALLA REGISTRO DE CONTACTO         PANTALLA SOLICITUD DE PASANTES         PANTALLA CAMBIAR USUARIO/CLAVE         PANTALLA MODIFICAR DATOS DE REGISTRO         PANTALLA CONSULTA DE ESTUDIANTES SELECCIONADOS         PANTALLA CONSULTA DE SOLICITUDES         PANTALLA CONSULTA DE SOLICITUDES         PANTALLA CONSULTA DE SOLICITUDES         PANTALLA CONSULTA DE SOLICITUDES                                                                                                    | 1<br>3<br>5<br>6<br>7<br>9<br>.11<br>.13<br>.15<br>.17<br>.19<br>.21<br>.23<br>.25<br>.27<br>.28                                                                                                    |
| CAPITU<br>7.1.<br>7.2.<br>7.3.<br>7.4.<br>7.5.<br>7.6.<br>7.7.<br>7.8.<br>7.9.<br>7.10.<br>7.11.<br>7.12.<br>7.13.<br>7.14.<br>7.15.<br>7.16.<br>7.17.                                                                                                    | Image: Description       Image: Description         Image: Description       Image: Description         Image: Descrip                                                                                                    | 1<br>3<br>5<br>6<br>7<br>9<br>.11<br>.13<br>.15<br>.17<br>.19<br>.21<br>.23<br>.25<br>.27<br>.28<br>.30                                                                                                    |
| CAPITU<br>7.1.<br>7.2.<br>7.3.<br>7.4.<br>7.5.<br>7.6.<br>7.7.<br>7.8.<br>7.9.<br>7.10.<br>7.11.<br>7.12.<br>7.13.<br>7.14.<br>7.15.<br>7.16.<br>7.17.<br>7.18.                                                                                                    | Image: Part Part Part Part Part Part Part Part                                                                                                    | 1<br>3<br>5<br>6<br>7<br>9<br>.11<br>.13<br>.15<br>.17<br>.21<br>.23<br>.25<br>.27<br>.28<br>.30<br>.32                                                                                                    |
| CAPITU<br>7.1.<br>7.2.<br>7.3.<br>7.4.<br>7.5.<br>7.6.<br>7.7.<br>7.8.<br>7.9.<br>7.10.<br>7.11.<br>7.12.<br>7.13.<br>7.14.<br>7.15.<br>7.16.<br>7.17.<br>7.18.<br>7.19.                                                                                                    | IDENTIFY       IDENTIFY         IDENTIFY       IDENTIFY         IDENT                                                                                                    | 1<br>3<br>5<br>6<br>7<br>9<br>.11<br>.13<br>.15<br>.17<br>.23<br>.25<br>.27<br>.28<br>.30<br>.32<br>.34                                                                                                    |
| CAPITU<br>7.1.<br>7.2.<br>7.3.<br>7.4.<br>7.5.<br>7.6.<br>7.7.<br>7.8.<br>7.9.<br>7.10.<br>7.11.<br>7.12.<br>7.13.<br>7.14.<br>7.15.<br>7.16.<br>7.17.<br>7.18.<br>7.19.<br>7.20.                                                                                                    | IDENTIFY       IDENTIFY         IDENTIFY       IDENTIFY         IDENT                                                                                                    | 1<br>3<br>5<br>6<br>7<br>9<br>.11<br>.13<br>.15<br>.17<br>.19<br>.21<br>.23<br>.25<br>.27<br>.28<br>.30<br>.32<br>.34<br>.36                                                                                                    |
| CAPITU<br>7.1.<br>7.2.<br>7.3.<br>7.4.<br>7.5.<br>7.6.<br>7.7.<br>7.8.<br>7.9.<br>7.10.<br>7.11.<br>7.12.<br>7.13.<br>7.14.<br>7.15.<br>7.16.<br>7.17.<br>7.18.<br>7.19.<br>7.20.<br>7.21.                                                                                                    | IDENTIFY         IDENTIFY                                                                                                    | 1<br>3<br>5<br>6<br>7<br>9<br>.11<br>.13<br>.15<br>.17<br>.21<br>.23<br>.25<br>.27<br>.28<br>.30<br>.32<br>.34<br>.36<br>.38                                                                                                    |
| CAPITU<br>7.1.<br>7.2.<br>7.3.<br>7.4.<br>7.5.<br>7.6.<br>7.7.<br>7.8.<br>7.9.<br>7.10.<br>7.11.<br>7.12.<br>7.13.<br>7.14.<br>7.15.<br>7.16.<br>7.17.<br>7.16.<br>7.17.<br>7.18.<br>7.19.<br>7.20.<br>7.21.<br>7.22.                                                                                  | Image: Interpret State       Image: Interpret State         Image: Interpret State       Image: Interpret State         Image: Interintext I                                                                                                    | 1<br>3<br>5<br>6<br>7<br>9<br>.11<br>.13<br>.15<br>.17<br>.21<br>.23<br>.25<br>.27<br>.28<br>.30<br>.32<br>.34<br>.36<br>.38<br>.40                                                                                                    |
| CAPITU<br>7.1.<br>7.2.<br>7.3.<br>7.4.<br>7.5.<br>7.6.<br>7.7.<br>7.8.<br>7.9.<br>7.10.<br>7.11.<br>7.12.<br>7.13.<br>7.14.<br>7.15.<br>7.16.<br>7.17.<br>7.18.<br>7.19.<br>7.20.<br>7.21.<br>7.22.<br>7.23.                                                                                           | IDENTIFY       IDENTIFY         IDENTIFY       IDENTIFY         IDENT                                                                                                    | 1<br>3<br>5<br>6<br>7<br>9<br>.11<br>.13<br>.15<br>.17<br>.21<br>.23<br>.25<br>.27<br>.28<br>.30<br>.32<br>.34<br>.36<br>.38<br>.40<br>.42                                                                                                    |
| CAPITU<br>7.1.<br>7.2.<br>7.3.<br>7.4.<br>7.5.<br>7.6.<br>7.7.<br>7.8.<br>7.9.<br>7.10.<br>7.11.<br>7.12.<br>7.13.<br>7.14.<br>7.15.<br>7.16.<br>7.17.<br>7.16.<br>7.17.<br>7.18.<br>7.19.<br>7.20.<br>7.21.<br>7.22.<br>7.23.<br>7.24.                                                                | IDENTIFY       IDENTIFY         IDENTIFY       IDENTIFY         IDENT                                                                                                    | 1         3         5         7         9         .11         .13         .15         .17         .19         .21         .23         .25         .27         .28         .30         .32         .34         .36         .38         .40         .42                                                                                                    |
| CAPITU<br>7.1.<br>7.2.<br>7.3.<br>7.4.<br>7.5.<br>7.6.<br>7.7.<br>7.8.<br>7.9.<br>7.10.<br>7.11.<br>7.12.<br>7.13.<br>7.14.<br>7.15.<br>7.16.<br>7.17.<br>7.16.<br>7.17.<br>7.18.<br>7.19.<br>7.20.<br>7.21.<br>7.22.<br>7.23.<br>7.24.<br>7.25.                                                       | IDENTIFY       IDENTIFY         IDENTIFY       IDENTIFY         IDENT                                                                                                    | 1<br>3<br>5<br>6<br>7<br>9<br>.11<br>.13<br>.15<br>.17<br>.21<br>.23<br>.25<br>.27<br>.28<br>.30<br>.32<br>.34<br>.36<br>.38<br>.40<br>.42<br>.44<br>.46                                                                                                    |
| CAPITU<br>7.1.<br>7.2.<br>7.3.<br>7.4.<br>7.5.<br>7.6.<br>7.7.<br>7.8.<br>7.9.<br>7.10.<br>7.11.<br>7.12.<br>7.13.<br>7.14.<br>7.15.<br>7.16.<br>7.17.<br>7.16.<br>7.17.<br>7.18.<br>7.19.<br>7.20.<br>7.21.<br>7.20.<br>7.21.<br>7.22.<br>7.23.<br>7.24.<br>7.25.<br>7.26.                            | IDENTIFY         IDENTIFY                                                                                                    | 1         3         5         6         7         13         13         13         13         13         13         13         13         14         15         15         15         15         15         13         13         13         13         13         13         13         13         13         14         15         15         17         19         10         10         15         10         10         10         10         10         10         10         10         10         10         10         10         10         10 |
| CAPITU<br>7.1.<br>7.2.<br>7.3.<br>7.4.<br>7.5.<br>7.6.<br>7.7.<br>7.8.<br>7.9.<br>7.10.<br>7.11.<br>7.12.<br>7.13.<br>7.14.<br>7.15.<br>7.16.<br>7.17.<br>7.18.<br>7.19.<br>7.20.<br>7.21.<br>7.22.<br>7.23.<br>7.24.<br>7.25.<br>7.26.<br>7.27.                                                       | IL O T. DISEÑO DE PANTALLAS<br>PANTALLA PRINCIPAL DEL SISTEMA<br>PANTALLA PRINCIPAL DEL SISTEMA<br>PANTALLA CONTACTENOS.<br>PANTALLA ACERCA DE<br>PANTALLA ACERCA DE<br>PANTALLA ACERCA DE<br>PANTALLA DESCRIPCIÓN PASANTIAS.<br>PANTALLA REGISTRO DE EMPRESA<br>PANTALLA REGISTRO DE CONTACTO<br>PANTALLA REGISTRO DE CONTACTO<br>PANTALLA REGISTRO DE CONTACTO<br>PANTALLA REGISTRO DE CONTACTO<br>PANTALLA SOLICITUD DE PASANTES<br>PANTALLA CAMBIAR USUARIO/CLAVE<br>PANTALLA MODIFICAR DATOS DE REGISTRO<br>PANTALLA MODIFICAR DATOS DE REGISTRO<br>PANTALLA MODIFICAR DATOS DE REGISTRO<br>PANTALLA CONSULTA DE ESTUDIANTES SELECCIONADOS<br>PANTALLA CONSULTA DE SOLICITUDES.<br>PANTALLA CONSULTA DE SOLICITUDES.<br>PANTALLA CONSULTA DE SOLICITUDES.<br>PANTALLA MENU DEL ESTUDIANTE<br>PANTALLA PRE-REGISTRO.<br>PANTALLA PRE-REGISTRO.<br>PANTALLA PRE-REGISTRO.<br>PANTALLA PRE-REGISTRO.<br>PANTALLA PRE-REGISTRO.<br>PANTALLA PRE-REGISTRO.<br>PANTALLA PRE-REGISTRO.<br>PANTALLA PRE-REGISTRO.<br>PANTALLA PRE-REGISTRO.<br>PANTALLA MENU DEL ADMINISTRADOR<br>PANTALLA MENU DEL ADMINISTRADOR<br>PANTALLA MANTENIMIENTO CARRERA<br>PANTALLA MANTENIMIENTO CARRERA<br>PANTALLA MANTENIMIENTO CARRERA<br>PANTALLA MANTENIMIENTO CARRERA<br>PANTALLA MANTENIMIENTO CARRERA<br>PANTALLA MANTENIMIENTO CIUDAD                                                                                                    | 1         3         5         6         7         9         .11         .13         .15         .17         .19         .21         .23         .24         .30         .32         .34         .36         .38         .40         .44         .46         .48         .50                                                                                                    |
| CAPITU<br>7.1.<br>7.2.<br>7.3.<br>7.4.<br>7.5.<br>7.6.<br>7.7.<br>7.8.<br>7.9.<br>7.10.<br>7.11.<br>7.12.<br>7.13.<br>7.14.<br>7.15.<br>7.16.<br>7.17.<br>7.18.<br>7.19.<br>7.20.<br>7.21.<br>7.22.<br>7.23.<br>7.24.<br>7.25.<br>7.26.<br>7.27.<br>7.28.                                              | LO 7. DISEÑO DE PANTALLAS                                                                                                    | 1         3         5         6         7         9         .11         .13         .15         .17         .19         .21         .23         .24         .30         .32         .34         .36         .38         .40         .44         .46         .50         .52                                                                                                    |
| CAPITU<br>7.1.<br>7.2.<br>7.3.<br>7.4.<br>7.5.<br>7.6.<br>7.7.<br>7.8.<br>7.9.<br>7.10.<br>7.11.<br>7.12.<br>7.13.<br>7.14.<br>7.15.<br>7.16.<br>7.17.<br>7.18.<br>7.17.<br>7.18.<br>7.19.<br>7.20.<br>7.21.<br>7.20.<br>7.21.<br>7.22.<br>7.23.<br>7.24.<br>7.25.<br>7.26.<br>7.27.<br>7.28.<br>7.29. | Interpretended       Interpretended         Interpretended       Interpretended         Interpretended       Interpretended         Interpretended       Interpretended         Interpretended       Interpretended         Interpretended       Interpretended         Interpretended       Interpretended         Interpretended       Interpretended         Interpretended       Interpretended         Interpretended       Interpretended         Interpretended       Interpretended         Interpretended       Interpretended         Interpretended       Interpretend         Interpretended       Interpretended         Interpretended       Interpretended         Interpretended       Interpretended         Interpretended       Interpretended         Interpretended       Interpretended         Interpretended       Interpretended         Interpretended       Interpretended         Interpretended       Interpretended         Interpretended       Interpretended         Interpretended       Interpretended         Interpretended       Interpretended         Interpretended       Interpretended         Interpretended       Interpretend                                                                                                    | 1         3         5         6         7         13         14         15         17         13         13         14         15         17         19         11         12         13         15         17         19         10         10         10         10         10         10         10         10         10         10         10         10         10         10         10         10         10         10         10         10         10         10         10         10         10         10         10         10         10 |

| 7.31.  | PANTALLA MANTENIMIENTO EMPRESA                  |    |
|--------|-------------------------------------------------|----|
| 7.32.  | PANTALLA MANTENIMIENTO FACILIDADES              |    |
| 7.33.  | PANTALLA MANTENIMIENTO GRUPO CALIFICACION       |    |
| 7.34.  | PANTALLA MANTENIMIENTO CONOCIMIENTO             | 64 |
| 7.35.  | PANTALLA MANTENIMIENTO PROVINCIA                |    |
| 7.36.  | PANTALLA MANTENIMIENTO TIPO EMPRESA             |    |
| 7.37.  | PANTALLA MANTENIMIENTO USUARIO                  |    |
| 7.38.  | PANTALLA MANTENIMIENTO VALOR CALIFICACION       |    |
| 7.39.  | PANTALLA PROCESO DE ADMINISTRACION DE FORO      | 74 |
| 7.40.  | PANTALLA ASIGNAR CONOCIMIENTOS POR CARRERA      | 76 |
| 7.41.  | PANTALLA EMITIR CERTIFICADO DE PASANTIA         |    |
| 7.42.  | PANTALLA REGISTRO PASANTIA                      | 80 |
| 7.43.  | PANTALLA SELECCIONAR ESTUDIANTE PARA PASANTIA   |    |
| 7.44.  | PANTALLA CONSULTA COORDINADOR                   |    |
| 7.45.  | PANTALLA CONSULTA CONOCIMIENTOS                 | 86 |
| 7.46.  | PANTALLA CONSULTA ANUNCIOS                      | 88 |
| 7.47.  | PANTALLA CONSULTA ANUNCIOS ESPECIFICOS          |    |
| 7.48.  | PANTALLA CONSULTA ASPIRANTES                    |    |
| 7.49.  | PANTALLA CONSULTA PASANTES                      |    |
| 7.50.  | PANTALLA CONSULTA EMPRESA                       |    |
| 7.51.  | PANTALLA CONSULTA DOCUMENTO                     |    |
| CAPITU | JLO 8. DISEÑO DE REPORTE                        |    |
| 8.1.   | REPORTE COORDINADOR                             | 1  |
| 8.2.   | REPORTE CONOCIMIENTO                            |    |
| 8.3.   | REPORTE ANUNCIO                                 | 5  |
| 8.4.   | REPORTE ASPIRANTE                               | 7  |
| 8.5.   | REPORTE PASANTIAS REALIZADAS                    | 9  |
| 8.6.   | REPORTE ESTUDIANTES PRE-REGISTRADOS             |    |
| 8.7.   | REPORTE EMPRESA POR SU TIPO                     |    |
| 8.8.   | REPORTE EMPRESA                                 |    |
| 8.9.   | REPORTE ESTADISTICO ANUNCIOS                    |    |
| 8.10.  | REPORTE ESTADISTICO ESTUDIANTES PRE-REGISTRADOS |    |

## **INDICE DE TABLAS**

| Capítulo 1. INTRODUCCIÓN AL SISTEMA                                                                                         | 1         |
|----------------------------------------------------------------------------------------------------|-----------|
| Tabla 1-1 DEFINICIÓN DEL PROBLEMA ACTUAL                                                                                    | 3         |
| Tabla 1-2 NARRATIVAS DEL DIAGRAMA GENERAL                                                                                   | 7         |
|                                                                                                    |           |
| Capítulo 2 DIAGRAMAS DE FLUJO DE DATOS                                                                                      | 1         |
| Tabla 2-1 PRE REGISTRO DE ESTUDIANTE                                                                                        | 1         |
| Tabla 2-2    NARRATIVA PRE REGISTRO DE ESTUDIANTE                                                                           | 2         |
| Tabla 2-3 APLICACIÓN A PASANTIA                                                                                             | 3         |
| Tabla 2-4 NARRATIVA APLICACION A PASANTIA                                                                                   | 4         |
| Tabla 2-5 REGISTRO DE EMPRESA                                                                                               | 5         |
| Tabla 2-6 NARRATIVA REGISTRO DE EMPRESA                                                                                     | 6         |
| Tabla 2-7 SOLICITAR PASANTES                                                                                                | 7         |
| Tabla 2-8 NARRATIVA SOLICITAR PASANTES                                                                                      | 8         |
| Tabla 2-9 REGISTRO DE PASANTIAS                                                                                             | 9         |
| Tabla 2-10 NAKKATIVA KEGISTRO DE PASANTIAS                                                                                  | 10        |
| Table 2.12 NADDATINA CONTROL DE DASANTIAS                                                                                   | 11        |
| Tabla 2-12 NARRATIVA CONTROL DE PASANTIAS                                                                                   | 12        |
| Capítulo / ESTANDA RIZA CIÓN DEL SISTEMA                                                                                    | 1         |
| Tabla 4 1 Nemónico de Formulario                                                                                            | ·• I<br>2 |
| Tabla 4 2 Prefijo de los controles                                                                                          | 2         |
| Tabla 4-2 Rotones Generales en las Formas                                                                                   | 3         |
|                                                                                                    |           |
| Capítulo 6 DISEÑO DE ARCHIVOS                                                                                               | 2         |
| Tabla 6-1 Tabla scp aspirantes pasantia                                                                                     | 1         |
| Tabla 6-2 Tabla scp_aspiratios_presente                                                                                     | 2         |
| Tabla 6-3 Tabla scp cargo                                                                                                   | 3         |
| Tabla 6-4 Tabla scp carrera                                                                                                 | 4         |
| Tabla 6-5 Tabla scp_ciudad                                                                                                  | 5         |
| Tabla 6-6 Tabla scp comentario                                                                                              | 6         |
| Tabla 6-7 Tabla scp conocimiento                                                                                            | 7         |
| Tabla 6-8 Tabla scp_conocimiento_carrera                                                                                    | 8         |
| Tabla 6-9 Tabla scp_conocimiento_estudiante                                                                                 | 9         |
| Tabla 6-10 Tabla scp_coordinador                                                                                            | 10        |
| Tabla 6-11 Tabla scp_departamento                                                                                           | 11        |
| Tabla 6-12 Tabla scp_detalle_calificacion_pasantia                                                                          | 12        |
| Tabla 6-13 Tabla scp_det_solicitud_empresa_pasante                                                                          | 13        |
| Tabla 6-14 Tabla scp_documentos                                                                                             | 14        |
| Tabla 6-15 Tabla scp_empleado                                                                                               | 15        |
| Tabla 6-16 Tabla scp_empresa                                                                                                | 16        |
| Tabla 6-17 Tabla scp_facilidades_ofrecidas_solicitud                                                                        | 17        |
| Tabla 6-18 Tabla scp_facilidades_pasantia                                                                                   | 18        |
| Tabla 6-19 Tabla scp_grupo_calificacion                                                                                     | 19        |
| Tabla 6-20 Tabla scp_nivel_carrera                                                                                          | 20        |
| Tabla 6-21 Tabla scp_nivel_conocimiento                                                                                     | 21        |
| Tabla 6-22 Tabla scp_pais                                                                                                   | 22        |
| Tabla 6-23   Tabla scp_parametro_pasantia                                                                                   | 23        |
| Tabla 6-24 Tabla scp_persona                                                                                                | 24        |
| Tabla 6-25       Tabla scp_pre_registro_estudiante                                                                          | 25        |
| Tabla 6-26 Tabla scp_prioridad                                                                                              | 26        |
| Tabla 6-27     Tabla scp_provincia                                                                                          | 27        |
| Tabla 6-28 Tabla scp_registro_pasantia                                                                                      | 28        |
| I abla 6-29 I abla scp_requerimiento_det_solicitud_empresa         Tabla 6-20 Tabla scp_requerimiento_det_solicitud_empresa | 29        |
| I abla 6-30       I abla scp_solicitud_empresa_pasante         Tabla 6-21       Tabla con_sting_compresa_                   | 30        |
| I abla 6-51     I abla scp_tipo_empresa.       Tabla 6     22 Tabla con ting reasons                                        | 31        |
| 1 adia 0-52 1 adia scp_upo_persona                                                                                          | 32        |
| 1 abla 6-55 1 abla scp_tipo_solicitud       Tabla 6 24 Tabla scp_tipo_solicitud                                             | 33<br>24  |
| 1 abla 6 25 Table con tine venerie                                                                                          | 34<br>25  |
| Tabla 6 36 Tabla scp_upo_usuallo                                                                                            | 32        |
| Tabla 6 37 Tabla scp usuario                                                                                                | 50<br>27  |
| 1 auta 0-37 1 auta 80p_usuatto                                                                                              | 51        |

| Fabla 6-38 Tabla scp | _valor_ | calificacion |  | 8 |
|----------------------|---------|--------------|--|---|
|----------------------|---------|--------------|--|---|

| Capítulo 7 DISEÑO DE PANTALLAS                                                                                                | 1               |
|----------------------------------------------------------------------------------------------------|-----------------|
| Tabla 7-1 PANTALLA PRINCIPAL DEL SISTEMA                                                                                      | 1               |
| Tabla 7-2 DESCRIPCIÓN: PANTALLA PRINCIPAL DEL SISTEMA                                                                         | 2               |
| Tabla 7-3 PANTALLA CONTACTENOS                                                                                                | 3               |
| Tabla 7-4 DESCRIPCIÓN: PANTALLA CONTACTENOS                                                                                   | 4               |
| Tabla 7-5 PANTALLA ACERCA DE                                                                                                  | 5               |
| Tabla 7-6 PANTALLA FORO                                                                                                    | 6               |
| Tabla 7-7 PANTALLA DESCRIPCIÓN PASANTIAS                                                                                      | 7               |
| Tabla 7-8 DESCRIPCIÓN: PANTALLA DESCRIPCIÓN PASANTIAS                                                                         | 8               |
| Tabla 7-9 PANTALLA REGISTRO DE EMPRESA                                                                                        | 9               |
| Tabla 7-10 DESCRIPCIÓN: PANTALLA REGISTRO DE EMPRESA                                                                          | 10              |
| Tabla 7-11 PANTALLA MENU DEL USUARIO EMPRESA                                                                                  | 11              |
| Tabla 7-12 DESCRIPCIÓN: PANTALLA MENU DEL USUARIO EMPRESA                                                                     | 12              |
| Tabla 7-13 PANTALLA REGISTRO DE CONTACTO                                                                                      | 13              |
| Tabla 7-14 DESCRIPCIÓN: PANTALLA REGISTRO DE CONTACTO                                                                         | .14             |
| Tabla 7-15 PANTALLA SOLICITUD DE PASANTES                                                                                     | 15              |
| Tabla 7-16 DESCRIPCIÓN: PANTALLA SOLICITUD DE PASANTES                                                                        | .16             |
| Tabla 7-17 PANTALLA CAMBIAR USUARIO/CLAVE                                                                                     | 17              |
| Tabla 7-18 DESCRIPCIÓN: PANTALLA CAMBIAR USUARIO/CLAVE                                                                        | .18             |
| Tabla 7-19 PANTALLA MODIFICAR DATOS DE REGISTRO                                                                               | 19              |
| Tabla 7-20 DESCRIPCIÓN PANTALLA MODIFICAR DATOS DE REGISTRO                                                                   | 20              |
| Tabla 7-21 PANTALLA DESCARGAR DOCUMENTOS                                                                                      | 21              |
| Tabla 7-22 PANTALLA DESCARGAR DOCUMENTOS                                                                                      | $\frac{21}{22}$ |
| Tabla 7-23 PANTALLA CONSULTA DE ESTUDIANTES SELECCIONADOS                                                                     | 23              |
| $T_{2}bl_{2}$ 7-24 DESCRIPCIÓN: PANTALLA CONSULTA DE ESTUDIANTES SELECCIONADOS                                                | $\frac{23}{24}$ |
| Table 7 25 PANTALLA CONSULTA DE SOLICITUDES                                                                                   | 24<br>25        |
| Table 7 26 DESCRIPCIÓN: PANTALLA CONSULTA DE SOLICITODES                                                                      | $\frac{25}{26}$ |
| Table 7 27 DANTALLA CONSULTA DE SOLICITUDES ESPECIEICAS                                                                       | 20              |
| Table 7 28 DANTALLA MENUDEL ESTUDIANTE                                                                                        | 21              |
| Table 7 20 DESCRICIÓN: DANTALLA MENUDEL ESTUDIANTE                                                                            | 20              |
| Table 7 20 DANTALLA DE DECISTO                                                                                                | 29              |
| $T_{ablo} 7 21 \text{ DESCRIPCIÓN: } DANTALLA DE DECISTRO$                                                                    | 30              |
| Table 7 22 DANTALLA CONOCIMIENTOS DE ESTUDIANTE                                                                               | 31              |
| Table 7 22 DESCRIPCIÓN: DANTALIA CONOCIMIENTOS DE ESTUDIANTE.<br>Table 7 23 DESCRIPCIÓN: DANTALIA CONOCIMIENTOS DE ESTUDIANTE | 32              |
| Table 7 24 DANTALLA DASANTIAS DE ALIZADAS                                                                                     | 24              |
| Table 7 25 DESCRIPCIÓN: DANTALLA DASANTIAS DEALIZADAS                                                                         | 25              |
| Table 7 26 DANTALLA DESCADCAD DOCUMENTOS                                                                                      | 26              |
| Table 7 27DESCRIDCIÓN: DANTALLA DESCARCAR DOCUMENTOS                                                                          | 27              |
| Table 7 29 DANTALLA DE DECISTO                                                                                                | 20              |
| $T_{able} = 7 = 20 \text{ Descripción: } DANTALLA DE DECISTRO$                                                                | 20              |
| Table 7 40 DANTALLA INCRESO AL ADMINISTRADOD                                                                                  | 39              |
| Table 7 41 DESCRIPCIÓN: DANTALLA INCRESO AL ADMINISTRADOR                                                                     | 40              |
| Taula 7-41 DESCRIPCION, PANTALLA INGRESO AL ADIVINISTRADOR                                                                    | 41              |
| Taula 7-42 PAINTALLA MENU DEL ADMINISTRADUR                                                                                   | 42              |
| Table 7 44 DANTALLA MANTENIMIENTO CALIEICACION                                                                                | 43              |
| Taula 7-44 PANTALLA MANTENIMIENTO CALIFICACIÓN                                                                                | 44              |
| TADIA /-45DESCRIPCION: PANTALLA MANTENIMIENTO CADOO                                                                           | 43              |
| TADIA 7-40 PANTALLA MANTENIMIENTO CARGO                                                                                       | 40              |
| Tabla /-4/ DESCRIPCION: PANTALLA MANTENIMIENTO CARGO                                                                          | 4/              |
| TADIA /-48 PANTALLA MANTENIMIENTO CARRERA                                                                                     | 48              |
| TAUIA 7-47 DESUKIPUTON, PANTALLA MANTENIMIENTO CUIDAD                                                                         | 49<br>50        |
| TAUIA 7-50 FAINTALLA IVIAINTENIIVIIENTU UUUDAD                                                                                | 50              |
| TAUIA 7-51 DESUKIPUIUN: PANTALLA MANTENIMIENTO CONOCIDATENTO                                                                  | 51              |
| TADIA 7-52 PANTALLA MANTENIMIENTO CONOCIMIENTO                                                                                | 52              |
| TADIA 7-55 DESCRIPCION: PANTALLA MANTENIMIENTO COODDUADOD                                                                     | 55              |
| 1 ADIA /- 54 PANIALLA MANIENIMIENIO COUKDINADUK                                                                               | 54              |
| 1 adia /-55 DESCRIPCION: PAN I ALLA MANTENIMIENTO COORDINADOR                                                                 | 22              |
| 1 adia /- 50 PANTALLA MANTENIMIENTO DEPARTAMENTO                                                                              | . 36            |
| 1 adia /-5/ DESCRIPCION: PANTALLA MANTENIMIENTO DEPARTAMENTO                                                                  | 57              |
| Tabla /-58 PANTALLA MANTENIMIENTO EMPRESA                                                                                     | 58              |
| Tabla 7-59 DESCRIPCION: PANTALLA MANTENIMIENTO EMPRESA                                                                        | 59              |

| Table 7.60 DANTALLA MANTENIMIENTO EACILIDADES                                                                                                    | 60                                                        |
|----------------------------------------------------------------------------------------------------|-----------------------------------------------------------|
| Tabla 7-00 FANTALLA MANTENIMIENTO FACILIDADES.                                                                                                    | . 00                                                      |
| Tabla 7-61 DESCRIPCION: PANTALLA MANTENIMIENTO FACILIDADES                                                                                                    | . 61                                                      |
| Tabla 7-62 PANTALLA MANTENIMIENTO GRUPO CALIFICACION                                                                                                    | . 62                                                      |
| Tabla 7-63 DESCRIPCIÓN: PANTALLA MANTENIMIENTO GRUPO CALIFICACION                                                                                                    | . 63                                                      |
| Tabla 7-64 PANTALLA MANTENIMIENTO CONOCIMIENTO                                                                                                    | . 64                                                      |
| Tabla 7-65 DESCRIPCIÓN: PANTALLA MANTENIMIENTO CONOCIMIENTO                                                                                                    | 65                                                        |
| $T_{able}$ 7 66 DANTALLA MANTENIMENTO DEOVINCIA                                                                                                    | 66                                                        |
| Tabla 7-00 FANTALLA MANTENNIENTO FROMINCIA                                                                                                    | .00                                                       |
| Tabla 7-67 DESCRIPCION: PANTALLA MANTENIMIENTO PROVINCIA                                                                                                    | .6/                                                       |
| Tabla 7-68 PANTALLA MANTENIMIENTO TIPO EMPRESA                                                                                                    | . 68                                                      |
| Tabla 7-69 DESCRIPCION: PANTALLA MANTENIMIENTO TIPO EMPRESA                                                                                                    | . 69                                                      |
| Tabla 7-70 PANTALLA MANTENIMIENTO USUARIO                                                                                                    | . 70                                                      |
| Tabla 7-71 DESCRIPCIÓN: PANTALLA MANTENIMIENTO USUARIO                                                                                                    | .71                                                       |
| Tabla 7-72 BANTALLA MANTENIMIENTO VALOR CALIEICACION                                                                                                    | 72                                                        |
| $T_{able}$ 7 72 DESCRIPCIÓN: DANTALLA MANTENIMIENTO VALOR CALIEICACIÓN                                                                                                    | 73                                                        |
| Table 7-75 DESCRIPTION, FANTALEA MANTENIMENTO VALOR CALIFICACIÓN                                                                                                    | . 75                                                      |
| Tabla /- /4 PANTALLA PROCESO DE ADMINISTRACION DE FORO                                                                                                    | . 74                                                      |
| Tabla 7-75 DESCRIPCION: PANTALLA PROCESO DE ADMINISTRACION DE FORO                                                                                                    | . 75                                                      |
| Tabla 7-76 PANTALLA ASIGNAR CONOCIMIENTOS POR CARRERA                                                                                                    | . 76                                                      |
| Tabla 7-77 DESCRIPCIÓN: PANTALLA ASIGNAR CONOCIMIENTOS POR CARRERA                                                                                                    | . 77                                                      |
| Tabla 7-78 PANTALLA EMITIR CERTIFICADO DE PASANTIA                                                                                                    | . 78                                                      |
| Tabla 7-79 DESCRIPCIÓN: PANTALLA EMITIR CERTIFICADO DE PASANTIA                                                                                                    | . 79                                                      |
| Tabla 7-80 PANTALLA REGISTRO PASANTIA                                                                                                    | 80                                                        |
| $T_{able}$ 7 91 DECORDCIÓN: DANTALLA DECISTRO DAS ANTLA                                                                                                    | Q1                                                        |
| Tabla 7-01 DESCRIPCION, FANTALLA REGISTRO FASANTIA                                                                                                    | . 01                                                      |
| Tabla 7-82 PANTALLA SELECCIONAR ESTUDIANTE PARA PASANTIA                                                                                                    | . 82                                                      |
| Tabla 7-83 DESCRIPCION: PANTALLA SELECCIONAR ESTUDIANTE PARA PASANTIA                                                                                                    | . 83                                                      |
| Tabla 7-84 PANTALLA CONSULTA COORDINADOR                                                                                                    | . 84                                                      |
| Tabla 7-85 DESCRIPCIÓN: PANTALLA CONSULTA COORDINADOR                                                                                                    | . 85                                                      |
| Tabla 7-86 PANTALLA CONSULTA CONOCIMIENTOS                                                                                                    | . 86                                                      |
| Tabla 7-87 DESCRIPCIÓN: PANTALLA CONSULTA CONOCIMIENTOS                                                                                                    | . 87                                                      |
| Tabla 7-88 PANTALLA CONSULTA ANUNCIOS                                                                                                    | 88                                                        |
|                                                                                                    | 80                                                        |
| Table 7-67 DESCRIPTION, LA DIVITALEA CONSOLITA ANUNCIOS                                                                                                    | . 09                                                      |
| Tabla 7-90 PANTALLA CONSULTA ANUNCIOS ESPECIFICOS                                                                                                    | . 90                                                      |
| Tabla /-91DESCRIPCION: PANTALLA CONSULTA ANUNCIOS ESPECIFICOS                                                                                                    | . 91                                                      |
| Tabla 7-92 PANTALLA CONSULTA ASPIRANTES                                                                                                    | . 92                                                      |
| Tabla 7-93 DESCRIPCION: PANTALLA CONSULTA ASPIRANTES                                                                                                    | . 93                                                      |
| Tabla 7-94 PANTALLA CONSULTA PASANTES                                                                                                    | . 94                                                      |
| Tabla 7-95 DESCRIPCIÓN: PANTALLA CONSULTA PASANTES                                                                                                    | . 95                                                      |
| Tabla 7-96 PANTALLA CONSULTA EMPRESA                                                                                                    | . 96                                                      |
| Tabla 7-97 DESCRIPCIÓN: PANTALLA CONSULTA EMPRESA                                                                                                    | 97                                                        |
| Table 7 / 92 DANTALLA CONSULTA DOCUMENTO                                                                                                    |                                                           |
| Tabla 7-76 FANTALLA CONSULTA DOCUMENTO                                                                                                    | . 90                                                      |
| Tabla 7-99 DESCRIPCION: PANTALLA CONSULTA DOCUMENTO                                                                                                    | . 99                                                      |
| ~                                                                                                    |                                                           |
| Capítulo 8 DISENO DE REPORTE                                                                                                    | 1                                                         |
| Tabla 8-1 REPORTE COORDINADOR                                                                                                    | 1                                                         |
| Tabla 8-2 DESCRIPCIÓN: REPORTE COORDINADOR                                                                                                    | 2                                                         |
| Tabla 8-3 REPORTE CONOCIMIENTO                                                                                                    | 3                                                         |
| Tabla 8-4DESCRIPCIÓN: REPORTE CONOCIMIENTO                                                                                                    | 4                                                         |
|                                                                                                    | 1                                                         |
| Table 6-5 REFORTE ANUNCIO                                                                                                    | 5                                                         |
| Tabla 8-0DESCRIPCION: REPORTE ANUNCIO                                                                                                    | 0                                                         |
| Tabla 8-7 REPORTE ASPIRANTE                                                                                                    | 7                                                         |
| Tabla 8-8         DESCRIPCION: REPORTE ASPIRANTE                                                                                                    | 8                                                         |
| Tabla 8-9 REPORTE PASANTIAS REALIZADAS                                                                                                    | 0                                                         |
| Tabla 8-10 DESCRIPCIÓN: REPORTE PASANTIAS REALIZADAS                                                                                                    | 9                                                         |
|                                                                                                    | . 10                                                      |
| Tabla 8-11 REPORTE ESTUDIANTES PRE-REGISTRADOS                                                                                                    | 9<br>.10<br>.11                                           |
| Tabla 8-11 REPORTE ESTUDIANTES PRE-REGISTRADOS<br>Tabla 8-12DESCRIPCIÓN: REPORTE ESTUDIANTES PRE-REGISTRADOS                                                                                                    | 9<br>. 10<br>. 11<br>. 12                                 |
| Tabla 8-11 REPORTE ESTUDIANTES PRE-REGISTRADOS<br>Tabla 8-12DESCRIPCIÓN: REPORTE ESTUDIANTES PRE-REGISTRADOS<br>Tabla 8-13 REPORTE EMPRESA POR SU TIPO                                                                                                    | 9<br>.10<br>.11<br>.12<br>.13                             |
| Tabla 8-11 REPORTE ESTUDIANTES PRE-REGISTRADOS<br>Tabla 8-12DESCRIPCIÓN: REPORTE ESTUDIANTES PRE-REGISTRADOS<br>Tabla 8-13 REPORTE EMPRESA POR SU TIPO<br>Tabla 8-14 DESCRIPCIÓN: REPORTE EMPRESA POR SU TIPO.                                                                        | 9<br>.10<br>.11<br>.12<br>.13                             |
| Tabla 8-11 REPORTE ESTUDIANTES PRE-REGISTRADOS<br>Tabla 8-12DESCRIPCIÓN: REPORTE ESTUDIANTES PRE-REGISTRADOS<br>Tabla 8-13 REPORTE EMPRESA POR SU TIPO<br>Tabla 8-14 DESCRIPCIÓN: REPORTE EMPRESA POR SU TIPO                                                                         | 9<br>.10<br>.11<br>.12<br>.13<br>.14                      |
| Tabla 8-11 REPORTE ESTUDIANTES PRE-REGISTRADOS<br>Tabla 8-12DESCRIPCIÓN: REPORTE ESTUDIANTES PRE-REGISTRADOS<br>Tabla 8-13 REPORTE EMPRESA POR SU TIPO<br>Tabla 8-14 DESCRIPCIÓN: REPORTE EMPRESA POR SU TIPO<br>Tabla 8-15 REPORTE EMPRESA                                           | 9<br>. 10<br>. 11<br>. 12<br>. 13<br>. 14<br>. 15         |
| Tabla 8-11 REPORTE ESTUDIANTES PRE-REGISTRADOS<br>Tabla 8-12DESCRIPCIÓN: REPORTE ESTUDIANTES PRE-REGISTRADOS<br>Tabla 8-13 REPORTE EMPRESA POR SU TIPO<br>Tabla 8-14 DESCRIPCIÓN: REPORTE EMPRESA POR SU TIPO<br>Tabla 8-15 REPORTE EMPRESA<br>Tabla 8-16 DESCRIPCIÓN:REPORTE EMPRESA | 9<br>. 10<br>. 11<br>. 12<br>. 13<br>. 14<br>. 15<br>. 16 |

## **INDICE DE FIGURAS**

| Capítulo 1. INTRODUCCIÓN AL SISTEMA                             | 1  |
|-----------------------------------------------------------------|----|
| Ilustración 1-1 DIAGRAMA GENERAL DEL SISTEMA                    | 6  |
| Capítulo 2 DIAGRAMAS DE FLUJO DE DATOS                          | 1  |
| Ilustración 2-1 PRE REGISTRO DE ESTUDIANTE                      | 1  |
| Ilustración 2-2 APLICACIÓN A PASANTIA                           | 3  |
| Ilustración 2-3 REGISTRO DE EMPRESA                             | 5  |
| Ilustración 2-4 SOLICITAR PASANTES                              | 7  |
| Ilustración 2-5 REGISTRO DE PASANTIAS                           | 9  |
| Ilustración 2-6 DFI CONTROL DE PASANTIA                         | 11 |
| Capítulo 4 ESTANDARIZACIÓN DEL SISTEMA                          | 1  |
| Ilustración 4-1 Logo Pase                                       | 2  |
| Capítulo 5 MODELO ENTIDAD RELACIÓN                              | 1  |
| Ilustración 5-1 MODELO ENTIDAD RELACIÓN                         | 1  |
| Capítulo 7 DISEÑO DE PANTALLAS                                  | 1  |
| Ilustración 7-1 PANTALLA PRINCIPAL DEL SISTEMA                  | 1  |
| Ilustración 7-2 PANTALLA CONTACTENOS                            | 3  |
| Ilustración 7-3 PANTALLA ACERCA DE                              | 5  |
| Ilustración 7-4 PANTALLA FORO                                   | 6  |
| Ilustración 7-5. PANTALLA DESCRIPCIÓN PASANTIAS                 | 7  |
| Ilustración 7-6 PANTALLA REGISTRO DE EMPRESA                    | 9  |
| Ilustración 7-7 PANTALLA MENU DEL USUARIO EMPRESA               | 11 |
| Ilustración 7-8 PANTALLA REGISTRO DE CONTACTO                   | 13 |
| Ilustración 7-9 PANTALLA SOLICITUD DE PASANTES                  | 15 |
| Ilustración 7-10 PANTALLA CAMBIAR USUARIO/CLAVE                 | 17 |
| Ilustración 7-11 PANTALLA MODIFICAR DATOS DE REGISTRO           | 19 |
| Ilustración 7-12 PANTALLA DESCARGAR DOCUMENTOS                  | 21 |
| Ilustración 7-13 PANTALLA CONSULTA DE ESTUDIANTES SELECCIONADOS | 23 |
| Ilustración 7-14 PANTALLA CONSULTA DE SOLICITUDES               | 25 |
| Ilustración 7-15 PANTALLA CONSULTA DE SOLICITUDES ESPECIFICA    | 27 |
| Ilustración 7-16 PANTALLA MENU DEL ESTUDIANTE                   | 28 |
| Ilustración 7-17PANTALLA PRE-REGISTRO                           | 30 |
| Ilustración 7-18 PANTALLA CONOCIMIENTOS DE ESTUDIANTE           | 32 |
| Ilustración 7-19 PANTALLA PASANTIAS REALIZADAS                  | 34 |
| Ilustración 7-20 PANTALLA DESCARGAR DOCUMENTOS                  | 36 |
| Ilustración 7-21 PANTALLA PRE-REGISTRO                          | 38 |
| Ilustración 7-22 PANTALLA INGRESO AL ADMINISTRADOR              | 40 |
| Ilustración 7-23 PANTALLA MENU DEL ADMINISTRADOR                | 42 |
| Ilustración 7-24 PANTALLA MANTENIMIENTO CALIFICACION            | 44 |
| Ilustración 7-25 PANTALLA MANTENIMIENTO CARGO                   | 46 |
| Ilustración 7-26 PANTALLA MANTENIMIENTO CARRERA                 | 48 |
| Ilustración 7-27 PANTALLA MANTENIMIENTO CIUDAD                  | 50 |
| Ilustración 7-28 PANTALLA MANTENIMIENTO CONOCIMIENTO            | 52 |
| Ilustración 7-29 PANTALLA MANTENIMIENTO COORDINADOR             | 54 |
| Ilustración 7-30 PANTALLA MANTENIMIENTO DEPARTAMENTO            | 56 |
| Ilustración 7-31 PANTALLA MANTENIMIENTO EMPRESA                 | 58 |
| Ilustración 7-32 PANTALLA MANTENIMIENTO FACILIDADES             | 60 |
| Ilustración 7-33 PANTALLA MANTENIMIENTO GRUPO CALIFICACION      | 62 |
| Ilustración 7-34 PANTALLA MANTENIMIENTO CONOCIMIENTO            | 64 |
| Ilustración 7-35 PANTALLA MANTENIMIENTO PROVINCIA               | 66 |
| Ilustración 7-36 PANTALLA MANTENIMIENTO TIPO EMPRESA            | 68 |
| Ilustración 7-37 PANTALLA MANTENIMIENTO USUARIO                 | 70 |
| Ilustración 7-38 PANTALLA MANTENIMIENTO VALOR CALIFICACION      | 72 |
| Ilustración 7-39 PANTALLA PROCESO DE ADMINISTRACION DE FORO     | 74 |
| Ilustración 7-40 PANTALLA ASIGNAR CONOCIMIENTOS POR CARRERA     | 76 |
| Ilustración 7-41 PANTALLA EMITIR CERTIFICADO DE PASANTIA        | 78 |
| Ilustración 7-42 PANTALLA REGISTRO PASANTIA                     | 80 |
| Ilustración 7-43 PANTALLA SELECCIONAR ESTUDIANTE PARA PASANTIA  | 82 |

| Ilustración 7-44 PANTALLA CONSULTA COORDINADOR                   | 84 |
|------------------------------------------------------------------|----|
| Ilustración 7-45 PANTALLA CONSULTA CONOCIMIENTOS                 | 86 |
| Ilustración 7-46 PANTALLA CONSULTA ANUNCIOS                      | 88 |
| Ilustración 7-47 PANTALLA CONSULTA ANUNCIOS ESPECIFICOS          | 90 |
| Ilustración 7-48 PANTALLA CONSULTA ASPIRANTES                    | 92 |
| Ilustración 7-49 PANTALLA CONSULTA PASANTES                      | 94 |
| Ilustración 7-50 PANTALLA CONSULTA EMPRESA                       | 96 |
| Ilustración 7-51 PANTALLA CONSULTA DOCUMENTO                     | 98 |
|                                                                  |    |
| Capítulo 8 DISEÑO DE REPORTE                                     | 1  |
| Ilustración 8-1 REPORTE COORDINADOR                              | 1  |
| Ilustración 8-2 REPORTE CONOCIMIENTO                             | 3  |
| Ilustración 8-3 REPORTE ANUNCIO                                  | 5  |
| Ilustración 8-4 REPORTE ASPIRANTE                                | 7  |
| Ilustración 8-5 REPORTE PASANTIAS REALIZADAS                     | 9  |
| Ilustración 8-6 REPORTE ESTUDIANTES PRE-REGISTRADOS              | 11 |
| Ilustración 8-7 REPORTE EMPRESA POR SU TIPO                      | 13 |
| Ilustración 8-8 REPORTE EMPRESA                                  | 15 |
| Ilustración 8-9 REPORTE ESTADISTICO ANUNCIOS                     | 17 |
| Ilustración 8-10 REPORTE ESTADISTICO ESTUDIANTES PRE-REGISTRADOS | 18 |
| Ilustración 8-11 REPORTE ESTADISTICO ESTUDIANTES PRE-REGISTRADOS | 18 |

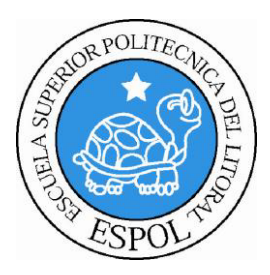

<u>CAPÍTULO 1</u> INTRODUCCIÓN AL SISTEMA

### 1. INTRODUCCIÓN AL SISTEMA

### **1.1. AMBIENTE OPERACIONAL DEL SISTEMA ACTUAL**

Con el uso de este manual la persona o personas responsables del mantenimiento del Sitio Web Control de Pasantías para Edcom "PASE", estarán en capacidad de conocer:

- La estructura del Sitio Web Control de Pasantías para Edcom "PASE".
- La base de datos, con el fin de dar soporte.
- Detalle de cada una de las tablas que conforman la base de datos.
- Diseño utilizado para el desarrollo de la parte de acceso de los Estudiantes.
- Diseño utilizado para el desarrollo de la parte de acceso de las Empresa.
- Diseño utilizado para el desarrollo de los mantenimientos de la parte de Administración.
- Diseño utilizado para el desarrollo de las consultas y reportes de la parte de Administración.

#### ¿Quién debe utilizar este manual y qué conocimientos debe tener?

Este manual ha sido realizado con el fin de que sirva de soporte a la persona o personas responsables del mantenimiento del Sitio Web Control de Pasantías para Edcom "PASE", el cual contiene de manera detallada la estructura completa del sistema y las tablas que intervienen en los formularios, consultas y reportes.

Las personas idóneas que tendrán la responsabilidad del uso eficiente de este manual se mencionan a continuación:

- Analistas de Sistemas, Ingenieros en sistemas o programadores.
- Personal con conocimientos de análisis y programación web.
- Personal preparado para desempeñar el cargo.

Es importante la persona responsable de este manual, por lo menos debe tener conocimientos básicos en:

- Conocimientos de HTML, y elementos web.
- Conocimientos de elaboración de páginas web en el lenguaje PHP versión 5.
- Conocimientos de la base de datos MySql 5.
- Conocimientos de la herramienta Dreamweaver 8 +.
- Conocimientos de base de datos.
- Conocimientos de programación web.

### **1.2. ANTECEDENTES**

Actualmente la *ESCUELA DE DISEÑO Y COMUNICACIÓN VISUAL (EDCOM)* cuenta con un *SITIO WEB CONTROL DE PASANTÍAS PARA EDCOM* desarrollado en el lenguaje de programación Visual Basic .Net y el Sistema de Administración de Base de Datos SQL Server 2000, el cual permite llevar el control de la información de las pasantías y seguimiento laboral de los estudiantes de la Unidad.

El Sitio Web Control de Pasantías para Edcom, ha sido desarrollado con el fin de proporcionarle una herramienta para el respectivo control de las prácticas laborales o pasantías que realizan los estudiantes en una o varias empresas, obteniendo el "Certificado de Pasantías", documento obligatorio para el proceso de graduación del estudiante.

Así como también se encarga de llevar el registro de las empresas que solicitan personal para que trabajen en sus instalaciones y asigna a los estudiantes según su perfil guiándose por los requisitos de las empresas.

Todas las funciones del actual sistema antes mencionadas, ocasionan un gran inconveniente al momento de hacerles seguimiento a los estudiantes que están realizando sus pasantías, por lo cual se ha decidido migrar este sistema a un ambiente web para facilitarles a los estudiantes y empresas el manejo del mismo, lo cual será mucho más conveniente para el administrador ya que de esta forma se encargará solo de las tareas principales.

## **1.3. DEFINICIÓN DEL PROBLEMA ACTUAL**

A continuación se detallan defectos con los que cuenta el sistema actual:

|   | CALICA                                                                                                    |          | EEECTO                                                                                                    |
|---|----------------------------------------------------------------------------------------------------|----------|----------------------------------------------------------------------------------------------------|
| ✓ | Registro manual de las empresas<br>que solicitan personal para laborar<br>o para realizar pasantías<br>profesionales en sus instalaciones. | 1.<br>2. | Produce disminución en el<br>rendimiento del administrador del<br>sistema.<br>Poca veracidad de datos<br>relevantes de las empresas.        |
| ~ | Registro manual del perfil laboral y<br>académico de los estudiantes.                                                                      | 1.<br>2. | Aumenta la carga laboral del<br>administrador.<br>Poca veracidad de datos<br>académicos y laborales de los<br>estudiantes.                  |
| ✓ | No se puede dar a conocer las<br>oportunidades laborales y de<br>pasantías a los estudiantes.                                              | 1.<br>2. | Obliga al administrador enviar<br>correos masivos a los estudiantes.<br>Tardanza en dar a conocer los<br>anuncios laborales y de pasantías. |
| ~ | Ingreso manual de calificaciones de<br>las pasantías de los estudiantes.                                                                   | 1.<br>2. | Malestar en el estudiante al no<br>saber su calificación a tiempo.<br>Retraso en la emisión de<br>certificado de pasantías.                 |
| ~ | Ingreso manual del seguimiento de pasantías de los estudiantes.                                                                            | 1.       | Poca veracidad de datos de las actividades de los pasantes.                                                                                 |
| ✓ | Registro manual (por medio de un<br>comprobante) de la empresa en la<br>cual el estudiante está realizando las<br>pasantías.               | 1.       | Inconvenientes para conocer en<br>qué empresa el estudiante está<br>realizando sus pasantías.                                               |

## 1.4. SOLUCIÓN PROPUESTA

Después de haber utilizado el **Sitio Web Control de Pasantías para Edcom** actual desarrollado en la plataforma Visual Basic .**N**et y realizado el respectivo análisis del mismo, la Administración del departamento de Gestión y Control de Proyectos tomó la decisión de migrar este sistema a un ambiente Web desarrollado en el lenguaje PHP y usar el Administrador de Base de Datos MYSQL para la gestión, control y seguridad de la información manejada por el sistema y cubrir las limitaciones actualmente existentes.

Para tener acceso a la información general del estudiante se contará con un servicio que nos será facilitado por el área académica, el cual nos permitirá consultar los datos de los estudiantes directamente de la base de datos de Espol.

### 1.5. DISEÑO DEL SITIO WEB CONTROL DE PASANTÍAS PARA EDCOM

El sistema desarrollado para la Web constará de dos ambientes:

- 1. Ambiente de Usuarios
- 2. Ambiente Administrativo del Sitio

En ambos ambientes el diseño será básico puesto que va a ser desarrollado por analistas de sistemas.

A continuación se detallan las opciones de las cuales constará cada ambiente:

#### 1. AMBIENTE DE USUARIOS:

#### • Estudiante

- Información General de Conocimientos adquiridos
- Datos Personales
- Información precisa sobre las pasantías realizadas
  - Consulta de Pasantías realizadas
  - Consulta de ofertas de pasantías
- Registro de Estudiantes por medio de la web a las pasantías publicadas
- Ingreso de los Estudiantes al sitio con su usuario y contraseña de ESPOL.
- Ingreso de comentarios por parte de los estudiantes, respecto a sus experiencias al realizar sus pasantías.

- Empresa
  - Información General
  - Contacto responsable de la comunicación entre la empresa y pasantía.
  - Solicitudes de Pasantes
    - Registro de facilidades que ofrece la empresa en caso de darse.
    - Registro de perfil necesario de pasantes.
    - Duración de la pasantía
  - Proceso de aplicación de aspirantes
  - o Registro de Calificación de Estudiantes por pasantía realizada
  - Consulta de solicitudes realizadas por la empresa
  - Consulta de estudiantes seleccionados.
  - Cambiar usuario y clave asignados inicialmente.

#### 2. AMBIENTE ADMINISTRATIVO:

#### • Administración del Sistema

- Manejo de Usuarios y Seguridades del Sistema.
- Ingreso, modificación, eliminación y consulta de la información relevante de todo el sitio.
- Control de comentarios emitidos por los estudiantes.
- Control de solicitudes de pasantes realizados por las empresas.
- Selección de estudiantes que aplican a las pasantías publicadas.
- Emisión de Certificados de pasantías.
- Registro de Pasantías.
- Consultas y reportes de la información relevante de todo el sitio.

El nuevo Sitio Web Control de Pasantías para Edcom brinda una presentación más amigable y acorde a la tecnología del momento. Además el diseño de los formularios permite a los usuarios una interacción más fácil.

### 1.6. DIAGRAMA GENERAL DEL SISTEMA

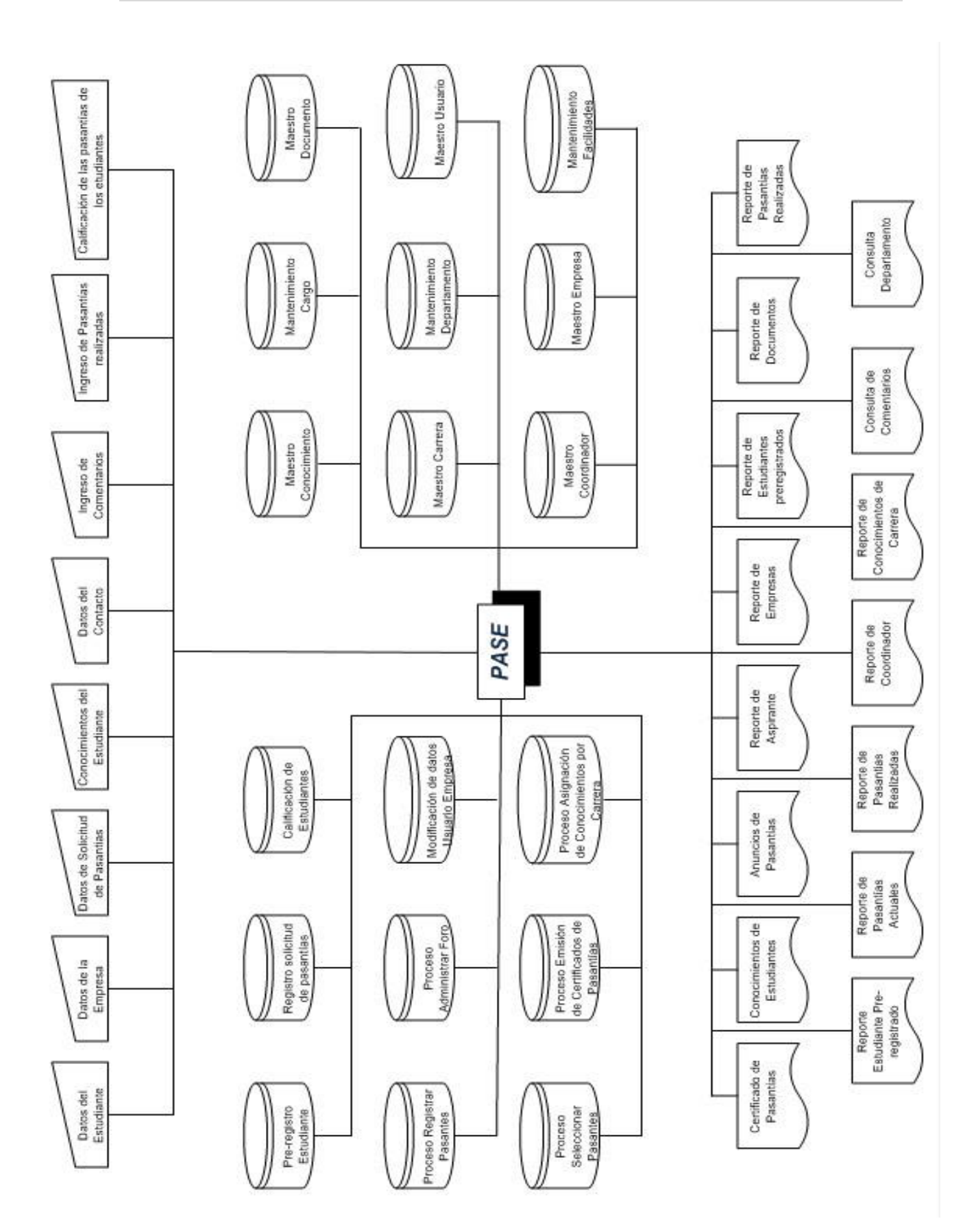

Ilustración 1-1 DIAGRAMA GENERAL DEL SISTEMA

#### **1.7. NARRATIVAS DEL DIAGRAMA GENERAL**

| SITIO WEB CONTROL DE PASANTÍAS                                                                                    | Página 1/1                    |                                                                                     |  |  |
|----------------------------------------------------------------------------------------------------|-------------------------------|-------------------------------------------------------------------------------------|--|--|
| PARA EDCOM<br>"PASE"<br>VERSIÓN 1.0                                                                               | Fecha / diseño:<br>05/07/2009 | Fecha / última actualización:<br>05/07/2009                                         |  |  |
| Empresa:<br>ESCUELA DE DISENO Y COMUNICACIO<br>EDCOM                                                              | ÓN VISUAL                     | Autores:<br>Karen Vargas Salazar<br>Juliana Decker Triguero<br>Rolando Reyes Chávez |  |  |
| <b>Descripción:</b> Muestra las Entradas y Salidas en forma general del Sitio Web Control de Pasantías para Edcom |                               |                                                                                     |  |  |

#### NARRATIVA DEL DIAGRAMA GENERAL DEL SISTEMA

Este diagrama es una estructura general del Sitio Web Control de Pasantías para Edcom la misma que está compuesta en tres partes:

#### **Entradas:**

Son los diferentes documentos que nos van a facilitar información relacionada con los estudiantes que pertenecen a la Unidad de EDCOM, de las empresas que requieren pasantes para laborar en sus instalaciones, generando procesos relacionados con las pasantías de los estudiantes y todos ellos registrarán datos en las tablas del sistema.

#### Tablas:

Son las diferentes entidades donde se almacena toda la información relevante al Sitio Web Control de Pasantías para Edcom.

#### Salidas:

Representan a todas las consultas y reportes que el Sitio Web Control de Pasantías para Edcom brinda a los estudiantes, empresas y coordinador de pasantías de la unidad académica EDCOM.

#### **Observaciones:**

 Tabla 1-2 NARRATIVAS DEL DIAGRAMA GENERAL

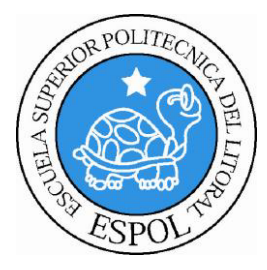

# <u>CAPÍTULO 2</u>

DIAGRAMAS DE FLUJO DE DATOS

## 2. DIAGRAMAS DE FLUJO

### 2.1. PRE REGISTRO DE ESTUDIANTE

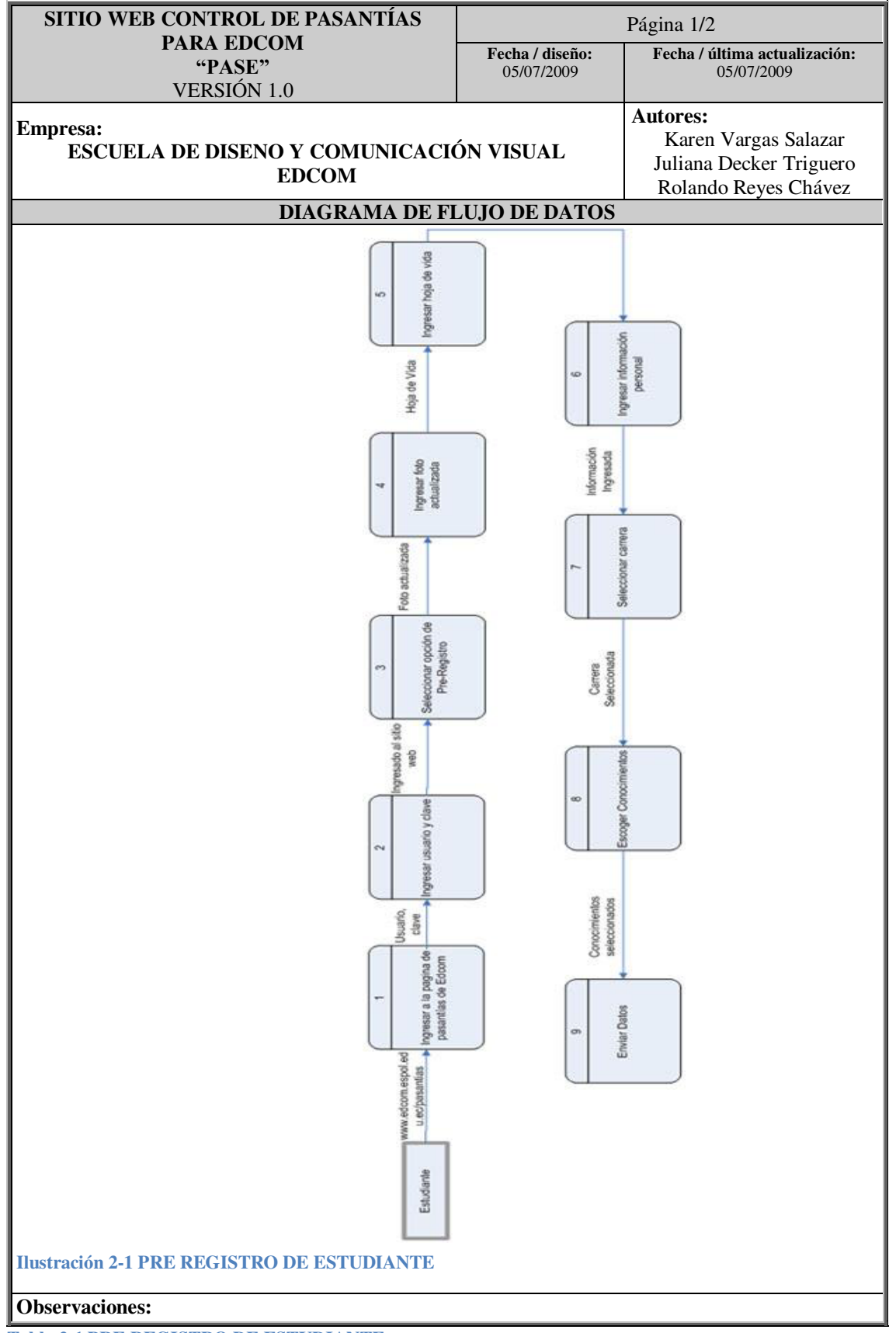

Tabla 2-1 PRE REGISTRO DE ESTUDIANTE

## 2.1.1. NARRATIVA PRE REGISTRO DE ESTUDIANTE

| SITIO WEB CONTROL DE PASANTÍAS                                                                                                    |                                                                                                    | Página 2/2                                                                          |  |  |
|----------------------------------------------------------------------------------------------------|----------------------------------------------------------------------------------------------------|-------------------------------------------------------------------------------------|--|--|
| PARA EDCOM<br>"PASE"<br>VERSIÓN 1.0                                                                                                    | Fecha / diseño:<br>05/07/2009                                                                                    | Fecha / última actualización:<br>05/07/2009                                         |  |  |
| Empresa:<br>ESCUELA DE DISENO Y COMUNICACI<br>EDCOM                                                                                                    | ÓN VISUAL                                                                                                    | Autores:<br>Karen Vargas Salazar<br>Juliana Decker Triguero<br>Rolando Reyes Chávez |  |  |
| Descripción: Narrativa del Diagrama de Flu                                                                                                    | ijo de Datos pre-                                                                                                | registro de estudiantes                                                             |  |  |
| NARRATIVA DEL DIAGRA                                                                                                    | MA DE FLUJO                                                                                                    | ) DE DATOS                                                                          |  |  |
| <ul> <li>1 El estudiante ingresa a la página de p.</li> <li>2 el estudiante ingresa su usuario y clav</li> <li>3 El estudiante selecciona la opción de</li> <li>4 El estudiante ingresa una foto actualiz</li> <li>5 El estudiante ingresa su hoja de vida</li> <li>6 El estudiante ingresa su información y</li> <li>7 El estudiante selecciona la carrera a la</li> <li>8 El estudiante escoge los conocimiento</li> <li>9 el estudiante envía los datos del form</li> </ul> | asantías de Edco<br>ve de Espol<br>Pre-Registro<br>zada<br>personal<br>a que pertenece<br>os que posee<br>ulario | m                                                                                   |  |  |
| Observaciones:                                                                                                    |                                                                                                    |                                                                                     |  |  |
| I<br>Tabla 2-2 NARRATIVA PRE REGISTRO DE ESTUDI                                                                                                    | ANTE                                                                                                    |                                                                                     |  |  |

## 2.2. APLICACIÓN A PASANTIA

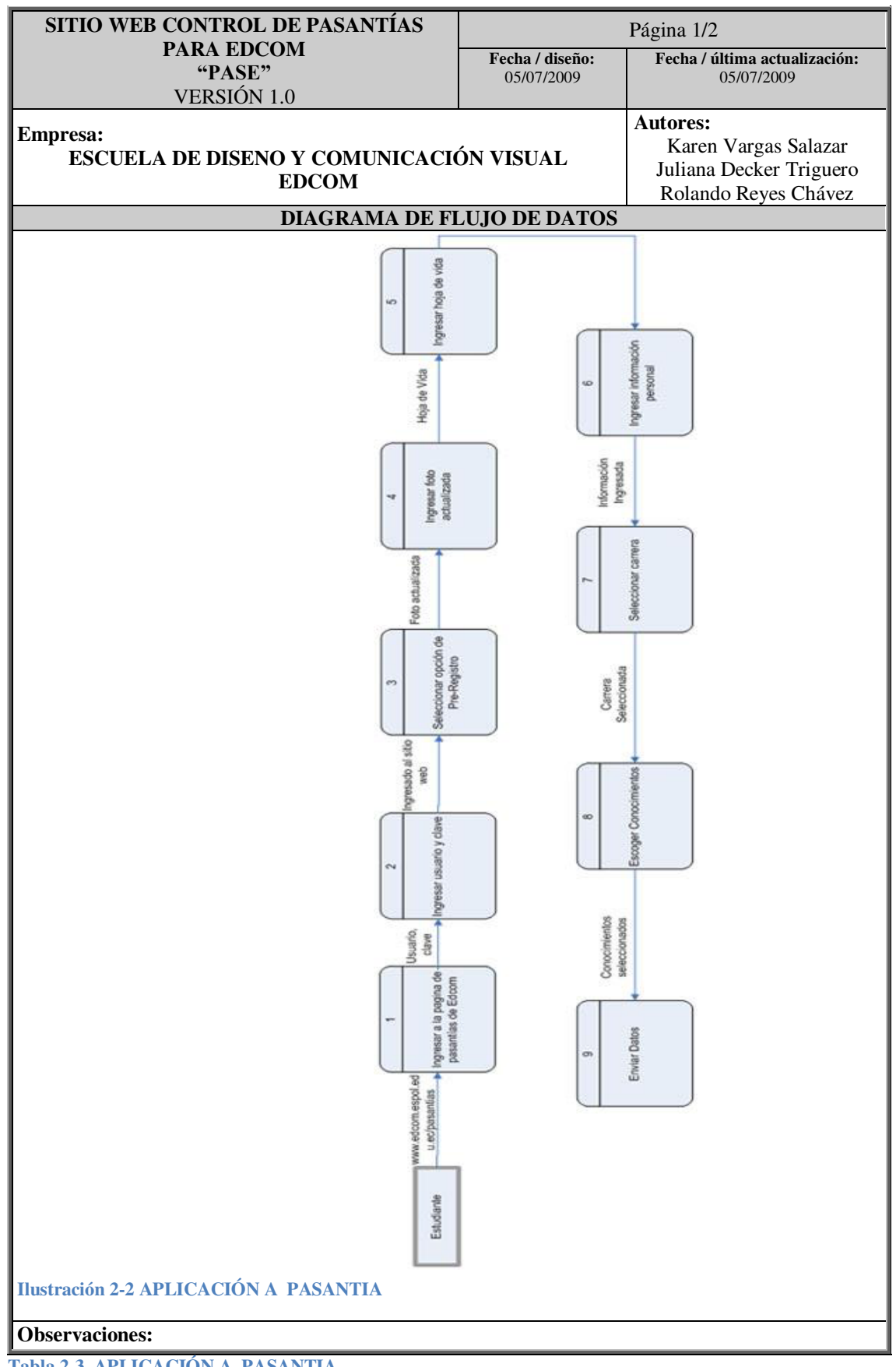

Tabla 2-3 APLICACIÓN A PASANTIA

## 2.2.1. NARRATIVA APLICACIÓN A PASANTIA

| SITIO WEB CONTROL DE PASANTÍAS                                                      | Página 2/2         |                               |  |  |
|-------------------------------------------------------------------------------------|--------------------|-------------------------------|--|--|
| PARA EDCOM                                                                          | Fecha / diseño:    | Fecha / última actualización: |  |  |
| "PASE"<br>VERSIÓN 1.0                                                               | 05/07/2009         | 05/07/2009                    |  |  |
|                                                                                     |                    | Autores:                      |  |  |
| Empresa:                                                                            | ÓN VISUAT          | Karen Vargas Salazar          |  |  |
| EDCOM                                                                               | UN VISUAL          | Juliana Decker Triguero       |  |  |
| Deservize si én e Normative del Discreme de Ele                                     | via da Datas Anli  | Rolando Reyes Chávez          |  |  |
| <b>Descripcion:</b> Narrativa del Diagrama de Flujo de Datos Aplicación a Pasantias |                    |                               |  |  |
| NARRATIVA DEL DIAGRAMA DE FLUJO DE DATOS                                            |                    |                               |  |  |
|                                                                                     |                    |                               |  |  |
| 1 El estudiante ingresa a la página de p                                            | basantías de Edco  | m                             |  |  |
| 2 el estudiante ingresa su usuario y cla                                            | ve de Espol        |                               |  |  |
| 3 El estudiante selecciona la pasantía a                                            | i la que desea ap  | licar                         |  |  |
| 4 el estudiante aplica a la pasantía dese                                           | eada               |                               |  |  |
| 5 el estudiante visualiza el mensaje qu                                             | e muestra el siste | ema indicando que fue         |  |  |
| registrado como aspirante                                                           |                    |                               |  |  |
|                                                                                     |                    |                               |  |  |
|                                                                                     |                    |                               |  |  |
|                                                                                     |                    |                               |  |  |
|                                                                                     |                    |                               |  |  |
|                                                                                     |                    |                               |  |  |
|                                                                                     |                    |                               |  |  |
|                                                                                     |                    |                               |  |  |
|                                                                                     |                    |                               |  |  |
|                                                                                     |                    |                               |  |  |
|                                                                                     |                    |                               |  |  |
|                                                                                     |                    |                               |  |  |
|                                                                                     |                    |                               |  |  |
|                                                                                     |                    |                               |  |  |
|                                                                                     |                    |                               |  |  |
|                                                                                     |                    |                               |  |  |
|                                                                                     |                    |                               |  |  |
|                                                                                     |                    |                               |  |  |
|                                                                                     |                    |                               |  |  |
|                                                                                     |                    |                               |  |  |
|                                                                                     |                    |                               |  |  |
|                                                                                     |                    |                               |  |  |
|                                                                                     |                    |                               |  |  |
|                                                                                     |                    |                               |  |  |
|                                                                                     |                    |                               |  |  |
| Observaciones:                                                                      |                    |                               |  |  |

Tabla 2-4 NARRATIVA APLICACIÓN A PASANTIA

I

### 2.3. REGISTRO DE EMPRESA

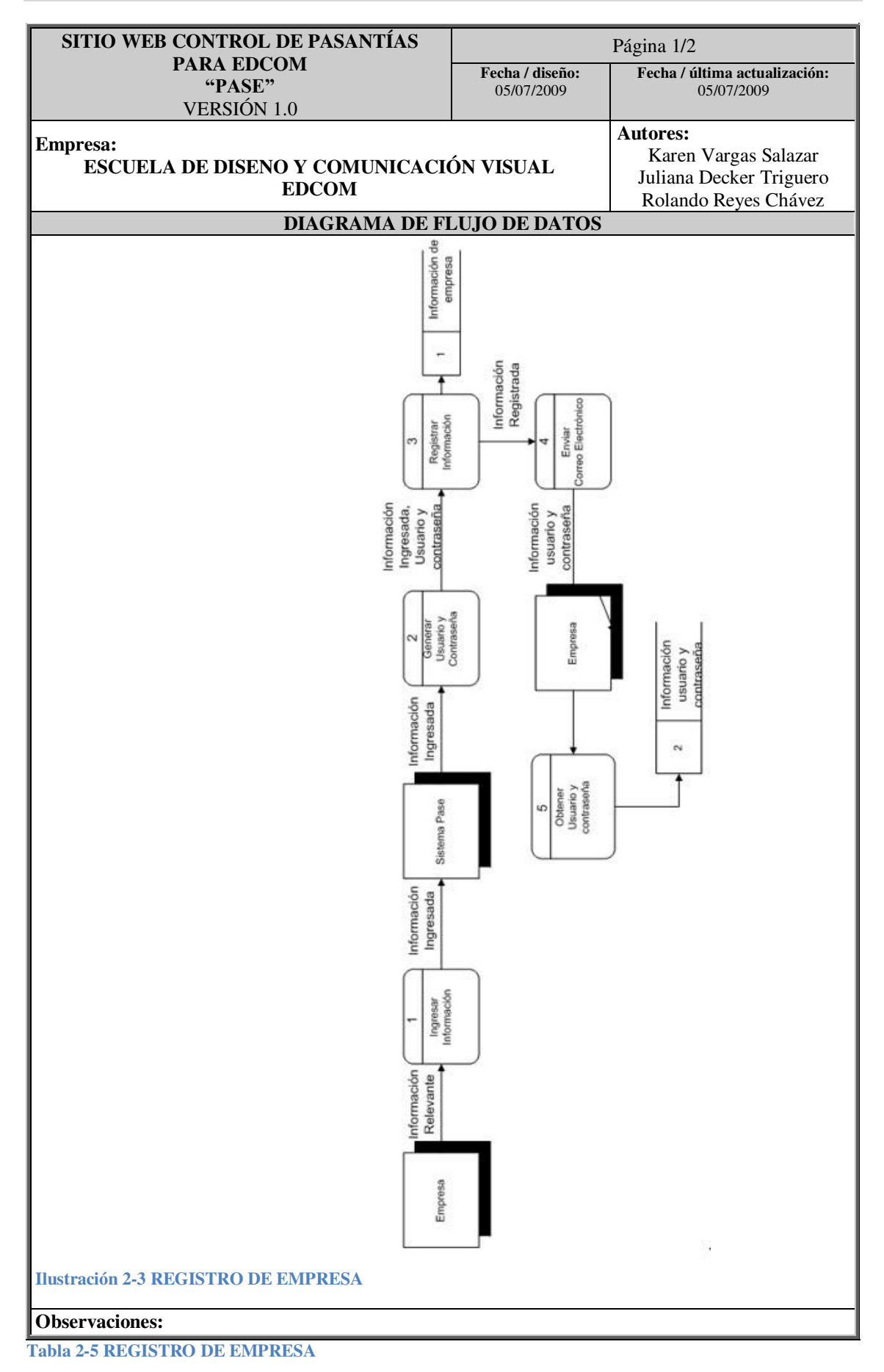

### 2.3.1. NARRATIVA REGISTRO DE EMPRESA

| SITIO WEB CONTROL DE PASANTÍAS<br>PARA EDCOM<br>"PASE"<br>VERSIÓN 1.0                               | Página 2/2                    |                                                                                     |  |  |
|----------------------------------------------------------------------------------------------------|-------------------------------|-------------------------------------------------------------------------------------|--|--|
|                                                                                                    | Fecha / diseño:<br>05/07/2009 | Fecha / última actualización:<br>05/07/2009                                         |  |  |
| Empresa:<br>ESCUELA DE DISENO Y COMUNICACIÓN VISUAL<br>EDCOM                                        |                               | Autores:<br>Karen Vargas Salazar<br>Juliana Decker Triguero<br>Rolando Reyes Chávez |  |  |
| <b>Descripción:</b> Narrativa del Diagrama de Flujo de Datos Registro de la empresa en el sitio web |                               |                                                                                     |  |  |
| NARRATIVA DEL DIAGRAMA DE FLUJO DE DATOS                                                            |                               |                                                                                     |  |  |

- 1. La empresa ingresa la información requerida para su registro
- 2. Con la información especificada por la empresa el sistema genera usuario y contraseña.
- 3. Una vez completada toda la información requerida y la información de usuario y contraseña el sistema la procede a registrar en la base de datos.
- 4. El sistema envía información de usuario y contraseña a la empresa y esta la archiva.

**Observaciones:** 

 Tabla 2-6 NARRATIVA REGISTRO DE EMPRESA

## 2.4. SOLICITAR PASANTES

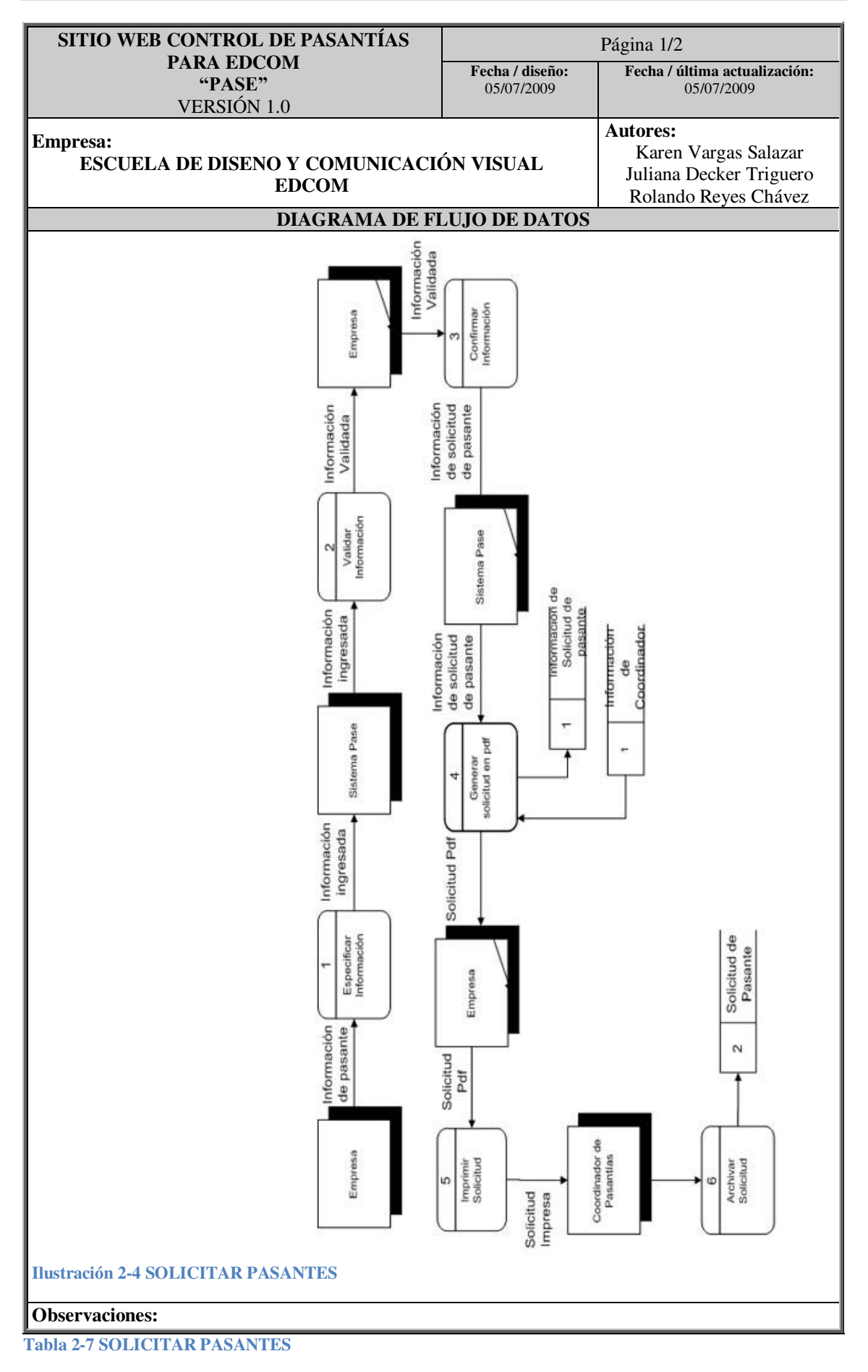

## 2.4.1. NARRATIVA SOLICITAR PASANTES

| SITIO WER CONTROL DE DACANTÍAC                                                                                                    |                                                                                                    |                                                                                                    |  |  |
|----------------------------------------------------------------------------------------------------|----------------------------------------------------------------------------------------------------|----------------------------------------------------------------------------------------------------|--|--|
| PARA EDCOM                                                                                                    | Página 2/2                                                                                                    |                                                                                                    |  |  |
| "PASE"<br>VERSIÓN 1.0                                                                                                    | Fecha / diseño:<br>05/07/2009                                                                                                    | Fecha / última actualización:<br>05/07/2009                                                                                                    |  |  |
| Empresa:<br>ESCUELA DE DISENO Y COMUNICACI<br>EDCOM                                                                                                    | ÓN VISUAL                                                                                                    | Autores:<br>Karen Vargas Salazar<br>Juliana Decker Triguero<br>Rolando Reyes Chávez                                                                            |  |  |
| <b>Descripción:</b> Narrativa del Diagrama de Flujo de Datos del proceso de solicitar pasantes                                                                                                    |                                                                                                    |                                                                                                    |  |  |
| NARRATIVA DEL DIAGRA                                                                                                    | MA DE FLUJC                                                                                                    | DE DATOS                                                                                                    |  |  |
| <ol> <li>La empresa especifica toda la inform</li> <li>El sistema verifica que la información<br/>solicitud.</li> <li>El sistema registra en la base de dato<br/>información del coordinador y gener</li> <li>La empresa debe imprimir la solicitu<br/>pasantías para validar el proceso de s</li> <li>El coordinador archiva la solicitud y</li> </ol> | ación requerida j<br>on ingresada sea o<br>validada para pr<br>os la información<br>a un archivo pdf<br>id en pdf para rer<br>solicitar pasantes<br>confirma el proc | para un pasante<br>correcta<br>oceder a generar la<br>de la solicitud, consulta<br>de la solicitud.<br>nitirla al coordinador de<br>eso de solicitar pasantes. |  |  |
| Observaciones:                                                                                                    |                                                                                                    |                                                                                                    |  |  |

 Tabla 2-8 NARRATIVA SOLICITAR PASANTES
### 2.5. REGISTRO DE PASANTIAS

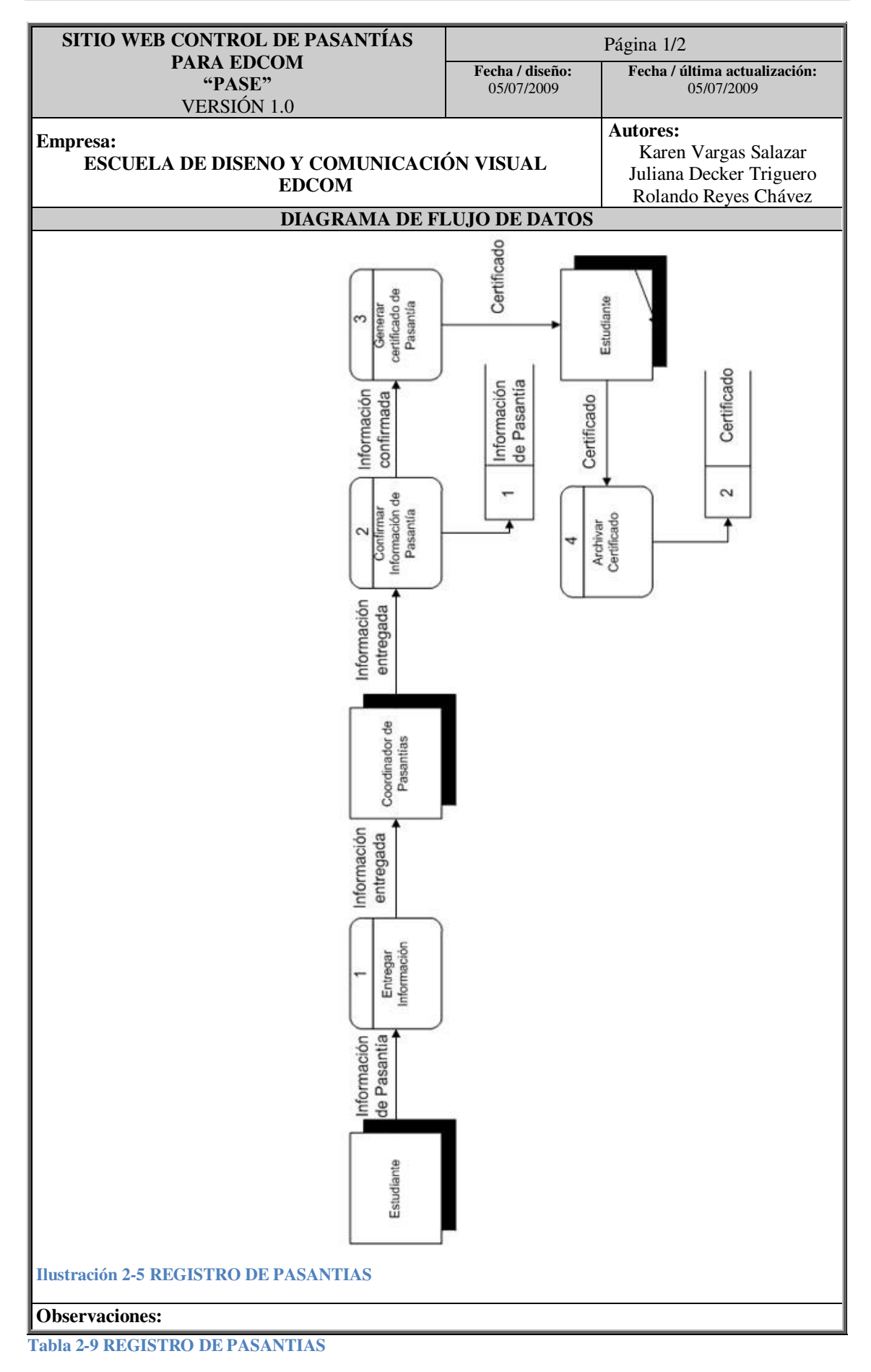

## 2.5.1. NARRATIVA REGISTRO DE PASANTIAS

| SITIO WEB CONTROL DE PASANTÍAS                              | Página 2/2                    |                                                                                     |  |  |  |
|-------------------------------------------------------------|-------------------------------|-------------------------------------------------------------------------------------|--|--|--|
| PARA EDCOM<br>"PASE"<br>VERSIÓN 1.0                         | Fecha / diseño:<br>05/07/2009 | Fecha / última actualización:<br>05/07/2009                                         |  |  |  |
| Empresa:<br>ESCUELA DE DISENO Y COMUNICACIO<br>EDCOM        | ÓN VISUAL                     | Autores:<br>Karen Vargas Salazar<br>Juliana Decker Triguero<br>Rolando Reyes Chávez |  |  |  |
| <b>Descripción:</b> Narrativa del Diagrama de Flu pasantías | ijo de Datos del p            | proceso de registro de                                                              |  |  |  |

#### NARRATIVA DEL DIAGRAMA DE FLUJO DE DATOS

- 1. El estudiante se acerca al coordinador de Pasantías y le entrega la información de Inicio de Pasantía.
- 2. El Coordinador verifica los datos de la pasantía, registra en el sistema la información.
- 3. El coordinador genera un certificado de pasantías y se lo entrega al estudiante.
- 4. El estudiante archiva el certificado de pasantías.

**Observaciones:** 

Tabla 2-10 NARRATIVA REGISTRO DE PASANTIAS

#### 2.6. DFI CONTROL DE PASANTIA

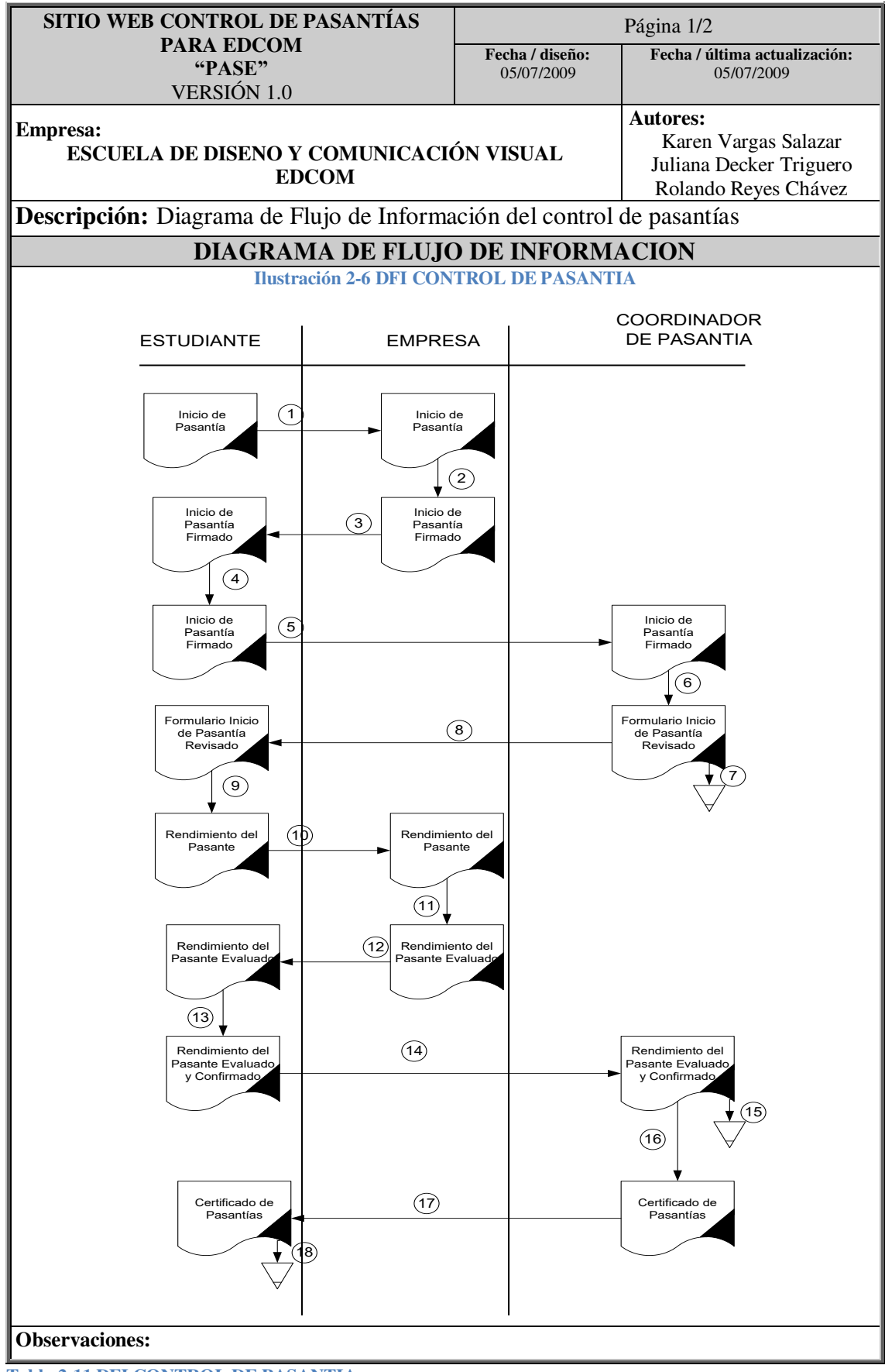

Tabla 2-11 DFI CONTROL DE PASANTIA

#### **2.6.1. NARRATIVA CONTROL DE PASANTIAS**

| SITIO WEB CONTROL DE PASANTÍAS                                            |                    | Déging 2/2                            |
|---------------------------------------------------------------------------|--------------------|---------------------------------------|
| PARA EDCOM                                                                | Facha / disaña:    | Fagina 2/2                            |
| <b>"PASE"</b><br>VERSIÓN 1.0                                              | 05/07/2009         | 05/07/2009                            |
| Empresa:                                                                  |                    | Autores:                              |
| ESCUELA DE DISENO Y COMUNICACI                                            | ÓN VISUAL          | Karen Vargas Salazar                  |
| EDCOM                                                                     |                    | Bolando Reves Chávez                  |
| <b>Descrinción:</b> Narrativa del Diagrama de Elu                         | uio de Informació  | n del control de                      |
| nasantías                                                                 |                    | in der control de                     |
| NARRATIVA DEL DIACRAMA                                                    | DE ELUIO DE I      | INFORMACION                           |
|                                                                           | DE FLUJU DE .      |                                       |
|                                                                           |                    |                                       |
| <ol> <li>El estudiante entrega el documento o<br/>se lo firme.</li> </ol> | le Inicio de Pasar | ntía a la empresa para que            |
| 2. La empresa revisa el documento d                                       | e Inicio de Pasa   | ntía lo aprueba con una               |
| firma y sello.                                                            |                    |                                       |
| 3. La empresa entrega el documento de                                     | Inicio de Pasant   | ía aprobado al estudiante.            |
| 4. El estudiante confirma que el c<br>correctamente firmado v sellado.    | locumento de 1     | Inicio de Pasantía este               |
| 5. El estudiante entrega el documento d                                   | le pasantía al Coc | ordinador de Pasantías.               |
| 6. El Coordinador de Pasantía revisa el                                   | documento para     | su respectiva aprobación.             |
| 7. El Coordinador archiva el document                                     | o de Inicio de Pas | santías.                              |
| 8. El Coordinador muestra el documen                                      | to de Inicio de P  | asantía al estudiante para            |
| su confirmación de firmas.                                                |                    | I I I I I I I I I I I I I I I I I I I |
| 9. Una vez terminada la pasantía el est                                   | tudiante obtiene   | el documento Evaluación               |
| 10. El estudiante entrega a la emp                                        | resa el docume     | nto de Evaluación del                 |
| rendimiento del Pasante.                                                  |                    |                                       |
| 11. La empresa evalúa la pasantía realiza                                 | ada por el estudia | nte.                                  |
| 12. El documento de evaluación de pasa                                    | ntía es entregado  | al estudiante.                        |
| 13. El estudiante revisa el documento pa                                  | ra confirmar las o | calificaciones.                       |
| 14. El documento de evaluación del 1                                      | rendimiento del    | pasante es entregado al               |
| Coordinador de Pasantías.                                                 |                    |                                       |
| 15. El coordinador de Pasantías cor                                       | ifirma las calif   | icaciones y registra el               |
| documento.                                                                |                    |                                       |
| 16. Si el estudiante cumple con la car                                    | ntidad de horas    | de pasantía requerida el              |
| Coordinador genera el Certificado de                                      | e Pasantias.       |                                       |
| 17. El Coordinador entrega el certificado                                 | de Pasantias al e  | estudiante.                           |
| 18. El estudiante archiva el certificado d                                | e pasantias realiz | adas.                                 |
|                                                                           |                    |                                       |
|                                                                           |                    |                                       |
|                                                                           |                    |                                       |
|                                                                           |                    |                                       |
|                                                                           |                    |                                       |
|                                                                           |                    |                                       |
| Observaciones:                                                            |                    |                                       |

Tabla 2-12 NARRATIVA CONTROL DE PASANTIAS

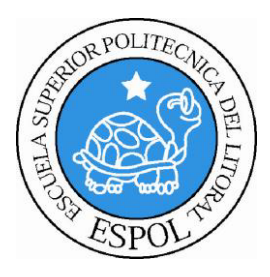

# <u>CAPÍTULO 3</u>

DIAGRAMA JERÁRQUICO DEL SISTEMA

# 3. DIAGRAMA JERARQUICO DEL SITIO WEB CONTROL DE PASANTÍAS PARA EDCOM (HIPO)

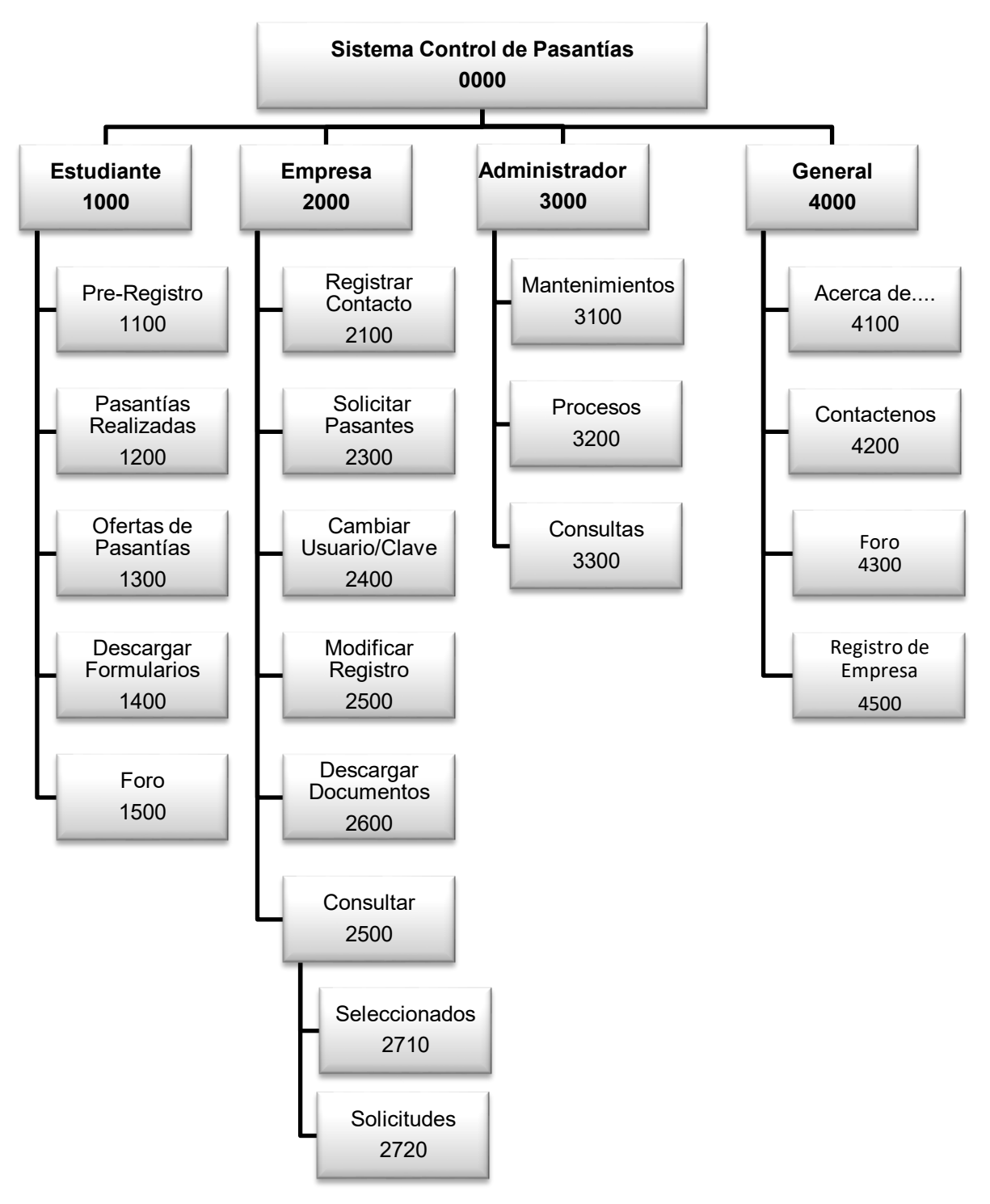

#### 3.1. MODULO GENERAL SITIO WEB CONTROL DE PASANTIAS PARA EDCOM (HIPO)

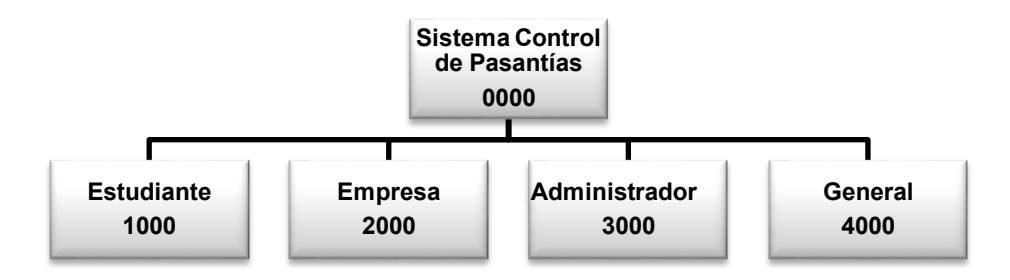

## 3.1.1. Sistema Control de Pasantías (0000)

Permite enlazar todas las opciones del Sitio Web Control de Pasantías para Edcom, tales como la parte de los estudiantes, empresa, administrador.

#### 3.1.2. Estudiante (1000)

Permite ingresar a las opciones que se relacionan con los datos académicos de los estudiantes que pertenecen a EDCOM.

#### 3.1.3. Empresa (2000)

Ingresa a las opciones de las empresas interesadas en contratar estudiantes que deseen realizar sus pasantías laborales.

#### **3.1.4. Administrador (3000)**

Tiene las opciones que el Coordinador de Pasantías de EDCOM puede manipular, tales como: mantenimientos, procesos, consultas y reportes.

#### 3.1.5. General (4000)

Muestra información referente al Sistema Web.

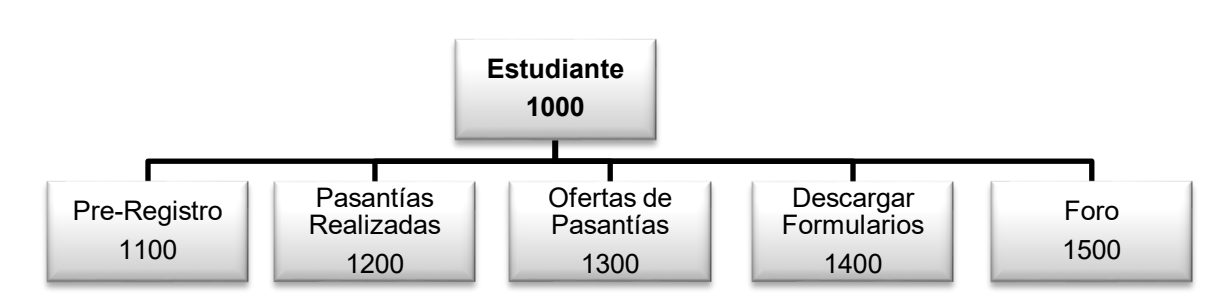

# 3.2.1. Pre-Registro (1100)

En esta opción el estudiante podrá ingresar y modificar sus datos personales tales como dirección, teléfonos, e-mail, etc., así como sus datos académicos tales como su carrera y sus respectivos conocimientos.

# 3.2.2. Pasantías Realizadas (1200)

El estudiante puede consultar los datos como: empresa, departamento, y fechas en las que ha realizado una pasantía.

# 3.2.3. Ofertas de Pasantías (1300)

En esta opción se muestran todos los requerimientos de pasantes que han sido solicitados por la empresa.

# 3.2.4. Descargar Formularios (1400)

Permite descargar los documentos necesarios para verificar la transparencia de la pasantía realizada por el estudiante.

# 3.2.5. Foro (1500)

Se podrá ver los comentarios y experiencias de los estudiantes que realizaron pasantías recomendadas por EDCOM y también el estudiante podrá ingresar sus comentarios.

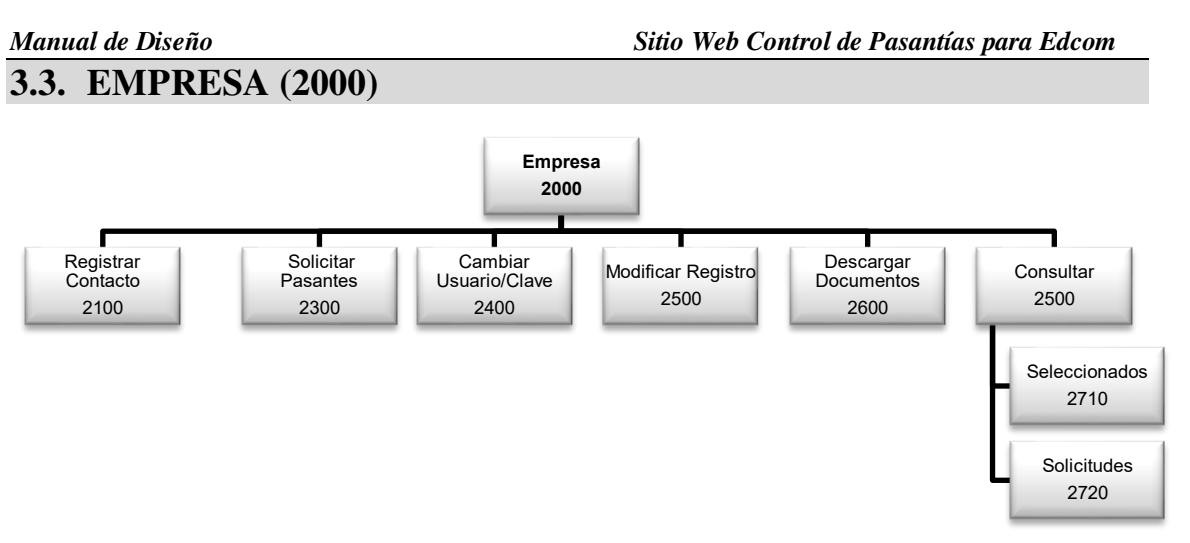

# 3.3.1. Registrar Contacto (2100)

Se podrá registrar y posteriormente modificar los datos del Contacto el cual será el medio de comunicación entre la empresa y la coordinación de pasantías.

# 3.3.2. Solicitar Pasantes (2200)

Este formulario contiene los datos que se necesita para solicitar pasantes tales como: cantidad de pasantes, duración, conocimientos requeridos, las facilidades que ofrece la empresa para los pasantes, etc.

# 3.3.3. Cambiar Usuario/clave (2300)

Permite modificar usuario y clave asignados inicialmente.

# 3.3.4. Modificar Registro (2400)

Permite modificar la información de la empresa ingresada inicialmente.

# 3.3.5. Descargar documentos (2500)

Permite descargar los documentos necesarios para verificar la transparencia de la pasantía realizada por el estudiante. Deberá remitirlos al departamento de Coordinación de Pasantías después de haberlos llenado y adjuntado el sello de la empresa.

# 3.3.6. Consultar (2600)

- Seleccionados (2610) La empresa puede consultar los estudiantes que han sido seleccionados por el coordinador de pasantías de EDCOM.

- Solicitudes (2620) Aquí puede consultar todas las solicitudes realizas por la empresa.

# 3.4. Administrador (3000)

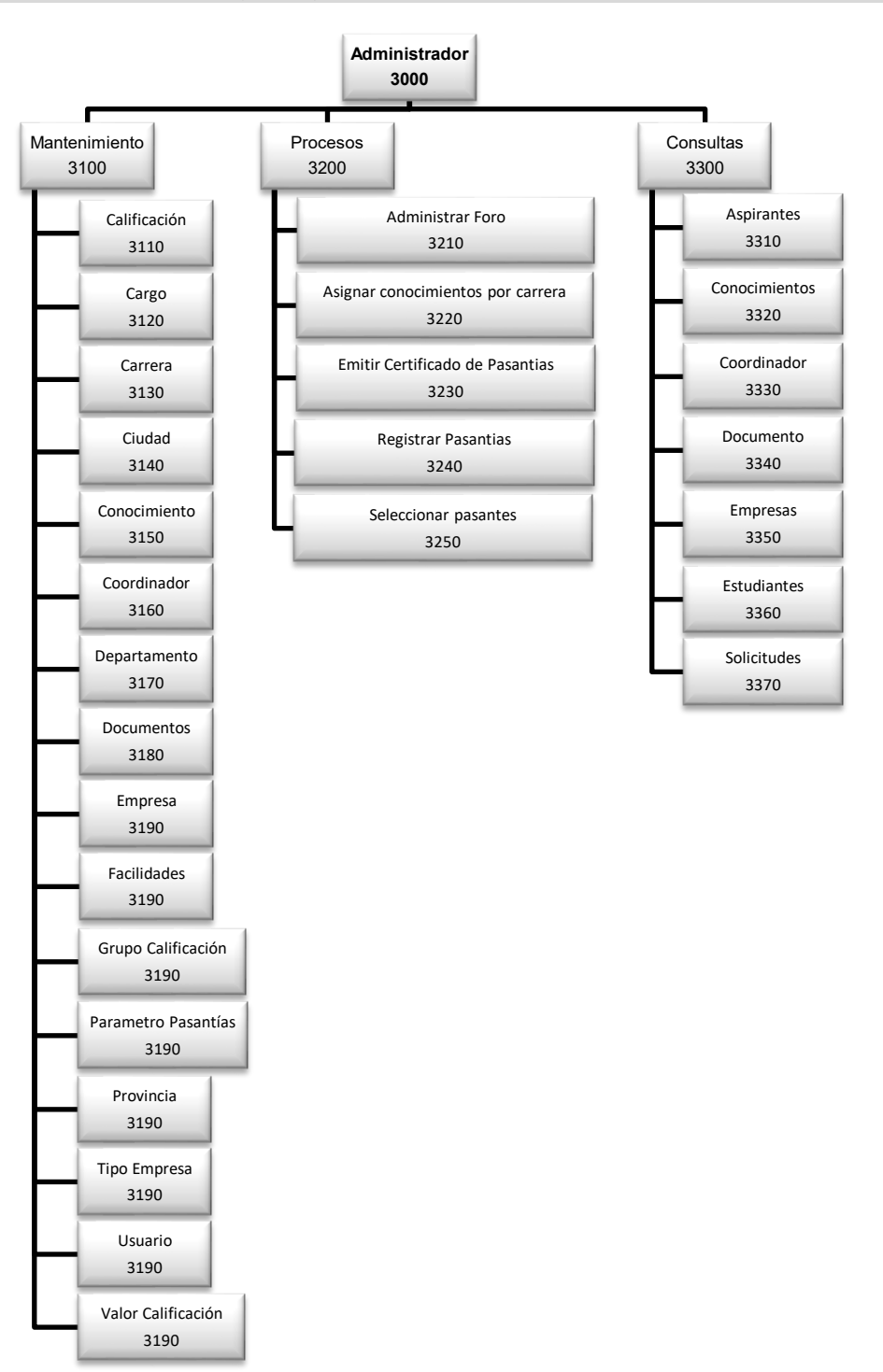

#### **3.4.1. MANTENIMIENTO (3100)**

#### Calificación (3110)

Permite consultar, ingresar, modificar información de los ítems que el responsable de pasantías debe calificar.

#### Cargo (3120)

Permite administrar los diferentes cargos que se los consultarán en distintas partes del sistema.

Carrera (3130)

Permite consultar, ingresar, modificar las carreras que pertenecen a una unidad.

### **Ciudad (3140)**

Permite ingresar, modificar y consultar las ciudades que serán consultadas en diferentes partes del sistema.

#### Conocimientos (3150)

Administra los conocimientos académicos que pueden requerir las empresas en sus solicitudes o los conocimientos que tienen los estudiantes.

#### **Coordinador** (3160)

Se puede manipular la información personal referente al coordinador de las pasantías.

#### Departamento (3170)

Sirve para ingresar, modificar y consultar los diferentes departamentos.

#### **Documentos (3180)**

Registra, modifica y elimina los archivos que serán descargados por los estudiantes y las empresas, documentos necesarios para completar el proceso de registro de pasantías.

#### **Empresa (3190)**

Consulta los datos de la empresa y el coordinador podrá manipular dicha información.

#### Facilidades (3190)

Ingresa las comodidades que la empresa puede elegir darle al pasante.

#### Grupo Calificación (3190)

Ingresa, modifica y consulta las opciones que van a separar en grupos las calificaciones.

#### Parámetro pasantía (3190)

Este mantenimiento permite manipular los datos referentes al tiempo en horas de

pasantías que necesita el estudiante cumplir para poder terminar el proceso de graduación.

#### Provincia (3190)

Permite consultar, ingresar, modificar información de las provincias.

#### Tipo empresa (3190)

Ingresa y consulta los diferentes tipos de empresas que pueden estar disponibles.

#### Usuario (3190)

Manipula los datos del ingreso de las empresas y los coordinadores de pasantías.

#### Valor Calificación (3190)

Ingreso las opciones que se asignará a las calificaciones.

#### 3.4.2. PROCESOS (3200)

#### Administrar Foro (3210)

Podrá consultar los comentarios realizados por los estudiantes y aprobar su contenido

para posteriormente mostrarse en la web.

#### Asignar Conocimientos por carreras (3220)

Se permitirá asignar conocimientos afines a las distintas carreras que tiene una unidad académica.

#### **Emitir Certificado de Pasantías (3230)**

El coordinador de pasantías podrá consultar a los estudiantes que han culminado

pasantías exitosamente y podrá emitir su respectivo certificado.

#### **Registrar pasantías (3240)**

Este formulario permite registrar pasantías realizadas por los estudiantes en empresas

que no han generado las solicitudes por medio del sistema.

#### Seleccionar pasantes (3250)

Permite consultar estudiantes que hayan aplicado a una pasantía y que tengan el perfil

necesario que requiere la misma.

#### 3.4.3. Consultas y Reportes (3300)

#### Aspirantes (3310)

Se puede consultar los estudiantes que han aplicado a solicitudes de pasantías, permitiendo imprimir los resultados, viendo un reporte estadístico del número de estudiantes que han aplicado en cada mes.

#### Conocimientos (3320)

Consulta los conocimientos existentes por carrera o por estudiantes de forma general o específica, podrá imprimir el reporte.

#### Coordinador (3330)

Consulta los coordinadores en general y por estado activo o inactivo, con su respectivo reporte.

#### **Documentos (3340)**

Permite consultar y descargar los documentos existentes en el sistema.

#### Empresas (3350)

Consulta las empresas por criterios, los cuales pueden ser Todos o por tipo, se puede imprimir el reporte.

#### Estudiantes (3340)

Permite consultar los estudiantes pre-registrados en el sistema, las pasantías realizadas

por los estudiantes, y las pasantías que los estudiantes están realizando actualmente.

#### Solicitudes (3350)

Consulta las solicitudes realizadas por las empresas y le permite aceptar o rechazar dichas solicitudes que van a ser mostradas en la web.

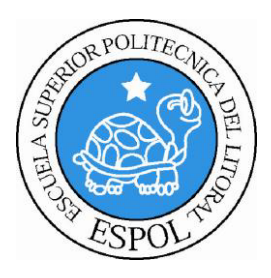

# CAPÍTULO 4

ESTANDARIZACIÓN DEL SISTEMA

| Manual de Diseño                       | Sitio Web Control de Pasantías para Edcom                  |
|----------------------------------------|------------------------------------------------------------|
| 4. ESTANDARIZACION                     | DEL SISTEMA                                                |
| Formato para estandarización de inform | nación                                                     |
| Nombre de la Base de Datos             |                                                            |
| ► <b>&gt;</b>                          | Nombre descriptivo de la Base de datos.                    |
| Nombre de Tablas                       |                                                            |
|                                        | Nombre descriptivo de la tabla de máximo<br>40 caracteres. |
|                                        | Iniciales del nombre de la base de datos.                  |
| Nombre de Campos                       |                                                            |
|                                        | Descriptivo del campo.                                     |
| Nombre de Índices                      | <b>&gt;</b>                                                |
| XXXXXXXXXXXXX                          |                                                            |
| ► <b>►</b>                             | Nombre del campo.                                          |
|                                        |                                                            |

Nombre de Constraints para Primary Keys

XXXXXXXXXXX...

Nombre del campo

## Nombre de Constraints para Foreign Keys

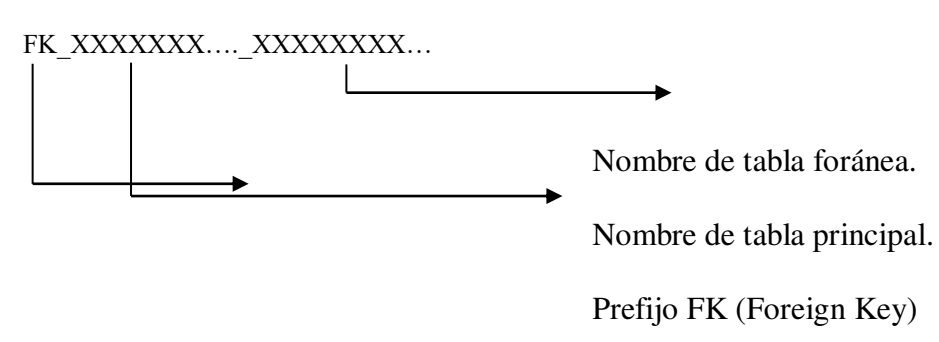

Sitio Web Control de Pasantías para Edcom

#### 4.1. FORMATOS PARA ELEMENTOS DEL SISTEMA

#### Nombre del Sistema

Este Sitio Web Control de Pasantías para Edcom va a tener las siguientes siglas: PASE

- Pasantías Edcom

#### Ícono que representa al sistema.

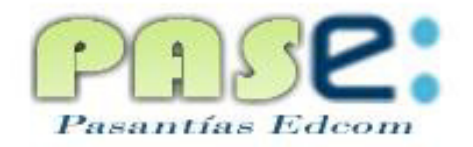

Ilustración 4-1 Logo Pase

#### Nombre de la pantalla

XXX\_XXXXXXXXXXXXXXXXX

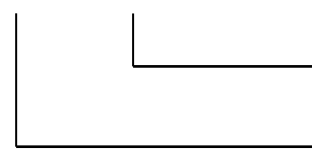

Nombre descriptivo de la pantalla.

Nemónico de formulario.

| Nemónico  | Significado               | Ejemplo                        |
|-----------|---------------------------|--------------------------------|
| usp       | Usuario sistema pasantías | usp_empresaMenu.php            |
| use       | Usuario sistema interface | use_estudiante_ingresa_asp.php |
| gp        | General pasantías         | gp_comentarios.php             |
| ge        | General interface         | ge_cerrarSesion.php            |
| cls       | Clases                    | clsEmpresa.php                 |
| plantilla | plantilla                 | plantilla_usuarios.dwt.php     |
| inter     | Interface                 | inter_ModificaGrupoCalif.php   |
| cons      | consulta                  | ConsPasantias.php              |
| mant      | mantenimiento             | mantDocumentos.php             |
| pdf       | Reporte en pdf            | pdf_ConsCoorTodos.php          |
| proc      | Procedimiento             | procControlMensajesForo.php    |
| graf      | Gráfico estadístico       | GrafPiePreRegistro.php         |

Tabla 4-1 Nemónico de Formulario

#### Nombre de los Controles

XXX\_XXXXXXXXXXXXXX

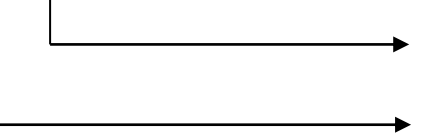

Nombre descriptivo del control

Prefijo del control.

| Objeto       | Prefijo | Ejemplo         |
|--------------|---------|-----------------|
| Combo Box    | cmb     | cmb_provincia   |
| List Box     | Lst     | Lst_Cuenta      |
| Check Box    | chk     | chk_modContacto |
| Button       | btn     | btn_registrar   |
| Text Box     | txt     | txt_Apellidos   |
| Radio button | rdb     | rdb_facilidad   |

Tabla 4-2 Prefijo de los controles

### **Botones Generales en las Formas**

| Cancelar              | CANCELAR:<br>Permite cancelar alguna acción que se vaya a realizar.                                                                                    |
|-----------------------|----------------------------------------------------------------------------------------------------|
| Enviar                | <i>ENVIAR:</i><br>Permite realizar la acción de enviar.                                                                                                |
| Aceptar               | ACEPTAR:<br>Confirma que se debe realizar la acción.                                                                                                   |
| Modificar             | <i>MODIFICAR:</i><br>Permite habilitar las opciones para efectuar cambios en el registro actual en pantalla.                                           |
| Consultar             | CONSULTAR:<br>Permite consultar los datos solicitados en dicha pantalla.                                                                               |
|                       | CALENDARIO:<br>Muestra una ventana de calendario donde se puede elegir fecha.                                                                          |
| Q                     | <b>BUSCAR:</b><br>Permite realizar consultas específicas que presentan una nueva ventana.                                                              |
| 0                     | AYUDA:<br>Presenta una pequeña ventana que especifica las opciones de dicha pantalla.                                                                  |
|                       | <i>NUEVO:</i><br>Habilita los campos disponibles en cada pantalla, permitiendo el ingreso de nuevos datos.                                             |
|                       | <i>GUARDAR:</i><br>Permite grabar los cambios ingresados en el registro actual en pantalla.                                                            |
| C                     | <i>ACTUALIZAR:</i><br>Permite modificar la información en la pantalla para los procesos que demanden<br>una búsqueda previa de un bloque de registros. |
| Imprimir              | <i>IMPRIMIR:</i><br>Permite imprimir los reportes que proporciona el sistema.                                                                          |
|                       | <i>ELIMINAR:</i><br>Permite quitar el registro del formulario en el cual se realiza esta acción.                                                       |
| 9                     | ACEPTAR:<br>Permite aceptar elementos entre listas para formularios que requieren hacer<br>asignaciones de este tipo.                                  |
| ×                     | <i>QUITAR:</i><br>Permite eliminar elementos entre listas para formularios que requieren este tipo de asignaciones.                                    |
| Table 4.3 Potones C   | GRAFICO DE BARRA Y PASTEL:<br>Permite visualizar gráficos estadísticos diferentes dependiendo la consulta.                                             |
| 1 ania T-5 DUIUIICS G | CHCLARCE CH HAS I'VI HIAS                                                                                                    |

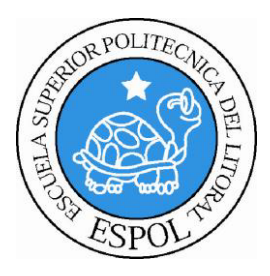

# <u>CAPÍTULO 5</u> MODELO ENTIDAD RELACIÓN

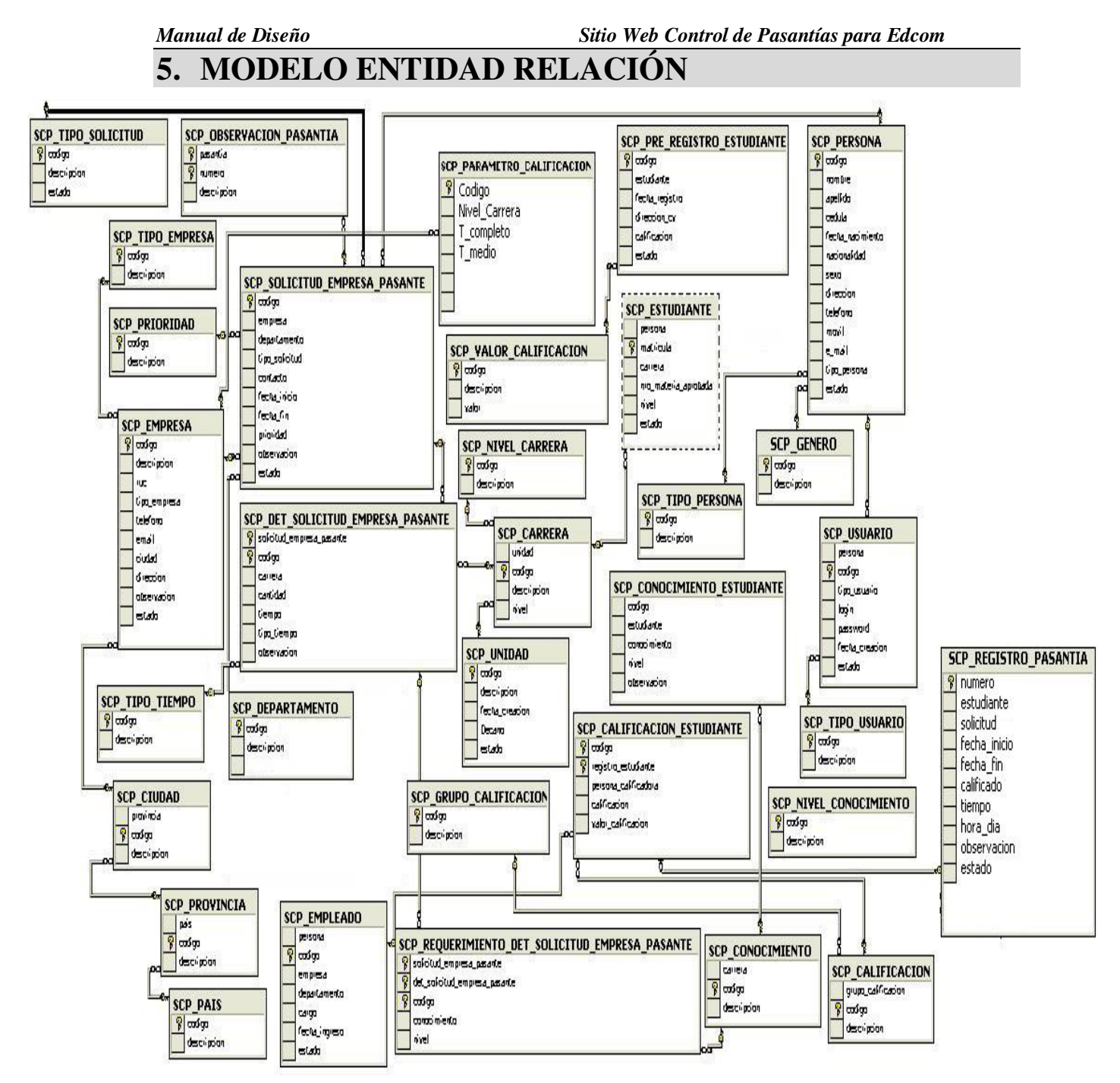

Ilustración 5-1 MODELO ENTIDAD RELACIÓN

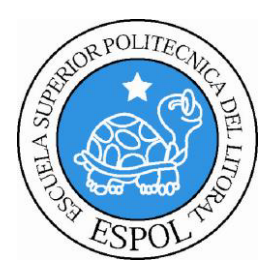

<u>CAPÍTULO 6</u> DISEÑO DE ARCHIVOS

# 6. DISEÑO DE ARCHIVOS

# 6.1. Tabla scp\_aspirantes\_pasantia

| SI                                   | TIO WEB CONTROL DE F    | PASANT     | 'ÍAS PAI | RA         |                                             |            |        | Pá        | igina 1/1 |  |  |  |
|--------------------------------------|-------------------------|------------|----------|------------|---------------------------------------------|------------|--------|-----------|-----------|--|--|--|
| EDCOM                                |                         |            |          |            | Fecha / diseño: Fecha / última actualizació |            |        | lización: |           |  |  |  |
|                                      | "PASE"                  |            |          |            | 05/07/2009                                  | )          | 05/0   | 7/2009    |           |  |  |  |
|                                      | VERSIÓN 1.              | .0         |          |            |                                             |            |        |           |           |  |  |  |
| Empre                                | Empresa: Autores:       |            |          |            |                                             |            |        |           |           |  |  |  |
| Empre                                | ESCUEL A DE DISENO      | V COM      |          | TÓN VI     | SUAL                                        | Kar        | en Va  | rgas Sa   | alazar    |  |  |  |
|                                      | E                       | DCOM       |          |            | beill                                       | Julia      | na Deo | cker Ti   | riguero   |  |  |  |
| Rolando Reyes Cháve                  |                         |            |          |            |                                             |            |        |           |           |  |  |  |
|                                      | Nombre de Tabla:        |            | Base of  | le Datos   | :                                           | Tipo:      |        | Long.     | Reg:      |  |  |  |
| 5                                    | scp_aspirantes_pasantia |            | PAS      | ANTIA      |                                             | Maestra    |        | 3655      | bytes     |  |  |  |
| Descripción: Aspirantes a pasantías. |                         |            |          |            |                                             |            |        |           |           |  |  |  |
|                                      | Г                       | Des        | cripción | de Can     | ipos                                        |            |        |           |           |  |  |  |
| No.                                  | Nombre                  | Tipo       | Long     | <b>T</b> 1 | Descripció                                  | <u>n</u>   | PK     | FK        | Nulo      |  |  |  |
| 1.                                   | Codigo                  | Int        | 4        | Identifi   | cación única                                | del        | ✓      | ✓         | No        |  |  |  |
|                                      |                         | <b>T</b> . |          | aspiran    | te a pasantía                               |            |        |           |           |  |  |  |
| 2.                                   | Solicitud               | Int        | 4        | Codigo     | de la solicitu                              | a          |        | <b>*</b>  | NO        |  |  |  |
| 3.                                   | Empresa                 | 1nt        | 4        | Codigo     | de la empres                                | a          |        | *         | NO        |  |  |  |
| 4.                                   | Estudiante              | 1nt        | 10       | Matricu    | lla del estudia                             | inte       |        |           | NO        |  |  |  |
| <u> </u>                             | Estado                  | char       | 1        | Estado     | (aspirante,sel                              | eccionado) |        |           | No        |  |  |  |
|                                      |                         |            |          |            |                                             |            |        |           |           |  |  |  |
|                                      |                         |            |          |            |                                             |            |        |           |           |  |  |  |
|                                      |                         |            |          |            |                                             |            |        |           |           |  |  |  |
|                                      |                         |            |          |            |                                             |            |        |           |           |  |  |  |
|                                      |                         |            |          |            |                                             |            |        |           |           |  |  |  |
|                                      |                         |            |          |            |                                             |            |        |           |           |  |  |  |
|                                      |                         |            |          |            |                                             |            |        |           |           |  |  |  |
|                                      |                         |            |          |            |                                             |            |        |           |           |  |  |  |
|                                      |                         |            |          |            |                                             |            |        |           |           |  |  |  |
|                                      |                         |            |          |            |                                             |            |        |           |           |  |  |  |
|                                      |                         |            |          |            |                                             |            |        |           |           |  |  |  |
|                                      |                         |            |          |            |                                             |            |        |           |           |  |  |  |
|                                      |                         |            |          |            |                                             |            |        |           |           |  |  |  |
|                                      |                         |            |          |            |                                             |            |        |           |           |  |  |  |
|                                      |                         |            |          |            |                                             |            |        |           |           |  |  |  |
|                                      |                         |            |          |            |                                             |            |        |           |           |  |  |  |
|                                      |                         |            |          |            |                                             |            |        |           |           |  |  |  |
|                                      |                         |            |          |            |                                             |            |        |           |           |  |  |  |
|                                      |                         |            |          |            |                                             |            |        |           |           |  |  |  |
|                                      |                         |            |          |            |                                             |            |        |           |           |  |  |  |
|                                      |                         |            |          |            |                                             |            |        |           |           |  |  |  |
|                                      |                         |            |          |            |                                             |            |        |           |           |  |  |  |
|                                      |                         |            |          |            |                                             |            |        |           |           |  |  |  |
|                                      |                         |            |          |            |                                             |            |        |           |           |  |  |  |
|                                      |                         |            |          |            |                                             |            |        |           |           |  |  |  |
|                                      |                         |            |          |            |                                             |            |        |           |           |  |  |  |
|                                      |                         |            |          |            |                                             |            |        |           |           |  |  |  |
|                                      |                         |            |          |            |                                             |            |        |           |           |  |  |  |
|                                      |                         |            |          |            |                                             |            |        |           |           |  |  |  |
|                                      |                         |            |          |            |                                             |            |        |           |           |  |  |  |
|                                      |                         |            |          |            |                                             |            |        |           |           |  |  |  |
| Obser                                | vaciones:               |            |          |            |                                             |            |        |           |           |  |  |  |
|                                      |                         |            |          |            |                                             |            |        |           |           |  |  |  |

Tabla 6-1 Tabla scp\_aspirantes\_pasantia

# 6.2. Tabla scp\_calificacion

| SITIO WEB CONTROL DE PASANTÍAS PARA |                                      |            |           |              |              |                  | Pá                 | gina 1/1 |
|-------------------------------------|--------------------------------------|------------|-----------|--------------|--------------|------------------|--------------------|----------|
| EDCOM                               |                                      |            |           | Fecha / dise | ño: Fecha    | / últim          | a actual           | ización: |
|                                     | "PASE"                               |            |           |              | 9            | 05/0             | //2009             |          |
| F                                   | VERSION 1.0                          |            |           |              |              |                  |                    |          |
| Empro                               | esa:                                 |            |           |              | Autor        | es:              |                    | lazor    |
|                                     | ESCUELA DE DISENO Y CO               | OMUNICA    | CIÓN V    | /ISUAL       | Kai<br>Julia | ell va<br>na Dec | igas Sa<br>sker Ti | iazai    |
|                                     | EDCO                                 | DМ         |           |              | Rola         | indo R           | eves C             | hávez    |
|                                     | Nombre de Tabla:                     | B          | ase de Da | atos:        | Tipo:        |                  | Long.              | Reg:     |
|                                     | scp_calificacion                     | ]          | PASANT    | TIA          | Maestra      |                  | 3655               | bytes    |
| Descri                              | pción: Datos de la calificación en g | general.   |           |              |              |                  |                    |          |
|                                     |                                      | Descripció | ón de Ca  | mpos         |              |                  | 1                  |          |
| No.                                 | Nombre                               | Tipo       | Long.     | Descri       | pción        | PK               | FK                 | Nulo     |
| 1                                   | Grupo_calificacion                   | Int        | 4         | Código del g | rupo         |                  | ✓                  | No       |
|                                     |                                      | <b>T</b> . | 4         | calificación |              |                  |                    |          |
| 2                                   | Codigo                               | Int        | 4         | Codigo de la |              | v                | v                  | No       |
| 3                                   | Descripción                          | Varahar    | 000       | Nombre de la |              |                  |                    | No       |
| J.                                  |                                      | v ai Ciial | 900       | calificación | ı            |                  |                    | 110      |
| 4.                                  | Estado                               | char       | 1         | Estado de la | calificación |                  |                    | No       |
|                                     |                                      |            |           |              |              |                  |                    |          |
|                                     |                                      |            |           |              |              |                  |                    |          |
|                                     |                                      |            |           |              |              |                  |                    |          |
|                                     |                                      |            |           |              |              |                  |                    |          |
|                                     |                                      |            |           |              |              |                  |                    |          |
|                                     |                                      |            |           |              |              |                  |                    |          |
|                                     |                                      |            |           |              |              |                  |                    |          |
|                                     |                                      |            |           |              |              |                  |                    |          |
|                                     |                                      |            |           |              |              |                  |                    |          |
|                                     |                                      |            |           |              |              |                  |                    |          |
|                                     |                                      |            |           |              |              |                  |                    |          |
|                                     |                                      |            |           |              |              |                  |                    |          |
|                                     |                                      |            |           |              |              |                  |                    |          |
|                                     |                                      |            |           |              |              |                  |                    |          |
|                                     |                                      |            |           |              |              |                  |                    |          |
|                                     |                                      |            |           |              |              |                  |                    |          |
|                                     |                                      |            |           |              |              |                  |                    |          |
|                                     |                                      |            |           |              |              |                  |                    |          |
|                                     |                                      |            |           |              |              |                  |                    |          |
|                                     |                                      |            |           |              |              |                  |                    |          |
|                                     |                                      |            |           |              |              |                  |                    |          |
|                                     |                                      |            |           |              |              |                  |                    |          |
|                                     |                                      |            |           |              |              |                  |                    |          |
|                                     |                                      |            |           |              |              |                  |                    |          |
|                                     |                                      |            |           |              |              |                  |                    |          |
| L                                   |                                      |            |           |              |              |                  |                    |          |
| L                                   |                                      |            |           |              |              |                  |                    |          |
| L                                   |                                      |            |           |              |              |                  |                    |          |
| L                                   |                                      |            |           |              |              |                  |                    |          |
| L                                   |                                      |            |           |              |              |                  |                    |          |
|                                     |                                      |            |           |              |              |                  |                    |          |
| Obser                               | vaciones:                            | 1          | <u> </u>  | I            |              |                  | 1                  |          |
|                                     |                                      |            |           |              |              |                  |                    |          |

Tabla 6-2 Tabla scp\_calificacion

# 6.3. Tabla scp\_cargo

| S      | SITIO WEB CONTROL DE PASANTÍAS PARA<br>EDCOM |               |           |          |               | io: Fecha    | / últim<br>05/0 | Pá<br><b>a actual</b><br>7/2009 | gina 1/1<br>ización: |
|--------|----------------------------------------------|---------------|-----------|----------|---------------|--------------|-----------------|---------------------------------|----------------------|
|        | VERSIÓN 1.0                                  |               |           |          |               |              |                 |                                 |                      |
| Empro  | esa:<br>ESCUELA DE DISEN                     | O Y COMU      | NICACI    | ÓN VI    | SUAL          | Autor<br>Kar | es:<br>en Va    | rgas Sa                         | ılazar               |
|        |                                              | EDCOM         |           |          |               | Julia        | na Dec          | cker Ir                         | 1guero               |
|        | Nombra da Tabla:                             |               | Rasa da   | Datos    |               | Tino         |                 | Long                            | Reg.                 |
|        | scp cargo                                    |               | PASAN     | JTIA     |               | Maestra      |                 | 3655                            | hytes                |
| Descri | <b>pción:</b> Cargos de los emplea           | ados, contact | os. etc.  |          |               |              |                 | 0000                            | 0,000                |
|        |                                              | Desc          | ripción d | le Cam   | ipos          |              |                 |                                 |                      |
| No.    | Nombre                                       | Tipo          | Long      |          | Descripci     | ón           | РК              | FK                              | Nulo                 |
| 1.     | Codigo                                       | Int           | 4         | Identi   | ficación únic | a del cargo  | √               | ✓                               | No                   |
| 2.     | DESCRIPCIÓN                                  | varchar       | 60        | Nomb     | re del cargo  |              |                 |                                 | No                   |
| 3.     | Estado                                       | char          | 1         | Estad    | o del cargo   |              |                 |                                 | No                   |
| Obser  | vaciones:                                    |               |           |          |               |              |                 |                                 |                      |
| Obser  | vaciones:                                    | <u> </u>      | 1         | <u> </u> |               |              |                 |                                 |                      |

Tabla 6-3 Tabla scp\_cargo

# 6.4. Tabla scp\_carrera

| SITIO WEB CONTROL DE PASANTÍAS PARA                            |                              |             |                 |       |              |         |        |         | Pá       | gina 1/1                              |  |  |  |
|----------------------------------------------------------------|------------------------------|-------------|-----------------|-------|--------------|---------|--------|---------|----------|---------------------------------------|--|--|--|
| EDCOM                                                          |                              |             |                 |       | Fecha / dise | eño:    | Fecha  | / últim | a actual | ización:                              |  |  |  |
| "PASE"                                                         |                              |             |                 |       | 05/07/200    | )9      |        | 05/0    | 7/2009   |                                       |  |  |  |
|                                                                | VERSION 1.0                  |             |                 |       |              |         |        |         |          |                                       |  |  |  |
| Empre                                                          | Empresa: Autores:            |             |                 |       |              |         |        |         |          |                                       |  |  |  |
|                                                                | ESCUELA DE DISEN             | O Y COMU    | NICACIÓ         | N VIS | SUAL         |         | Kar    | en Va   | rgas Sa  | alazar                                |  |  |  |
|                                                                |                              | EDCOM       |                 |       |              |         | Julia  | na Dec  | cker Tr  | iguero                                |  |  |  |
| <u> </u>                                                       | Nombro do Toblos             | -           | Daga da D       | atacı |              | т       | K012   | indo K  | eyes C   | navez<br>Dogo                         |  |  |  |
|                                                                | Nombre de Tabla:             | -           | Dase ue $D_{i}$ | alos: |              | I<br>M  | ipo:   |         | 2655     | hytes                                 |  |  |  |
| Descri                                                         | neión: Datos de las carreras | dependiente |                 | nidad |              | IVI     | acstra |         | 5055     | bytes                                 |  |  |  |
| Descripción: Datos de las carreras dependientes de una unidad. |                              |             |                 |       |              |         |        |         |          |                                       |  |  |  |
| No                                                             | Nombre                       | Tino        | Long            | Cum   | Descrin      | ción    |        | РК      | FK       | Nulo                                  |  |  |  |
| 1.                                                             | Unidad                       | Int         | 4               | Códi  | go de la un  | idad    |        | 111     | <b>√</b> | No                                    |  |  |  |
| 2.                                                             | Codigo                       | Int         | 4               | Ident | ificación ú  | nica de | la     | ✓       | ✓        | No                                    |  |  |  |
|                                                                |                              |             | -               | carre | ra           |         |        |         |          |                                       |  |  |  |
| 3.                                                             | DESCRIPCIÓN                  | Varchar     | 60              | Nom   | bre de la ca | rrera   |        |         |          | No                                    |  |  |  |
| 4.                                                             | nivel                        | int         | 4               | Códi  | go del nive  | 1       |        |         | ✓        | No                                    |  |  |  |
| 5                                                              | estado                       | char        | 1               | Estad | lo de la car | rera    |        |         |          | No                                    |  |  |  |
|                                                                |                              |             |                 |       |              |         |        |         |          |                                       |  |  |  |
|                                                                |                              |             |                 |       |              |         |        |         |          |                                       |  |  |  |
|                                                                |                              |             |                 |       |              |         |        |         |          |                                       |  |  |  |
|                                                                |                              |             |                 |       |              |         |        |         |          |                                       |  |  |  |
|                                                                |                              |             |                 |       |              |         |        |         |          |                                       |  |  |  |
|                                                                |                              |             |                 |       |              |         |        |         |          |                                       |  |  |  |
|                                                                |                              |             |                 |       |              |         |        |         |          |                                       |  |  |  |
|                                                                |                              |             |                 |       |              |         |        |         |          |                                       |  |  |  |
|                                                                |                              |             |                 |       |              |         |        |         |          |                                       |  |  |  |
|                                                                |                              |             |                 |       |              |         |        |         |          |                                       |  |  |  |
|                                                                |                              |             |                 |       |              |         |        |         |          |                                       |  |  |  |
|                                                                |                              |             |                 |       |              |         |        |         |          |                                       |  |  |  |
|                                                                |                              |             |                 |       |              |         |        |         |          |                                       |  |  |  |
|                                                                |                              |             |                 |       |              |         |        |         |          |                                       |  |  |  |
|                                                                |                              |             |                 |       |              |         |        |         |          |                                       |  |  |  |
|                                                                |                              |             |                 |       |              |         |        |         |          |                                       |  |  |  |
|                                                                |                              |             |                 |       |              |         |        |         |          |                                       |  |  |  |
|                                                                |                              |             |                 |       |              |         |        |         |          |                                       |  |  |  |
|                                                                |                              |             |                 |       |              |         |        |         |          |                                       |  |  |  |
|                                                                |                              |             |                 |       |              |         |        |         |          |                                       |  |  |  |
|                                                                |                              |             |                 |       |              |         |        |         |          |                                       |  |  |  |
|                                                                |                              |             |                 |       |              |         |        |         |          |                                       |  |  |  |
|                                                                |                              |             |                 |       |              |         |        |         |          |                                       |  |  |  |
|                                                                |                              |             |                 |       |              |         |        |         |          |                                       |  |  |  |
|                                                                |                              |             |                 |       |              |         |        |         |          |                                       |  |  |  |
|                                                                |                              |             |                 |       |              |         |        |         |          |                                       |  |  |  |
|                                                                |                              |             |                 |       |              |         |        |         |          |                                       |  |  |  |
|                                                                |                              |             |                 |       |              |         |        |         |          |                                       |  |  |  |
|                                                                |                              |             |                 |       |              |         |        |         |          |                                       |  |  |  |
|                                                                |                              |             |                 |       |              |         |        |         |          |                                       |  |  |  |
|                                                                |                              |             |                 |       |              |         |        |         |          |                                       |  |  |  |
|                                                                |                              |             |                 |       |              |         |        |         |          |                                       |  |  |  |
|                                                                |                              |             |                 |       |              |         |        |         |          |                                       |  |  |  |
|                                                                |                              |             |                 |       |              |         |        |         |          |                                       |  |  |  |
|                                                                |                              |             |                 |       |              |         |        |         |          |                                       |  |  |  |
| Obser                                                          | vaciones:                    | -           | •               | •     |              |         |        |         |          | · · · · · · · · · · · · · · · · · · · |  |  |  |
|                                                                |                              |             |                 |       |              |         |        |         |          |                                       |  |  |  |

Tabla 6-4 Tabla scp\_carrera

# 6.5. Tabla scp\_ciudad

| SITIO WEB CONTROL DE PASANTÍAS PARA |                                    |             |           |                 |                  |           | Pá       | gina 1/1     |  |
|-------------------------------------|------------------------------------|-------------|-----------|-----------------|------------------|-----------|----------|--------------|--|
| EDCOM                               |                                    |             |           | Fecha / dise    | eño: Fecha       | 1 / últim | a actual | ización:     |  |
| "PASE"                              |                                    |             |           |                 | 19               | 05/0      | //2009   |              |  |
| -                                   | VERSION 1.0                        |             |           |                 | <u> </u>         |           |          |              |  |
| Empresa:                            |                                    |             |           |                 |                  |           |          |              |  |
| <b>1</b>                            | ESCUELA DE DISENO Y O              | COMUNIC     | CACIÓN    | VISUAL          | Kai              | en Va     | rgas Sa  | lazar        |  |
|                                     | EDC                                | ОМ          |           |                 | Julia            | na Deo    | cker II  | 1guero       |  |
| <u> </u>                            | Nombro do Toblos                   | п           | laca da T | latar           | Tinot            |           | Long     | <b>D</b> oge |  |
|                                     | Nombre de Tabla:                   | D           | DASE UE L | TIA             | 11po:<br>Maestra |           | 2655     | Keg:         |  |
| Descri                              | nción: datos de las ciudades que s | se consulta | ran en el | sistema         | Maestra          |           | 5055     | bytes        |  |
| Descri                              | peron. datos de las ciudades que s | Descrinc    | ión de C  | amnos           |                  |           |          |              |  |
| No                                  | Nombre                             | Tino        | I ong     | Descri          | nción            | PK        | FK       | Nulo         |  |
| 1                                   | Codigo                             | Int         | 4         | Código único    | de la ciudad     | IK<br>✓   | IK<br>✓  | No           |  |
| 2                                   | provincia                          | Int         | 4         | Código de la r  | rovincia         | •         | ✓        | No           |  |
| 3                                   | DESCRIPCIÓN                        | Varchar     | 200       | Nombre de la    | ciudad           |           | •        | No           |  |
| 4                                   | estado                             | char        | 1         | Estado de la c  | iudad            |           |          | No           |  |
| <u> </u>                            |                                    | Cilai       | 1         | Listado de la e | luudu            |           |          | 110          |  |
|                                     |                                    |             |           |                 |                  |           |          |              |  |
|                                     |                                    |             |           |                 |                  |           |          |              |  |
|                                     |                                    |             |           |                 |                  |           |          |              |  |
|                                     |                                    |             |           |                 |                  |           |          |              |  |
|                                     |                                    |             |           |                 |                  |           |          |              |  |
|                                     |                                    |             |           |                 |                  |           |          |              |  |
|                                     |                                    |             |           |                 |                  |           |          |              |  |
|                                     |                                    |             |           |                 |                  |           |          |              |  |
|                                     |                                    |             |           |                 |                  |           |          |              |  |
|                                     |                                    |             |           |                 |                  |           |          |              |  |
|                                     |                                    |             |           |                 |                  |           |          |              |  |
|                                     |                                    |             |           |                 |                  |           |          |              |  |
|                                     |                                    |             |           |                 |                  |           |          |              |  |
|                                     |                                    |             |           |                 |                  |           |          |              |  |
|                                     |                                    |             |           |                 |                  |           |          |              |  |
|                                     |                                    |             |           |                 |                  |           |          |              |  |
|                                     |                                    |             |           |                 |                  |           |          |              |  |
|                                     |                                    |             |           |                 |                  |           |          |              |  |
|                                     |                                    |             |           |                 |                  |           |          |              |  |
|                                     |                                    |             |           |                 |                  |           |          |              |  |
|                                     |                                    |             |           |                 |                  |           |          |              |  |
|                                     |                                    |             |           |                 |                  |           |          |              |  |
|                                     |                                    |             |           |                 |                  |           |          |              |  |
|                                     |                                    |             |           |                 |                  |           |          |              |  |
|                                     |                                    |             |           |                 |                  |           |          |              |  |
|                                     |                                    |             |           |                 |                  |           |          |              |  |
|                                     |                                    |             |           |                 |                  |           |          |              |  |
|                                     |                                    |             |           |                 |                  |           |          |              |  |
|                                     |                                    |             |           |                 |                  |           |          |              |  |
|                                     |                                    |             |           |                 |                  |           |          |              |  |
|                                     |                                    |             |           |                 |                  |           |          |              |  |
|                                     |                                    |             |           |                 |                  |           |          |              |  |
|                                     |                                    |             |           |                 |                  |           |          |              |  |
|                                     |                                    |             |           |                 |                  |           |          |              |  |
|                                     |                                    |             |           |                 |                  |           |          |              |  |
|                                     |                                    |             |           |                 |                  |           |          |              |  |
|                                     |                                    |             |           |                 |                  |           |          |              |  |
| Obser                               | vaciones:                          |             |           |                 |                  |           |          |              |  |

Tabla 6-5 Tabla scp\_ciudad

# 6.6. Tabla scp\_comentario

| SITIO WEB CONTROL DE PASANTÍAS PARA |                                 |            |                  |                |             |           | Pá       | gina 1/1 |
|-------------------------------------|---------------------------------|------------|------------------|----------------|-------------|-----------|----------|----------|
| EDCOM                               |                                 |            |                  |                | eño: Fecha  | ı / últim | a actual | ización: |
| "PASE"                              |                                 |            |                  |                | )9          | 05/0      | 7/2009   |          |
|                                     | VERSIÓN 1.0                     |            |                  |                |             |           |          |          |
| Empr                                | 253.                            |            | Autor            | es:            |             |           |          |          |
| Linki                               | ESCUELA DE DISENO Y (           | COMUNIC    | CACIÓN           | VISUAL         | Kar         | en Va     | rgas Sa  | alazar   |
|                                     | EDC                             | OM         |                  |                | Julia       | na Deo    | cker Tr  | iguero   |
|                                     |                                 |            |                  |                | Rola        | ando R    | eyes C   | havez    |
|                                     | Nombre de Tabla:                | Ľ          | <b>Sase de D</b> | atos:          | Tipo:       |           | Long.    | Keg:     |
| Decer                               | scp_comentario                  | raplizados | PASAN            | IIA            | Maestra     |           | 3033     | bytes    |
| Descri                              | peron: Annacena los comentarios | Deserine   | por los e        | ampos          |             |           |          |          |
| No                                  | Nombro                          | Tipo       | Long             | Docoria        | naión       | DV        | FK       | Nulo     |
| 1                                   | Codigo                          | Int        | Long.            | Código del co  | mentario    | IK<br>✓   | TK<br>✓  | No       |
| 2                                   | Matricula                       | Int        | 9                | Matricula del  | estudiante  |           | •        | No       |
| 3                                   | Estudiante                      | Varchar    | 100              | Nombre del es  | tudiante    |           |          | No       |
| <u>J.</u>                           |                                 | varchar    | 100              | Titulo del com | ventario    |           |          | Si       |
| 5                                   | DESCRIPCIÓN                     | Varchar    | 500              | Descrinción d  |             |           |          | No       |
| 5                                   | DESCRIPCIÓN                     | v ar chai  | 500              | comentario     |             |           |          | 110      |
| 6                                   | foto                            | Varchar    | 200              | Nombre de la   | imagen del  |           |          | Si       |
| Ŭ                                   | 1010                            | v ur ontur | 200              | comentario     | iniugen der |           |          | 51       |
| 7                                   | Fecha                           | Date       | 8                | Fecha de emit  | ido el      |           |          | No       |
|                                     |                                 |            |                  | comentario     |             |           |          |          |
| 8                                   | estado                          | char       | 1                | Estado del con | nentario    |           |          | No       |
|                                     |                                 |            |                  |                |             |           |          |          |
|                                     |                                 |            |                  |                |             |           |          |          |
|                                     |                                 |            |                  |                |             |           |          |          |
|                                     |                                 |            |                  |                |             |           |          |          |
|                                     |                                 |            |                  |                |             |           |          |          |
|                                     |                                 |            |                  |                |             |           |          |          |
|                                     |                                 |            |                  |                |             |           |          |          |
|                                     |                                 |            |                  |                |             |           |          |          |
|                                     |                                 |            |                  |                |             |           |          |          |
|                                     |                                 |            |                  |                |             |           |          |          |
|                                     |                                 |            |                  |                |             |           |          |          |
|                                     |                                 |            |                  |                |             |           |          |          |
|                                     |                                 |            |                  |                |             |           |          |          |
|                                     |                                 |            |                  |                |             |           |          |          |
|                                     |                                 |            |                  |                |             |           |          |          |
|                                     |                                 |            |                  |                |             |           |          |          |
|                                     |                                 |            |                  |                |             |           |          |          |
|                                     |                                 |            |                  |                |             |           |          |          |
|                                     |                                 |            |                  |                |             |           |          |          |
|                                     |                                 |            |                  |                |             |           |          |          |
|                                     |                                 |            |                  |                |             |           |          |          |
|                                     |                                 |            |                  |                |             |           |          |          |
|                                     |                                 |            |                  |                |             |           |          |          |
|                                     |                                 |            |                  |                |             |           |          |          |
|                                     |                                 |            |                  |                |             |           |          |          |
|                                     |                                 |            |                  |                |             |           |          |          |
|                                     |                                 |            |                  |                |             |           |          |          |
|                                     |                                 |            |                  |                |             |           |          |          |
|                                     |                                 |            |                  |                |             |           |          |          |
| Obser                               | vaciones:                       | 1          | 1]               |                |             | 1         | 1        | ·        |
|                                     |                                 |            |                  |                |             |           |          |          |

Tabla 6-6 Tabla scp\_comentario

# 6.7. Tabla scp\_conocimiento

| SI     | SITIO WEB CONTROL DE PASANTÍAS PARA       |            |           |                 | Página 1/1                                    |         |          |        |  |
|--------|-------------------------------------------|------------|-----------|-----------------|-----------------------------------------------|---------|----------|--------|--|
|        | EDCOM                                     |            |           | Fecha / dise    | Fecha / diseño: Fecha / última actualización: |         |          |        |  |
|        | "PASE"                                    |            |           | 05/07/200       | 9                                             | 05/0    | 7/2009   |        |  |
|        | VERSIÓN 1.0                               |            |           |                 |                                               |         |          |        |  |
|        |                                           |            |           | ł               | Autor                                         | es:     |          |        |  |
| Empre  | esa:                                      |            | . atán    |                 | Kar                                           | en Va   | rgas Sa  | lazar  |  |
|        | ESCUELA DE DISENO Y C                     |            | CACION    | VISUAL          | Julia                                         | na Deo  | cker Tr  | iguero |  |
|        | EDC                                       | OM         |           |                 | Rola                                          | undo R  | eyes C   | hávez  |  |
|        | Nombre de Tabla:                          | B          | ase de D  | atos:           | Tipo:                                         |         | Long.    | Reg:   |  |
|        | scp conocimiento                          |            | PASAN     | ΓΙΑ             | Maestra                                       |         | 3655     | bytes  |  |
| Descri | <b>pción:</b> Tiene los datos de los cono | ocimientos | que van a | a ser usados en | varios parám                                  | etros d | lel sist | ema.   |  |
|        | <b>A</b>                                  | Descripe   | ión de C  | ampos           | •                                             |         |          |        |  |
| No.    | Nombre                                    | Tipo       | Long.     | Descri          | oción                                         | РК      | FK       | Nulo   |  |
| 1.     | Codigo                                    | Int        | 4         | Código único    | del                                           | ✓       | ✓        | No     |  |
|        |                                           |            | -         | conocimiento    |                                               |         |          |        |  |
| 2      | DESCRIPCIÓN                               | Varchar    | 60        | Nombre del co   | nocimiento                                    |         |          | No     |  |
| 3      | estado                                    | char       | 1         | Estado del con  |                                               |         |          | No     |  |
|        |                                           | Cildi      | 1         | Lstado del con  | locimiento                                    |         |          |        |  |
|        |                                           |            |           |                 |                                               |         |          |        |  |
|        |                                           |            |           |                 |                                               |         |          |        |  |
|        |                                           |            |           |                 |                                               |         |          |        |  |
|        |                                           |            |           |                 |                                               |         |          |        |  |
|        |                                           |            |           |                 |                                               |         |          |        |  |
|        |                                           |            |           |                 |                                               |         |          |        |  |
|        |                                           |            |           |                 |                                               |         |          |        |  |
|        |                                           |            |           |                 |                                               |         |          |        |  |
|        |                                           |            |           |                 |                                               |         |          |        |  |
|        |                                           |            |           |                 |                                               |         |          |        |  |
|        |                                           |            |           |                 |                                               |         |          |        |  |
|        |                                           |            |           |                 |                                               |         |          |        |  |
|        |                                           |            |           |                 |                                               |         |          |        |  |
|        |                                           |            |           |                 |                                               |         |          |        |  |
|        |                                           |            |           |                 |                                               |         |          |        |  |
|        |                                           |            |           |                 |                                               |         |          |        |  |
|        |                                           |            |           |                 |                                               |         |          |        |  |
|        |                                           |            |           |                 |                                               |         |          |        |  |
|        |                                           |            |           |                 |                                               |         |          |        |  |
|        |                                           |            |           |                 |                                               |         |          |        |  |
|        |                                           |            |           |                 |                                               |         |          |        |  |
|        |                                           |            |           |                 |                                               |         |          |        |  |
|        |                                           |            |           |                 |                                               |         |          |        |  |
|        |                                           |            |           |                 |                                               |         |          |        |  |
|        |                                           |            |           |                 |                                               |         |          |        |  |
|        |                                           |            |           |                 |                                               |         |          |        |  |
|        |                                           |            |           |                 |                                               |         |          |        |  |
|        |                                           |            |           |                 |                                               |         |          |        |  |
|        |                                           |            |           |                 |                                               |         |          |        |  |
|        |                                           |            |           |                 |                                               |         |          |        |  |
|        |                                           |            |           |                 |                                               |         |          |        |  |
|        |                                           |            |           |                 |                                               |         |          |        |  |
|        |                                           |            |           |                 |                                               |         |          |        |  |
|        |                                           |            |           |                 |                                               |         |          |        |  |
|        |                                           |            |           |                 |                                               |         |          |        |  |
|        |                                           |            |           |                 |                                               |         |          |        |  |
|        |                                           |            |           |                 |                                               |         |          |        |  |
|        |                                           |            |           |                 |                                               |         |          |        |  |
| Obser  | vaciones:                                 |            |           |                 |                                               |         |          |        |  |
|        |                                           |            |           |                 |                                               |         |          |        |  |

Tabla 6-7 Tabla scp\_conocimiento

# 6.8. Tabla scp\_conocimiento\_carrera

| SI       | TIO WEB CONTROL DE PAS                   | Página 1/1  |                 |                 |                                               |              |              |          |  |
|----------|------------------------------------------|-------------|-----------------|-----------------|-----------------------------------------------|--------------|--------------|----------|--|
|          | EDCOM                                    |             |                 | Fecha / dise    | Fecha / diseño: Fecha / última actualización: |              |              |          |  |
|          | "PASE"                                   |             |                 | 05/07/200       | )9                                            | 05/0         | 7/2009       |          |  |
|          | VERSIÓN 1.0                              |             |                 |                 |                                               |              |              |          |  |
| -        |                                          |             |                 |                 | Autor                                         | es:          |              |          |  |
| Empre    | esa:                                     |             |                 |                 | Kar                                           | en Va        | rgas Sa      | alazar   |  |
|          | ESCUELA DE DISENO Y C                    |             | CACION          | VISUAL          | Julia                                         | na Deo       | cker Tr      | iguero   |  |
|          | EDC                                      | OM          |                 |                 | Rola                                          | ando R       | eves C       | hávez    |  |
|          | Nombre de Tabla:                         | F           | Base de D       | Datos:          | Tipo:                                         |              | Long.        | Reg:     |  |
|          | scp conocimiento carrera                 | _           | PASAN           | TIA             | Maestra                                       |              | 3655         | bytes    |  |
| Descri   | <b>pción:</b> Se asigna los conocimiento | os afines a | las carrer      | as de la unidad |                                               |              |              |          |  |
| 205011   |                                          | Descripe    | rión de C       | ampos           | •                                             |              |              |          |  |
| No       | Nombre                                   | Tino        | Long            | Descri          | oción                                         | РК           | FK           | Nulo     |  |
| 1        | Codigo                                   | Int         | 1 10 1 <u>6</u> | Código único    | del                                           | · i iii<br>✓ | $\checkmark$ | No       |  |
| 1.       | Courgo                                   | IIIt        | -               | conocimiento    | carrera                                       |              | •            | 140      |  |
| 2        | correro                                  | Int         | 4               | Código de la c  | carrero                                       |              | 1            | No       |  |
| 2.       | callela                                  | int         | 4               | Nombra dal ac   |                                               |              | •            | No       |  |
| <u> </u> |                                          | 1nt         | 4               | Nombre del co   | onocimiento                                   |              | •            | NO<br>No |  |
| 4        | estado                                   | cnar        | 1               | Estado del con  | locimiento                                    |              |              | NO       |  |
|          |                                          |             |                 | carrera         |                                               |              |              |          |  |
|          |                                          |             |                 |                 |                                               |              |              |          |  |
|          |                                          |             |                 |                 |                                               |              |              |          |  |
|          |                                          |             |                 |                 |                                               |              |              |          |  |
|          |                                          |             |                 |                 |                                               |              |              |          |  |
|          |                                          |             |                 |                 |                                               |              |              |          |  |
|          |                                          |             |                 |                 |                                               |              |              |          |  |
|          |                                          |             |                 |                 |                                               |              |              |          |  |
|          |                                          |             |                 |                 |                                               |              |              |          |  |
|          |                                          |             |                 |                 |                                               |              |              |          |  |
|          |                                          |             |                 |                 |                                               |              |              |          |  |
|          |                                          |             |                 |                 |                                               |              |              |          |  |
|          |                                          |             |                 |                 |                                               |              |              |          |  |
|          |                                          |             |                 |                 |                                               |              |              |          |  |
|          |                                          |             |                 |                 |                                               |              |              |          |  |
|          |                                          |             |                 |                 |                                               |              |              |          |  |
|          |                                          |             |                 |                 |                                               |              |              |          |  |
|          |                                          |             |                 |                 |                                               |              |              |          |  |
|          |                                          |             |                 |                 |                                               |              |              |          |  |
|          |                                          |             |                 |                 |                                               |              |              |          |  |
|          |                                          |             |                 |                 |                                               |              |              |          |  |
|          |                                          |             |                 |                 |                                               |              |              |          |  |
|          |                                          |             |                 |                 |                                               |              |              |          |  |
|          |                                          |             |                 |                 |                                               |              |              |          |  |
|          |                                          |             |                 |                 |                                               |              |              |          |  |
|          |                                          |             |                 |                 |                                               |              |              |          |  |
|          |                                          |             |                 |                 |                                               |              |              |          |  |
|          |                                          |             |                 |                 |                                               |              |              |          |  |
|          |                                          |             |                 |                 |                                               |              |              |          |  |
|          |                                          |             |                 |                 |                                               |              |              |          |  |
|          |                                          |             |                 |                 |                                               |              |              |          |  |
|          |                                          |             |                 |                 |                                               |              |              |          |  |
|          |                                          |             |                 |                 |                                               |              |              |          |  |
|          |                                          |             |                 |                 |                                               |              |              |          |  |
|          |                                          |             |                 |                 |                                               |              |              |          |  |
|          |                                          |             |                 |                 |                                               |              |              |          |  |
|          |                                          |             |                 |                 |                                               |              |              |          |  |
| Obser    | vaciones:                                |             |                 |                 |                                               | _            | _            |          |  |

Tabla 6-8 Tabla scp\_conocimiento\_carrera

# 6.9. Tabla scp\_conocimiento\_estudiante

| SI       | SITIO WEB CONTROL DE PASANTÍAS PARA      |              |                 |                 | Página 1/1                                    |            |         |           |  |  |
|----------|------------------------------------------|--------------|-----------------|-----------------|-----------------------------------------------|------------|---------|-----------|--|--|
|          | EDCOM                                    |              |                 | Fecha / dise    | Fecha / diseño: Fecha / última actualización: |            |         |           |  |  |
|          | "PASE"                                   |              |                 | 05/07/200       | )9                                            | 05/0       | 7/2009  |           |  |  |
|          | VERSIÓN 1.0                              |              |                 |                 |                                               |            |         |           |  |  |
| -        |                                          |              |                 |                 | Autor                                         | es:        |         |           |  |  |
| Empre    | esa:                                     |              |                 |                 | Ka                                            | en Va      | rgas Sa | alazar    |  |  |
|          | ESCUELA DE DISENO Y C                    |              | CACION          | VISUAL          | Julia                                         | na Deo     | cker Tr | iguero    |  |  |
|          | EDC                                      | OM           |                 |                 | Rola                                          | ando R     | eves C  | hávez     |  |  |
|          | Nombre de Tabla:                         | F            | ase de D        | atos:           | Tipo:                                         |            | Long.   | Reg:      |  |  |
| sc       | p conocimiento estudiante                | _            | PASAN           | ГІА             | Maestra                                       |            | 3655    | bytes     |  |  |
| Descri   | <b>pción:</b> Se asigna los conocimiento | os que tiene | en los est      | udiantes.       |                                               |            |         |           |  |  |
| 205011   |                                          | Descrinc     | rión de C       | amnos           |                                               |            |         |           |  |  |
| No       | Nombre                                   | Tino         | Long            | Descrit         | oción                                         | PK         | FK      | Nulo      |  |  |
| 1        | Codigo                                   | Int          | 1011 <b>5</b> - | Código único    | del                                           | · i K<br>✓ | IN<br>✓ | No        |  |  |
| 1.       | courgo                                   | IIIt         | т               | conocimiento    | estudiante                                    | Ť          | ÷       | 110       |  |  |
| 2        | estudiante                               | varchar      | 60              | matrícula del e | estudiante                                    |            |         | No        |  |  |
| 2.       | conocimiento                             | int          | 4               | Nombra dal ac   | nogimiento                                    |            | 1       | No        |  |  |
| <u> </u> |                                          | int          | 4               | Código dol ci-  |                                               |            |         | No        |  |  |
| 4        | nivel<br>abcomposion                     | IIIt         | 4               | Courgo del niv  | /01                                           |            | •       | INO<br>Na |  |  |
| 5        | observacion                              | varchar      | 150             | Observacion     |                                               |            |         | NO        |  |  |
|          |                                          |              |                 |                 |                                               |            |         |           |  |  |
|          |                                          |              |                 |                 |                                               |            |         |           |  |  |
|          |                                          |              |                 |                 |                                               |            |         |           |  |  |
|          |                                          |              |                 |                 |                                               |            |         |           |  |  |
|          |                                          |              |                 |                 |                                               |            |         |           |  |  |
|          |                                          |              |                 |                 |                                               |            |         |           |  |  |
|          |                                          |              |                 |                 |                                               |            |         |           |  |  |
|          |                                          |              |                 |                 |                                               |            |         |           |  |  |
|          |                                          |              |                 |                 |                                               |            |         |           |  |  |
|          |                                          |              |                 |                 |                                               |            |         |           |  |  |
|          |                                          |              |                 |                 |                                               |            |         |           |  |  |
|          |                                          |              |                 |                 |                                               |            |         |           |  |  |
|          |                                          |              |                 |                 |                                               |            |         |           |  |  |
|          |                                          |              |                 |                 |                                               |            |         |           |  |  |
|          |                                          |              |                 |                 |                                               |            |         |           |  |  |
|          |                                          |              |                 |                 |                                               |            |         |           |  |  |
|          |                                          |              |                 |                 |                                               |            |         |           |  |  |
|          |                                          |              |                 |                 |                                               |            |         |           |  |  |
|          |                                          |              |                 |                 |                                               |            |         |           |  |  |
|          |                                          |              |                 |                 |                                               |            |         |           |  |  |
|          |                                          |              |                 |                 |                                               |            |         |           |  |  |
|          |                                          |              |                 |                 |                                               |            |         |           |  |  |
|          |                                          |              |                 |                 |                                               |            |         |           |  |  |
|          |                                          |              |                 |                 |                                               |            |         |           |  |  |
|          |                                          |              |                 |                 |                                               |            |         |           |  |  |
|          |                                          |              |                 |                 |                                               |            |         |           |  |  |
|          |                                          |              |                 |                 |                                               |            |         |           |  |  |
|          |                                          |              |                 |                 |                                               |            |         |           |  |  |
|          |                                          |              |                 |                 |                                               |            |         |           |  |  |
|          |                                          |              |                 |                 |                                               |            |         |           |  |  |
|          |                                          |              |                 |                 |                                               |            |         |           |  |  |
|          |                                          |              |                 |                 |                                               |            |         |           |  |  |
|          |                                          |              |                 |                 |                                               |            |         |           |  |  |
|          |                                          |              |                 |                 |                                               |            |         |           |  |  |
|          |                                          |              |                 |                 |                                               |            |         |           |  |  |
|          | •                                        |              |                 |                 |                                               |            |         | L         |  |  |
| Obser    | vaciones:                                |              |                 |                 |                                               |            |         |           |  |  |
|          |                                          |              |                 |                 |                                               |            |         |           |  |  |

Tabla 6-9 Tabla scp\_conocimiento\_estudiante

# 6.10.Tabla scp\_coordinador

| SI     | SITIO WEB CONTROL DE PASANTÍAS PARA |            |           |                 | Página 1/1                                                                                     |        |         |           |  |  |
|--------|-------------------------------------|------------|-----------|-----------------|------------------------------------------------------------------------------------------------|--------|---------|-----------|--|--|
|        | EDCOM                               |            |           | Fecha / dise    | Fecha / diseño:         Fecha / última actualización           65/07/02000         05/07/02000 |        |         |           |  |  |
|        | "PASE"                              |            |           | 05/07/200       | )9                                                                                             | 05/0   | 7/2009  |           |  |  |
|        | VERSIÓN 1.0                         |            |           |                 |                                                                                                |        |         |           |  |  |
| Empr   | 050+                                |            |           |                 | Autor                                                                                          | es:    |         |           |  |  |
| Empre  | ESA:<br>FSCHELA DE DISENO V (       | OMUNIC     | νατόν     | VISUAT          | Kai                                                                                            | en Va  | rgas Sa | lazar     |  |  |
|        | ESCOLLA DE DISERIO I C              | OM         |           | VISUAL          | Julia                                                                                          | na Deo | cker Tr | iguero    |  |  |
|        |                                     |            |           |                 | Rola                                                                                           | ando R | eyes C  | hávez     |  |  |
|        | Nombre de Tabla:                    | B          | Base de D | atos:           | Tipo:                                                                                          |        | Long.   | Reg:      |  |  |
|        | scp_coordinador                     |            | PASAN     | ΓΙΑ             | Maestra                                                                                        |        | 3655    | bytes     |  |  |
| Descri | pción: tiene los datos de las perso | mas que ac | túan com  | o coordinador ( | del sistema.                                                                                   |        |         |           |  |  |
|        | 1                                   | Descripc   | ción de C | ampos           |                                                                                                | 1      | 1       |           |  |  |
| No.    | Nombre                              | Tipo       | Long.     | Descrij         | pción                                                                                          | PK     | FK      | Nulo      |  |  |
| 1.     | Codigo                              | Int        | 4         | Código único    | del                                                                                            | ✓      | ✓       | No        |  |  |
|        |                                     | i          | 4         | coordinador     |                                                                                                |        |         | Na        |  |  |
| 2.     | persona<br>tala fama                | int        | 4         | Codigo de la p  | bersona                                                                                        |        | v       | INO<br>C' |  |  |
| 3.     | telefono                            | Varchar    | 15        | Telefono del c  | oordinador                                                                                     |        |         | <u>S1</u> |  |  |
| 4      | fax                                 | Varchar    | 15        | Fax del coordi  | nador                                                                                          |        |         | <u>S1</u> |  |  |
| 5      | estado                              | char       | l         | Estado del coc  | ordinador                                                                                      |        |         | No        |  |  |
|        |                                     |            |           |                 |                                                                                                |        |         |           |  |  |
|        |                                     |            |           |                 |                                                                                                |        |         |           |  |  |
|        |                                     |            |           |                 |                                                                                                |        |         |           |  |  |
|        |                                     |            |           |                 |                                                                                                |        |         |           |  |  |
|        |                                     |            |           |                 |                                                                                                |        |         |           |  |  |
|        |                                     |            |           |                 |                                                                                                |        |         |           |  |  |
|        |                                     |            |           |                 |                                                                                                |        |         |           |  |  |
|        |                                     |            |           |                 |                                                                                                |        |         |           |  |  |
|        |                                     |            |           |                 |                                                                                                |        |         |           |  |  |
|        |                                     |            |           |                 |                                                                                                |        |         |           |  |  |
|        |                                     |            |           |                 |                                                                                                |        |         |           |  |  |
|        |                                     |            |           |                 |                                                                                                |        |         |           |  |  |
|        |                                     |            |           |                 |                                                                                                |        |         |           |  |  |
|        |                                     |            |           |                 |                                                                                                |        |         |           |  |  |
|        |                                     |            |           |                 |                                                                                                |        |         |           |  |  |
|        |                                     |            |           |                 |                                                                                                |        |         |           |  |  |
|        |                                     |            |           |                 |                                                                                                |        |         |           |  |  |
|        |                                     |            |           |                 |                                                                                                |        |         |           |  |  |
|        |                                     |            |           |                 |                                                                                                |        |         |           |  |  |
|        |                                     |            |           |                 |                                                                                                |        |         |           |  |  |
|        |                                     |            |           |                 |                                                                                                |        |         |           |  |  |
|        |                                     |            |           |                 |                                                                                                |        |         |           |  |  |
|        |                                     |            |           |                 |                                                                                                |        |         |           |  |  |
|        |                                     |            |           |                 |                                                                                                |        |         |           |  |  |
|        |                                     |            |           |                 |                                                                                                |        |         |           |  |  |
|        |                                     |            |           |                 |                                                                                                |        |         |           |  |  |
|        |                                     |            |           |                 |                                                                                                |        |         |           |  |  |
|        |                                     |            |           |                 |                                                                                                |        |         |           |  |  |
|        |                                     |            |           |                 |                                                                                                |        |         |           |  |  |
|        |                                     |            |           |                 |                                                                                                |        |         |           |  |  |
|        |                                     |            |           |                 |                                                                                                |        |         |           |  |  |
|        |                                     |            |           |                 |                                                                                                |        |         |           |  |  |
|        |                                     |            |           |                 |                                                                                                |        |         |           |  |  |
|        |                                     |            |           |                 |                                                                                                |        |         |           |  |  |
| Obcor  | vaciones:                           | I          |           |                 |                                                                                                |        |         |           |  |  |
| Obser  | vaciones.                           |            |           |                 |                                                                                                |        |         |           |  |  |

Tabla 6-10 Tabla scp\_coordinador

# 6.11.Tabla scp\_departamento

| SI       | SITIO WEB CONTROL DE PASANTÍAS PARA |              |              |                  | Página 1/1                                    |         |         |        |  |
|----------|-------------------------------------|--------------|--------------|------------------|-----------------------------------------------|---------|---------|--------|--|
|          | EDCOM                               |              |              | Fecha / dise     | Fecha / diseño: Fecha / última actualización: |         |         |        |  |
|          | "PASE"                              |              |              | 05/07/200        | )9                                            | 05/0    | 7/2009  |        |  |
|          | VERSIÓN 1.0                         |              |              |                  |                                               |         |         |        |  |
| Empr     |                                     |              |              |                  | Autor                                         | es:     |         | 7      |  |
|          | FSCUELA DE DISENO V (               | OMUNIC       | <b>ACIÓN</b> | VISUAL           | Ka                                            | ren Va  | rgas Sa | lazar  |  |
|          | EDC                                 | OM           |              | VIDUILL          | Julia                                         | ina Deo | cker Tr | iguero |  |
|          |                                     |              |              |                  | Rola                                          | ando R  | eyes C  | hávez  |  |
|          | Nombre de Tabla:                    | B            | Base de D    | atos:            | Tipo:                                         |         | Long.   | Reg:   |  |
| <b>—</b> | scp_departamento                    |              | PASAN        |                  | Maestra                                       |         | 3655    | bytes  |  |
| Descri   | pcion: Contiene los departamento    | os que se va | an a const   | lltar en todo el | sistema.                                      |         |         |        |  |
| No       | Nombro                              | Descripe     | Ion de C     | ampos<br>Degenia |                                               | DIZ     | FIZ     | Nula   |  |
| <u> </u> | Codigo                              | Int          | Long.        | Código del de    | pcion                                         |         | FK<br>✓ | Nuo    |  |
| 2        | DESCRIPCIÓN                         | varchar      | 200          | Código del de    | partamento                                    | •       | •       | No     |  |
| 3        | estado                              | char         | 200          | Estado del der   | partamento                                    |         |         | No     |  |
|          |                                     | Cilai        | 1            | Estado del dej   | Jantamento                                    |         |         | 110    |  |
|          |                                     |              |              |                  |                                               |         |         |        |  |
|          |                                     |              |              |                  |                                               |         |         |        |  |
|          |                                     |              |              |                  |                                               |         |         |        |  |
|          |                                     |              |              |                  |                                               |         |         |        |  |
|          |                                     |              |              |                  |                                               |         |         |        |  |
|          |                                     |              |              |                  |                                               |         |         |        |  |
|          |                                     |              |              |                  |                                               |         |         |        |  |
|          |                                     |              |              |                  |                                               |         |         |        |  |
|          |                                     |              |              |                  |                                               |         |         |        |  |
|          |                                     |              |              |                  |                                               |         |         |        |  |
|          |                                     |              |              |                  |                                               |         |         |        |  |
|          |                                     |              |              |                  |                                               |         |         |        |  |
|          |                                     |              |              |                  |                                               |         |         |        |  |
|          |                                     |              |              |                  |                                               |         |         |        |  |
|          |                                     |              |              |                  |                                               |         |         |        |  |
|          |                                     |              |              |                  |                                               |         |         |        |  |
|          |                                     |              |              |                  |                                               |         |         |        |  |
|          |                                     |              |              |                  |                                               |         |         |        |  |
|          |                                     |              |              |                  |                                               |         |         |        |  |
|          |                                     |              |              |                  |                                               |         |         |        |  |
|          |                                     |              |              |                  |                                               |         |         |        |  |
|          |                                     |              |              |                  |                                               |         |         |        |  |
|          |                                     |              |              |                  |                                               |         |         |        |  |
|          |                                     |              |              |                  |                                               |         |         |        |  |
|          |                                     |              |              |                  |                                               |         |         |        |  |
|          |                                     |              |              |                  |                                               |         |         |        |  |
|          |                                     |              |              |                  |                                               |         |         |        |  |
|          |                                     |              |              |                  |                                               |         |         |        |  |
|          |                                     |              |              |                  |                                               |         |         |        |  |
|          |                                     |              |              |                  |                                               |         |         |        |  |
|          |                                     |              |              |                  |                                               |         |         |        |  |
|          |                                     |              |              |                  |                                               |         |         |        |  |
|          |                                     |              |              |                  |                                               |         |         |        |  |
|          |                                     |              |              |                  |                                               |         |         |        |  |
|          |                                     |              |              |                  |                                               |         |         |        |  |
|          |                                     |              |              |                  |                                               |         |         |        |  |
|          |                                     |              |              |                  |                                               |         |         |        |  |
| Obser    | l<br>vaciones:                      | I            |              |                  |                                               | I       |         |        |  |
| Obser    | vacioiles:                          |              |              |                  |                                               |         |         |        |  |
| <u> </u> |                                     |              |              |                  |                                               |         |         |        |  |

Tabla 6-11 Tabla scp\_departamento

# 6.12. Tabla scp\_detalle\_calificacion\_pasantia

| SI     | TIO WEB CONTROL DE PAS                     | Página 1/1   |           |                  |                      |           |                     |          |
|--------|--------------------------------------------|--------------|-----------|------------------|----------------------|-----------|---------------------|----------|
| 1      | EDCOM                                      |              |           | Fecha / disc     | eño: Fecha           | ı / últim | a actual            | ización: |
|        | "PASE"                                     |              |           | 05/07/200        | 19                   | 05/0      | 1//2009             |          |
|        | VERSION 1.0                                |              |           |                  |                      |           |                     |          |
| Empre  | esa:                                       |              |           |                  | Autor                | es:       | C                   | ,        |
|        | ESCUELA DE DISENO Y O                      | COMUNIC      | CACIÓN    | VISUAL           | Kai                  | en Va     | rgas Sa<br>alcon Ta | alazar   |
|        | EDC                                        | OM           |           |                  | lana Decker Iriguero |           |                     |          |
|        | Nombre de Table:                           | F            | laca da D | )atos:           | Tino                 |           | Long                | Reg.     |
| scn    | detalle calificacion pasantia              | 1            | PASAN'    | γαιος.<br>ΓΙΑ    | Maestra              |           | 3655                | bytes    |
| Descri | <b>nción:</b> detalle de la calificación d | ue se le asi | ona a cad | a pasantía de lo | os estudiantes       | 2         | 5055                | oyees    |
| Deserr | perone de une de la camiederon q           | Descripe     | rión de C | ampos            |                      |           |                     |          |
| No.    | Nombre                                     |              | Long.     | Descri           | pción                | РК        | FK                  | Nulo     |
| 1.     | Codigo                                     | Int          | 4         | Código del de    | talle                | ✓         | ✓                   | No       |
| 2.     | Numero pasantia                            | int          | 4         | Código de la p   | oasantía             |           | ✓                   | No       |
| 3.     | Grupo_calificacion                         | int          | 4         | Código del gri   | upo                  |           | ✓                   | No       |
|        | 1 —                                        |              |           | calificación     | 1                    |           |                     |          |
| 4      | criterio                                   | Int          | 4         | Numero del ci    | riterio de la        |           |                     | Si       |
|        |                                            |              |           | calificación     |                      |           |                     |          |
| 5      | calificacion                               | int          | 4         | Código de la c   | calificación         |           | ✓                   | No       |
|        |                                            |              |           |                  |                      |           |                     |          |
|        |                                            |              |           |                  |                      |           |                     |          |
|        |                                            |              |           |                  |                      |           |                     |          |
|        |                                            |              |           |                  |                      |           |                     |          |
|        |                                            |              |           |                  |                      |           |                     |          |
|        |                                            |              |           |                  |                      |           |                     |          |
|        |                                            |              |           |                  |                      |           |                     |          |
|        |                                            |              |           |                  |                      |           |                     |          |
|        |                                            |              |           |                  |                      |           |                     |          |
|        |                                            |              |           |                  |                      |           |                     |          |
|        |                                            |              |           |                  |                      |           |                     |          |
|        |                                            |              |           |                  |                      |           |                     |          |
|        |                                            |              |           |                  |                      |           |                     |          |
|        |                                            |              |           |                  |                      |           |                     |          |
|        |                                            |              |           |                  |                      |           |                     |          |
|        |                                            |              |           |                  |                      |           |                     |          |
|        |                                            |              |           |                  |                      |           |                     |          |
|        |                                            |              |           |                  |                      |           |                     |          |
|        |                                            |              |           |                  |                      |           |                     |          |
|        |                                            |              |           |                  |                      |           |                     |          |
|        |                                            |              |           |                  |                      |           |                     |          |
|        |                                            |              |           |                  |                      |           |                     |          |
|        |                                            |              |           |                  |                      |           |                     |          |
|        |                                            |              |           |                  |                      |           |                     |          |
|        |                                            |              |           |                  |                      |           |                     |          |
|        |                                            |              |           |                  |                      |           |                     |          |
|        |                                            |              |           |                  |                      |           |                     |          |
|        |                                            |              |           |                  |                      |           |                     |          |
|        |                                            |              |           |                  |                      |           |                     |          |
|        |                                            |              |           |                  |                      |           |                     |          |
|        |                                            |              |           |                  |                      |           |                     |          |
|        |                                            |              |           |                  |                      |           |                     |          |
|        |                                            |              |           |                  |                      |           |                     |          |
| Ohear  | vegiones                                   |              |           |                  |                      |           |                     | L        |
| Obser  | vaciones.                                  |              |           |                  |                      |           |                     |          |

Tabla 6-12 Tabla scp\_detalle\_calificacion\_pasantia

# 6.13.Tabla scp\_det\_solicitud\_empresa\_pasante

| S      | ITIO WEB CONTROL DE PAS             |             | Página 1/1 |                 |                                            |        |         |          |
|--------|-------------------------------------|-------------|------------|-----------------|--------------------------------------------|--------|---------|----------|
|        | EDCOM                               |             |            | Fecha / dise    | Fecha / diseño: Fecha / última actualizaci |        |         | ización: |
|        | "PASE"                              |             |            | 05/07/200       | )9                                         | 05/0   | 7/2009  |          |
|        | VERSIÓN 1.0                         |             |            |                 |                                            |        |         |          |
| E.     |                                     |             |            |                 | Autor                                      | es:    |         |          |
| Empro  | esa:                                |             | ιιατόλι    | VICTIAT         | Kar                                        | en Va  | rgas Sa | alazar   |
|        | ESCUELA DE DISENU Y O               |             | CACION     | VISUAL          | Julia                                      | na Deo | cker Tı | iguero   |
|        | EDC                                 | UM          |            |                 | Rola                                       | ando R | eyes C  | hávez    |
|        | Nombre de Tabla:                    | E           | Base de D  | Datos:          | Tipo:                                      |        | Long.   | Reg:     |
| scp_   | det_solicitud_empresa_pasante       |             | PASAN      | TIA             | Maestra                                    |        | 3655    | bytes    |
| Descri | ipción: datos detallados de las sol | icitudes em | itidas po  | r las empresas. |                                            |        |         |          |
|        | <b>^</b>                            | Descripo    | ción de C  | ampos           |                                            |        |         |          |
| No.    | Nombre                              | Tipo        | Long.      | Descri          | oción                                      | PK     | FK      | Nulo     |
| 1.     | solicitud empresa pasante           | Int         | 4          | Código de la s  | olicitud                                   | ✓      | ✓       | No       |
|        |                                     |             |            | empresa pasan   | ite                                        |        |         |          |
| 2.     | Código                              | Int         | 9          | Código único    | del detalle                                |        |         | No       |
| 3.     | DESCRIPCIÓN pasantia                | Varchar     | 200        | Trabajo a reali | zar de la                                  |        |         | Si       |
|        | <u> </u>                            |             |            | pasantía        |                                            |        |         |          |
| 4.     | Cantidad asignada                   | int         | 8          | Estudiantes se  | leccionados                                |        |         | Si       |
|        |                                     |             | -          | para una pasar  | ntía                                       |        |         |          |
| 5      | Carrera                             | int         | 4          | Código carrera  | 1                                          |        |         | No       |
| 6      | Cantidad                            | int         | 11         | Cantidad de pa  | asantes                                    |        |         | No       |
| 7      | Tiempo                              | varchar     | 20         | Tiempo a dura   | ira la                                     |        |         | Si       |
|        |                                     |             | -          | pasantía        |                                            |        |         |          |
| 8      | Tipo tiempo                         | int         | 4          | Código del tip  | o tiempo                                   |        |         | No       |
|        | 1 - 1                               |             |            | (días, semanas  | (meses)                                    |        |         |          |
| 9      | Observación                         | varchar     | 200        | Descripción d   | e algo                                     |        |         | Si       |
| L í    |                                     |             |            | adicional q de  | se agregar                                 |        |         |          |
|        |                                     |             |            |                 | 6 6                                        |        |         |          |
|        |                                     |             |            |                 |                                            |        |         |          |
|        |                                     |             |            |                 |                                            |        |         |          |
|        |                                     |             |            |                 |                                            |        |         |          |
|        |                                     |             |            |                 |                                            |        |         |          |
|        |                                     |             |            |                 |                                            |        |         |          |
|        |                                     |             |            |                 |                                            |        |         |          |
|        |                                     |             |            |                 |                                            |        |         |          |
|        |                                     |             |            |                 |                                            |        |         |          |
|        |                                     |             |            |                 |                                            |        |         |          |
|        |                                     |             |            |                 |                                            |        |         |          |
|        |                                     |             |            |                 |                                            |        |         |          |
|        |                                     |             |            |                 |                                            |        |         |          |
|        |                                     |             |            |                 |                                            |        |         |          |
|        |                                     |             |            |                 |                                            |        |         |          |
|        |                                     |             |            |                 |                                            |        |         |          |
|        |                                     |             |            |                 |                                            |        |         |          |
|        |                                     |             |            |                 |                                            |        |         |          |
|        |                                     |             |            |                 |                                            |        |         |          |
|        |                                     |             |            |                 |                                            |        |         |          |
|        |                                     |             |            |                 |                                            |        |         |          |
|        |                                     |             |            |                 |                                            |        |         |          |
|        |                                     |             |            |                 |                                            |        |         |          |
|        |                                     |             |            |                 |                                            |        |         |          |
|        |                                     |             |            |                 |                                            |        |         |          |
|        |                                     |             |            |                 |                                            |        |         |          |
|        |                                     |             |            |                 |                                            |        |         |          |
| Obser  | vaciones:                           |             |            |                 |                                            |        |         |          |
|        |                                     |             |            |                 |                                            |        |         |          |

Tabla 6-13 Tabla scp\_det\_solicitud\_empresa\_pasante

# 6.14. Tabla scp\_documentos

| SI       | TIO WEB CONTROL DE PAS            |              |           |                    | Pá               | oina 1/1 |                         |          |
|----------|-----------------------------------|--------------|-----------|--------------------|------------------|----------|-------------------------|----------|
|          | EDCOM                             |              |           | Fecha / diseñ      | io: Fecha        | / últim  | a actual                | ización: |
|          | "PASE"                            |              |           | 05/07/2009         | )                | 05/0     | 7/2009                  |          |
|          | VERSIÓN 1.0                       |              |           |                    |                  |          |                         |          |
| Empre    | 259.                              |              |           |                    | Autor            | es:      |                         |          |
| Empr     | ESCUELA DE DISENO Y (             | OMUNIC       | CACIÓN    | VISUAL             | Kar              | en Va    | rgas Sa                 | alazar   |
|          | EDC                               | OM           |           | VIDUIL             | Julia            | na Deo   | cker Tr                 | iguero   |
| L        |                                   |              |           |                    | Rola             | indo R   | eyes C                  | havez    |
|          | Nombre de Tabla:                  | Ľ            | Base de L | Datos:             | Tipo:<br>Magatra |          | Long.                   | Keg:     |
| Decer    | scp_documentos                    |              | PASAN     | n todo al sistem   |                  | o form   | 3033<br>mio             | bytes    |
| Descri   | an para completar el proceso de   | que se van   | la usal e | ntías formulario   | a tales com      | llena    | 10121101<br>1. 1. 2. 2. | s que se |
| etc      | an para completar el proceso de l | legisti 0 de | ias pasa  | intras, formulario | s que deben      | mena     |                         | npresas, |
|          |                                   | Descripe     | ción de C | ampos              |                  |          |                         |          |
| No.      | Nombre                            | Tipo         | Long.     | Descripe           | ción             | PK       | FK                      | Nulo     |
| 1.       | Codigo                            | Int          | 4         | Código del doci    | umento           | ✓        | ✓                       | No       |
| 2.       | Titulo_a_mostrar                  | varchar      | 80        | Titulo q mostra    | ra en la         |          | ✓                       | No       |
|          |                                   |              |           | web                |                  |          |                         |          |
| 3.       | DESCRIPCIÓN                       | varchar      | 300       | Descripción del    |                  |          |                         | Si       |
|          |                                   |              |           | documento          |                  |          |                         |          |
| 4        | Nombre_documento                  | Varchar      | 250       | Nombre_físico      | del              |          |                         | Si       |
|          |                                   |              |           | documento          |                  |          |                         |          |
| 5        | pertenece                         | char         | 3         | A quien corresp    | onde el          |          |                         | No       |
|          |                                   |              |           | documento          |                  |          |                         |          |
| 6        | estado                            | char         | 1         | Estado del docu    | imento           |          |                         | No       |
|          |                                   |              |           |                    |                  |          |                         |          |
|          |                                   |              |           |                    |                  |          |                         |          |
|          |                                   |              |           |                    |                  |          |                         |          |
|          |                                   |              |           |                    |                  |          |                         |          |
|          |                                   |              |           |                    |                  |          |                         |          |
|          |                                   |              |           |                    |                  |          |                         |          |
|          |                                   |              |           |                    |                  |          |                         |          |
|          |                                   |              |           |                    |                  |          |                         |          |
|          |                                   |              |           |                    |                  |          |                         |          |
|          |                                   |              |           |                    |                  |          |                         |          |
|          |                                   |              |           |                    |                  |          |                         |          |
|          |                                   |              |           |                    |                  |          |                         |          |
|          |                                   |              |           |                    |                  |          |                         |          |
|          |                                   |              |           |                    |                  |          |                         |          |
|          |                                   |              |           |                    |                  |          |                         |          |
|          |                                   |              |           |                    |                  |          |                         |          |
|          |                                   |              |           |                    |                  |          |                         |          |
|          |                                   |              |           |                    |                  |          |                         |          |
|          |                                   |              |           |                    |                  |          |                         |          |
|          |                                   |              |           |                    |                  |          |                         |          |
|          |                                   |              |           |                    |                  |          |                         |          |
|          |                                   |              |           |                    |                  |          |                         |          |
|          |                                   |              |           |                    |                  |          |                         |          |
|          |                                   |              |           |                    |                  |          |                         |          |
|          |                                   |              |           |                    |                  |          |                         |          |
|          |                                   |              |           |                    |                  |          |                         |          |
|          |                                   |              |           |                    |                  |          |                         |          |
| <u> </u> |                                   |              |           |                    |                  |          |                         |          |
| Obser    | vaciones:                         |              |           |                    |                  |          |                         |          |

 Tabla 6-14
 Tabla scp\_documentos

# 6.15.Tabla scp\_empleado

| SI         | TIO WEB CONTROL DE PAS           | Página 1/1   |             |                |                                               |        |          |           |  |
|------------|----------------------------------|--------------|-------------|----------------|-----------------------------------------------|--------|----------|-----------|--|
|            | EDCOM                            |              |             | Fecha / disc   | Fecha / diseño: Fecha / última actualización: |        |          |           |  |
|            | "PASE"                           |              |             | 05/07/200      | )9                                            | 05/0   | 7/2009   |           |  |
| _          | VERSIÓN 1.0                      |              |             |                |                                               |        |          |           |  |
| Empre      |                                  |              |             |                | Autor                                         | es:    |          |           |  |
|            | ESCUELA DE DISENO Y (            |              | CACIÓN      | VISUAL         | Ka                                            | en Va  | rgas Sa  | alazar    |  |
|            | EDC                              | OM           |             | VIDUIL         | Julia                                         | na De  | cker Ti  | iguero    |  |
|            |                                  | -            |             |                | Rola                                          | ando R | leyes C  | hávez     |  |
|            | Nombre de Tabla:                 | Ŀ            | Sase de L   | Datos:         | Tipo:                                         |        | Long.    | Reg:      |  |
| <b>—</b>   | scp_empleado                     | 1            | PASAN       | IIA            | Maestra                                       |        | 3655     | bytes     |  |
| Descri     | pcion: Datos personales del empl | eado.        |             |                |                                               |        |          |           |  |
| N          | NI                               | Descripe     | t and the C | ampos          |                                               | DIZ    | FIZ      | Null      |  |
| <u>NO.</u> | Nombre                           | I Ipo<br>Int | Long.       | <u>Descri</u>  | pcion                                         |        | FK       | Nulo      |  |
| 1.         | Codigo                           | Int          | 4           | Codigo del en  | pleado                                        | v      | <b>v</b> | NO<br>Nu  |  |
| 2.         | persona                          | Int          | 4           | Codigo de la p | bersona                                       |        | <b>v</b> | NO<br>No  |  |
| 3.         | empresa                          | Int          | 4           | Codigo de em   | presa                                         |        | <b>v</b> | INO<br>C: |  |
| 4          | departamento                     | Int          | 4           | Codigo del de  | partamento                                    |        | <b>v</b> | 51        |  |
| 5          | Cargo                            | Int          | 4           | Courgo del car | ig0                                           |        | •        | 51        |  |
|            | recna_ingreso                    | aate         | 8<br>1      | Fecna del regi | stro                                          |        |          | S1<br>No  |  |
| <u> </u>   |                                  | cnar         | 1           | Estado del em  | pieado                                        |        |          | INO       |  |
|            |                                  |              |             |                |                                               |        |          |           |  |
|            |                                  |              |             |                |                                               |        |          |           |  |
|            |                                  |              |             |                |                                               |        |          |           |  |
|            |                                  |              |             |                |                                               |        |          |           |  |
|            |                                  |              |             |                |                                               |        |          |           |  |
|            |                                  |              |             |                |                                               |        |          |           |  |
|            |                                  |              |             |                |                                               |        |          |           |  |
|            |                                  |              |             |                |                                               |        |          |           |  |
|            |                                  |              |             |                |                                               |        |          |           |  |
|            |                                  |              |             |                |                                               |        |          |           |  |
|            |                                  |              |             |                |                                               |        |          |           |  |
|            |                                  |              |             |                |                                               |        |          |           |  |
|            |                                  |              |             |                |                                               |        |          |           |  |
|            |                                  |              |             |                |                                               |        |          |           |  |
|            |                                  |              |             |                |                                               |        |          |           |  |
|            |                                  |              |             |                |                                               |        |          |           |  |
|            |                                  |              |             |                |                                               |        |          |           |  |
|            |                                  |              |             |                |                                               |        |          |           |  |
|            |                                  |              |             |                |                                               |        |          |           |  |
|            |                                  |              |             |                |                                               |        |          |           |  |
|            |                                  |              |             |                |                                               |        |          |           |  |
|            |                                  |              |             |                |                                               |        |          |           |  |
|            |                                  |              |             |                |                                               |        |          |           |  |
|            |                                  |              |             |                |                                               |        |          |           |  |
|            |                                  |              |             |                |                                               |        |          |           |  |
|            |                                  |              |             |                |                                               |        |          |           |  |
|            |                                  |              |             |                |                                               |        |          |           |  |
|            |                                  |              |             |                |                                               |        |          |           |  |
|            |                                  |              |             |                |                                               |        |          |           |  |
|            |                                  |              |             |                |                                               |        |          |           |  |
|            |                                  |              |             |                |                                               |        |          |           |  |
|            |                                  |              |             |                |                                               |        |          |           |  |
|            |                                  |              |             |                |                                               |        |          |           |  |
|            |                                  |              |             |                |                                               |        |          |           |  |
| Obser      | vaciones:                        |              |             |                |                                               |        |          |           |  |

Tabla 6-15 Tabla scp\_empleado

# 6.16.Tabla scp\_empresa

| SI       | SITIO WEB CONTROL DE PASANTÍAS PARA<br>EDCOM<br>"PASE"<br>VERSIÓN 1.0 |                |                    |                                  | Página           Fecha / diseño:         Fecha / última actualización           05/07/2009         05/07/2009 |         |                       |                   |
|----------|-----------------------------------------------------------------------|----------------|--------------------|----------------------------------|----------------------------------------------------------------------------------------------------|---------|-----------------------|-------------------|
| Empre    | esa:<br>ESCUELA DE DISENO Y (<br>EDC                                  | COMUNIC<br>COM | CACIÓN             | VISUAL                           | VISUAL Autores:<br>VISUAL Juliana Decker                                                                      |         |                       | alazar<br>riguero |
|          | Nombre de Tabla:                                                      | B              | ase de E           | Datos:                           | Tipo:                                                                                                    |         | Long                  | Reg:              |
| Descri   | scp_empresa<br>pción: Datos relevantes referente                      | es a las emp   | PASAN<br>presas qu | e se registran p                 | ara utilizar e                                                                                                | l servi | <u>3655</u><br>cio de | requerir          |
| pasante  | es.                                                                   |                |                    |                                  |                                                                                                    |         |                       | ·                 |
| N        | Nambur                                                                | Descripc       | ión de C           | ampos                            | • /                                                                                                    | DIZ     | FIZ                   | Null              |
| <u> </u> | Nombre                                                                | I Ipo<br>Int   | Long.              | Descrip<br>Código de la e        | mpress                                                                                                    | PK      | rĸ<br>✓               | Nulo              |
| 2        | DESCRIPCIÓN                                                           | varchar        | 200                | Nombre de la                     | empresa                                                                                                    | •       | •                     | No                |
| 3        |                                                                       | varchar        | 13                 | Numero único                     | aue                                                                                                    |         |                       | No                |
| 5.       |                                                                       | varenar        | 15                 | identifica a la                  | empresa                                                                                                    |         |                       | 110               |
| 4        | Tipo_empresa                                                          | Int            | 4                  | Código del tip                   | o de la                                                                                                    |         | ~                     | No                |
| 5        | telefono                                                              | varchar        | 20                 | Telefono de la                   | empress                                                                                                    |         |                       | No                |
| 6        | fax                                                                   | varchar        | 20                 | Fax donde se o                   | contacta a la                                                                                                 |         |                       | Si                |
|          | ····                                                                  | 1              | 50                 | empresa                          | 1                                                                                                    |         |                       |                   |
| 7        | email                                                                 | varchar        | 50                 | Email q perten<br>empresa        | ece a la                                                                                                    |         |                       | No                |
| 8.       | provincia                                                             | Int            | 4                  | Código de la p                   | rovincia                                                                                                    |         | ✓                     | Si                |
| 9        | ciudad                                                                | Int            | 4                  | Ciudad de la e                   | mpresa                                                                                                    |         | ✓                     | Si                |
| 10       | direccion                                                             | varchar        | 300                | Ubicación de l                   | a empresa                                                                                                    |         |                       | Si                |
| 11       | Fecha_registro                                                        | date           | 8                  | Fecha q se reg<br>empresa        | istró a la                                                                                                    |         |                       | Si                |
| 12       | Fecha_actualizacion_datos                                             | date           | 8                  | Fecha en que s<br>actualizado da | e han<br>tos.                                                                                                 |         |                       | Si                |
| 13       | observacion                                                           | varchar        | 300                | Observaciones<br>a la empresa    | referentes                                                                                                    |         |                       | Si                |
| 14       | LOGIN                                                                 | varchar        | 100                | Nombre del us                    | uario<br>la empresa                                                                                           |         |                       | No                |
| 15       | PASSWORD                                                              | varchar        | 50                 | Código de seg                    | uridad de                                                                                                    |         |                       | No                |
|          |                                                                       |                |                    | ingreso de la e                  | mpresa al                                                                                                    |         |                       |                   |
|          |                                                                       |                |                    | sistema                          | 1                                                                                                    |         |                       |                   |
| 16       | estado                                                                | char           | 1                  | Estado de la er                  | npresa                                                                                                    |         |                       | No                |
| Obser    | vaciones:                                                             |                |                    |                                  |                                                                                                    |         |                       |                   |
|          |                                                                       |                |                    |                                  |                                                                                                    |         |                       |                   |

Tabla 6-16 Tabla scp\_empresa
## 6.17.Tabla scp\_facilidades\_ofrecidas\_solicitud

| SI            | SITIO WEB CONTROL DE PASANTÍAS PARA      |             |            |                 |                    |                               | Pá       | gina 1/1  |  |
|---------------|------------------------------------------|-------------|------------|-----------------|--------------------|-------------------------------|----------|-----------|--|
|               | EDCOM                                    |             |            | Fecha / dis     | eño: Fech          | Fecha / última actualización: |          |           |  |
|               | "PASE"                                   |             |            | 05/07/200       | )9                 | 05/0                          | 7/2009   |           |  |
|               | VERSIÓN 1.0                              |             |            |                 |                    |                               |          |           |  |
|               |                                          |             |            |                 | Autor              | Autores:                      |          |           |  |
| Empro         | esa:                                     |             |            |                 | Karen Vargas Salaz |                               |          |           |  |
|               | ESCUELA DE DISENO Y C                    | COMUNIC     | CACION     | VISUAL          | Julia              | Juliana Decker Triguero       |          |           |  |
|               | EDC                                      | OM          |            |                 | Rol                | Rolando Reves Chávez          |          |           |  |
|               | Nombre de Tabla:                         | P           | Base de D  | atos:           | Tipo:              |                               | Long.    | Reg:      |  |
| scp           | facilidades ofrecidas solicitud          |             | PASAN      | ΓΙΑ             | Maestra            |                               | 3655     | bytes     |  |
| Descri        | <b>pción:</b> Facilidades que se ofrecen | en las soli | citudes ei | mitidas por las | empresas           |                               |          | - )       |  |
| Deseri        | peron: i demadaes que se onecen          | Descrinc    | ciún de C  | amnos           | empresus           |                               |          |           |  |
| No            | Nombre                                   | Tino        | I ong      | <u>Descri</u>   | nción              | PK                            | FK       | Nulo      |  |
| 1             | Codigo                                   | Int         | Long.      | Código de fac   | ilidades de        |                               | IIX<br>✓ | No        |  |
| 1             | Courgo                                   | IIIt        | -          | solicitud       | indades de         | , i                           | 1        | 140       |  |
| 2             | solicitud                                | Int         | 4          | Código de la c  | olicitud           |                               | 1        | No        |  |
| $\frac{2}{2}$ | amprasa                                  | IIIt        | 4          | Código do cm    | prese              |                               | ,<br>,   | No        |  |
| <u> </u>      | cmpresa<br>facilidad                     | IIII<br>Int | 4          | Código de em    | presa              |                               | -        | INU<br>Na |  |
| 4             |                                          | Int         | 4          | Valar valar     |                    |                               | •        |           |  |
| 2             | valor                                    | varchar     | 100        | valor monetai   | no de la           |                               |          | 51        |  |
| <u> </u>      |                                          |             |            | facilidad       |                    |                               |          |           |  |
|               |                                          |             |            |                 |                    |                               |          |           |  |
|               |                                          |             |            |                 |                    |                               |          |           |  |
|               |                                          |             |            |                 |                    |                               |          |           |  |
|               |                                          |             |            |                 |                    |                               |          |           |  |
|               |                                          |             |            |                 |                    |                               |          |           |  |
|               |                                          |             |            |                 |                    |                               |          |           |  |
|               |                                          |             |            |                 |                    |                               |          |           |  |
|               |                                          |             |            |                 |                    |                               |          |           |  |
|               |                                          |             |            |                 |                    |                               |          |           |  |
|               |                                          |             |            |                 |                    |                               |          |           |  |
|               |                                          |             |            |                 |                    |                               |          |           |  |
|               |                                          |             |            |                 |                    |                               |          |           |  |
|               |                                          |             |            |                 |                    |                               |          |           |  |
|               |                                          |             |            |                 |                    |                               |          |           |  |
|               |                                          |             |            |                 |                    |                               |          |           |  |
|               |                                          |             |            |                 |                    |                               |          |           |  |
|               |                                          |             |            |                 |                    |                               |          |           |  |
|               |                                          |             |            |                 |                    |                               |          |           |  |
|               |                                          |             |            |                 |                    |                               |          |           |  |
| I             |                                          |             |            |                 |                    |                               |          |           |  |
|               |                                          |             |            |                 |                    |                               |          |           |  |
|               |                                          |             |            |                 |                    |                               |          |           |  |
|               |                                          |             |            |                 |                    |                               |          |           |  |
|               |                                          |             |            |                 |                    |                               |          |           |  |
|               |                                          |             |            |                 |                    |                               |          |           |  |
|               |                                          |             |            |                 |                    |                               |          |           |  |
| I             |                                          |             |            |                 |                    |                               |          |           |  |
|               |                                          |             |            |                 |                    |                               |          |           |  |
|               |                                          |             |            |                 |                    |                               |          |           |  |
|               |                                          |             |            |                 |                    |                               |          |           |  |
|               |                                          |             |            |                 |                    |                               |          |           |  |
|               |                                          |             |            |                 |                    |                               |          |           |  |
|               |                                          |             |            |                 |                    |                               |          |           |  |
|               |                                          |             |            |                 |                    |                               |          |           |  |
|               |                                          |             |            |                 |                    |                               |          |           |  |
| Obser         | vaciones:                                |             |            |                 |                    |                               |          |           |  |
|               |                                          |             |            |                 |                    |                               |          |           |  |

Tabla 6-17 Tabla scp\_facilidades\_ofrecidas\_solicitud

## 6.18.Tabla scp\_facilidades\_pasantia

| SI       | SITIO WEB CONTROL DE PASANTÍAS PARA |             |             |                  | Página 1/1       |                      |          |          |  |
|----------|-------------------------------------|-------------|-------------|------------------|------------------|----------------------|----------|----------|--|
|          | EDCOM                               |             |             | Fecha / dis      | eño: Fecha       | / últim              | a actual | ización: |  |
|          | "PASE"                              |             |             | 05/07/200        | 09               | 05/0                 | 7/2009   |          |  |
|          | VERSIÓN 1.0                         |             |             |                  |                  |                      |          |          |  |
| Empr     | esa:                                |             |             |                  | Autor            | es:                  |          | , I      |  |
|          | ESCUELA DE DISENO Y (               |             | CACIÓN      | VISUAL           | Kar              | en Va                | rgas Sa  | lazar    |  |
|          | EDC                                 | OM          |             |                  | Julia            | na Deo               | cker Tr  | iguero   |  |
| <u> </u> |                                     |             |             |                  | Kola             | Rolando Reyes Chávez |          |          |  |
|          | Nombre de l'abla:                   | E           | base de L   | atos:            | Tipo:<br>Magatra |                      | Long.    | Keg:     |  |
| Docor    | <u>sep_lacindades_pasantia</u>      | gor o ofrog | r los om    | nrasas an sus s  |                  |                      | 3033     | bytes    |  |
| Descri   | peron. Pacificades que pueden ne    |             | ci las cili | ampos            | onentudes.       |                      |          |          |  |
| No       | Nombre                              | Tino        | Long        | Descri           | nción            | PK                   | FK       | Nulo     |  |
| 1        | Codigo                              | Int         | 1011g.      | Código de fac    | ilidades         | IK<br>✓              | IK<br>✓  | No       |  |
| 2        | Descripción                         | varchar     | 100         | Nombre de la     | facilidad        |                      |          | No       |  |
| 3.       | estado                              | char        | 1           | Estado de la fa  | acilidad         |                      |          | No       |  |
|          |                                     | entar       | 1           | Listudo de la la | aemaaa           |                      |          | 110      |  |
|          |                                     |             |             |                  |                  |                      |          |          |  |
|          |                                     |             |             |                  |                  |                      |          |          |  |
|          |                                     |             |             |                  |                  |                      |          |          |  |
|          |                                     |             |             |                  |                  |                      |          |          |  |
|          |                                     |             |             |                  |                  |                      |          |          |  |
|          |                                     |             |             |                  |                  |                      |          |          |  |
|          |                                     |             |             |                  |                  |                      |          |          |  |
|          |                                     |             |             |                  |                  |                      |          |          |  |
|          |                                     |             |             |                  |                  |                      |          |          |  |
|          |                                     |             |             |                  |                  |                      |          |          |  |
|          |                                     |             |             |                  |                  |                      |          |          |  |
|          |                                     |             |             |                  |                  |                      |          |          |  |
|          |                                     |             |             |                  |                  |                      |          |          |  |
|          |                                     |             |             |                  |                  |                      |          |          |  |
|          |                                     |             |             |                  |                  |                      |          |          |  |
|          |                                     |             |             |                  |                  |                      |          |          |  |
|          |                                     |             |             |                  |                  |                      |          |          |  |
|          |                                     |             |             |                  |                  |                      |          |          |  |
|          |                                     |             |             |                  |                  |                      |          |          |  |
|          |                                     |             |             |                  |                  |                      |          |          |  |
|          |                                     |             |             |                  |                  |                      |          |          |  |
| I        |                                     |             |             |                  |                  |                      |          |          |  |
|          |                                     |             |             |                  |                  |                      |          |          |  |
|          |                                     |             |             |                  |                  |                      |          |          |  |
|          |                                     |             |             |                  |                  |                      |          |          |  |
|          |                                     |             |             |                  |                  |                      |          |          |  |
|          |                                     |             |             |                  |                  |                      |          |          |  |
|          |                                     |             |             |                  |                  |                      |          |          |  |
|          |                                     |             |             |                  |                  |                      |          |          |  |
|          |                                     |             |             |                  |                  |                      |          |          |  |
|          |                                     |             |             |                  |                  |                      |          |          |  |
|          |                                     |             |             |                  |                  |                      |          |          |  |
|          |                                     |             |             |                  |                  |                      |          |          |  |
|          |                                     |             |             |                  |                  |                      |          |          |  |
|          |                                     |             |             |                  |                  |                      |          |          |  |
|          |                                     |             |             |                  |                  |                      |          |          |  |
|          |                                     |             |             |                  |                  |                      |          |          |  |
| Obser    | vaciones:                           |             |             |                  |                  |                      |          |          |  |
|          |                                     |             |             |                  |                  |                      |          |          |  |

Tabla 6-18 Tabla scp\_facilidades\_pasantia

## 6.19.Tabla scp\_grupo\_calificacion

| S        | SITIO WEB CONTROL DE PASANTÍAS PARA |             |           |                  | Página 1/1 |             |                 |                    |          |  |
|----------|-------------------------------------|-------------|-----------|------------------|------------|-------------|-----------------|--------------------|----------|--|
|          | EDCOM                               |             |           | Fecha / dis      | eño:       | Fecha       | / últim         | a actual           | ización: |  |
|          | "PASE"                              |             |           | 05/07/20         | 09         |             | 05/0            | //2009             |          |  |
| <u> </u> | VERSION 1.0                         |             |           |                  |            | • •         |                 |                    |          |  |
| Empro    | esa:                                |             |           |                  |            | Autor       | es:             |                    | lozor    |  |
|          | ESCUELA DE DISENO Y C               | COMUNIC     | CACIÓN    | VISUAL           |            | na<br>Iulia | en va<br>na Dec | igas Sa<br>vker Tr | iguero   |  |
|          | EDC                                 | ОМ          |           |                  |            | Rola        | indo R          | eves C             | hávez    |  |
|          | Nombre de Tabla:                    | B           | Base de D | atos:            | 1          | Fipo:       |                 | Long.              | Reg:     |  |
|          | scp_grupo_calificacion              | _           | PASAN     | ГІА              | М          | laestra     |                 | 3655               | bytes    |  |
| Descri   | pción: Registra los datos de los g  | rupos en qu | ie se van | a dividir las ca | lificac    | iones.      |                 |                    |          |  |
|          |                                     | Descripc    | ción de C | ampos            |            |             |                 |                    |          |  |
| No.      | Nombre                              | Тіро        | Long.     | Descri           | pción      |             | PK              | FK                 | Nulo     |  |
| 1        | Codigo                              | Int         | 4         | Código del gr    | upo        |             | √               | ✓                  | No       |  |
|          |                                     |             |           | calificacion     |            |             |                 |                    |          |  |
| 2        | Descripción                         | varchar     | 60        | Nombre del g     | rupo       |             |                 |                    | No       |  |
|          |                                     | .1          | 1         | calificación     |            |             |                 |                    | N        |  |
|          |                                     | char        | 1         | Estado           |            |             |                 |                    | INO      |  |
|          |                                     |             |           |                  |            |             |                 |                    |          |  |
|          |                                     |             |           |                  |            |             |                 |                    |          |  |
|          |                                     |             |           |                  |            |             |                 |                    |          |  |
|          |                                     |             |           |                  |            |             |                 |                    |          |  |
|          |                                     |             |           |                  |            |             |                 |                    |          |  |
|          |                                     |             |           |                  |            |             |                 |                    |          |  |
|          |                                     |             |           |                  |            |             |                 |                    |          |  |
|          |                                     |             |           |                  |            |             |                 |                    |          |  |
|          |                                     |             |           |                  |            |             |                 |                    |          |  |
|          |                                     |             |           |                  |            |             |                 |                    |          |  |
|          |                                     |             |           |                  |            |             |                 |                    |          |  |
|          |                                     |             |           |                  |            |             |                 |                    |          |  |
|          |                                     |             |           |                  |            |             |                 |                    |          |  |
|          |                                     |             |           |                  |            |             |                 |                    |          |  |
|          |                                     |             |           |                  |            |             |                 |                    |          |  |
|          |                                     |             |           |                  |            |             |                 |                    |          |  |
|          |                                     |             |           |                  |            |             |                 |                    |          |  |
|          |                                     |             |           |                  |            |             |                 |                    |          |  |
|          |                                     |             |           |                  |            |             |                 |                    |          |  |
|          |                                     |             |           |                  |            |             |                 |                    |          |  |
|          |                                     |             |           |                  |            |             |                 |                    |          |  |
|          |                                     |             |           |                  |            |             |                 |                    |          |  |
|          |                                     |             |           |                  |            |             |                 |                    |          |  |
|          |                                     |             |           |                  |            |             |                 |                    |          |  |
|          |                                     |             |           |                  |            |             |                 |                    |          |  |
|          |                                     |             |           |                  |            |             |                 |                    |          |  |
|          |                                     |             |           |                  |            |             |                 |                    |          |  |
|          |                                     |             |           |                  |            |             |                 |                    |          |  |
|          |                                     |             |           |                  |            |             |                 |                    |          |  |
|          |                                     |             |           |                  |            |             |                 |                    |          |  |
|          |                                     |             |           |                  |            |             |                 |                    |          |  |
|          |                                     |             |           |                  |            |             |                 |                    |          |  |
|          |                                     |             |           |                  |            |             |                 |                    |          |  |
| Ohar     | l                                   |             |           |                  |            |             |                 |                    |          |  |
| Obser    | vaciones:                           |             |           |                  |            |             |                 |                    |          |  |

Tabla 6-19 Tabla scp\_grupo\_calificacion

## 6.20.Tabla scp\_nivel\_carrera

| S                          | SITIO WEB CONTROL DE PASANTÍAS PARA<br>EDCOM<br>"PASE"<br>VERSIÓN 1.0 |                |           |       | Página 1/       Fecha / diseño:     Fecha / última actualización:       05/07/2009     05/07/2009 |         |                               |                                  | gina 1/1<br>ización:         |                           |
|----------------------------|-----------------------------------------------------------------------|----------------|-----------|-------|---------------------------------------------------------------------------------------------------|---------|-------------------------------|----------------------------------|------------------------------|---------------------------|
| Empr                       | esa:<br>ESCUELA DE DISENO Y (<br>EDC                                  | COMUNIC<br>COM | CACIÓN    | VIS   | UAL                                                                                               |         | Autor<br>Kar<br>Julia<br>Rola | es:<br>en Va<br>na Deo<br>indo R | rgas Sa<br>cker Ti<br>eyes C | alazar<br>iguero<br>hávez |
|                            | Nombre de Tabla:                                                      | E              | Base de I | Datos | :                                                                                                 | r       | Гіро:                         |                                  | Long.                        | Reg:                      |
| scp_nivel_carrera PASANTIA |                                                                       |                |           |       |                                                                                                   | N       | laestra                       |                                  | 3655                         | bytes                     |
| Descri                     | peron: Niver de la carrera.                                           | Descripe       | rión de C | amp   | 05                                                                                                |         |                               |                                  |                              |                           |
| No.                        | Nombre                                                                | Tipo           | Long.     |       | Descri                                                                                            | pción   |                               | РК                               | FK                           | Nulo                      |
| 1                          | Codigo                                                                | Int            | 4         | Cód   | igo del ni                                                                                        | vel     |                               | ✓                                | ✓                            | No                        |
| 2                          | Descripción                                                           | varchar        | 200       | Desc  | cripción d                                                                                        | el nive | el                            |                                  |                              | No                        |
| Obser                      | vaciones:                                                             |                |           |       |                                                                                                   |         |                               |                                  |                              |                           |
| Obser                      | vaciones:                                                             |                |           |       |                                                                                                   |         |                               | _                                | _                            |                           |

Tabla 6-20 Tabla scp\_nivel\_carrera

## 6.21. Tabla scp\_nivel\_conocimiento

| SI     | SITIO WEB CONTROL DE PASANTÍAS PARA<br>EDCOM<br>"PASE"<br>VERSIÓN 1.0 |               |          |      | Página 1/           Fecha / diseño:         Fecha / última actualización:           05/07/2009         05/07/2009 |              |                       |                                  | gina 1/1<br>ización:         |                           |
|--------|-----------------------------------------------------------------------|---------------|----------|------|----------------------------------------------------------------------------------------------------|--------------|-----------------------|----------------------------------|------------------------------|---------------------------|
| Empro  | esa:<br>ESCUELA DE DISENO Y C<br>EDC                                  | COMUNIC<br>OM | CACIÓN   | VI   | SUAL                                                                                                    |              | Autor<br>Kar<br>Julia | es:<br>en Va<br>na Dec<br>undo R | rgas Sa<br>cker Ti<br>eves C | alazar<br>iguero<br>bávez |
|        | Nombre de Tabla:                                                      | B             | ase de E | Dato | s:                                                                                                    | r            | Fipo:                 |                                  | Long.                        | Reg:                      |
|        | scp_nivel_conocimiento PASANTIA Maestra                               |               |          |      |                                                                                                    |              |                       | 3655                             | bytes                        |                           |
| Descri | pción: Nivel del conocimiento.                                        |               |          |      |                                                                                                    |              |                       |                                  |                              |                           |
|        |                                                                       | Descripc      | ión de C | am   | pos                                                                                                    |              |                       |                                  | 1                            |                           |
| No.    | Nombre                                                                | Tipo          | Long.    |      | Descrip                                                                                                    | <u>pción</u> |                       | PK                               | FK                           | Nulo                      |
|        | Codigo                                                                | Int           | 4        | Có   | digo del niv                                                                                                    | vel          | 1                     | ✓                                | ✓                            | No                        |
| 2      | Descripcion                                                           | varchar       | 200      | De   | scripcion de                                                                                                    | el nive      |                       |                                  |                              | INO                       |
| Obser  | vaciones:                                                             |               |          |      |                                                                                                    |              |                       |                                  |                              |                           |
| Obser  | vaciones:                                                             |               |          | _    |                                                                                                    |              |                       | _                                | _                            |                           |

Tabla 6-21 Tabla scp\_nivel\_conocimiento

## 6.22.Tabla scp\_pais

| SITIO WEB CONTROL DE PAS<br>EDCOM<br>"PASE" | SITIO WEB CONTROL DE PASANTÍAS PARA<br>EDCOM<br>"PASE"<br>VERSIÓN 1.0 |           |              |                 | Fecha / diseño:         Fecha / última actualización:           05/07/2009         05/07/2009 |                           |                              |                           |
|---------------------------------------------|-----------------------------------------------------------------------|-----------|--------------|-----------------|-----------------------------------------------------------------------------------------------|---------------------------|------------------------------|---------------------------|
| VERSIÓN 1.0                                 |                                                                       |           |              |                 | Autor                                                                                         | es:                       |                              |                           |
| ESCUELA DE DISENO Y O<br>EDC                | COMUNIC<br>COM                                                        | CACIÓN    | VISUAL       |                 | Kar<br>Julia<br>Rola                                                                          | en Va<br>na Deo<br>undo R | rgas Sa<br>cker Tr<br>eves C | ulazar<br>iguero<br>hávez |
| Nombre de Tabla:                            | B                                                                     | Base de D | atos:        |                 | Tipo:                                                                                         |                           | Long.                        | Reg:                      |
| scp_pais                                    |                                                                       | PASAN     | ГІА          | Ν               | laestra                                                                                       |                           | 3655                         | bytes                     |
| Descripción: Datos del país.                |                                                                       |           |              |                 |                                                                                               |                           |                              |                           |
|                                             | Descripc                                                              | ción de C | ampos        |                 |                                                                                               |                           | 1                            |                           |
| No. Nombre                                  | Tipo                                                                  | Long.     | Descr        | ipción          |                                                                                               | PK                        | FK                           | Nulo                      |
| l Codigo                                    | Int                                                                   | 4         | Código del p | ais<br>del maío |                                                                                               | ✓                         | ✓                            | No                        |
| 2 Descripcion                               | varchar                                                               | 200       | Descripción  | del país        | 8                                                                                             |                           |                              | No                        |
| Observaciones:                              |                                                                       |           |              |                 |                                                                                               |                           |                              |                           |

Tabla 6-22 Tabla scp\_pais

## 6.23.Tabla scp\_parametro\_pasantia

| SI     | SITIO WEB CONTROL DE PASANTÍAS PARA      |             |           |                  |             |          | Pá       | gina 1/1 |
|--------|------------------------------------------|-------------|-----------|------------------|-------------|----------|----------|----------|
| ~      | EDCOM                                    |             |           | Fecha / dise     | eño: Fecha  | / últim  | a actual | ización: |
|        | "PASE"                                   |             |           | 05/07/200        | )9          | 05/0     | 7/2009   |          |
|        | VERSIÓN 1.0                              |             |           |                  |             |          |          |          |
|        | VERSION 1.0                              |             |           |                  | Autor       | 061      |          |          |
| Empre  | esa:                                     |             |           |                  | Autor       | es:      |          | lazor    |
|        | ESCUELA DE DISENO Y C                    | COMUNIC     | CACIÓN    | VISUAL           |             | en va    | igas Sa  |          |
|        | EDC                                      | ОМ          |           |                  | Julia       | na Dec   |          | Iguero   |
|        |                                          | T           |           |                  | KOR         | indo K   | eyes C   | navez    |
|        | Nombre de Tabla:                         | Ľ           | Sase de D | atos:            | 1 ipo:      |          | Long.    | Reg:     |
| -      | scp_parametro_pasantia                   |             | PASAN     | IIA              | Maestra     |          | 3655     | bytes    |
| Descri | <b>pción:</b> Parámetros que tendrán las | s pasantías | con respe | ecto al tiempo y | el nivel de | la carro | era.     |          |
|        |                                          | Descripo    | ción de C | ampos            |             | n        | 1        |          |
| No.    | Nombre                                   | Tipo        | Long.     | Descri           | pción       | PK       | FK       | Nulo     |
| 1      | codigo                                   | Int         | 4         | Código de la c   | bservación  | ✓        | ✓        | No       |
|        | -                                        |             |           | de la pasantía   |             |          |          |          |
| 2      | Nivel carrera                            | Int         | 4         | Código de la r   | asantía     |          | ✓        | No       |
| 3.     | t completo                               | int         | 11        | Descripción de   | e la        |          | 1        | No       |
|        | _ · · · · · · · · · · · · · · · · · · ·  |             |           | observación      |             |          |          |          |
| 3      | t medio                                  | int         | 11        | Estado           |             |          |          | No       |
|        |                                          | IIIt        | 11        | LStado           |             |          |          | 140      |
|        |                                          |             |           |                  |             |          |          |          |
|        |                                          |             |           |                  |             |          |          |          |
|        |                                          |             |           |                  |             |          |          |          |
|        |                                          |             |           |                  |             |          |          |          |
|        |                                          |             |           |                  |             |          |          |          |
|        |                                          |             |           |                  |             |          |          |          |
|        |                                          |             |           |                  |             |          |          |          |
|        |                                          |             |           |                  |             |          |          |          |
|        |                                          |             |           |                  |             |          |          |          |
|        |                                          |             |           |                  |             |          |          |          |
|        |                                          |             |           |                  |             |          |          |          |
|        |                                          |             |           |                  |             |          |          |          |
|        |                                          |             |           |                  |             |          |          |          |
|        |                                          |             |           |                  |             |          |          |          |
|        |                                          |             |           |                  |             |          |          |          |
|        |                                          |             |           |                  |             |          |          |          |
|        |                                          |             |           |                  |             |          |          |          |
|        |                                          |             |           |                  |             |          |          |          |
|        |                                          |             |           |                  |             |          |          |          |
|        |                                          |             |           |                  |             |          |          |          |
|        |                                          |             |           |                  |             |          |          |          |
|        |                                          |             |           |                  |             |          |          |          |
|        |                                          |             |           |                  |             |          |          |          |
|        |                                          |             |           |                  |             |          |          |          |
|        |                                          |             |           |                  |             |          |          |          |
|        |                                          |             |           |                  |             |          |          |          |
|        |                                          |             |           |                  |             |          |          |          |
|        |                                          |             |           |                  |             |          |          |          |
|        |                                          |             |           |                  |             |          |          |          |
|        |                                          |             |           |                  |             |          |          |          |
|        |                                          |             |           |                  |             |          |          |          |
|        |                                          |             |           |                  |             |          |          |          |
|        |                                          |             |           |                  |             |          |          |          |
|        |                                          |             |           |                  |             |          |          |          |
|        |                                          |             |           |                  |             |          |          |          |
|        |                                          |             |           |                  |             |          |          |          |
|        |                                          |             |           |                  |             |          |          |          |
|        |                                          |             |           |                  |             |          |          |          |
|        | •                                        |             |           |                  |             | l        |          | L        |
| Obser  | vaciones:                                |             |           |                  |             |          |          |          |

Tabla 6-23 Tabla scp\_parametro\_pasantia

## 6.24.Tabla scp\_persona

| SI            | SITIO WEB CONTROL DE PASANTÍAS PARA |             |              |                |             |                               | Pá      | igina 1/1  |  |  |
|---------------|-------------------------------------|-------------|--------------|----------------|-------------|-------------------------------|---------|------------|--|--|
|               | EDCOM                               |             |              | Fecha / dis    | eño: Fecha  | Fecha / última actualización: |         |            |  |  |
|               | "PASE"                              |             |              | 05/07/20       | 09          | 05/0                          | 07/2009 |            |  |  |
|               | VERSIÓN 1.0                         |             |              |                |             |                               |         |            |  |  |
| Fmnr          | 060.                                |             |              |                | Autor       | es:                           |         |            |  |  |
| Empr          | ESCLIFI A DE DISENO V (             | OMUNIC      | <b>ACIÓN</b> | VISUAL         | Ka          | Karen Vargas Salazar          |         |            |  |  |
|               | ESCUELA DE DISEI(O 1 (<br>FDC       | 'OM         |              | VISUAL         | Julia       | Juliana Decker Triguero       |         |            |  |  |
|               |                                     |             |              |                | Rola        | Rolando Reyes Cháv            |         |            |  |  |
|               | Nombre de Tabla:                    | E           | Base de E    | Datos:         | Tipo:       |                               | Reg:    |            |  |  |
| L             | scp_persona                         |             | PASAN        | ΓΙΑ            | Maestra     |                               | 3655    | bytes      |  |  |
| Descri        | ipción: Datos relevantes de la pers | sona sea co | ordinado     | r, como contac | to, etc.    |                               |         |            |  |  |
|               | l                                   | Descripo    | ción de C    | ampos          |             |                               |         |            |  |  |
| <u>No.</u>    | Nombre                              | Tipo        | Long.        | Descri         | pción       | PK                            | FK      | Nulo       |  |  |
|               | Codigo                              | Int         | 4            | Codigo de la j | persona     | ✓                             | •       | No         |  |  |
| $\frac{2}{2}$ | nombre                              | varchar     | 60           | Nombre de la   | persona     |                               |         | NO         |  |  |
| 3.            | apellido                            | varchar     | 60           | Apellidos de l | a persona   |                               |         | NO         |  |  |
| 4             |                                     | varchar     | 10           | Cedula de ide  | ntidad      |                               |         | NO<br>C'   |  |  |
| 5             | Fecha_nacimiento                    | Date        | 8            | Fecha en que   | nacio la    |                               |         | S1         |  |  |
| 6             | nacionalidad                        |             | Α            | persona        | mianto      |                               |         | <b>C</b> : |  |  |
|               | nacionalidad                        | int         | 4            | Lugar de naci  | mento       |                               | •       | 51         |  |  |
| /             | Dirección                           | vorahar     | 1            | Uenero.        | la norsona  |                               |         | 51<br>C:   |  |  |
| <u>8.</u>     | Direction                           | Varchar     | 20           | Uticación de   | la persona  |                               |         | S1<br>No   |  |  |
| 9             | Máril                               | Varchar     | 20           | Telefono de la | a persona   |                               |         |            |  |  |
| 10            | NIOVII                              | varchar     | 20           | relefono celu  | lar de la   |                               |         | 51         |  |  |
| 11            | Emoil                               | versher     | 60           | Corroo alastrá | inico do la |                               |         | No         |  |  |
| 11            | Eman                                | varchai     | 00           | Correo electro | onico de la |                               |         | INO        |  |  |
| 12            | Tipo persona                        | int         | 4            | Código del tir | no de       |                               | 1       | S:         |  |  |
| 12            | ripo_persona                        | IIIt        | 4            | persona        | lo uc       |                               | •       | 51         |  |  |
| 13            | estado                              | char        | 1            | Estado de la n | ersona      |                               |         | No         |  |  |
| 1.5           |                                     | Citur       | 1            | Lotado de la p | ersona      |                               |         | 110        |  |  |
|               |                                     |             |              |                |             |                               |         |            |  |  |
|               |                                     |             |              |                |             |                               |         |            |  |  |
|               |                                     |             |              |                |             |                               |         |            |  |  |
|               |                                     |             |              |                |             |                               |         |            |  |  |
|               |                                     |             |              |                |             |                               |         |            |  |  |
|               |                                     |             |              |                |             |                               |         |            |  |  |
|               |                                     |             |              |                |             |                               |         |            |  |  |
|               |                                     |             |              |                |             |                               |         |            |  |  |
|               |                                     |             |              |                |             |                               |         |            |  |  |
|               |                                     |             |              |                |             |                               |         |            |  |  |
|               |                                     |             |              |                |             |                               |         |            |  |  |
|               |                                     |             |              |                |             |                               |         |            |  |  |
|               |                                     |             |              |                |             |                               |         |            |  |  |
|               |                                     |             |              |                |             |                               |         |            |  |  |
|               |                                     |             |              |                |             |                               |         |            |  |  |
|               |                                     |             |              |                |             |                               |         |            |  |  |
|               |                                     |             |              |                |             |                               |         |            |  |  |
|               |                                     |             |              |                |             |                               |         |            |  |  |
|               |                                     |             |              |                |             |                               |         |            |  |  |
|               |                                     |             |              |                |             |                               |         |            |  |  |
|               |                                     |             |              |                |             |                               |         |            |  |  |
|               |                                     |             |              |                |             |                               |         |            |  |  |
|               |                                     |             | l            |                |             |                               |         | L          |  |  |
| Obser         | vaciones:                           |             |              |                |             |                               |         |            |  |  |

Tabla 6-24 Tabla scp\_persona

## 6.25.Tabla scp\_pre\_registro\_estudiante

| SI       | SITIO WEB CONTROL DE PASANTÍAS PARA       |             |           |                          |                                                   |                       | Pá               | gina 1/1  |  |
|----------|-------------------------------------------|-------------|-----------|--------------------------|---------------------------------------------------|-----------------------|------------------|-----------|--|
|          | EDCOM                                     |             |           | Fecha / dise             | Fecha / diseño:         Fecha / última actualizad |                       |                  | ización:  |  |
|          | "PASE"                                    |             |           | 05/07/200                | )9                                                | 05/0                  | 7/2009           |           |  |
|          | VERSIÓN 1.0                               |             |           |                          |                                                   |                       |                  |           |  |
| _        |                                           |             |           |                          | Autor                                             | es:                   |                  |           |  |
| Empro    | esa:                                      |             |           |                          | Ka                                                | Karen Vargas Sala     |                  |           |  |
|          | ESCUELA DE DISENO Y O                     |             | CACION    | VISUAL                   | Julia                                             | liana Decker Triguero |                  |           |  |
|          | EDC                                       | COM         |           |                          | Rola                                              | ando R                | ndo Reves Chávez |           |  |
|          | Nombre de Tabla:                          | E           | Base de D | atos:                    | Tipo:                                             | o: Long. Re           |                  |           |  |
| s        | cp pre registro estudiante                | _           | PASAN     | ΓΙΑ                      | Maestra                                           |                       | 3655             | bytes     |  |
| Descri   | <b>pción:</b> Datos relevantes de la pers | sona sea co | ordinado  | r. como contact          | o, etc.                                           |                       |                  |           |  |
|          | <b>,</b>                                  | Descripo    | ción de C | ampos                    |                                                   |                       |                  |           |  |
| No.      | Nombre                                    | Tipo        | Long.     | Descri                   | oción                                             | РК                    | FK               | Nulo      |  |
| 1        | Codigo                                    | Int         | 4         | Código del pre           | e registro                                        | <b>√</b>              | √ V              | No        |  |
| 2        | estudiante                                | varchar     | 60        | Nombre del es            | tudiante                                          |                       |                  | No        |  |
| 3        | Fecha registro                            | date        | 8         | Fecha en que             | se pre-                                           |                       |                  | No        |  |
| 5.       | reena_regisuo                             | uate        | 0         | registro                 | se pre-                                           |                       |                  | 140       |  |
| 4        | Dirección cy                              | varchar     | 120       | Nombre del ar            | chivo                                             |                       |                  | No        |  |
| 5        | Foto                                      | varchar     | 120       | Nombre de la             | imagen que                                        |                       |                  | Si        |  |
| 5        |                                           | varciiai    | 120       | nertenece al a           | magen que                                         |                       |                  | 51        |  |
| 6        | Nombre completo                           | Varchar     | 200       | Nombre del as            | tudiante                                          |                       | <b>√</b>         | Ci        |  |
| 7        | Taláfono                                  | char        | 200       | Número de tel            | áfono                                             |                       | •                | Si<br>Si  |  |
| 0        | Colular                                   | Varabar     | /         | Numero de ter            | eiono.                                            |                       |                  | <u>SI</u> |  |
| <u> </u> | Emoil                                     | Varchar     | 9         | Taláfana da la           |                                                   |                       |                  | <u>SI</u> |  |
| 9        | Email alternative                         | Varchar     | 20        | Telefono de la           | persona                                           |                       |                  |           |  |
| 10       | Emai_alternativo                          | varchar     | 20        |                          | ar de la                                          |                       |                  | 51        |  |
| 11       | anto do                                   |             | 1         | persona<br>Como ala atrá | ning da la                                        | 1                     | 1                | Na        |  |
| 11       | estado                                    | varchar     | 1         | Correo electro           | nico de la                                        |                       |                  | NO        |  |
| 12       |                                           | Tred        | 4         | Cadian da la a           |                                                   | 1                     | 1                | Na        |  |
| 12       | carrera                                   | Int         | 4         | Codigo de la c           | arrera                                            |                       |                  | NO        |  |
|          |                                           |             |           |                          |                                                   |                       |                  |           |  |
|          |                                           |             |           |                          |                                                   |                       |                  |           |  |
|          |                                           |             |           |                          |                                                   |                       |                  |           |  |
|          |                                           |             |           |                          |                                                   |                       |                  |           |  |
|          |                                           |             |           |                          |                                                   |                       |                  |           |  |
|          |                                           |             |           |                          |                                                   |                       |                  |           |  |
|          |                                           |             |           |                          |                                                   |                       |                  |           |  |
|          |                                           |             |           |                          |                                                   |                       |                  |           |  |
|          |                                           |             |           |                          |                                                   |                       |                  |           |  |
|          |                                           |             |           |                          |                                                   |                       |                  |           |  |
|          |                                           |             |           |                          |                                                   |                       |                  |           |  |
|          |                                           |             |           |                          |                                                   |                       |                  |           |  |
|          |                                           |             |           |                          |                                                   |                       |                  |           |  |
|          |                                           |             |           |                          |                                                   |                       |                  |           |  |
|          |                                           |             |           |                          |                                                   |                       |                  |           |  |
|          |                                           |             |           |                          |                                                   |                       |                  |           |  |
|          |                                           |             |           |                          |                                                   |                       |                  |           |  |
|          |                                           |             |           |                          |                                                   |                       |                  |           |  |
|          |                                           |             |           |                          |                                                   |                       |                  |           |  |
|          |                                           |             |           |                          |                                                   |                       |                  |           |  |
|          |                                           |             |           |                          |                                                   |                       |                  |           |  |
|          |                                           |             |           |                          |                                                   |                       |                  |           |  |
|          |                                           |             |           |                          |                                                   |                       |                  |           |  |
|          |                                           |             |           |                          |                                                   |                       |                  |           |  |
|          |                                           |             |           |                          |                                                   |                       |                  |           |  |
| Obcor    | vaciones:                                 |             |           |                          |                                                   | 1                     | 1                | L         |  |
| Obser    | vaciones.                                 |             |           |                          |                                                   |                       |                  |           |  |

 Tabla 6-25
 Tabla scp\_pre\_registro\_estudiante

## 6.26.Tabla scp\_prioridad

| SI     | SITIO WEB CONTROL DE PASANTÍAS PARA<br>EDCOM |          |          | Fecha / dis    | Página 1/1<br>Facha / disaño: Facha / última actualización: |         |               |              |  |  |
|--------|----------------------------------------------|----------|----------|----------------|-------------------------------------------------------------|---------|---------------|--------------|--|--|
|        | "PASE"                                       |          |          | 05/07/20       | 09                                                          | 05/0    | 7/2009        | izacion.     |  |  |
|        | VERSIÓN 1.0                                  |          |          |                |                                                             |         |               |              |  |  |
| Fmpr   | 259.                                         |          |          |                | Autor                                                       | es:     |               |              |  |  |
|        | ESCUELA DE DISENO Y (                        | OMUNIC   | ACIÓN    | VISUAL         | Ka                                                          | ren Va  | rgas Sa       | alazar       |  |  |
|        | EDC                                          | OM       |          |                | Julia                                                       | ina Deo | cker Ti       | iguero       |  |  |
|        | Namhua da Tabla.                             | n        |          | -4             | Kola<br>Timor                                               | ando R  | eyes C        | havez<br>Dom |  |  |
|        | son prioridad                                | Ľ        | PASAN'   | $r_{10}$       | 11po:<br>Maestra                                            |         | Long.<br>3655 | keg:         |  |  |
| Descri | <b>nción:</b> Datos de la prioridad          |          | IASAN    | 1174           | Maestra                                                     |         | 5055          | bytes        |  |  |
| Deserr | perone Dutos de la prioridad                 | Descripe | ión de C | ampos          |                                                             |         |               |              |  |  |
| No.    | Nombre                                       | Tipo     | Long.    | Descri         | pción                                                       | PK      | FK            | Nulo         |  |  |
| 1      | Codigo                                       | Int      | 4        | Código de la j | prioridad                                                   | ✓       | ✓             | No           |  |  |
| 2      | Descripción                                  | varchar  | 200      | Descripción d  | e la                                                        |         |               | No           |  |  |
|        |                                              |          |          | prioridad      |                                                             |         |               |              |  |  |
|        |                                              |          |          |                |                                                             |         |               |              |  |  |
|        |                                              |          |          |                |                                                             |         |               |              |  |  |
|        |                                              |          |          |                |                                                             |         |               |              |  |  |
|        |                                              |          |          |                |                                                             |         |               |              |  |  |
|        |                                              |          |          |                |                                                             |         |               |              |  |  |
|        |                                              |          |          |                |                                                             |         |               |              |  |  |
|        |                                              |          |          |                |                                                             |         |               |              |  |  |
|        |                                              |          |          |                |                                                             |         |               |              |  |  |
|        |                                              |          |          |                |                                                             |         |               |              |  |  |
|        |                                              |          |          |                |                                                             |         |               |              |  |  |
|        |                                              |          |          |                |                                                             |         |               |              |  |  |
|        |                                              |          |          |                |                                                             |         |               |              |  |  |
|        |                                              |          |          |                |                                                             |         |               |              |  |  |
|        |                                              |          |          |                |                                                             |         |               |              |  |  |
|        |                                              |          |          |                |                                                             |         |               |              |  |  |
|        |                                              |          |          |                |                                                             |         |               |              |  |  |
|        |                                              |          |          |                |                                                             |         |               |              |  |  |
|        |                                              |          |          |                |                                                             |         |               |              |  |  |
|        |                                              |          |          |                |                                                             |         |               |              |  |  |
|        |                                              |          |          |                |                                                             |         |               |              |  |  |
|        |                                              |          |          |                |                                                             |         |               |              |  |  |
|        |                                              |          |          |                |                                                             |         |               |              |  |  |
|        |                                              |          |          |                |                                                             |         |               |              |  |  |
|        |                                              |          |          |                |                                                             |         |               |              |  |  |
|        |                                              |          |          |                |                                                             |         |               |              |  |  |
|        |                                              |          |          |                |                                                             |         |               |              |  |  |
|        |                                              |          |          |                |                                                             |         |               |              |  |  |
|        |                                              |          |          |                |                                                             |         |               |              |  |  |
|        |                                              |          |          |                |                                                             |         |               |              |  |  |
|        |                                              |          |          |                |                                                             |         |               |              |  |  |
|        |                                              |          |          |                |                                                             |         |               |              |  |  |
|        |                                              |          |          |                |                                                             |         |               |              |  |  |
|        |                                              |          |          |                |                                                             |         |               |              |  |  |
|        |                                              |          |          |                |                                                             |         |               |              |  |  |
|        |                                              |          |          |                |                                                             |         |               |              |  |  |
| Obser  | vaciones:                                    |          |          |                |                                                             |         |               |              |  |  |
|        |                                              |          |          |                |                                                             |         |               |              |  |  |

Tabla 6-26 Tabla scp\_prioridad

## 6.27.Tabla scp\_provincia

| SI       | SITIO WEB CONTROL DE PASANTÍAS PARA      |             |            |                              |           |            | Pá           | gina 1/1 |  |
|----------|------------------------------------------|-------------|------------|------------------------------|-----------|------------|--------------|----------|--|
|          | EDCOM                                    |             |            | Fecha / dise                 | ño: Fecha | / últim    | a actual     | ización: |  |
|          | "PASE"                                   |             |            | 05/07/200                    | 9         | 05/0       | 7/2009       |          |  |
|          | VERSIÓN 1.0                              |             |            |                              |           |            |              |          |  |
| -        |                                          |             |            |                              | Autor     | es:        |              |          |  |
| Empro    | esa:                                     |             |            |                              | Kar       | en Va      | rgas Sa      | alazar   |  |
|          | ESCUELA DE DISENO Y C                    |             | CACION     | VISUAL                       | Julia     | na Deo     | cker Tr      | iguero   |  |
|          | EDC                                      | OM          |            |                              | Rola      | ando R     | eves C       | hávez    |  |
|          | Nombre de Tabla:                         | B           | Base de D  | atos:                        | Tipo:     | Long, Reg: |              |          |  |
|          | scp provincia                            |             | PASAN      | ΓΙΑ                          | Maestra   |            | 3655         | bytes    |  |
| Descri   | <b>pción:</b> Datos de las provincias qu | e se consul | taran en e | el sistema                   |           |            |              | - )      |  |
| 205011   |                                          | Descrinc    | ión de C   | amnos                        |           |            |              |          |  |
| No       | Nombre                                   | Tino        | Long       | Descrip                      | ción      | PK         | FK           | Nulo     |  |
| 1        | Codigo                                   | Int         | <u>1</u>   | Código de la p               | rovincia  | III.<br>✓  | $\checkmark$ | No       |  |
| 2        | nais                                     | int         | 4          | código del país              |           |            | 1            | No       |  |
| 2        | Descrinción                              | vorchor     | 200        | Descrinción de               | ,<br>. 10 |            | •            | No       |  |
| 5        | Descripcion                              | varcitat    | 200        | provincia                    | la        |            |              | NO       |  |
| 4        | astada                                   | ahar        | 1          | provincia<br>Deceminatión de | 10        |            |              | No       |  |
| 4        | estado                                   | char        | 1          | Descripcion de               | e la      |            |              | INO      |  |
| <u> </u> |                                          |             |            | provincia                    |           |            |              |          |  |
|          |                                          |             |            |                              |           |            |              |          |  |
|          |                                          |             |            |                              |           |            |              |          |  |
|          |                                          |             |            |                              |           |            |              |          |  |
|          |                                          |             |            |                              |           |            |              |          |  |
|          |                                          |             |            |                              |           |            |              |          |  |
|          |                                          |             |            |                              |           |            |              |          |  |
|          |                                          |             |            |                              |           |            |              |          |  |
|          |                                          |             |            |                              |           |            |              |          |  |
|          |                                          |             |            |                              |           |            |              |          |  |
|          |                                          |             |            |                              |           |            |              |          |  |
|          |                                          |             |            |                              |           |            |              |          |  |
|          |                                          |             |            |                              |           |            |              |          |  |
|          |                                          |             |            |                              |           |            |              |          |  |
|          |                                          |             |            |                              |           |            |              |          |  |
|          |                                          |             |            |                              |           |            |              |          |  |
|          |                                          |             |            |                              |           |            |              |          |  |
|          |                                          |             |            |                              |           |            |              |          |  |
|          |                                          |             |            |                              |           |            |              |          |  |
|          |                                          |             |            |                              |           |            |              |          |  |
|          |                                          |             |            |                              |           |            |              |          |  |
|          |                                          |             |            |                              |           |            |              |          |  |
|          |                                          |             |            |                              |           |            |              |          |  |
|          |                                          |             |            |                              |           |            |              |          |  |
|          |                                          |             |            |                              |           |            |              |          |  |
|          |                                          |             |            |                              |           |            |              |          |  |
|          |                                          |             |            |                              |           |            |              |          |  |
|          |                                          |             |            |                              |           |            |              |          |  |
|          |                                          |             |            |                              |           |            |              |          |  |
|          |                                          |             |            |                              |           |            |              |          |  |
|          |                                          |             |            |                              |           |            |              |          |  |
|          |                                          |             |            |                              |           |            |              |          |  |
|          |                                          |             |            |                              |           |            |              |          |  |
|          |                                          |             |            |                              |           |            |              |          |  |
|          |                                          |             |            |                              |           |            |              |          |  |
|          |                                          |             |            |                              |           |            |              |          |  |
|          |                                          |             |            |                              |           |            |              |          |  |
| Obser    | vaciones:                                |             |            |                              |           | _          | _            |          |  |

Tabla 6-27 Tabla scp\_provincia

## 6.28.Tabla scp\_registro\_pasantia

| SI             | SITIO WEB CONTROL DE PASANTÍAS PARA |             |            |                        | Página 1/1       |                              |           |          |  |  |
|----------------|-------------------------------------|-------------|------------|------------------------|------------------|------------------------------|-----------|----------|--|--|
|                | EDCOM                               |             |            | Fecha / dise           | eño: Fecha       | echa / última actualización: |           |          |  |  |
|                | "PASE"                              |             |            | 05/07/200              | )9               | 05/0                         | 7/2009    |          |  |  |
|                | VERSIÓN 1.0                         |             |            |                        |                  |                              |           |          |  |  |
| Empre          |                                     |             |            |                        | Autor            | es:                          |           |          |  |  |
| Linpi          | ESCUELA DE DISENO Y (               | COMUNIC     | CACIÓN     | VISUAL                 | Kar              | en Va                        | rgas Sa   | alazar   |  |  |
|                | EDC                                 | COM         |            |                        | Julia            | ana Decker Triguero          |           |          |  |  |
| <u> </u>       |                                     |             |            |                        | Rola             | indo R                       | eyes C    | havez    |  |  |
|                | Nombre de l'abla:                   | 1           | Sase de L  | Patos:                 | Tipo:<br>Magatra |                              | Long. Reg |          |  |  |
| Deceri         | scp_registro_pasalitia              | forantas al | PASAN      | HA<br>de le necentíe d | Niaestra         | ta                           | 3033      | bytes    |  |  |
| Descri         | peron. Registra todos los datos re  | Descrine    | registro ( | ampos                  | e un estudian    | ic.                          |           |          |  |  |
| No             | Nombre                              | Tino        | Long       | Descri                 | nción            | PK                           | FK        | Nulo     |  |  |
| 1              | Numero                              | Int         | 1011g.     | Numero del re          | ogistro de la    | IK<br>✓                      | TK<br>✓   | No       |  |  |
| 1 <sup>1</sup> | Truiner o                           | Int         | т          | nasantía               | gistio de la     | •                            | ľ         | 110      |  |  |
| 2              | estudiante                          | int         | 10         | matricula del o        | estudiante       |                              |           | No       |  |  |
| 3.             | codEmpresa                          | int         | 4          | Código de la e         | empresa          |                              | 1         | Si       |  |  |
| 4              | empresa                             | varchar     | 900        | Nombre de la           | empresa          |                              |           | Si       |  |  |
| 5              | carrera                             | int         | 4          | Código de la c         | arrera           |                              |           | No       |  |  |
| 6              | representante empresa               | varchar     | 500        | Nombre del re          | presentante      |                              |           | Si       |  |  |
|                |                                     |             |            | de la empresa          | •                |                              |           |          |  |  |
| 7              | Instructor_pasantia                 | varchar     | 500        | Nombre del in          | structor de      |                              | ~         | Si       |  |  |
| 8              | Area de practica                    | varchar     | 500        | Departamento           | donde se         |                              |           | Si       |  |  |
| 0.             | nicu_uc_practica                    | vurentur    | 200        | realiza las pra        | cticas           |                              |           | 51       |  |  |
| 9              | Actividades_realizadas              | varchar     | 900        | Descripción d          | e las            |                              |           | Si       |  |  |
|                |                                     |             |            | actividades rea        | alizadas por     |                              |           |          |  |  |
|                |                                     |             |            | el estudiante e        | n la             |                              |           |          |  |  |
|                |                                     |             |            | empresa                |                  |                              |           |          |  |  |
| 10             | Fecha_inicio                        | Date        | 8          | Fecha inicio d         | e la pasantia    |                              |           | S1       |  |  |
|                | Fecha_fin                           | date        | 8          | Fecha fin de la        | as pasantias     |                              |           | S1<br>Ci |  |  |
| 12.            | Horas_semanales                     | Int         | 4          | Numero de no           | ras que          |                              |           | 51       |  |  |
|                |                                     |             |            | semanales              | iitia            |                              |           |          |  |  |
| 13             | Total horas pasantia                | Int         | 4          | Horas en total         | de la            |                              |           | Si       |  |  |
| 15             | Total_noras_pasantia                | IIIt        | т          | pasantía               | de la            |                              |           | 51       |  |  |
| 14             | Rendimiento general                 | Int         | 4          | Estado del ren         | dimiento         |                              |           | Si       |  |  |
|                |                                     | -           |            | del estudiante.        | •                |                              |           |          |  |  |
| 15             | observacion                         | Varchar     | 60         | Descripción b          | reve de la       |                              |           | No       |  |  |
|                |                                     |             |            | pasantía               |                  |                              |           |          |  |  |
| 16             | estado                              | char        | 1          | Estado de la p         | asantía          |                              |           | No       |  |  |
|                |                                     |             |            |                        |                  |                              |           |          |  |  |
|                |                                     |             |            |                        |                  |                              |           |          |  |  |
|                |                                     |             |            |                        |                  |                              |           |          |  |  |
|                |                                     |             |            |                        |                  |                              |           |          |  |  |
|                |                                     |             |            |                        |                  |                              |           |          |  |  |
|                |                                     |             |            |                        |                  |                              |           |          |  |  |
|                |                                     |             |            |                        |                  |                              |           |          |  |  |
|                |                                     |             |            |                        |                  |                              |           |          |  |  |
|                |                                     |             |            |                        |                  |                              |           |          |  |  |
|                |                                     |             |            |                        |                  |                              |           |          |  |  |
|                |                                     |             |            |                        |                  |                              |           |          |  |  |
|                |                                     |             |            |                        |                  |                              |           |          |  |  |
| Obser          | l<br>vaciones:                      | 1           | I          |                        |                  |                              | L         | L        |  |  |
|                | ********                            |             |            |                        |                  |                              |           |          |  |  |
| P              |                                     |             |            |                        |                  |                              |           |          |  |  |

Tabla 6-28 Tabla scp\_registro\_pasantia

## 6.29. Tabla scp\_requerimiento\_det\_solicitud\_empresa

| S      | ITIO WEB CONTROL DE PAS                  |            | Página 1/1  |                  |           |       |         |                   |                 |
|--------|------------------------------------------|------------|-------------|------------------|-----------|-------|---------|-------------------|-----------------|
|        | EDCOM                                    |            |             | Fecha / dis      | eño:      | Fecha | / últim | a actual          | ización:        |
|        | "PASE"                                   |            |             | 05/07/20         | 09        |       | 03/0    | 112009            |                 |
|        | VERSION 1.0                              |            |             |                  |           |       |         |                   |                 |
| Empr   | esa:                                     |            |             |                  | A         | Autor | es:     |                   | lazar           |
| · ·    | ESCUELA DE DISENO Y C                    | OMUNIC     | CACIÓN      | VISUAL           |           | Kar   | en vai  | rgas Sa<br>Nor Tr | iguero          |
|        | EDC                                      | ОМ         |             |                  |           | Rola  | ndo P   |                   | Iguero<br>hávez |
|        | Nombro do Tablas                         | F          | l aca da D  | atos             | Ti        | ino   | IIUO K  | Long              | Reg.            |
| scn re | querimiento det solicitud empresa        | L          | PASAN       | πιος.<br>ΓΙΑ     | Ma        | estra |         | 3655              | hytes           |
| Descri | <b>nción:</b> Detalla los requerimientos | que van er | ı el detall | e de la solicitu | d.        |       |         | 0000              | 0,000           |
|        | <b>.</b>                                 | Descripo   | ción de C   | ampos            |           |       |         |                   |                 |
| No.    | Nombre                                   |            | Long.       | Descri           | pción     |       | РК      | FK                | Nulo            |
| 1      | solicitud                                | Int        | 4           | Código de la s   | solicitud | l     | ✓       | ✓                 | No              |
| 2      | empresa                                  | int        | 4           | Código de la e   | empresa   |       |         | ✓                 | No              |
| 3      | codigo                                   | Int        | 4           | Código del re    | querimie  | ento  |         | ✓                 | No              |
| 4      | conocimiento                             | int        | 4           | Código del co    | nocimie   | ento  |         | ✓                 | No              |
| 5      | nivel                                    | int        | 4           | Código del ni    | vel       |       |         | ✓                 | No              |
|        |                                          |            |             |                  |           |       |         |                   |                 |
|        |                                          |            |             |                  |           |       |         |                   |                 |
|        |                                          |            |             |                  |           |       |         |                   |                 |
|        |                                          |            |             |                  |           |       |         |                   |                 |
|        |                                          |            |             |                  |           |       |         |                   |                 |
|        |                                          |            |             |                  |           |       |         |                   |                 |
|        |                                          |            |             |                  |           |       |         |                   |                 |
|        |                                          |            |             |                  |           |       |         |                   |                 |
|        |                                          |            |             |                  |           |       |         |                   |                 |
|        |                                          |            |             |                  |           |       |         |                   |                 |
|        |                                          |            |             |                  |           |       |         |                   |                 |
|        |                                          |            |             |                  |           |       |         |                   |                 |
|        |                                          |            |             |                  |           |       |         |                   |                 |
|        |                                          |            |             |                  |           |       |         |                   |                 |
|        |                                          |            |             |                  |           |       |         |                   |                 |
|        |                                          |            |             |                  |           |       |         |                   |                 |
|        |                                          |            |             |                  |           |       |         |                   |                 |
|        |                                          |            |             |                  |           |       |         |                   |                 |
|        |                                          |            |             |                  |           |       |         |                   |                 |
|        |                                          |            |             |                  |           |       |         |                   |                 |
|        |                                          |            |             |                  |           |       |         |                   |                 |
|        |                                          |            |             |                  |           |       |         |                   |                 |
|        |                                          |            |             |                  |           |       |         |                   |                 |
|        |                                          |            |             |                  |           |       |         |                   |                 |
|        |                                          |            |             |                  |           |       |         |                   |                 |
|        |                                          |            |             |                  |           |       |         |                   |                 |
|        |                                          |            |             |                  |           |       |         |                   |                 |
|        |                                          |            |             |                  |           |       |         |                   |                 |
|        |                                          |            |             |                  |           |       |         |                   |                 |
|        |                                          |            |             |                  |           |       |         |                   |                 |
|        |                                          |            |             |                  |           |       |         |                   |                 |
|        |                                          |            |             |                  |           |       |         |                   |                 |
|        |                                          |            |             |                  |           |       |         |                   |                 |
|        |                                          |            |             |                  |           |       |         |                   |                 |
|        |                                          |            |             |                  |           |       |         |                   |                 |
| Obser  | vaciones:                                |            |             |                  |           |       |         | l                 | L               |
|        | Turiolicji                               |            |             |                  |           |       |         |                   |                 |

Tabla 6-29 Tabla scp\_requerimiento\_det\_solicitud\_empresa

## 6.30. Tabla scp\_solicitud\_empresa\_pasante

| S          | ITIO WEB CONTROL DE PAS                                                                                                    | Página 1/1   |              |                  |               |           |             |           |
|------------|----------------------------------------------------------------------------------------------------|--------------|--------------|------------------|---------------|-----------|-------------|-----------|
| 1          | EDCOM                                                                                                    |              |              | Fecha / dise     | eño: Fecha    | ı / últim | a actual    | lización: |
|            | "PASE"                                                                                                    |              |              | 05/07/200        | )9            | 05/0      | 7/2009      |           |
|            | VERSIÓN 1.0                                                                                                    |              |              |                  |               |           |             |           |
| Fmnr       | 060.                                                                                                    |              |              |                  | Autor         | es:       |             |           |
| Empr       | ESCLIFI A DE DISENO V (                                                                                                    | OMUNIC       | <b>ACIÓN</b> | VISUAL           | Kar           | en Va     | rgas Sa     | alazar    |
|            | ESCOLLA DE DISENO 1 (<br>EDC                                                                                                    | 'OM          |              | VISUAL           | Julia         | na Deo    | cker Ti     | riguero   |
|            |                                                                                                    |              |              |                  | Rola          | ando R    | eyes C      | hávez     |
|            | Nombre de Tabla:                                                                                                    | E            | Base de D    | Datos:           | Tipo:         |           | Long.       | Reg:      |
| sc         | p_solicitud_empresa_pasante                                                                                                    |              | PASAN        |                  | Maestra       |           | 3655        | bytes     |
| Descri     | <b>peión:</b> Registra todos los datos re                                                                                                    | eferentes al | registro o   | de la pasantía d | e un estudian | te.       |             |           |
|            | NY 1                                                                                                    | Descripo     | cion de C    | ampos            | • /           | DIZ       | <b>DI</b> Z |           |
| <u>N0.</u> | Nombre                                                                                                    | Tipo         | Long.        | Descri           | ocion         | PK        | FK          | Nulo      |
| 1          | Coalgo                                                                                                    | Int          | 4            | Codigo de la s   | officitud de  | v         | v           | INO       |
|            | Empress                                                                                                    | int          | 10           | Código do lo c   | mprose        |           |             | No        |
| 2          | Departamento                                                                                                    | int          | 10           | Código del de    | partamento    |           |             | No        |
| <u> </u>   | Tipo solicitud                                                                                                    | int          | +<br>_/      | Código del tip   | o de          |           |             | No        |
|            | http://www.angle.com/angle.com/angle | mi           | +            | solicitud        |               |           |             | 110       |
| 5          | Contacto                                                                                                    | int          | 4            | Código del co    | ntacto        |           |             | No        |
| 6          | Entrevistador                                                                                                    | varchar      | 800          | Nombre del er    | ntrevistador  |           | ✓           | Si        |
| 7          | lefe inmediato                                                                                                    | varchar      | 200          | Nombre Iefe i    | nmediato      |           | •           | Si        |
| 8          | Fecha inicio                                                                                                    | date         | 8            | Fecha de inici   |               |           |             | No        |
| 0.         | i centa_inicio                                                                                                    | uute         | 0            | visualiza en la  | solicitud.    |           |             | 110       |
| 9          | Fecha fin                                                                                                    | Date         | 8            | Fecha fin que    | se visualiza  |           |             | No        |
| Ĺ          |                                                                                                    | 2400         | Ũ            | la solicitud.    |               |           |             | 110       |
| 10         | Inicio pasantia                                                                                                    | date         | 8            | Fecha inicio d   | e la pasantía |           |             | Si        |
| 11         | Fin pasantia                                                                                                    | date         | 8            | Fecha fin de la  | a pasantía    |           |             | Si        |
| 12.        | Prioridad                                                                                                    | Int          | 4            | Código de la p   | rioridad      |           |             | No        |
| 13         | Observación                                                                                                    | varchar      | 500          | Datos de la ob   | servación     |           |             | Si        |
| 14         | Otras_facilidades                                                                                                    | Varchar      | 500          | Descripción d    | e otras       |           |             | Si        |
|            |                                                                                                    |              |              | facilidades      |               |           |             |           |
| 15         | estado                                                                                                    | char         | 1            | Estado de la se  | olicitud.     |           |             | No        |
|            |                                                                                                    |              |              |                  |               |           |             |           |
|            |                                                                                                    |              |              |                  |               |           |             |           |
|            |                                                                                                    |              |              |                  |               |           |             |           |
|            |                                                                                                    |              |              |                  |               |           |             |           |
|            |                                                                                                    |              |              |                  |               |           |             |           |
|            |                                                                                                    |              |              |                  |               |           |             |           |
|            |                                                                                                    |              |              |                  |               |           |             |           |
|            |                                                                                                    |              |              |                  |               |           |             |           |
|            |                                                                                                    |              |              |                  |               |           |             |           |
|            |                                                                                                    |              |              |                  |               |           |             |           |
|            |                                                                                                    |              |              |                  |               |           |             |           |
|            |                                                                                                    |              |              |                  |               |           |             |           |
|            |                                                                                                    |              |              |                  |               |           |             |           |
|            |                                                                                                    |              |              |                  |               |           |             |           |
|            |                                                                                                    |              |              |                  |               |           |             |           |
|            |                                                                                                    |              |              |                  |               |           |             |           |
|            |                                                                                                    |              |              |                  |               |           |             |           |
|            |                                                                                                    |              |              |                  |               |           |             |           |
|            |                                                                                                    |              |              |                  |               |           |             |           |
|            |                                                                                                    |              |              |                  |               |           |             |           |
| Ohaar      | vacionasi                                                                                                    |              |              |                  |               |           |             | L         |
| Obser      | vaciones.                                                                                                    |              |              |                  |               |           |             |           |

 Tabla 6-30
 Tabla scp\_solicitud\_empresa\_pasante

## 6.31.Tabla scp\_tipo\_empresa

| SI                                   | TIO WEB CONTROL DE PAS                  |             | Página 1/1    |                           |                                                                  |          |         |               |
|--------------------------------------|-----------------------------------------|-------------|---------------|---------------------------|------------------------------------------------------------------|----------|---------|---------------|
|                                      | EDCOM<br>"DASE"                         |             |               | Fecha / dise<br>05/07/200 | Fecha / diseño:Fecha / última actualización:05/07/200905/07/2009 |          |         |               |
|                                      | VERSIÓN 1.0                             |             |               |                           |                                                                  |          |         |               |
| E                                    |                                         |             |               |                           | Aut                                                              | ores:    |         |               |
| Empre                                | esa:<br>ESCUELA DE DISENO V (           | OMUNIC      | <b>'ACIÓN</b> | VISUAL                    | ŀ                                                                | Karen Va | rgas Sa | alazar        |
|                                      | EDC                                     | OMERIC      |               | VIGUIL                    | Ju                                                               | liana De | cker Ti | riguero       |
| Nombro do Toblos Poro do Dotos Tinos |                                         |             |               |                           |                                                                  | olando F | Long    | havez<br>Bogi |
|                                      | scp tipo empresa                        | L           | PASAN         | TIA                       | Maest                                                            | •<br>ra  | 3655    | bytes         |
| Descri                               | <b>pción:</b> Tipos de empresa que se v | isualizaran | en el siti    | 0.                        |                                                                  |          |         |               |
|                                      |                                         | Descripc    | ión de C      | ampos                     |                                                                  |          |         |               |
| No.                                  | Nombre                                  | Tipo        | Long.         | Descri                    | pción                                                            | PK       | FK      | Nulo          |
| 1                                    | Codigo                                  | Int         | 4             | Código de tipo            | o empresa                                                        | ✓        | ✓       | No            |
| 2                                    | Descripcion                             | varchar     | 150           | Description d             | e tipo                                                           |          |         | No            |
|                                      |                                         |             |               | empresa                   |                                                                  |          |         |               |
|                                      |                                         |             |               |                           |                                                                  |          |         |               |
|                                      |                                         |             |               |                           |                                                                  |          |         |               |
|                                      |                                         |             |               |                           |                                                                  |          |         |               |
|                                      |                                         |             |               |                           |                                                                  |          |         |               |
|                                      |                                         |             |               |                           |                                                                  |          |         |               |
|                                      |                                         |             |               |                           |                                                                  |          |         |               |
|                                      |                                         |             |               |                           |                                                                  |          |         |               |
|                                      |                                         |             |               |                           |                                                                  |          |         |               |
|                                      |                                         |             |               |                           |                                                                  |          |         |               |
|                                      |                                         |             |               |                           |                                                                  |          |         |               |
|                                      |                                         |             |               |                           |                                                                  |          |         |               |
|                                      |                                         |             |               |                           |                                                                  |          |         |               |
|                                      |                                         |             |               |                           |                                                                  |          |         |               |
|                                      |                                         |             |               |                           |                                                                  |          |         |               |
|                                      |                                         |             |               |                           |                                                                  |          |         |               |
|                                      |                                         |             |               |                           |                                                                  |          |         |               |
|                                      |                                         |             |               |                           |                                                                  |          |         |               |
|                                      |                                         |             |               |                           |                                                                  |          |         |               |
|                                      |                                         |             |               |                           |                                                                  |          |         |               |
|                                      |                                         |             |               |                           |                                                                  |          |         |               |
|                                      |                                         |             |               |                           |                                                                  |          |         |               |
|                                      |                                         |             |               |                           |                                                                  |          |         |               |
|                                      |                                         |             |               |                           |                                                                  |          |         |               |
|                                      |                                         |             |               |                           |                                                                  |          |         |               |
|                                      |                                         |             |               |                           |                                                                  |          |         |               |
|                                      |                                         |             |               |                           |                                                                  |          |         |               |
|                                      |                                         |             |               |                           |                                                                  |          |         |               |
|                                      |                                         |             |               |                           |                                                                  |          |         |               |
|                                      |                                         |             |               |                           |                                                                  |          |         |               |
|                                      |                                         |             |               |                           |                                                                  |          |         |               |
|                                      |                                         |             |               |                           |                                                                  |          |         |               |
|                                      |                                         |             |               |                           |                                                                  |          |         |               |
|                                      |                                         |             |               |                           |                                                                  |          |         |               |
| Obser                                | Observaciones:                          |             |               |                           |                                                                  |          |         |               |
|                                      |                                         |             |               |                           |                                                                  |          |         |               |

Tabla 6-31 Tabla scp\_tipo\_empresa

## 6.32. Tabla scp\_tipo\_persona

| SI                    | TIO WEB CONTROL DE PAS             | Página 1/1   |              |                |           |          |          |        |
|-----------------------|------------------------------------|--------------|--------------|----------------|-----------|----------|----------|--------|
| EDCOM<br>"DASE"       |                                    |              | Fecha / dise | eño: Fecha     | 05/0      | a actual | ización: |        |
| "PASE"<br>VEPSIÓN 1 0 |                                    |              | 05/07/200    | ,,,            | 05/0      | 112007   |          |        |
|                       | VERSION 1:0                        |              | Autor        | 66.            |           |          |          |        |
| Empro                 | esa:                               |              |              |                | Kat       | en Va    | rgas Sa  | alazar |
|                       | ESCUELA DE DISENO Y C              |              | CACION       | VISUAL         | Julia     | na De    | cker Tr  | iguero |
|                       | EDC                                | OM           |              |                | Rola      | ando R   | eyes C   | hávez  |
|                       | Nombre de Tabla:                   | E            | Base de D    | atos:          | Tipo:     |          | Long.    | Reg:   |
|                       | scp_tipo_persona                   |              | PASAN        | ΓΙΑ            | Maestra   |          | 3655     | bytes  |
| Descri                | pción: Tipos de persona que utiliz | za el sistem | na.          |                |           |          |          |        |
|                       |                                    | Descripo     | ción de C    | ampos          |           |          |          |        |
| <u>No.</u>            | Nombre                             | Tipo         | Long.        | Descri         | pción     | PK       | FK       | Nulo   |
|                       | Codigo<br>Deserie si án            | Int          | 4            | Codigo de tipo | o persona | •        | •        | No     |
| 2                     | Descripcion                        | varcnar      | 60           | Descripcion de | e tipo    |          |          | INO    |
|                       |                                    |              |              | persona        |           |          |          |        |
|                       |                                    |              |              |                |           |          |          |        |
|                       |                                    |              |              |                |           |          |          |        |
|                       |                                    |              |              |                |           |          |          |        |
|                       |                                    |              |              |                |           |          |          |        |
|                       |                                    |              |              |                |           |          |          |        |
|                       |                                    |              |              |                |           |          |          |        |
|                       |                                    |              |              |                |           |          |          |        |
|                       |                                    |              |              |                |           |          |          |        |
|                       |                                    |              |              |                |           |          |          |        |
|                       |                                    |              |              |                |           |          |          |        |
|                       |                                    |              |              |                |           |          |          |        |
|                       |                                    |              |              |                |           |          |          |        |
|                       |                                    |              |              |                |           |          |          |        |
|                       |                                    |              |              |                |           |          |          |        |
|                       |                                    |              |              |                |           |          |          |        |
|                       |                                    |              |              |                |           |          |          |        |
|                       |                                    |              |              |                |           |          |          |        |
|                       |                                    |              |              |                |           |          |          |        |
|                       |                                    |              |              |                |           |          |          |        |
|                       |                                    |              |              |                |           |          |          |        |
|                       |                                    |              |              |                |           |          |          |        |
|                       |                                    |              |              |                |           |          |          |        |
|                       |                                    |              |              |                |           |          |          |        |
|                       |                                    |              |              |                |           |          |          |        |
|                       |                                    |              |              |                |           |          |          |        |
|                       |                                    |              |              |                |           |          |          |        |
|                       |                                    |              |              |                |           |          |          |        |
|                       |                                    |              |              |                |           |          |          |        |
|                       |                                    |              |              |                |           |          |          |        |
|                       |                                    |              |              |                |           |          |          |        |
|                       |                                    |              |              |                |           |          |          |        |
|                       |                                    |              |              |                |           |          |          |        |
|                       |                                    |              |              |                |           |          |          |        |
|                       |                                    |              |              |                |           |          |          |        |
|                       |                                    |              |              |                |           |          |          |        |
| Obser                 | l<br>vaciones:                     |              |              |                |           | I        |          | L      |
|                       | vaciones.                          |              |              |                |           |          |          |        |

Tabla 6-32 Tabla scp\_tipo\_persona

## 6.33.Tabla scp\_tipo\_solicitud

| SI       | TIO WEB CONTROL DE PAS                  |              | Página 1/1   |                                                                                               |           |         |         |          |
|----------|-----------------------------------------|--------------|--------------|-----------------------------------------------------------------------------------------------|-----------|---------|---------|----------|
| EDCOM    |                                         |              | Fecha / dise | Fecha / diseño:         Fecha / última actualización:           05/07/2000         05/07/2000 |           |         |         |          |
| "PASE"   |                                         |              | 05/07/200    | )9                                                                                            | 05/0      | 7/2009  |         |          |
|          | VERSIÓN 1.0                             |              |              |                                                                                               |           |         |         |          |
| Empre    | esa:                                    |              |              |                                                                                               | Autor     | es:     |         |          |
| Empr     | ESCUELA DE DISENO Y C                   |              | CACIÓN       | VISUAL                                                                                        | Ka        | ren Va  | rgas Sa | alazar   |
|          | EDC                                     | ОМ           |              |                                                                                               | Julia     | ina Deo | cker Ti | iguero   |
| <u> </u> |                                         |              |              |                                                                                               | Rola      | ando R  | eyes C  | havez    |
|          | Nombre de Tabla:                        | E            | Base de L    | atos:                                                                                         | Tipo:     |         | Long.   | Reg:     |
| D        | scp_tipo_solicitud                      | 1.           | PASAN        | IIA                                                                                           | Maestra   |         | 3033    | bytes    |
| Descri   | <b>pcion:</b> Tipos de empresa que se v | 1sualizaran  | en el siti   | 0.                                                                                            |           |         |         |          |
| No       | Nombro                                  | Descripe     | Ion de C     | ampos<br>Degenie                                                                              |           | DIZ     | FIZ     | Nula     |
| <u> </u> | Nombre                                  | I Ipo<br>Int | Long.        | Descri                                                                                        | ocion     |         | FK      | Nulo     |
|          |                                         | Int          | 4            | Codigo de lipo                                                                                |           | v       | •       | No<br>No |
| 2        | Descripcion                             | varchar      | 60           | Description de                                                                                | eupo      |         |         | NO       |
| 3        | estado                                  | char         | 1            | Estado del tipo                                                                               | solicitud |         |         | No       |
|          |                                         | Cilai        | 1            | Estado del tipo                                                                               | ) sonchud |         |         | 110      |
|          |                                         |              |              |                                                                                               |           |         |         |          |
|          |                                         |              |              |                                                                                               |           |         |         |          |
|          |                                         |              |              |                                                                                               |           |         |         |          |
|          |                                         |              |              |                                                                                               |           |         |         |          |
|          |                                         |              |              |                                                                                               |           |         |         |          |
|          |                                         |              |              |                                                                                               |           |         |         |          |
|          |                                         |              |              |                                                                                               |           |         |         |          |
|          |                                         |              |              |                                                                                               |           |         |         |          |
|          |                                         |              |              |                                                                                               |           |         |         |          |
|          |                                         |              |              |                                                                                               |           |         |         |          |
|          |                                         |              |              |                                                                                               |           |         |         |          |
|          |                                         |              |              |                                                                                               |           |         |         |          |
|          |                                         |              |              |                                                                                               |           |         |         |          |
|          |                                         |              |              |                                                                                               |           |         |         |          |
|          |                                         |              |              |                                                                                               |           |         |         |          |
|          |                                         |              |              |                                                                                               |           |         |         |          |
|          |                                         |              |              |                                                                                               |           |         |         |          |
|          |                                         |              |              |                                                                                               |           |         |         |          |
|          |                                         |              |              |                                                                                               |           |         |         |          |
|          |                                         |              |              |                                                                                               |           |         |         |          |
|          |                                         |              |              |                                                                                               |           |         |         |          |
|          |                                         |              |              |                                                                                               |           |         |         |          |
|          |                                         |              |              |                                                                                               |           |         |         |          |
|          |                                         |              |              |                                                                                               |           |         |         |          |
|          |                                         |              |              |                                                                                               |           |         |         |          |
|          |                                         |              |              |                                                                                               |           |         |         |          |
|          |                                         |              |              |                                                                                               |           |         |         |          |
|          |                                         |              |              |                                                                                               |           |         |         |          |
|          |                                         |              |              |                                                                                               |           |         |         |          |
|          |                                         |              |              |                                                                                               |           |         |         |          |
|          |                                         |              |              |                                                                                               |           |         |         |          |
|          |                                         |              |              |                                                                                               |           |         |         |          |
|          |                                         |              |              |                                                                                               |           |         |         |          |
|          |                                         |              |              |                                                                                               |           |         |         |          |
|          |                                         |              |              |                                                                                               |           |         |         |          |
|          |                                         |              |              |                                                                                               |           |         |         |          |
| Ohser    | vaciones:                               | I            | 1            |                                                                                               |           | 1       | 1       |          |
| Obser    | vaciones.                               |              |              |                                                                                               |           |         |         |          |

Tabla 6-33 Tabla scp\_tipo\_solicitud

## 6.34.Tabla scp\_tipo\_tiempo

| SITIO WEB CONTROL DE PAS<br>EDCOM<br>"PASE"<br>VERSIÓN 1.0 | <b>Fecha / dise</b><br>05/07/200                        | Página 1/1       Fecha / diseño:     Fecha / última actualización:       05/07/2009     05/07/2009 |                         |          |    |                              |                           |
|------------------------------------------------------------|---------------------------------------------------------|----------------------------------------------------------------------------------------------------|-------------------------|----------|----|------------------------------|---------------------------|
| Empresa:<br>ESCUELA DE DISENO Y C<br>EDC                   | Empresa:<br>ESCUELA DE DISENO Y COMUNICACIÓN V<br>EDCOM |                                                                                                    |                         |          |    | rgas Sa<br>cker Tr<br>eves C | alazar<br>iguero<br>hávez |
| Nombre de Tabla:                                           | B                                                       | Base de D                                                                                          | Datos:                  |          |    | Long.                        | Reg:                      |
| scp_tipo_tiempo                                            |                                                         | PASAN                                                                                              | TIA                     | Maestra  |    | 3655                         | bytes                     |
| Descripción: Tipo tiempo.                                  | •                                                       |                                                                                                    |                         |          |    |                              |                           |
|                                                            | Descripo                                                | ción de C                                                                                          | ampos                   |          |    |                              |                           |
| No. Nombre                                                 | Tipo                                                    | Long.                                                                                              | Descri                  | pción    | PK | FK                           | Nulo                      |
| 1 Codigo                                                   | Int                                                     | 4                                                                                                  | Código de tipo          | o tiempo | ✓  | ✓                            | No                        |
| 2 Descripción                                              | varchar                                                 | 200                                                                                                | Descripción d<br>tiempo | e tipo   |    |                              | No                        |
| Observaciones:                                             |                                                         |                                                                                                    |                         |          |    |                              |                           |

Tabla 6-34 Tabla scp\_tipo\_tiempo

## 6.35.Tabla scp\_tipo\_usuario

| SITIO WEB CONTROL DE PASANTÍAS PARA<br>EDCOM<br>"PASE"  |          |                       |                          | Página 1/1           Fecha / diseño:         Fecha / última actualización:           05/07/2009         05/07/2009 |                  |        |               |
|---------------------------------------------------------|----------|-----------------------|--------------------------|----------------------------------------------------------------------------------------------------|------------------|--------|---------------|
| VERSIÓN 1.0<br>Empresa:<br>ESCUELA DE DISENO Y (<br>ED( | VISUAL   | Autor<br>Kai<br>Julia | es:<br>en Va<br>na Deo   | rgas Sa<br>cker Ti                                                                                                 | alazar<br>iguero |        |               |
| Nombro do Tablos                                        | Т        | Daga da D             | ataa                     | Kola<br>Tinot                                                                                                    | ando R           | eyes C | havez<br>Bogy |
| scp tipo usuario                                        | 1        | PASAN'                | TIA                      | Maestra                                                                                                    |                  | 3655   | hvtes         |
| <b>Descripción:</b> varios tipos de usuario.            |          | 1110111               |                          | muosuu                                                                                                    |                  | 0000   | 0,000         |
| • • • • • • • • • • • • • • • • • • •                   | Descripe | ción de C             | ampos                    |                                                                                                    |                  |        |               |
| No. Nombre                                              | Tipo     | Long.                 | Descri                   | pción                                                                                                    | PK               | FK     | Nulo          |
| 1 Codigo                                                | Int      | 4                     | Código de tipo           | o usuario                                                                                                    | ✓                | ✓      | No            |
| 2 Descripción                                           | varchar  | 60                    | Descripción d<br>usuario | e tipo                                                                                                    |                  |        | No            |
| Observaciones:                                          |          |                       |                          |                                                                                                    |                  |        |               |

Tabla 6-35 Tabla scp\_tipo\_usuario

## 6.36.Tabla scp\_unidad

| SI       | TIO WEB CONTROL DE PAS              |              | Página 1/1   |                                               |             |         |        |       |
|----------|-------------------------------------|--------------|--------------|-----------------------------------------------|-------------|---------|--------|-------|
| EDCOM    |                                     |              | Fecha / dise | Fecha / diseño: Fecha / última actualización: |             |         |        |       |
|          | "PASE"                              |              |              | 05/07/200                                     | 19          | 05/0    | 7/2009 |       |
|          | VERSIÓN 1.0                         |              |              |                                               |             |         |        |       |
| Fmnr     | 259+                                |              |              |                                               | Auto        | res:    |        |       |
| Empre    | FSCHELA DE DISENO V (               | <b>ACIÓN</b> | VISUAL       | Ka                                            | ren Va      | rgas Sa | alazar |       |
|          | ESCOLLA DE DISENO I C               | VISUAL       | Julia        | ana De                                        | cker Ti     | iguero  |        |       |
|          |                                     |              |              | Rol                                           | ando R      | leyes C | hávez  |       |
|          | Nombre de Tabla:                    | E            | Base de D    | atos:                                         | Tipo:       |         | Long.  | Reg:  |
| L        | scp_unidad                          |              | PASAN        | ΓΙΑ                                           | Maestra     |         | 3655   | bytes |
| Descri   | <b>pción:</b> Unidades de la Espol. |              |              |                                               |             |         |        |       |
|          |                                     | Descripo     | ción de C    | ampos                                         |             | 1       | I      |       |
| No.      | Nombre                              | Тіро         | Long.        | Descrij                                       | oción       | PK      | FK     | Nulo  |
| 1        | Codigo                              | Int          | 4            | Código de la u                                | nidad       | ✓       | ✓      | No    |
| 2        | Descripción                         | varchar      | 60           | Descripción de                                | e la unidad |         |        | No    |
| 3        | Fecha_creacion                      | Date         | 8            | Fecha de creac                                | ción de la  |         |        | No    |
| <u> </u> |                                     |              |              | unidad                                        |             |         |        |       |
| 4        | Decano                              | varchar      | 60           | Nombre del de                                 | ecano       |         |        | No    |
| 5        | estado                              | Char         | 1            | Estado de la u                                | nidad       |         |        | No    |
|          |                                     |              |              |                                               |             |         |        |       |
|          |                                     |              |              |                                               |             |         |        |       |
|          |                                     |              |              |                                               |             |         |        |       |
|          |                                     |              |              |                                               |             |         |        |       |
|          |                                     |              |              |                                               |             |         |        |       |
|          |                                     |              |              |                                               |             |         |        |       |
|          |                                     |              |              |                                               |             |         |        |       |
|          |                                     |              |              |                                               |             |         |        |       |
|          |                                     |              |              |                                               |             |         |        |       |
|          |                                     |              |              |                                               |             |         |        |       |
|          |                                     |              |              |                                               |             |         |        |       |
|          |                                     |              |              |                                               |             |         |        |       |
|          |                                     |              |              |                                               |             |         |        |       |
|          |                                     |              |              |                                               |             |         |        |       |
|          |                                     |              |              |                                               |             |         |        |       |
|          |                                     |              |              |                                               |             |         |        |       |
|          |                                     |              |              |                                               |             |         |        |       |
|          |                                     |              |              |                                               |             |         |        |       |
|          |                                     |              |              |                                               |             |         |        |       |
|          |                                     |              |              |                                               |             |         |        |       |
|          |                                     |              |              |                                               |             |         |        |       |
|          |                                     |              |              |                                               |             |         |        |       |
|          |                                     |              |              |                                               |             |         |        |       |
|          |                                     |              |              |                                               |             |         |        |       |
|          |                                     |              |              |                                               |             |         |        |       |
|          |                                     |              |              |                                               |             |         |        |       |
|          |                                     |              |              |                                               |             |         |        |       |
|          |                                     |              |              |                                               |             |         |        |       |
|          |                                     |              |              |                                               |             | 1       |        |       |
|          |                                     |              |              |                                               |             | 1       |        |       |
|          |                                     |              |              |                                               |             | 1       |        |       |
|          |                                     |              |              |                                               |             | 1       |        |       |
|          |                                     |              |              |                                               |             |         |        |       |
|          |                                     |              |              |                                               |             |         |        |       |
|          |                                     |              |              |                                               |             |         |        |       |
| Obser    | vaciones:                           |              |              |                                               |             | •       |        |       |
|          |                                     |              |              |                                               |             |         |        |       |

Tabla 6-36 Tabla scp\_unidad

## 6.37.Tabla scp\_usuario

| SI                                    | ITIO WEB CONTROL DE PAS    |          |           |                       | Pá                                            | gina 1/1 |         |       |
|---------------------------------------|----------------------------|----------|-----------|-----------------------|-----------------------------------------------|----------|---------|-------|
|                                       | EDCOM                      |          |           | Fecha / dis           | Fecha / diseño: Fecha / última actualización: |          |         |       |
|                                       | "PASE"                     |          |           | 05/07/200             | 09                                            | 05/0     | 7/2009  |       |
|                                       | VFRSIÓN 1.0                |          |           |                       |                                               |          |         |       |
| -                                     | VERSION 1.0                |          |           |                       | Autor                                         | 0.01     |         | _     |
| Empro                                 | esa:                       |          |           |                       | Autor                                         | es:      |         | 1     |
| · ·                                   | ESCUELA DE DISENO Y (      | VISUAL   | Kai       | en va                 | rgas Sa                                       | alazar   |         |       |
|                                       | EDC                        |          |           | Julia                 | na De                                         | cker II  | iguero  |       |
|                                       |                            | -        |           |                       | Rola                                          | ando R   | leyes C | havez |
| Nombre de Tabla: Base de Datos: Tipo: |                            |          |           |                       |                                               |          | Long.   | Reg:  |
|                                       | scp_usuario                |          | PASAN     | TIA                   | Maestra                                       |          | 3655    | bytes |
| Descri                                | ipción: Datos del usuario. |          |           |                       |                                               |          |         |       |
|                                       |                            | Descripo | ción de C | ampos                 |                                               |          |         |       |
| No.                                   | Nombre                     | Tipo     | Long.     | Descri                | pción                                         | PK       | FK      | Nulo  |
| 1                                     | Codigo                     | Int      | 4         | Código del us         | uario                                         | ✓        | ✓       | No    |
| 2                                     | persona                    | int      | 4         | Código de la r        | persona                                       |          | ✓       | No    |
| 3                                     | Tipo usuario               | int      | 4         | Código del tin        | ousuario                                      |          | ✓<br>✓  | No    |
| - 3                                   | login                      | vorchor  | -<br>- 60 | Usuario único         | para                                          |          | •       | No    |
| 4                                     | login                      | varchai  | 00        | in success of a local | para                                          |          |         | NO    |
|                                       | 1                          | 1        | (0)       | Ingresar al sis       |                                               |          |         | N     |
| 5                                     | password                   | varchar  | 60        | Palabra de seg        | guridad para                                  |          |         | No    |
|                                       |                            |          |           | ingresar al sist      | tema                                          |          |         |       |
| 6                                     | Fecha_creacion             | Date     | 8         | Fecha de crea         | ción del                                      |          |         | No    |
|                                       |                            |          |           | usuario               |                                               |          |         |       |
| 7                                     | estado                     | char     | 1         | Estado del usu        | iario                                         |          |         | No    |
|                                       |                            |          |           |                       |                                               |          |         |       |
|                                       |                            |          |           |                       |                                               |          |         |       |
|                                       |                            |          |           |                       |                                               |          |         |       |
|                                       |                            |          |           |                       |                                               |          |         |       |
|                                       |                            |          |           |                       |                                               |          |         |       |
|                                       |                            |          |           |                       |                                               |          |         |       |
|                                       |                            |          |           |                       |                                               |          |         |       |
|                                       |                            |          |           |                       |                                               |          |         |       |
|                                       |                            |          |           |                       |                                               |          |         |       |
|                                       |                            |          |           |                       |                                               |          |         |       |
|                                       |                            |          |           |                       |                                               |          |         |       |
|                                       |                            |          |           |                       |                                               |          |         |       |
|                                       |                            |          |           |                       |                                               |          |         |       |
|                                       |                            |          |           |                       |                                               |          |         |       |
|                                       |                            |          |           |                       |                                               |          |         |       |
|                                       |                            |          |           |                       |                                               |          |         |       |
|                                       |                            |          |           |                       |                                               |          |         |       |
|                                       |                            |          |           |                       |                                               |          |         |       |
|                                       |                            |          |           |                       |                                               |          |         |       |
|                                       |                            |          |           |                       |                                               |          |         |       |
|                                       |                            |          |           |                       |                                               |          |         |       |
|                                       |                            |          |           |                       |                                               |          |         |       |
|                                       |                            |          |           |                       |                                               |          |         |       |
|                                       |                            |          |           |                       |                                               |          |         |       |
|                                       |                            |          |           |                       |                                               |          |         |       |
|                                       |                            |          |           |                       |                                               |          |         |       |
|                                       |                            |          |           |                       |                                               |          |         |       |
|                                       |                            |          |           |                       |                                               |          |         |       |
|                                       |                            |          |           |                       |                                               |          |         |       |
|                                       |                            |          |           |                       |                                               |          |         |       |
|                                       |                            |          |           |                       |                                               |          |         |       |
|                                       |                            |          |           |                       |                                               |          |         |       |
|                                       |                            |          |           |                       |                                               |          |         |       |
|                                       |                            |          |           |                       |                                               |          |         |       |
| Ohar                                  | l                          | 1        |           |                       |                                               |          | 1       | L     |
| Ubser                                 | vaciones:                  |          |           |                       |                                               |          |         |       |

Tabla 6-37 Tabla scp\_usuario

## 6.38. Tabla scp\_valor\_calificacion

| SITIO WEB CONTROL DE PASANTÍAS PARA |                                  |          |           |                |                                               |         | Pá                  | gina 1/1 |
|-------------------------------------|----------------------------------|----------|-----------|----------------|-----------------------------------------------|---------|---------------------|----------|
|                                     | EDCOM                            |          |           | Fecha / disc   | Fecha / diseño: Fecha / última actualización: |         |                     |          |
|                                     | "PASE"                           |          |           | 05/07/200      | 19                                            | 05/0    | 11/2009             |          |
|                                     | VERSION 1.0                      |          |           |                | Autor                                         |         |                     |          |
| Empre                               | esa:                             |          |           | Autor          | ren Va                                        | raas Se | lazar               |          |
|                                     | ESCUELA DE DISENO Y O            | CACIÓN   | VISUAL    | Julia          | ina De                                        | cker Ti | iguero              |          |
|                                     | EDC                              | COM      |           |                | Rol                                           | ando R  | leyes C             | hávez    |
|                                     | Nombre de Tabla:                 | E        | Base de D | atos:          | Tipo:                                         |         | Long.               | Reg:     |
|                                     | scp_valor_calificacion           |          | PASAN     | ΓΙΑ            | Maestra                                       |         | 3655                | bytes    |
| Descri                              | pción: Valor de la calificación. |          |           |                |                                               |         |                     |          |
|                                     |                                  | Descripo | ción de C | ampos          |                                               | -       | T                   |          |
| No.                                 | Nombre                           | Тіро     | Long.     | Descri         | pción                                         | PK      | FK                  | Nulo     |
| 1                                   | Codigo                           | Int      | 4         | Código del va  | lor de la                                     | ✓       | <ul><li>✓</li></ul> | No       |
|                                     |                                  |          | 200       | calificación   |                                               |         |                     |          |
| 2                                   | Descripción                      | varchar  | 200       | Descripción d  | el valor de                                   |         |                     | No       |
| 2                                   | velor                            | int      | 11        | Valoración qu  |                                               |         |                     | No       |
| 5                                   | valor                            | IIIt     | 11        | asigno a un va | lor de la                                     |         |                     | INO      |
|                                     |                                  |          |           | calificación   | lior de la                                    |         |                     |          |
| 4                                   | estado                           | Char     | 1         | Estado del val | or de la                                      |         |                     | No       |
|                                     |                                  |          |           | calificación   |                                               |         |                     |          |
|                                     |                                  |          |           |                |                                               |         |                     |          |
|                                     |                                  |          |           |                |                                               |         |                     |          |
|                                     |                                  |          |           |                |                                               |         |                     |          |
|                                     |                                  |          |           |                |                                               |         |                     |          |
|                                     |                                  |          |           |                |                                               |         |                     |          |
|                                     |                                  |          |           |                |                                               |         |                     |          |
|                                     |                                  |          |           |                |                                               |         |                     |          |
|                                     |                                  |          |           |                |                                               |         |                     |          |
|                                     |                                  |          |           |                |                                               |         |                     |          |
|                                     |                                  |          |           |                |                                               |         |                     |          |
|                                     |                                  |          |           |                |                                               |         |                     |          |
|                                     |                                  |          |           |                |                                               |         |                     |          |
|                                     |                                  |          |           |                |                                               |         |                     |          |
|                                     |                                  |          |           |                |                                               |         |                     |          |
|                                     |                                  |          |           |                |                                               |         |                     |          |
|                                     |                                  |          |           |                |                                               |         |                     |          |
|                                     |                                  |          |           |                |                                               |         |                     |          |
|                                     |                                  |          |           |                |                                               |         |                     |          |
|                                     |                                  |          |           |                |                                               |         |                     |          |
|                                     |                                  |          |           |                |                                               |         |                     |          |
|                                     |                                  |          |           |                |                                               |         |                     |          |
|                                     |                                  |          |           |                |                                               |         |                     |          |
|                                     |                                  |          |           |                |                                               |         |                     |          |
|                                     |                                  |          |           |                |                                               |         |                     |          |
|                                     |                                  |          |           |                |                                               |         |                     |          |
|                                     |                                  |          |           |                |                                               |         |                     |          |
|                                     |                                  |          |           |                |                                               |         |                     |          |
|                                     |                                  |          |           |                |                                               |         |                     |          |
|                                     |                                  |          |           |                |                                               |         |                     |          |
|                                     |                                  |          |           |                |                                               |         |                     |          |
| Obser                               | vaciones:                        |          |           |                |                                               |         |                     |          |
|                                     |                                  |          |           |                |                                               |         |                     |          |

Tabla 6-38 Tabla scp\_valor\_calificacion

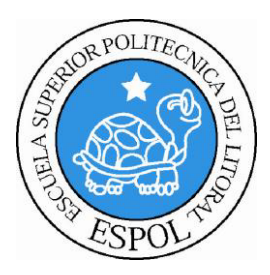

# <u>CAPÍTULO 7</u> DISEÑO DE PANTALLAS

## 7. DISEÑO DE PANTALLAS

#### 7.1. PANTALLA PRINCIPAL DEL SISTEMA

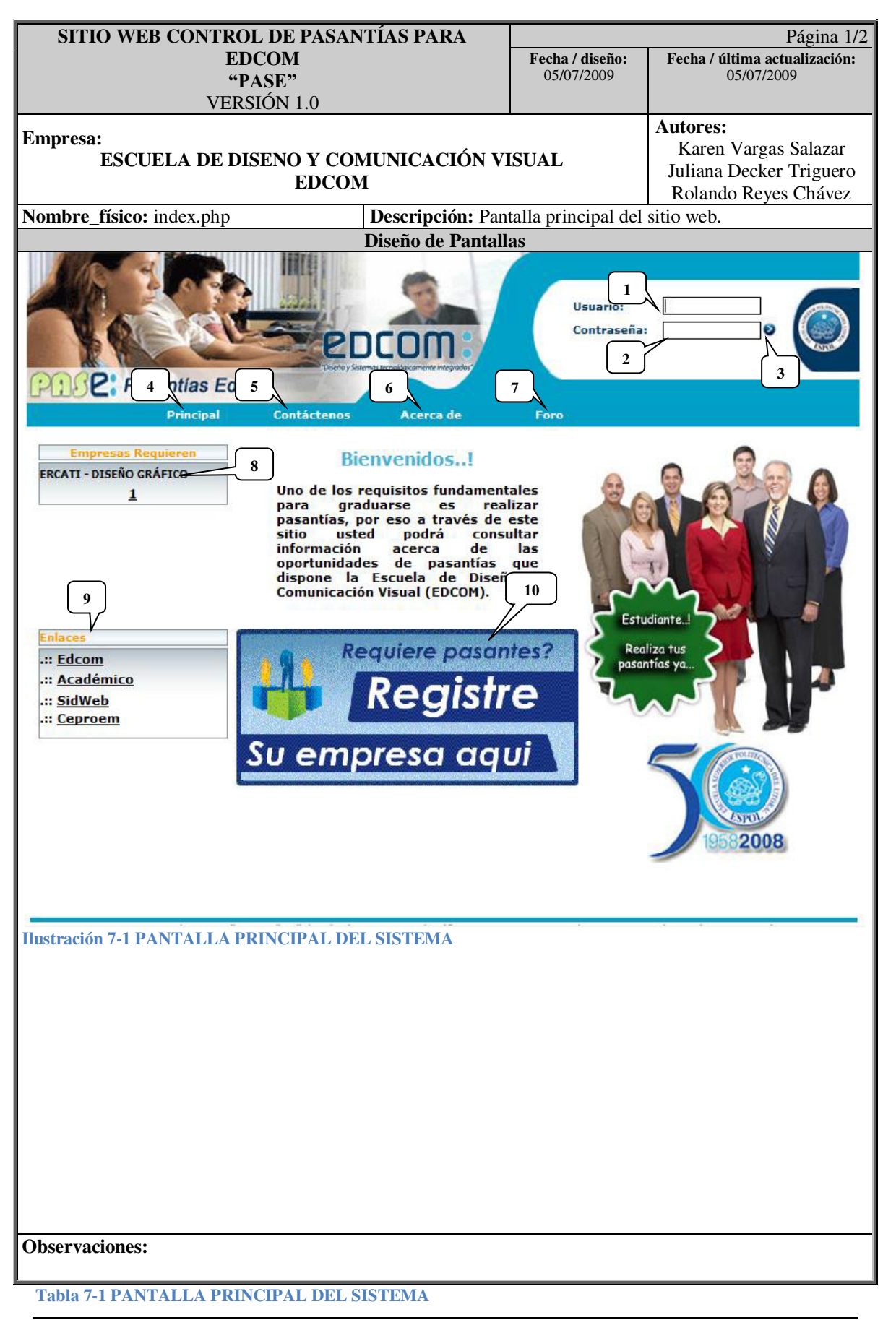

|     | SITIO WEB CONTROL D   | F PASANTÍAS PARA    |                      |                 | Página 2/2    |
|-----|-----------------------|---------------------|----------------------|-----------------|---------------|
|     | FDCO                  | Fecha / diseño:     | Fecha / última a     | ctualización:   |               |
|     | "PAS                  | 05/07/2009          | 05/07/2              | 2009            |               |
|     | VERSIÓ                |                     |                      |                 |               |
|     | VERSIO                |                     |                      | Autores         |               |
| Emp | oresa:                | ,                   |                      | Karen Varga     | as Salazar    |
|     | ESCUELA DE DISE       | NO Y COMUNICACION V | VISUAL               | Iuliana Decke   | er Triguero   |
|     |                       | EDCOM               |                      | Rolando Rev     | es Chávez     |
| Nom | bre físico: index php | Descrinción: Pa     | ntalla principal del | sitio web       |               |
|     |                       | Lista de Contro     | oles                 |                 |               |
| No  | Nombre del control    | Nombre del campo    | Descrir              | nción           | Formato       |
| 1   | txt usuario           | login               | Ingreso del usus     | rio ESPOL o     | X(15)         |
|     | txt_usuario           | login               | asignado a la        | a empresa       | <b>M</b> (15) |
| 2   | txt_clave             | password            | Ingreso de cla       | ve personal     | X(15)         |
| 3   | cabecera 09 gif       | -                   | Botón lleva a la     | interface de    | X(15)         |
| 5   | cabecera_09.gii       | _                   | in ore               |                 | Λ             |
| 4   | Principal             |                     | index                | nhn             | x             |
| 5   | Contactenos           |                     | gn Contact           | enos php        | X             |
| 6   | Acerca de             | -                   | gn acerce            | ade.php         | X             |
| 7   | Foro                  | _                   | on coment            | arios php       | X             |
| 8   | Empresas              | -                   | Muestra las empre    | esas que        | X             |
| Ŭ   | requieren             |                     | quieren pasantes y   | da link a la    |               |
|     | requieren             |                     | descripción          | du min u iu     |               |
|     |                       |                     | usp_estudiantePas    | antia.php       |               |
| 9   | enlaces               | _                   | Dan links externo    | os relacionados | X             |
| Ĺ   |                       |                     | a ESP                | OL              |               |
| 10  | requierenempresa.gif  | -                   | Link al registro     | de la empresa   | X             |
|     |                       |                     | usp empresaR         | legistro.php    |               |
|     |                       |                     |                      |                 |               |
|     |                       |                     |                      |                 |               |
| UDS | er vaciones:          |                     |                      |                 |               |

Tabla 7-2 DESCRIPCIÓN: PANTALLA PRINCIPAL DEL SISTEMA

## 7.2. PANTALLA CONTACTENOS

| SITIO WEB CONTROL DE PASANTÍAS PARA                                                                                                  |                                 | Página 1/2                    |  |  |  |  |  |
|----------------------------------------------------------------------------------------------------|---------------------------------|-------------------------------|--|--|--|--|--|
| EDCOM                                                                                                    | Fecha / diseño:                 | Fecha / última actualización: |  |  |  |  |  |
| "PASE"                                                                                                    | 05/07/2009                      | 05/07/2009                    |  |  |  |  |  |
| VERSIÓN 1.0                                                                                                    |                                 |                               |  |  |  |  |  |
| Empress                                                                                                    |                                 | Autores:                      |  |  |  |  |  |
| Empresa:<br>ESCLIELA DE DISENO V COMUNICACIÓN VI                                                                                     | CTTAT                           | Karen Vargas Salazar          |  |  |  |  |  |
| ESCUELA DE DISENU I COMUNICACIÓN VI<br>EDCOM                                                                                         | ISUAL                           | Juliana Decker Triguero       |  |  |  |  |  |
| Rolando Reyes Chávez                                                                                                    |                                 |                               |  |  |  |  |  |
| Nombre físicet en Contectores phy Descripción: env                                                                                   | ía correo al coor               | dinador de pasantías de las   |  |  |  |  |  |
| sugerencias de las                                                                                                    | personas sobre el               | sitio.                        |  |  |  |  |  |
| Diseño de Pantall                                                                                                    | as                              |                               |  |  |  |  |  |
| Pincipal Contáctenos Acercado                                                                                                    | Usuario:<br>Contraseña:<br>Foro |                               |  |  |  |  |  |
| Sugerencias<br>Envienos torens sugerencias<br>* Nombre:<br>* E-Mail:<br>* Asunto:<br>* Mensaje:<br>4<br>4<br>5<br>Enviar<br>Carcelar |                                 |                               |  |  |  |  |  |
| EDCOM - ESPOL / Campus " Las Peñas " / Malecón 100 y Loja / Telfs: 253037                                                            | 7 - 372 - 565 / Fax: 25300      | 29 / Derechos Registrados ®   |  |  |  |  |  |
| Ilustración 7-2 PANTALLA CO                                                                                                    | NTACTENOS                       |                               |  |  |  |  |  |
|                                                                                                    |                                 |                               |  |  |  |  |  |
|                                                                                                    |                                 |                               |  |  |  |  |  |
|                                                                                                    |                                 |                               |  |  |  |  |  |
|                                                                                                    |                                 |                               |  |  |  |  |  |
|                                                                                                    |                                 |                               |  |  |  |  |  |
|                                                                                                    |                                 |                               |  |  |  |  |  |
|                                                                                                    |                                 |                               |  |  |  |  |  |
|                                                                                                    |                                 |                               |  |  |  |  |  |
|                                                                                                    |                                 |                               |  |  |  |  |  |
|                                                                                                    |                                 |                               |  |  |  |  |  |
|                                                                                                    |                                 |                               |  |  |  |  |  |
|                                                                                                    |                                 |                               |  |  |  |  |  |
|                                                                                                    |                                 |                               |  |  |  |  |  |
|                                                                                                    |                                 |                               |  |  |  |  |  |
| Observaciones:                                                                                                    |                                 |                               |  |  |  |  |  |
|                                                                                                    |                                 |                               |  |  |  |  |  |
| Tabla 7-3 PANTALLA CONTACTENOS                                                                                                    |                                 |                               |  |  |  |  |  |

|            | SITIO WEB CONTROL D        | E PASANTÍAS PARA      |                      |                  | Página 2/2     |  |  |
|------------|----------------------------|-----------------------|----------------------|------------------|----------------|--|--|
|            | EDCO                       | Μ                     | Fecha / diseño:      | Fecha / última a | ctualización:  |  |  |
| "PASE"     |                            | £"                    | 05/07/2009           | 05/07/2          | 009            |  |  |
|            | VERSIO                     | N 1.0                 |                      |                  |                |  |  |
| Emp        | oresa:                     |                       |                      | Autores:         | G . 1          |  |  |
| · ·        | ESCUELA DE DISEN           | NO Y COMUNICACIÓN V   | VISUAL               | Karen Varga      | is Salazar     |  |  |
|            |                            | EDCOM                 |                      | Rolando Rev      | es Chávez      |  |  |
| <b>├</b> ─ |                            | Descrinción er        | vía correo al coor   | dinador de nasa  | ntías de las   |  |  |
| Nom        | bre_físico: gp_Contactenos | php sugerencias de la | as personas sobre el | sitio.           | intitus de lus |  |  |
|            |                            | Lista de Contro       | les                  |                  |                |  |  |
| No.        | Nombre del control         | Nombre del campo      | Descrip              | oción            | Formato        |  |  |
| 1          | txtNombre                  | -                     | Ingresa el nombro    | e de la persona  | X(50)          |  |  |
| 2          | txtMail                    | -                     | Dirección de corr    | eo electrónico   | X(30)          |  |  |
|            |                            |                       | de quien envía       | la sugerencia    |                |  |  |
| 3          | txtAsunto                  | -                     | Titulo del           | e-mail           | X(50)          |  |  |
| 4          | txtMensaje                 | -                     | Cuerpo de            | l e-mail         | X(900)         |  |  |
| 5          | btnEnviar                  | -                     | Envía el correo al   | coordinador de   | Х              |  |  |
|            |                            |                       | las pasa             | ntías            |                |  |  |
| 6          | btnCancelar                | -                     | Cancela la acción    | de envía correo  | Х              |  |  |
|            |                            |                       |                      |                  |                |  |  |
|            |                            |                       |                      |                  |                |  |  |
|            |                            |                       |                      |                  |                |  |  |
|            |                            |                       |                      |                  |                |  |  |
|            |                            |                       |                      |                  |                |  |  |
|            |                            |                       |                      |                  |                |  |  |
|            |                            |                       |                      |                  |                |  |  |
|            |                            |                       |                      |                  |                |  |  |
|            |                            |                       |                      |                  |                |  |  |
|            |                            |                       |                      |                  |                |  |  |
|            |                            |                       |                      |                  |                |  |  |
|            |                            |                       |                      |                  |                |  |  |
|            |                            |                       |                      |                  |                |  |  |
|            |                            |                       |                      |                  |                |  |  |
|            |                            |                       |                      |                  |                |  |  |
|            |                            |                       |                      |                  |                |  |  |
|            |                            |                       |                      |                  |                |  |  |
|            |                            |                       |                      |                  |                |  |  |
|            |                            |                       |                      |                  |                |  |  |
|            |                            |                       |                      |                  |                |  |  |
|            |                            |                       |                      |                  |                |  |  |
|            |                            |                       |                      |                  |                |  |  |
|            |                            |                       |                      |                  |                |  |  |
|            |                            |                       |                      |                  |                |  |  |
|            |                            |                       |                      |                  |                |  |  |
|            |                            |                       |                      |                  |                |  |  |
|            |                            |                       |                      |                  |                |  |  |
|            |                            |                       |                      |                  |                |  |  |
|            |                            |                       |                      |                  |                |  |  |
|            |                            |                       |                      |                  |                |  |  |
|            |                            |                       |                      |                  |                |  |  |
|            |                            |                       |                      |                  |                |  |  |
| Obs        | Observaciones:             |                       |                      |                  |                |  |  |

 Tabla 7-4 DESCRIPCIÓN: PANTALLA CONTACTENOS

## 7.3. PANTALLA ACERCA DE

| SITIO WEB CONTROL DE PASANTÍAS PARA Página 1/1 |                  |                          |                               |  |  |  |
|------------------------------------------------|------------------|--------------------------|-------------------------------|--|--|--|
| EDCOM                                          | -                | Fecha / diseño:          | Fecha / última actualización: |  |  |  |
| "PASE"                                         |                  | 05/07/2009               | 05/07/2009                    |  |  |  |
| VERSIÓN 1.0                                    |                  |                          |                               |  |  |  |
| Empresa:                                       |                  |                          | Autores:                      |  |  |  |
| ESCUELA DE DISENO Y COMUNICACI                 | ÓN VIS           | SUAL                     | Karen Vargas Salazar          |  |  |  |
| EDCOM                                          |                  |                          | Juliana Decker Triguero       |  |  |  |
| Nombro físicos en coercado nhn Decevinció      | ne Daga          | with a all frame i an an | Rolando Reyes Chavez          |  |  |  |
| Nombre_fisico: gp_acercade.php Descripcio      | Desc<br>Dontollo |                          |                               |  |  |  |
| Diseno de l                                    | antana           | .5                       |                               |  |  |  |
|                                                |                  |                          |                               |  |  |  |
|                                                |                  | lleupriou                |                               |  |  |  |
|                                                |                  | Contraseña:              |                               |  |  |  |
| Disnoy Sistema lecrológicamente integr         | extos"           |                          | 4000                          |  |  |  |
| PISE: Pasantias Edcom                          |                  |                          |                               |  |  |  |
| Principal Contáctenos Acerca d                 | e                | Foro                     |                               |  |  |  |
|                                                |                  |                          |                               |  |  |  |
| Funcionamient                                  | to de P          | PASE                     |                               |  |  |  |
|                                                |                  |                          |                               |  |  |  |
|                                                |                  |                          |                               |  |  |  |
| Ingreso ai Control Pasantias                   |                  |                          |                               |  |  |  |
| Estudiante                                     |                  |                          |                               |  |  |  |
| <u>Pre - Registro</u>                          |                  |                          |                               |  |  |  |
| <u>Consulta de pasantias actuales</u>          |                  |                          |                               |  |  |  |
| Apricar pasantia                               |                  |                          |                               |  |  |  |
| <u>Lienar formularios</u>                      |                  |                          |                               |  |  |  |
| <u>Consulta de pasantias realizadas</u>        |                  |                          |                               |  |  |  |
| Empresa                                        |                  |                          |                               |  |  |  |
|                                                |                  |                          |                               |  |  |  |
| <u>Solicitar pasantes</u>                      |                  |                          |                               |  |  |  |
| Peristrar pasantes seleccionados               |                  |                          |                               |  |  |  |
| Llenar Formularios                             |                  |                          |                               |  |  |  |
| Instruction 7.3 PANTA                          |                  | CERCA DE                 |                               |  |  |  |
| nustración 7-51 AIVIA                          |                  | CERCA DE                 |                               |  |  |  |
|                                                |                  |                          |                               |  |  |  |
|                                                |                  |                          |                               |  |  |  |
|                                                |                  |                          |                               |  |  |  |
|                                                |                  |                          |                               |  |  |  |
|                                                |                  |                          |                               |  |  |  |
|                                                |                  |                          |                               |  |  |  |
|                                                |                  |                          |                               |  |  |  |
|                                                |                  |                          |                               |  |  |  |
|                                                |                  |                          |                               |  |  |  |
|                                                |                  |                          |                               |  |  |  |
|                                                |                  |                          |                               |  |  |  |
|                                                |                  |                          |                               |  |  |  |
|                                                |                  |                          |                               |  |  |  |
|                                                |                  |                          |                               |  |  |  |
|                                                |                  |                          |                               |  |  |  |
|                                                |                  |                          |                               |  |  |  |
| Observaciones:                                 |                  |                          |                               |  |  |  |
|                                                |                  |                          |                               |  |  |  |
| Table 7 5 PANTALLA ACEPCA DE                   |                  |                          |                               |  |  |  |

## 7.4. PANTALLA FORO

| SITIO WEB CO                                                                                                    | ONTROL DE PASAN                                                          | ITÍAS PARA            |                      | Página 1/1                    |  |  |  |
|----------------------------------------------------------------------------------------------------|--------------------------------------------------------------------------|-----------------------|----------------------|-------------------------------|--|--|--|
|                                                                                                    | EDCOM                                                                    |                       | Fecha / diseño:      | Fecha / última actualización: |  |  |  |
|                                                                                                    | "PASE"                                                                   |                       | 05/07/2009           | 05/07/2009                    |  |  |  |
|                                                                                                    | VERSIÓN 1.0                                                              |                       |                      |                               |  |  |  |
|                                                                                                    |                                                                          |                       |                      | Autores:                      |  |  |  |
| Empresa:                                                                                                    |                                                                          | ,                     |                      | Karen Vargas Salazar          |  |  |  |
| ESCUELA                                                                                                    | A DE DISENO Y CON                                                        | MUNICACION VI         | ISUAL                | Juliana Decker Triguero       |  |  |  |
|                                                                                                    | EDCON                                                                    | 1                     |                      | Rolando Reves Chávez          |  |  |  |
|                                                                                                    |                                                                          | Descrinción: M        | lastra los coma      | ntorios de los estudiontes    |  |  |  |
| Nombre_físico: gp_c                                                                                                    | comentarios.php                                                          | sobra las avparia     | ncias an sus nasa    | ntías                         |  |  |  |
|                                                                                                    |                                                                          | Diseño de Pantall     | ncias en sus pasa    |                               |  |  |  |
|                                                                                                    |                                                                          | Discho uc I antan     | a5                   |                               |  |  |  |
| Comentarios                                                                                                    |                                                                          |                       |                      |                               |  |  |  |
|                                                                                                    |                                                                          |                       |                      |                               |  |  |  |
| ATTACK OF                                                                                                    | Pasantias en Banco del                                                   | Pacifico              |                      |                               |  |  |  |
|                                                                                                    | Buena oportunidad que<br>proyectos en el banco.                          | me dio Pase ahora hio | e un contrato y esto | oy trabajando como Jefe de    |  |  |  |
|                                                                                                    |                                                                          | 2009-05-09            |                      |                               |  |  |  |
|                                                                                                    |                                                                          |                       |                      |                               |  |  |  |
| -                                                                                                    |                                                                          |                       |                      |                               |  |  |  |
|                                                                                                    | Pasantias en Ecuador T                                                   | ravel                 |                      |                               |  |  |  |
|                                                                                                    | fue una buena experiencia y me ayudo mucho para tener mas conocimientos. |                       |                      |                               |  |  |  |
| State State State                                                                                                    |                                                                          |                       |                      |                               |  |  |  |
| 2009-01-26                                                                                                    |                                                                          |                       |                      |                               |  |  |  |
|                                                                                                    |                                                                          |                       |                      |                               |  |  |  |
|                                                                                                    | pasantias                                                                |                       |                      |                               |  |  |  |
| se supone q este mini foro es para decir q es chevere hacer pasantias solo se q se pierde un poco el miedo al empezar a trabajar com muchos tenemos al principio |                                                                          |                       |                      |                               |  |  |  |
|                                                                                                    |                                                                          | 2009-01-17            |                      |                               |  |  |  |
|                                                                                                    |                                                                          |                       |                      |                               |  |  |  |
| Ilustración 7-4 PANTALLA FORO                                                                                                    |                                                                          |                       |                      |                               |  |  |  |
|                                                                                                    |                                                                          |                       |                      |                               |  |  |  |
|                                                                                                    |                                                                          |                       |                      |                               |  |  |  |
|                                                                                                    |                                                                          |                       |                      |                               |  |  |  |
|                                                                                                    |                                                                          |                       |                      |                               |  |  |  |
|                                                                                                    |                                                                          |                       |                      |                               |  |  |  |
|                                                                                                    |                                                                          |                       |                      |                               |  |  |  |
|                                                                                                    |                                                                          |                       |                      |                               |  |  |  |
|                                                                                                    |                                                                          |                       |                      |                               |  |  |  |
|                                                                                                    |                                                                          |                       |                      |                               |  |  |  |
|                                                                                                    |                                                                          |                       |                      |                               |  |  |  |
|                                                                                                    |                                                                          |                       |                      |                               |  |  |  |
|                                                                                                    |                                                                          |                       |                      |                               |  |  |  |
|                                                                                                    |                                                                          |                       |                      |                               |  |  |  |
| Observaciones:                                                                                                    |                                                                          |                       |                      |                               |  |  |  |
| Tabla 7-6 PANTALLA FORO                                                                                                    |                                                                          |                       |                      |                               |  |  |  |

Manual de Diseño

## 7.5. PANTALLA DESCRIPCIÓN PASANTIAS

| SITIO WEB CONTROL DE PASANTÍAS PARA<br>EDCOM                                                                                   |       |  |  |  |  |  |  |  |
|----------------------------------------------------------------------------------------------------|-------|--|--|--|--|--|--|--|
| "PASE" 05/07/2009 05/07/2009                                                                                                   | cion. |  |  |  |  |  |  |  |
| VERSIÓN 1.0                                                                                                    |       |  |  |  |  |  |  |  |
| Empresa:<br>ESCUELA DE DISENO X CONTINUCACIÓN VISUAL<br>Karen Vargas Salazar                                                   |       |  |  |  |  |  |  |  |
| EDCOM                                                                                                    | uero  |  |  |  |  |  |  |  |
| Nombre fícies un estudienteBegentie num <b>Descripción:</b> Descripción de la pasantía seleccionada,                           | datos |  |  |  |  |  |  |  |
| detallados.                                                                                                    |       |  |  |  |  |  |  |  |
| Usuario:                                                                                                    |       |  |  |  |  |  |  |  |
| Internet Explorer                                                                                                    | 170   |  |  |  |  |  |  |  |
| EMP_1                                                                                                    |       |  |  |  |  |  |  |  |
| Princi Requiere: PROGRAMANDO EN VISULA.NET                                                                                     |       |  |  |  |  |  |  |  |
| Empresas Requieren Carrera: ANÁLISIS DE SISTEMAS EMP 1 - ANÁLISIS DE SISTEMA                                                   | ~     |  |  |  |  |  |  |  |
| 1 Requerimiento: 1 Aplicar Hasta: 2009-09-01                                                                                   | 9     |  |  |  |  |  |  |  |
| Tiempo: 2 MES Prioridad: NORMAL                                                                                                |       |  |  |  |  |  |  |  |
| Conocimientos 1 SQL SERVER 2005 Nivel: 1 ALTO<br>Requeridos: 2 VISUAL BASIC .NET 2005 Nivel: 2 ALTO                            | F     |  |  |  |  |  |  |  |
| Observación: NORMAL                                                                                                    |       |  |  |  |  |  |  |  |
| Enlaces<br>.:: Edcom Nota: Si desea aplicar a esta pasantia, debe ingresar con su usuario de                                   |       |  |  |  |  |  |  |  |
| .:: Académico<br>:: SidWeb                                                                                                    | 4     |  |  |  |  |  |  |  |
| .:: <u>Ceproem</u>                                                                                                    |       |  |  |  |  |  |  |  |
| 🔮 Internet   Modo protegido: activado                                                                                          |       |  |  |  |  |  |  |  |
|                                                                                                    |       |  |  |  |  |  |  |  |
| 19582008                                                                                                    |       |  |  |  |  |  |  |  |
|                                                                                                    |       |  |  |  |  |  |  |  |
|                                                                                                    |       |  |  |  |  |  |  |  |
| EDCOM - ESPOL / Campus " Las Peñas " / Malecón 100 y Loja / Telfs: 2530377 - 372 - 565 / Fax: 2530029 / Derechos Registrados ® |       |  |  |  |  |  |  |  |
| IUSUAUUII 7-5, I ANTALLA DESCRII CION I ASANTIAS                                                                               |       |  |  |  |  |  |  |  |
|                                                                                                    |       |  |  |  |  |  |  |  |
|                                                                                                    |       |  |  |  |  |  |  |  |
|                                                                                                    |       |  |  |  |  |  |  |  |
|                                                                                                    |       |  |  |  |  |  |  |  |
|                                                                                                    |       |  |  |  |  |  |  |  |
|                                                                                                    |       |  |  |  |  |  |  |  |
|                                                                                                    |       |  |  |  |  |  |  |  |
|                                                                                                    |       |  |  |  |  |  |  |  |
| Observaciones                                                                                                    |       |  |  |  |  |  |  |  |
| Observaciones:                                                                                                    |       |  |  |  |  |  |  |  |
| Tabla 7-7 PANTALLA DESCRIPCIÓN PASANTIAS                                                                                       |       |  |  |  |  |  |  |  |

| SITIO WEB CONTROL DE PASANTÍAS PARA<br>EDCOM<br>"PASE"<br>VERSIÓN 1.0 |                                                                                                    |                                             | Fecha / diseño:<br>05/07/2009 | <b>Fecha / última a</b><br>05/07/2 | Página 2/2<br>ctualización:<br>2009 |  |  |
|-----------------------------------------------------------------------|----------------------------------------------------------------------------------------------------|---------------------------------------------|-------------------------------|------------------------------------|-------------------------------------|--|--|
| Emp                                                                   | VERSION 1.0       Autores:         Empresa:       Karen Vargas Salaza         ESCUELA DE DISENO Y COMUNICACIÓN VISUAL       Juliana Decker Trigue         EDCOM       Rolando Reyes Cháv |                                             |                               |                                    |                                     |  |  |
| Nom                                                                   | bre_físico: usp_estudiantePa                                                                                                    | asantia.php <b>Descripción:</b> detallados. | Descripción de la             | pasantía seleccio                  | onada, datos                        |  |  |
|                                                                       |                                                                                                    | Lista de Contr                              | oles                          | • /                                |                                     |  |  |
| <u>No.</u>                                                            | Nombre del control                                                                                                    | Nombre del campo                            | <u> </u>                      | oción<br>ventana                   | Formato<br>X                        |  |  |
|                                                                       |                                                                                                    | -                                           |                               | ventana                            | Λ                                   |  |  |
|                                                                       |                                                                                                    |                                             |                               |                                    |                                     |  |  |
|                                                                       |                                                                                                    |                                             |                               |                                    |                                     |  |  |
|                                                                       | Observaciones:<br>Tabla 7-8 DESCRIPCIÓN: PANTALLA DESCRIPCIÓN PASANTIAS                                                                                                    |                                             |                               |                                    |                                     |  |  |

Manual de Diseño

## 7.6. PANTALLA REGISTRO DE EMPRESA

| EDCOM     Fecha / diseño:     Fecha / última actualiza       "PASE"     05/07/2009     05/07/2009       VERSIÓN 1.0     05/07/2009     05/07/2009                                                                                                    | zión: |  |  |  |  |  |  |
|----------------------------------------------------------------------------------------------------|-------|--|--|--|--|--|--|
| Empresa:<br>ESCUELA DE DISENO Y COMUNICACIÓN VISUAL<br>EDCOM Autores:<br>Karen Vargas Salazar<br>Juliana Decker Triguero<br>Rolando Reyes Chávez                                                                                                    |       |  |  |  |  |  |  |
| Nombre_físico: usp_empresaRegistro.php   Descripción: Formulario de registro de la empresa al sistem   Diseño de Pantallas                                                                                                    | na.   |  |  |  |  |  |  |
| Diseno de Pantallas                                                                                                    |       |  |  |  |  |  |  |
| Image: Disconstruction       Image: Disconstruction         Image: Disconstruction       Image: Disconstruction         Image: Disconstructi |       |  |  |  |  |  |  |
| Registrar                                                                                                    |       |  |  |  |  |  |  |
| Registrar<br>Iustración 7-6 PANTALLA REGISTRO DE EMPRESA                                                                                                    |       |  |  |  |  |  |  |
| Observaciones:                                                                                                    |       |  |  |  |  |  |  |

| SITIO WEB CONTROL DE PASANTÍAS PARA |                            |                            |                                     |                   | Página 2/2                      |  |  |
|-------------------------------------|----------------------------|----------------------------|-------------------------------------|-------------------|---------------------------------|--|--|
| EDCO                                |                            | M                          | Fecha / diseño: Fecha / última actu |                   | ctualización:                   |  |  |
|                                     | "PASI<br>VEDSIÓI           | £"<br>N 1 0                | 05/07/2009                          | 05/07/2009        |                                 |  |  |
| VERSION 1.0                         |                            |                            |                                     |                   |                                 |  |  |
| Empresa: Autores:                   |                            |                            |                                     |                   |                                 |  |  |
|                                     | ESCUELA DE DISEN           | NO Y COMUNICACIÓN V        | VISUAL                              | Juliana Decke     | er Triguero                     |  |  |
|                                     |                            | EDCOM                      |                                     | Rolando Rev       | es Chávez                       |  |  |
| Nom                                 | bre_físico: usp_empresaReg | gistro.php Descripción: Fo | rmulario de registro                | o de la empresa a | ıl sistema.                     |  |  |
|                                     | Γ                          | Lista de Contro            | les                                 |                   |                                 |  |  |
| No.                                 | Nombre del control         | Nombre del campo           | Descrip                             | oción             | Formato                         |  |  |
| 1                                   | txt_razonSocial            | DESCRIPCIÓN                | El nombre de                        | la empresa        | X(60)                           |  |  |
| 2                                   | txt_direccion              | direccion                  | ubicación de                        | la empresa        | X(300)                          |  |  |
| 3                                   | txt_email                  | email                      | Correo electrónico                  | o de la empresa   | X(50)                           |  |  |
| 4                                   | txt_ruc                    | ruc                        | Ruc de la e                         | empresa           | X(13)                           |  |  |
| 5                                   | cmb_tipoEmpr               | tipo_empresa               | Codigo del Tipo                     | o de empresa      | X(4)                            |  |  |
| 6                                   | txt_telefono               | telefono                   | Telefonos de                        | la empresa        | X(20)                           |  |  |
| 0                                   | IXI_IAX                    | Fax                        | Fax de la e                         | provincio         | $\Lambda(20)$                   |  |  |
| <u> </u>                            | emb_ciuded                 | provincia                  |                                     | a ciudad          | $\Lambda(4)$<br>$\mathbf{V}(4)$ |  |  |
| 10                                  | txt_observacion            | observacion                | Datos adicionales                   | de la emprese     | A(4)<br>X(800)                  |  |  |
| 11                                  | htn_registrar              |                            | ingresa los datos                   | de la empresa     | X(800)                          |  |  |
| 12                                  | Avuda                      |                            | Muestra una ven                     | tana de avuda     | X                               |  |  |
| 12                                  | 1 iyudu                    |                            | del form                            | ulario            |                                 |  |  |
|                                     |                            |                            |                                     |                   |                                 |  |  |
|                                     |                            |                            |                                     |                   |                                 |  |  |
|                                     |                            |                            |                                     |                   |                                 |  |  |
|                                     |                            |                            |                                     |                   |                                 |  |  |
|                                     |                            |                            |                                     |                   |                                 |  |  |
|                                     |                            |                            |                                     |                   |                                 |  |  |
|                                     |                            |                            |                                     |                   |                                 |  |  |
|                                     |                            |                            |                                     |                   |                                 |  |  |
|                                     |                            |                            |                                     |                   |                                 |  |  |
|                                     |                            |                            |                                     |                   |                                 |  |  |
|                                     |                            |                            |                                     |                   |                                 |  |  |
|                                     |                            |                            |                                     |                   |                                 |  |  |
|                                     |                            |                            |                                     |                   |                                 |  |  |
|                                     |                            |                            |                                     |                   |                                 |  |  |
|                                     |                            |                            |                                     |                   |                                 |  |  |
|                                     |                            |                            |                                     |                   |                                 |  |  |
|                                     |                            |                            |                                     |                   |                                 |  |  |
|                                     |                            |                            |                                     |                   |                                 |  |  |
|                                     |                            |                            |                                     |                   |                                 |  |  |
|                                     |                            |                            |                                     |                   |                                 |  |  |
|                                     |                            |                            |                                     |                   |                                 |  |  |
|                                     |                            |                            |                                     |                   |                                 |  |  |
|                                     |                            |                            |                                     |                   |                                 |  |  |
|                                     |                            |                            |                                     |                   |                                 |  |  |
|                                     |                            |                            |                                     |                   |                                 |  |  |
|                                     |                            |                            |                                     |                   |                                 |  |  |
|                                     |                            |                            |                                     |                   |                                 |  |  |
|                                     |                            |                            |                                     |                   |                                 |  |  |
|                                     |                            |                            |                                     |                   |                                 |  |  |
|                                     |                            |                            |                                     |                   |                                 |  |  |
| <u> </u>                            |                            |                            |                                     |                   |                                 |  |  |
| Obse                                | Observaciones:             |                            |                                     |                   |                                 |  |  |

Tabla 7-10 DESCRIPCIÓN: PANTALLA REGISTRO DE EMPRESA

Manual de Diseño

## 7.7. PANTALLA MENU DEL USUARIO EMPRESA

| EDGO     Pecha / diseño:<br>95/07/2009     Fecha / diseño:<br>95/07/2009     Fecha / diseño:<br>95/07/2009       Empresa:<br>ESCUELA DE DISENO Y COMUNICACIÓN VISUAL<br>EDCOM     Autores:<br>Xaren Vargas Salazar<br>Juliana Decker Triguero<br>Rolando Reyes Chávez.       Nombre_físico: plantilla_usuarios.dwt.php     Descripción: Plantilla de la parte de usuario con las opciones<br>de la empresa.       Diseño de Pantallas     Diseño de Pantallas       VERSIÓN LO     Versión       Pasantías Edcom     Versión       Pasantías Edcom     Versión       Versión     Sestandar<br>Decenses       Diseño de Contacto     Versión       Pasantías Edcom     Versión       Versión     Versión       Versión     Sestandar<br>Decenses       Versión     Centar<br>Decenses       Versión     Centar<br>Decenses                                                                                                    |  |  |  |  |  |  |
|----------------------------------------------------------------------------------------------------|--|--|--|--|--|--|
| "PASE"     05/07/2009       VERSIÓN 1.0     Autores:       Empresa:     ESCUELA DE DISENO Y COMUNICACIÓN VISUAL       Diseño de Diseno Y COMUNICACIÓN VISUAL     Raren Vargas Salazar<br>Juliana Decker Triguero<br>Rolando Reyes Chávez       Nombre_físico: plantilla_usuarios.dwt.php     Descripción: Plantilla de la parte de usuario con las opciones<br>de la empresa.       Diseño de Pantallas     Diseño de Pantallas                                                                                                    |  |  |  |  |  |  |
| VERSIÓN 1.0     Autores:<br>Karen Vargas Salazar<br>Juliana Decker Triguero<br>Rolando Reyes Chávez       Nombre_físico: plantilla_usuarios.dwt.php     Descripción: Plantilla de la parte de usuario con las opciones<br>de la empresa.       Diseño de Pantallas     Diseño de Pantallas                                                                                                    |  |  |  |  |  |  |
| Empresa:<br>ESCUELA DE DISENO Y COMUNICACIÓN VISUAL<br>EDCOM<br>Nombre_físico: plantilla_usuarios.dwt.php<br>Descripción: Plantilla de la parte de usuario con las opciones<br>de la empresa.<br>Diseño de Pantallas<br>Diseño de Pantallas<br>PIOLE: Pasantías Edcom<br>REGISTRO DE CONTACTO<br>Plantida Edeanes<br>Central Societaria<br>Selettaria<br>Selettaria                                                                                                    |  |  |  |  |  |  |
| Scuela de Diseno y comunicación visual<br>EDCOM       Traren Vargas Salazar<br>Juliana Decker Triguero<br>Rando Reyes Chávez         Nombre_físico: plantilla_usuarios.dwt.php       Descripción: Plantilla de la parte de usuario con las opciones<br>de la empresa.         Diseño de Pantallas       Diseño de Pantallas         Image: Salazar<br>de la empresa.       Diseño de Pantallas         Image: Salazar<br>de la empresa.       Diseño de Pantallas         Image: Salazar<br>de la empresa.       Diseño de Pantallas         Image: Salazar<br>de la empresa.       Diseño de Contacto         Image: Salazar<br>de la empresa.       Diseño de Contacto         Image: Salazar<br>de la empresa.       Image: Salazar<br>de la empresa.         Image: Salazar<br>de la empresa.       Diseño de Pantallas                                                                                                    |  |  |  |  |  |  |
| EDCOM       Descripción: Plantilla de la parte de usuario con las opciones de la empresa.         Diseño de Pantallas         Diseño de Contacto         Pasantar       Q         REGISTRO DE CONTACTO       Cerrar sestion         Diseño de Contacto       Diseño de Sonta de la parte de usuario con las opciones de la empresa.         Diseño de Pantallas       Contacto de Contacto       Cerrar sestion         Pasantar       Q       REGISTRO DE CONTACTO       Cerrar sestion         Diseño de Contacto       Diseño de Sontario       Cedual Descripción de La parte de usuario con las opciones de la empresa.                                                                                                    |  |  |  |  |  |  |
| Nombre_físico: plantilla_usuarios.dwt.php<br>Descripción: Plantilla de la parte de usuario con las opciones<br>de la empresa.<br>Diseño de Pantallas<br>Diseño de Pantallas<br>Diseño de Pantallas<br>Pasantias Edcom<br>Pasantias Edcom<br>Pasanti                                                                                                    |  |  |  |  |  |  |
| Nombre_frisico: plantilla_usuarios.dwt.pp                                                                                                    |  |  |  |  |  |  |
| Diseño de Pantallas<br>Diseño de Pantallas                                                                                                    |  |  |  |  |  |  |
| Image: Construction       Image: Construction         Image: Construction       Image: Construction         Image: Constretion       Image: Constretion                                                                                                    |  |  |  |  |  |  |
| Registrar   Solicitudes   Cargo   Beristrar   Cargo   GERENTE     Modificar     Consultar   Solicitudes     Teléfono   288888   Celular   Operatamento   Computationado     Teléfono   Consultar   Solicitudes   Teléfono   Consultar   Solicitudes   Teléfono   Consultar   Consultar   Solicitudes   Teléfono   Computationado   Teléfono   Consultar   Solicitudes   Teléfono   Computationado   Teléfono   Consultar   Solicitudes   Teléfono   Computationado   Teléfono   Computationado   Teléfono   Consultar   Solicitudes   Teléfono   Solicitudes   Solicitudes   Solicitudes   Solicitudes                                                                                                    |  |  |  |  |  |  |
| Datos Generales<br>Nombres<br>Cambiar<br>Modificar<br>Modificar                                                                                                    |  |  |  |  |  |  |
| Pasantes   & Cambiar   & Modificar   Modificar   Modificar   Consultar   Consultar   Solicitudes   7   Solicitudes   0   Modificar   Consultar   Modificar   Consultar   Modificar   Consultar   Modificar   Modificar   Modificar   Modificar   Consultar   Modificar   Modificar   Consultar   Modificar   Computation   Modificar                                                                                                    |  |  |  |  |  |  |
| Cédula 0906705686 * Género MASCULINO   Modificar 5   Descargar   Documentos 6   Consultar   Solicitudes   8     Modificar     Cédula   0906705686   Cédula   0906705686   Cédula   0906705686   Cédula   0906705686   Cédula   0906705686   Cédula   0906705686   Celular   09855555   Dirección   NORTE   Email   roreyes@espol.edu.ec     Información de Contacto   Departamento   Cargo   GERENTE     Nodificar     Cancelar                                                                                                    |  |  |  |  |  |  |
| Modificar   Registro   Descargar   Documentos   6   consultar   Seleccionados   7   Solicitudes   8     Modificar     Modificar     Cancelar                                                                                                    |  |  |  |  |  |  |
| Direction NORTE Email roreyes@espol.edu.ec Información de Contacto Departamento COMPUTACIÓN * * Solicitudes 8 Modificar Cancelar                                                                                                    |  |  |  |  |  |  |
| 6<br>Consultar<br>✓ Seleccionador<br>7<br>8<br>8<br>Modificar Cancelar                                                                                                    |  |  |  |  |  |  |
| Seleccionadoz   7   Solicitudes   8     Modificar   Cancelar                                                                                                    |  |  |  |  |  |  |
| Solicitudes<br>8<br>Modificar<br>Cargo<br>Cargo<br>Car |  |  |  |  |  |  |
| 8 Modificar Cancelar                                                                                                    |  |  |  |  |  |  |
| 8 Modificar Cancelar                                                                                                    |  |  |  |  |  |  |
| 8 Modificar Cancelar                                                                                                    |  |  |  |  |  |  |
|                                                                                                    |  |  |  |  |  |  |
|                                                                                                    |  |  |  |  |  |  |
|                                                                                                    |  |  |  |  |  |  |
|                                                                                                    |  |  |  |  |  |  |
| EDCOM - ESPOL / Campus " Las Peñas " / Malecón 100 y Loja / Telfs: 2530377 - 372 - 565 / Fax: 2530029 / Derechos Registrados  🖲                                                                                                    |  |  |  |  |  |  |
| Ilustración 7-7 PANTALLA MENU DEL USUARIO EMPRESA                                                                                                    |  |  |  |  |  |  |
|                                                                                                    |  |  |  |  |  |  |
|                                                                                                    |  |  |  |  |  |  |
|                                                                                                    |  |  |  |  |  |  |
|                                                                                                    |  |  |  |  |  |  |
|                                                                                                    |  |  |  |  |  |  |
|                                                                                                    |  |  |  |  |  |  |
|                                                                                                    |  |  |  |  |  |  |
|                                                                                                    |  |  |  |  |  |  |
|                                                                                                    |  |  |  |  |  |  |
|                                                                                                    |  |  |  |  |  |  |
|                                                                                                    |  |  |  |  |  |  |
|                                                                                                    |  |  |  |  |  |  |
|                                                                                                    |  |  |  |  |  |  |
|                                                                                                    |  |  |  |  |  |  |
| Observaciones:                                                                                                    |  |  |  |  |  |  |
| Tabla 7-11 PANTALLA MENU DEL USUARIO EMPRESA                                                                                                    |  |  |  |  |  |  |

|        | SITIO WEB CONTROL DE PASANTÍAS PARA Página 2/2 |                    |                               |                 |             |  |  |
|--------|------------------------------------------------|--------------------|-------------------------------|-----------------|-------------|--|--|
| EDCOM  |                                                | Fecha / diseño:    | Fecha / última actualización: |                 |             |  |  |
| "PASE" |                                                |                    | 05/07/2009                    | 05/07/2         | 009         |  |  |
|        | VERSION 1.0                                    |                    |                               |                 |             |  |  |
| Emp    | oresa:                                         |                    |                               | Autores:        | os Salazar  |  |  |
|        | ESCUELA DE DISEN                               | O Y COMUNICACIÓN V | VISUAL                        | Iuliana Decke   | er Triguero |  |  |
|        |                                                | EDCOM              |                               | Rolando Rev     | es Chávez   |  |  |
| Nom    | bre físico: index.php                          | Descripción: Pa    | ntalla principal del          | sitio web.      |             |  |  |
|        |                                                | Lista de Contro    | les                           |                 |             |  |  |
| No.    | Nombre del control                             | Nombre del campo   | Descrip                       | oción           | Formato     |  |  |
| 1      | <pre>\$_SESSION['empUser'][0 ]</pre>           | -                  | El nombre d                   | el usuario      | Х           |  |  |
| 2      | Registrar contacto                             | -                  | usp_empresa                   | aContacto       | X(50)       |  |  |
| 3      | Solicitar pasantes                             | -                  | usp_empresaSolic              | tarEstudiantes  |             |  |  |
| 4      | Cambiar usuario/clave                          | -                  | usp_empresaModi<br>ave        | ificarUsuarioCl | X(50)       |  |  |
| 5      | Modificar Registro                             | -                  | usp_empresaE                  | Documentos      | X(50)       |  |  |
| 6      | Descargar Documentos                           | -                  | usp_empresaE                  | Documentos      | X(50)       |  |  |
| 7      | Seleccionados                                  | -                  | usp_empresaVer                | Seleccionados   | X(50)       |  |  |
| 8      | Solicitudes                                    | -                  | usp_empresaCo                 | nsSolicitudes   | X(50)       |  |  |
| 9      | Sección de formularios                         | -                  | Muestra las par               | itallas de los  | Х           |  |  |
| Obse   | Prvaciones:                                    |                    |                               |                 |             |  |  |
|        | Observaciones:                                 |                    |                               |                 |             |  |  |

Tabla 7-12 DESCRIPCIÓN: PANTALLA MENU DEL USUARIO EMPRESA

Manual de Diseño

## 7.8. PANTALLA REGISTRO DE CONTACTO

| SITIO WED CONTROL DE DASANTÍAS DADA                                            |            |                   |                               |  |  |  |
|--------------------------------------------------------------------------------|------------|-------------------|-------------------------------|--|--|--|
| FDCOM                                                                          | ANA        | Fecha / diseño:   | Fecha / última actualización: |  |  |  |
| "DASE"                                                                         |            | 05/07/2009        | 05/07/2009                    |  |  |  |
| VERSIÓN 1 0                                                                    |            |                   |                               |  |  |  |
| VENSION 1.0                                                                    |            |                   |                               |  |  |  |
| Empresa:                                                                       | ,          |                   | Karen Vargas Salazar          |  |  |  |
| ESCUELA DE DISENO Y COMUNICA                                                   | ACIÓN VI   | ISUAL             | Juliana Decker Triguero       |  |  |  |
| EDCOM                                                                          |            |                   | Rolando Reves Chávez          |  |  |  |
| • For                                                                          | mulario de | e datos del conta | rto medio de comunicación     |  |  |  |
| Nombre_físico: usp_empresaContacto.php<br>entre la empresa v el administrador. |            |                   |                               |  |  |  |
| Diseño                                                                         | de Pantall | as                |                               |  |  |  |
| Disting                                                                        | ut i untun | us                |                               |  |  |  |
|                                                                                |            |                   |                               |  |  |  |
| REGISTRO                                                                       | DE CON     | ТАСТО             | 3                             |  |  |  |
|                                                                                |            |                   |                               |  |  |  |
| Datos Generales                                                                |            |                   |                               |  |  |  |
| Nombres ROLANDO                                                                |            |                   |                               |  |  |  |
| Apellid REVES                                                                  |            |                   | *                             |  |  |  |
| Cédula 0906705686 *                                                            | Género     | MASCULINO -       | $\mathbf{K}_{\mathbf{A}}$     |  |  |  |
| Teléfon - Dessess *                                                            | Celular    | 098555555         |                               |  |  |  |
| Dimenifer MORTS                                                                | Certifian  | 070000000         | 6                             |  |  |  |
| Direction                                                                      |            |                   |                               |  |  |  |
| Email 7 roreyes@espol.edu.ec                                                   |            |                   | <u> </u>                      |  |  |  |
| Información de Contrate                                                        |            |                   | <b>7</b> 8                    |  |  |  |
| Información de Contacto                                                        |            |                   |                               |  |  |  |
| Departamento COMPUTACIÓN                                                       |            |                   |                               |  |  |  |
| Cargo GERENTE                                                                  |            |                   |                               |  |  |  |
|                                                                                |            |                   |                               |  |  |  |
| 11                                                                             |            |                   |                               |  |  |  |
|                                                                                |            |                   |                               |  |  |  |
| Modificar                                                                      |            | Cancelar          |                               |  |  |  |
|                                                                                |            |                   |                               |  |  |  |
| Instruction 7.8 DANTALL                                                        | DECISTI    | DO DE CONTACI     | 70                            |  |  |  |
| HUSTIALION 7-01 ANTALLA REGISTRO DE CONTACTO                                   |            |                   |                               |  |  |  |
|                                                                                |            |                   |                               |  |  |  |
|                                                                                |            |                   |                               |  |  |  |
|                                                                                |            |                   |                               |  |  |  |
|                                                                                |            |                   |                               |  |  |  |
|                                                                                |            |                   |                               |  |  |  |
|                                                                                |            |                   |                               |  |  |  |
|                                                                                |            |                   |                               |  |  |  |
|                                                                                |            |                   |                               |  |  |  |
|                                                                                |            |                   |                               |  |  |  |
|                                                                                |            |                   |                               |  |  |  |
|                                                                                |            |                   |                               |  |  |  |
|                                                                                |            |                   |                               |  |  |  |
|                                                                                |            |                   |                               |  |  |  |
|                                                                                |            |                   |                               |  |  |  |
|                                                                                |            |                   |                               |  |  |  |
|                                                                                |            |                   |                               |  |  |  |
|                                                                                |            |                   |                               |  |  |  |
|                                                                                |            |                   |                               |  |  |  |
|                                                                                |            |                   |                               |  |  |  |
|                                                                                |            |                   |                               |  |  |  |
|                                                                                |            |                   |                               |  |  |  |
| Observaciones:                                                                 |            |                   |                               |  |  |  |
|                                                                                |            |                   |                               |  |  |  |
| Tabla 7-13 PANTALLA REGISTRO DE CONTACT                                        | 0          |                   |                               |  |  |  |

DIA 7-13 I AIGIALLA REGISTRO DE COIGIA
| SITIO WEB CONTROL D<br>EDCO                                                                     |                           | E PASANT<br>M    | TÍAS PARA       | Fecha / diseño:   | Fecha / última a | Página 2/2<br>ctualización:          |
|-------------------------------------------------------------------------------------------------|---------------------------|------------------|-----------------|-------------------|------------------|--------------------------------------|
|                                                                                                 | "PASI                     | E"               |                 | 05/07/2009        | 05/07/2          | 2009                                 |
|                                                                                                 | VERSIÓ                    | N 1.0            |                 |                   |                  |                                      |
| Emp                                                                                             | resa:                     |                  |                 |                   | Autores:         | G 1                                  |
| <b>^</b>                                                                                        | ESCUELA DE DISEN          | IO Y COM         | UNICACIÓN V     | VISUAL            | Karen Varga      | as Salazar                           |
|                                                                                                 | EDCOM                     |                  |                 |                   | Rolando Rev      | er Inguero<br>res Chávez             |
|                                                                                                 |                           |                  | Descripción:    | Formulario de dat | tos del contacto | o medio de                           |
| <b>Nombre_fisico:</b> usp_empresaContacto.php comunicación entre la empresa y el administrador. |                           |                  |                 |                   |                  |                                      |
|                                                                                                 |                           | ]                | Lista de Contro | oles              |                  |                                      |
| No.                                                                                             | Nombre del control        | Nombro           | e del campo     | Descrip           | oción            | Formato                              |
| 1                                                                                               | txt_nombre                | n                | ombre           | Nombre de l       | a persona        | X(60)                                |
| 2                                                                                               | txt_apellido              | ar               | pellido         | Apellido de l     | la persona       | X(60)                                |
| 3                                                                                               | txt_cedula                | с                | edula           | Cedula de la      | a persona        | X(10)                                |
| 4                                                                                               | cmb_genero                | to               | sexo            | Genero de la      | a persona        | X(1)                                 |
| 5                                                                                               | txt_celulor               | le               | adula           | Cedula de la      | a persona        | $\mathbf{X}(20)$<br>$\mathbf{X}(10)$ |
| 7                                                                                               | txt_direccion             | dir              | eccion          | Dirección de      | l contacto       | X(10)                                |
| 8                                                                                               | txt_email                 | - Ull            | email           | Email del o       | contacto         | X(60)                                |
| 9                                                                                               | cmb departamento          | depa             | rtamento        | Código del de     | partamento       | X(4)                                 |
| 10                                                                                              | cmb_cargo                 | pu<br>(          | cargo           | Código de         | el cargo         | X(4)                                 |
| 11                                                                                              | btn_registrar             |                  |                 | Registra lo       | os datos         | X                                    |
| 12                                                                                              | Btn_cancelar              |                  |                 | Cancela la        | acción           | X                                    |
| 13                                                                                              | Ayuda()                   |                  |                 | Da link a la vent | tana de ayuda    | X                                    |
|                                                                                                 |                           |                  |                 |                   |                  |                                      |
|                                                                                                 |                           |                  |                 |                   |                  |                                      |
|                                                                                                 |                           |                  |                 |                   |                  |                                      |
|                                                                                                 |                           |                  |                 |                   |                  |                                      |
|                                                                                                 |                           |                  |                 |                   |                  |                                      |
|                                                                                                 |                           |                  |                 |                   |                  |                                      |
|                                                                                                 |                           |                  |                 |                   |                  |                                      |
|                                                                                                 |                           |                  |                 |                   |                  |                                      |
|                                                                                                 |                           |                  |                 |                   |                  |                                      |
|                                                                                                 |                           |                  |                 |                   |                  |                                      |
|                                                                                                 |                           |                  |                 |                   |                  |                                      |
|                                                                                                 |                           |                  |                 |                   |                  |                                      |
|                                                                                                 |                           |                  |                 |                   |                  |                                      |
|                                                                                                 |                           |                  |                 |                   |                  |                                      |
|                                                                                                 |                           |                  |                 |                   |                  |                                      |
|                                                                                                 |                           |                  |                 |                   |                  |                                      |
|                                                                                                 |                           |                  |                 |                   |                  |                                      |
|                                                                                                 |                           |                  |                 |                   |                  |                                      |
|                                                                                                 |                           |                  |                 |                   |                  |                                      |
|                                                                                                 |                           |                  |                 |                   |                  |                                      |
|                                                                                                 |                           |                  |                 |                   |                  |                                      |
|                                                                                                 |                           |                  |                 |                   |                  |                                      |
|                                                                                                 |                           |                  |                 |                   |                  |                                      |
|                                                                                                 |                           |                  |                 |                   |                  |                                      |
|                                                                                                 |                           |                  |                 |                   |                  |                                      |
|                                                                                                 |                           |                  |                 |                   |                  |                                      |
|                                                                                                 |                           |                  |                 |                   |                  |                                      |
|                                                                                                 |                           |                  |                 |                   |                  |                                      |
|                                                                                                 |                           |                  |                 |                   |                  |                                      |
| Obse                                                                                            | ervaciones:               | -                |                 | •                 |                  | · · · · · ·                          |
|                                                                                                 |                           |                  |                 |                   |                  |                                      |
| Tal                                                                                             | ola 7-14 DESCRIPCIÓN: PAN | <b>NTALLA RE</b> | GISTRO DE CO    | <b>NTACTO</b>     |                  |                                      |

Manual de Diseño

#### 7.9. PANTALLA SOLICITUD DE PASANTES

| SITIO                  | WEB CONTROL DE PASANTÍAS PARA                                                                                                    | Página 1/                                                                                                    |  |  |  |  |  |
|------------------------|----------------------------------------------------------------------------------------------------|----------------------------------------------------------------------------------------------------|--|--|--|--|--|
|                        | EDCOM                                                                                                    | Fecha / diseño: Fecha / última actualización:                                                                                                    |  |  |  |  |  |
|                        | "PASE"                                                                                                    | 05/07/2009 05/07/2009                                                                                                    |  |  |  |  |  |
|                        | VERSIÓN 1.0                                                                                                    |                                                                                                    |  |  |  |  |  |
|                        |                                                                                                    | Autores                                                                                                    |  |  |  |  |  |
| Empresa:               |                                                                                                    | Karen Vargas Salazar                                                                                                    |  |  |  |  |  |
| E                      | SCUELA DE DISENO Y COMUNICACIÓN V                                                                                                    | ISUAL Iuliana Daakan Triguana                                                                                                    |  |  |  |  |  |
|                        | EDCOM                                                                                                    | Delende Deues Chémer                                                                                                    |  |  |  |  |  |
|                        |                                                                                                    | Rolando Reyes Chavez                                                                                                    |  |  |  |  |  |
| Nombre_fi              | sico: Descripcion: For                                                                                                    | rmulario de solicitud del pasante son los dato                                                                                                    |  |  |  |  |  |
| usp_empres             | aSolicitarEstudiantes.php que se presentara                                                                                                    | in en los anuncios.                                                                                                    |  |  |  |  |  |
|                        | Diseño de Pantal                                                                                                    | llas                                                                                                    |  |  |  |  |  |
|                        | SOLICITUD DE PAS                                                                                                    | SANTES $30 > 0$                                                                                                    |  |  |  |  |  |
|                        | Datos Generale 1                                                                                                    | $\begin{bmatrix} 2 \end{bmatrix}$                                                                                                    |  |  |  |  |  |
|                        | Tipo Solicitud PASANTES - 3 Prior                                                                                                    |                                                                                                    |  |  |  |  |  |
|                        | Fecha Registro                                                                                                    |                                                                                                    |  |  |  |  |  |
|                        | Empresa 5 EMP 1                                                                                                    |                                                                                                    |  |  |  |  |  |
|                        | Dirección NORTE                                                                                                    |                                                                                                    |  |  |  |  |  |
|                        | Email julianitadt@hotmail.com                                                                                                    | 7                                                                                                    |  |  |  |  |  |
|                        | Provincia GUAVAS Ciuda                                                                                                    |                                                                                                    |  |  |  |  |  |
|                        | Telefono 8 2555555 10 Fax                                                                                                    |                                                                                                    |  |  |  |  |  |
|                        | Contactarse ROLANDO REVES (GERENTE)                                                                                                    |                                                                                                    |  |  |  |  |  |
|                        | Jefe Inmedia 12                                                                                                    | *                                                                                                    |  |  |  |  |  |
|                        | Información de la Pasantia                                                                                                    |                                                                                                    |  |  |  |  |  |
|                        | Descripción                                                                                                    | *                                                                                                    |  |  |  |  |  |
|                        | Cant Pasant                                                                                                    | Pasantia 31-07-2009                                                                                                    |  |  |  |  |  |
|                        |                                                                                                    |                                                                                                    |  |  |  |  |  |
|                        |                                                                                                    |                                                                                                    |  |  |  |  |  |
|                        | Departamen 18                                                                                                    |                                                                                                    |  |  |  |  |  |
|                        | Carrera ANOLISIS DE SISTEMAS 🐱                                                                                                    |                                                                                                    |  |  |  |  |  |
|                        |                                                                                                    | Carrera ANOLISIS DE SISTEMAS 20                                                                                                    |  |  |  |  |  |
|                        |                                                                                                    |                                                                                                    |  |  |  |  |  |
|                        | Requerimientos del Pasante                                                                                                    | 21                                                                                                    |  |  |  |  |  |
|                        | Requerimientos del Pasante<br>Conocimiento                                                                                                    | 21 Nivel                                                                                                    |  |  |  |  |  |
|                        | Requerimientos del Pasante<br>Conocimiento                                                                                                    | Nivel                                                                                                    |  |  |  |  |  |
| 22                     | Requerimientos del Pasante<br>Conocimiento                                                                                                    | ALTO                                                                                                    |  |  |  |  |  |
| 22                     | Requerimientos del Pasante<br>Conocimiento<br>ASP_NET<br>MYSQL 5.0<br>ORACLE                                                                                                    | ALTO<br>MEDIO<br>BAJO                                                                                                    |  |  |  |  |  |
| 22                     | Requerimientos del Pasante<br>Conocimiento<br>ASP_NET<br>MYSQL 5.0<br>ORACLE<br>PHP                                                                                                    | ALTO<br>MEDIO<br>BAJO<br>SELECCIONE                                                                                                    |  |  |  |  |  |
| 22                     | Requerimientos del Pasante<br>Conocimiento<br>ASP_NET<br>MYSQL 5.0<br>ORACLE<br>PHP<br>SQL SERVER 2005                                                                                                    | ALTO<br>MEDIO<br>BAJO<br>SELECCIONE                                                                                                    |  |  |  |  |  |
| 22                     | Requerimientos del Pasante     2       Conocimiento       ASP_NET       MYSQL 5.0       ORACLE       PHP       SQL SERVER 2005       VISUAL BASIC_NET 2005                                                                                                    | ALTO  ALTO ALTO ALTO ALTO ALTO ALTO ALTO ALTO                                                                                                    |  |  |  |  |  |
| 22                     | Requerimientos del Pasante       2         Conocimiento         ASP.NET         MYSQL 5.0         ORACLE         PHP         SQL SERVER 2005         VISUAL BASIC .NET 2005         VISUAL BASIC 6.0                                                                                                    | Nivel ALTO ALTO ALTO ALTO ALTO ALTO ALTO ALTO                                                                                                    |  |  |  |  |  |
| 22                     | Requerimientos del Pasante       2         Conocimiento         ASP.NET         MYSQL 5.0         ORACLE         PHP         SQL SERVER 2005         VISUAL BASIC .NET 2005         VISUAL BASIC 6.0         Agregar Facilidades         OS SI ONE                                                                                                    | ALTO<br>ALTO<br>MEDIO<br>SAJO<br>C-SELECCIONE<br>BAJO<br>SELECCIONE<br>SELECCIONE<br>SELECCIONE<br>SELECCIONE<br>SELECCIONE<br>SELECCIONE                                                                                                    |  |  |  |  |  |
| 22                     | Requerimientos del Pasante       2         Conocimiento         ASP.NET         MYSQL 5.0         ORACLE         PHP         SQL SERVER 2005         VISUAL BASIC .NET 2005         VISUAL BASIC 6.0         Agregar Facilidades         Si O No         Eacilidades                                                                                                    | ALTO<br>ALTO<br>MEDIO<br>SELECCIONE<br>SELECCIONE<br>BAJO<br>SELECCIONE<br>BAJO<br>SELECCIONE<br>SELECCIONE<br>SELECCIONE<br>SELECCIONE                                                                                                    |  |  |  |  |  |
| 22                     | Requerimientos del Pasante       2         Conocimiento       Image: Conocimiento         ASP.NET       Image: MysQL 5.0         Image: MysQL 5.0       Image: Conocimiento         Image: Organization of the state of the state of the stat | Nivel ALTO ALTO ALTO ALTO ALTO ALTO ALTO ALTO                                                                                                    |  |  |  |  |  |
| 22                     | Requerimientos del Pasante       2         Conocimiento       Image: Conocimiento         ASP_NET       Image: MysQL 5.0         Image: MysQL 5.0       Image: Conocimiento         Image: Organization of the state of the state of the stat | Nivel<br>ALTO<br>MEDIO<br>SELECCIONE<br>SELECCIONE<br>BAJO<br>SELECCIONE<br>BAJO<br>SELECCIONE<br>SELECCIONE<br>                                                                                                    |  |  |  |  |  |
| 22                     | Requerimientos del Pasante       2         Conocimiento       ASP.NET         MYSQL 5.0       ORACLE         PHP       SQL SERVER 2005         VISUAL BASIC .NET 2005       VISUAL BASIC 6.0         Agregar Facilidades       Si O No         Facilidades       Facilidad         24       ALMUERZO                                                                                                    | Nivel<br>ALTO<br>MEDIO<br>SELECCIONE<br>BAJO<br>SELECCIONE<br>BAJO<br>SELECCIONE<br>SELECCIONE                                                                                                    |  |  |  |  |  |
| 22                     | Requerimientos del Pasante       2         Conocimiento       Image: Conocimiento         ASP_NET       Image: MysQL 5.0         Image: MysQL 5.0       Image: Conocimiento         Image: Organization of the state of the state of the stat | Nivel ALTO ALTO MEDIO 23 BAJOSELECCIONE BAJOSELECCIONE BAJOSELECCIONE 5 50 5 100                                                                                                    |  |  |  |  |  |
| 22                     | Requerimientos del Pasante       2         Conocimiento         ASP_NET         MYSQL 5.0         ORACLE         PHP         SQL SERVER 2005         VISUAL BASIC .NET 2005         VISUAL BASIC 6.0         Agregar Facilidades         Facilidades         Facilidades         Image: Constrained and the second second s                                                                                                    | Nivel<br>ALTO<br>MEDIO<br>SELECCIONE<br>BAJO<br>SELECCIONE<br>BAJO<br>SELECCIONE<br>BAJO<br>SELECCIONE<br>SELECCIONE<br><br>                                                                                                    |  |  |  |  |  |
| 22                     | Requerimientos del Pasante       2         Conocimiento         ASP_NET         MYSQL 5.0         ORACLE         PHP         SQL SERVER 2005         VISUAL BASIC .NET 2005         VISUAL BASIC 6.0         Agregar Facilidades         Facilidades         Facilidades         Image: Construct Construction         TRANSPORTE         Otras                                                                                                    | Nivel<br>ALTO<br>ALTO<br>MEDIO<br>SAJO<br>SELECCIONE-<br>SELECCIONE-<br>BAJO<br>SELECCIONE-<br>SELECCIONE-<br>SELECCIO |  |  |  |  |  |
| 22                     | Requerimientos del Pasante       2         Conocimiento         ASP_NET         MYSQL 5.0         ORACLE         PHP         SQL SERVER 2005         VISUAL BASIC .NET 2005         VISUAL BASIC 6.0         Agregar Facilidades         Facilidades         Facilidades         TRANSPORTE         Otras         Observaciones                                                                                                    | Nivel<br>ALTO<br>MEDIO<br>SELECCIONE<br>SELECCIONE<br>BAJO<br>SELECCIONE<br>SELECCIONE<br>                                                                                                    |  |  |  |  |  |
| 22                     | Requerimientos del Pasante 2   Conocimiento   ASP_NET   MYSQL 5.0   ORACLE   PHP   SQL SERVER 2005   VISUAL BASIC .NET 2005   VISUAL BASIC 6.0   Agregar Facilidades   Si   No   Facilidades   Facilidades   Image: Si image: Si image: Si                                                                                                    | Nivel<br>ALTO<br>ALTO<br>MEDIO<br>SAJO<br>SELECCIONE<br>BAJO<br>SELECCIONE<br>BAJO<br>SELECCIONE<br>SELECCIONE<br>SEL                                                                                                    |  |  |  |  |  |
| 22                     | Requerimientos del Pasante       2         Conocimiento         ASP.NET         MYSQL 5.0         ORACLE         PHP         SQL SERVER 2005         VISUAL BASIC .NET 2005         VISUAL BASIC 6.0         Agregar Facilidades         Si         No         Facilidades         TRANSPORTE         Otras         Nota: Cerciórese de generar de forma correcta la S                                                                                                    | Nivel     ALTO     ALTO     Alto     Alto     Alto     Alto     Alto     Alto     Alto     Alto     Alto     Alto     Alto     Alto     Alto     Alto     Alto     Alto     Alto     Alto     Alto </th                                                                                                    |  |  |  |  |  |
| 22                     | Requerimientos del Pasante       2         Conocimiento       ASP_NET         MYSQL 5.0       ORACLE         PHP       SQL SERVER 2005         VISUAL BASIC .NET 2005       VISUAL BASIC 6.0         Agregar Facilidades       Si ONO         Facilidades       Si ONO         Facilidades       Image: Si ONO         Facilidades       Otras         Observaciones       Nota: Cerciórese de generar de forma correcta la S ni Eliminarla después de haberla enviado. Si desorcomunicarse con el Coordinador de Pasantías (jdec                                                                                                    | Nivel   ALTO   MEDIO   EAJO  SELECCIONE   BAJO  SELECCIONE   BAJO  SELECCIONE   BAJO  SELECCIONE   BAJO  SELECCIONE   BAJO  SELECCIONE   BAJO  SELECCIONE   BAJO  SELECCIONE  SELECCIONE  SELECCIONE  SELECCIONE  SELECCIONE  SELECCIONE  SELECCIONE  SELECCIONE  SELECCIONE  SELECCIONE  SELECCIONE  SELECCIONE  SELECCIONE  SELECCIONE  SELECCIONE  SELECCIONE  SELECCIONE  SELECCIONE  SELECCIONE  SELECCIONE  SELECCIONE  SELECCIONE  SELECCIONE                                                                                                    |  |  |  |  |  |
| 22                     | Requerimientos del Pasante       2         Conocimiento         ASP.NET         MYSQL 5.0         ORACLE         PHP         SQL SERVER 2005         VISUAL BASIC .NET 2005         VISUAL BASIC 6.0         Agregar Facilidades         Si ONO         Facilidades         Facilidades         REMUNERACID         TRANSPORTE         Otras         Observaciones                                                                                                    | Nivel   ALTO   ALTO   ALTO   ALTO   ALTO   ALTO   SEAJO  SELECCIONE   BAJO  SELECCIONE   BAJO  SELECCIONE   BAJO  SELECCIONE   BAJO  SELECCIONE   BAJO  SELECCIONE   BAJO  SELECCIONE   BAJO  SELECCIONE   BAJO  SELECCIONE   BAJO  SELECCIONE  SELECCIONE  SELECCIONE  SELECCIONE  SELECCIONE  SELECCIONE  SELECCIONE  SELECCIONE  SELECCIONE  SELECCIONE  SELECCIONE  SELECCIONE  SELECCIONE  SELECCIONE  SELECCIONE  SELECCIONE  SELECCIONE  SELECCIONE  SELECCIONE  SELECCIONE  SELECCIONE  SELECCIONE  SELECCIONE                                                                                                    |  |  |  |  |  |
| 22                     | Requerimientos del Pasante       2         Conocimiento       ASP_NET         MYSQL 5.0       ORACLE         PHP       SQL SERVER 2005         VISUAL BASIC .NET 2005       VISUAL BASIC 6.0         Agregar Facilidades       Si ONO         Facilidades       Image: Construction of the second second s                                                                                | Nivel   ALTO   ALTO                                                                                                    |  |  |  |  |  |
| 22                     | Requerimientos del Pasante       2         Conocimiento       ASP_NET         MYSQL 5.0       ORACLE         PHP       SQL SERVER 2005         VISUAL BASIC .NET 2005       VISUAL BASIC 6.0         Agregar Facilidades       Si         Facilidades       24         ALMUERZO       REMUNERACIO         TRANSPORTE       Otras         Observaciones       Nota: Cerciórese de generar de forma correcta la S         Nota: Cerciórese de generar de forma correcta la S       Si desecomunicarse con el Coordinador de Pasantías (jdec                                                                                                    | Nivel   ALTO   ALTO   ALTO   ALTO   ALTO   ALTO   BAJO  SELECCIONE   BAJO  SELECCIONE   BAJO  SELECCIONE   BAJO  SELECCIONE   BAJO  SELECCIONE  SELECCIONE   BAJO  SELECCIONE   BAJO  SELECCIONE   BAJO  SELECCIONE  SELECCIONE                                                                                                    |  |  |  |  |  |
| 22                     | Requerimientos del Pasante       2         Conocimiento       ASP_NET         MYSQL 5.0       ORACLE         PHP       SQL SERVER 2005         VISUAL BASIC .NET 2005       VISUAL BASIC 6.0         Agregar Facilidades       Si         MUNERACIO       REMUNERACIO         TRANSPORTE       Otras         Observaciones       Si descomunicarse con el Coordinador de Pasantías (jdec         1       Instración 7-9 PANTALLA SOLICI                                                                                                    | Nivel   ALTO   ALTO   ALTO   ALTO   SELECCIONE   BAJO  SELECCIONE   BAJO  SELECCIONE  SELECCIONE  SELECCIONE  SELECCIONE  SELECCIONE  SELECCIONE  SELECCIONE  SELECCIONE  SELECCIONE  SELECCIONE  SELECCIONE  SELECCIONE  SELECCIONE  SELECCIONE  SELECCIONE  SELECCIONE  SELECCIONE  SELECCIONE  SELECCIONE  SELECCIONE  SELECCIONE  SELECCIONE  SELECCIONE  SELECCIONE                                                                                                    |  |  |  |  |  |
| 22                     | Requerimientos del Pasante       2         Conocimiento       ASP_NET         MYSQL 5.0       ORACLE         PHP       SQL SERVER 2005         VISUAL BASIC .NET 2005       VISUAL BASIC 6.0         Agregar Facilidades       Si         MUNERACIO       REMUNERACIO         TRANSPORTE       Otras         Observaciones                                                                                                    | ALTO<br>ALTO<br>ALTO<br>ALTO<br>ALTO<br>ALTO<br>SAJO<br>SELECCIONE<br>BAJO<br>SELECCIONE<br>BAJO<br>SELECCIONE<br>BAJO<br>SELECCIONE<br>BAJO<br>SELECCIONE<br>SELECCIONE                                                                                                    |  |  |  |  |  |
| 22                     | Requerimientos del Pasante       2         Conocimiento       ASP_NET         MYSQL 5.0       ORACLE         PHP       SQL SERVER 2005         VISUAL BASIC NET 2005       VISUAL BASIC 6.0         Agregar Facilidades       Si         MUNERACIO       REMUNERACIO         TRANSPORTE       Otras         Observaciones                                                                                                    | ALTO Valor<br>SELECCIONE-<br>SELECCIONE-<br>SELECC                                                                                                    |  |  |  |  |  |
| 22<br>25<br>Observacio | Requerimientos del Pasante       2         Conocimiento       ASP_NET         MYSQL 5.0       ORACLE         PHP       SQL SERVER 2005         VISUAL BASIC .NET 2005       VISUAL BASIC 6.0         Agregar Facilidades       Si ONO         Facilidades       Image: Si ONO         Facilidades       24         MUNERACIO       TRANSPORTE         Otras       Observaciones         Nota: Cerciórese de generar de forma correcta la S ni Eliminarla después de haberla enviado. Si descomunicarse con el Coordinador de Pasantías (jdecomunicarse con el Coordinador de Pasantías (jdecomunicarse con el Coordinador de Pasa                                                                                                    | ALTO<br>ALTO<br>ALTO<br>ALTO<br>ALTO<br>SELECCIONE-<br>C-SELECCIONE-<br>BAJO<br>C-SELECCIONE-<br>BAJO<br>C-SELECCIONE-<br>C-SELECCIONE-<br>C-SELECCION                                                                    |  |  |  |  |  |

Tabla 7-15 PANTALLA SOLICITUD DE PASANTES

| SITIO WEB CONTROL DE PASANTÍAS PARA |                              |                            | Página 2/2                    |                                             |                                 |
|-------------------------------------|------------------------------|----------------------------|-------------------------------|---------------------------------------------|---------------------------------|
| 1                                   | EDCO                         | Μ                          | Fecha / diseño:               | Fecha / diseño: Fecha / última actualizació |                                 |
|                                     | "PASH                        | <b>:</b> "                 | 05/07/2009                    | 05/07/2                                     | 009                             |
|                                     | VERSION                      | N 1.0                      |                               |                                             |                                 |
| Emp                                 | resa:                        |                            |                               | Autores:                                    |                                 |
| r                                   | ESCUELA DE DISEN             | <b>NO Y COMUNICACIÓN V</b> | VISUAL                        | ISUAL Karen Varga                           |                                 |
|                                     |                              | EDCOM                      |                               | Juliana Decke                               | r Iriguero                      |
| Nom                                 | hra física                   | Descrinción: Fo            | rmulario de solicitu          | d del pasante si                            | es Chavez                       |
|                                     | empresaSolicitarEstudiantes. | php que se presentar       | an en los anuncios.           | id dei pasante s                            | 011 105 04105                   |
|                                     | - F                          | Lista de Contro            | oles                          |                                             |                                 |
| No.                                 | Nombre del control           | Nombre del campo           | Descrip                       | ción                                        | Formato                         |
| 1                                   | cmb_tipoSolicitud            | Tipo_solicitud             | Código del tipo               | de solicitud                                | X(4)                            |
| 2                                   | cmb_prioridad                | Prioridad                  | Código de la priori           | dad asignada a                              |                                 |
|                                     | _                            |                            | la pasar                      | ntía                                        |                                 |
| 3                                   | txt_fechaInicio              | Fecha_inicio               | Fecha de inicio d             | le la solicitud                             | X(8)                            |
| 4                                   | txt_fechaCaduca              | Fecha_fin                  | Fecha fin de la               | a solicitud                                 | X(8)                            |
| 5                                   | txt_razonSocial              | DESCRIPCION                | Nombre de la                  | a empresa                                   | X(200)                          |
| 6                                   | txt_direccion                | Dirección                  | Dirección de l                | a empresa                                   | X(300)                          |
| 7                                   | txt_email                    | Email                      | Correo electrónico            | de la empresa                               | X(50)                           |
| 8                                   | txt_provincia                | provincia                  | Código de la                  | provincia                                   | $\frac{X(4)}{X(4)}$             |
| 9                                   | txt_cludad                   | ciudad                     | Codigo de la                  | a ciudad                                    | $\frac{X(4)}{X(20)}$            |
| 10                                  | txt_telefono                 | for                        | Telefono de la                | a empresa                                   | $\frac{X(20)}{X(20)}$           |
| 11                                  | txt_rax                      | IdX<br>Nombre apellido     | Nombre del                    | contacto                                    | $\frac{\Lambda(20)}{\chi(120)}$ |
| 12                                  | chk_modContacto              |                            | Habilita la caia d            | le texto si se                              | X(120)                          |
| 15                                  | enk_modeontaeto              |                            | desea cambiar al c            | contacto de la                              | Λ                               |
|                                     |                              |                            | pasant                        | tía                                         |                                 |
| 14                                  | txt jefeInmediato            | Jefe inmediato             | Nombre del jefe i             | nmediato del                                | X(200)                          |
|                                     | ~                            |                            | pasan                         | te                                          | ` ´                             |
| 15                                  | txt_DESCRIPCIÓNPasan<br>tia  | Descripción_pasantia       | Trabajo a r                   | ealizar                                     | X(200)                          |
| 16                                  | txt_cantPasantes             | Cantidad_asignada          | Números de es<br>solicita     | studiantes<br>dos                           | X(8)                            |
| 17                                  | txt inicioPasantia           | Inicio pasantia            | Fecha de inicio d             | le la pasantía                              | X(8)                            |
| 18                                  | txt_tiempo                   | tiempo                     | Tiempo de dur                 | ación de la                                 | X(20)                           |
|                                     | -                            | -                          | pasant                        | tía                                         |                                 |
| 19                                  | txt_finPasantia              | Fin_pasantia               | Fecha fin de la               | a pasantía                                  | X(8)                            |
| 20                                  | cmb_departamento             | departamento               | Código del dep                | partamento                                  | X(4)                            |
| 21                                  | cmb_carrera                  | carrera                    | Código de la                  | a carrera                                   | X(4)                            |
| 22                                  | chk_conoc                    | conocimiento               | Código conoci<br>estudia      | miento del<br>nte                           | X(4)                            |
| 23                                  | cmb_nivel                    | nivel                      | Código del r<br>conocimi      | nivel del<br>iento                          | X(4)                            |
| 24                                  | rdb_facilidad                | -                          | Habilita las facil<br>solicit | lidades de la<br>ud                         | Х                               |
| 25                                  | chk_facilidad                | facilidad                  | Código<br>facilidades ofreci  | de<br>idas solicitud                        | X(4)                            |
| 26                                  | txt_valor                    | valor                      | Cuando la fac                 | cilidad es                                  | X(100)                          |
| - 27                                | tut obcomenian               | a <b>h</b>                 | remuner                       | rada                                        | V(200)                          |
| 21                                  | txt_observacion              | observacion                | Datos adicionales             | ue la solicitud                             | A(300)                          |
| 20                                  | btn_cancelar                 | -                          | Cancela la solicita           | s uaios                                     |                                 |
| 30                                  | avuda                        | -                          | Presenta la ventan            | a de avuda del                              | <u>X</u>                        |
| 50                                  | ayada                        |                            | formula                       | ario                                        | 11                              |
|                                     |                              |                            |                               | -                                           |                                 |
|                                     |                              |                            |                               |                                             |                                 |
| Obse                                | rvaciones:                   | •                          | •                             |                                             |                                 |

Tabla 7-16 DESCRIPCIÓN: PANTALLA SOLICITUD DE PASANTES

#### 7.10.PANTALLA CAMBIAR USUARIO/CLAVE

| SITIO WEB CONTROL DE PASANTÍAS PARA           |                  | Página 1/2                                      |
|-----------------------------------------------|------------------|-------------------------------------------------|
| EDCOM                                         | Fecha / diseño:  | Fecha / última actualización:                   |
| "PASE"                                        | 05/07/2009       | 05/07/2009                                      |
| VERSIÓN 1.0                                   |                  |                                                 |
| Empresa:                                      |                  | Autores:                                        |
| ESCUELA DE DISENO Y COMUNICACIÓN V            | ISUAL            | Karen Vargas Salazar                            |
| EDCOM                                         |                  | Juliana Decker Iriguero<br>Rolando Payas Chávaz |
| Nombre físico: Descrinción: Foi               | mulario donde se | e modifica el usuario de la                     |
| usp empresaModificarUsuarioClave.php empresa. | indiano donde si | inouniou er usuario de la                       |
| Diseño de Pantall                             | as               |                                                 |
|                                               |                  |                                                 |
| CAMBIAR USUARIO                               | /CLAVE           | 7 2                                             |
| Información Ger                               |                  |                                                 |
| Usuario PMPRESA1                              | Modificar        |                                                 |
| Clare Nuera                                   |                  |                                                 |
|                                               | 3                |                                                 |
| Contirmar Clave                               |                  |                                                 |
| 4                                             |                  |                                                 |
| Nota: Máximo 10 caracteres para Usuario       | o y Clave        |                                                 |
| 5 Modificar Cancelar                          | 6                |                                                 |
|                                               |                  |                                                 |
| Ilustración 7-10 PANTALLA CAMBIA              | R USUARIO/CLA    | VE                                              |
|                                               |                  |                                                 |
|                                               |                  |                                                 |
|                                               |                  |                                                 |
|                                               |                  |                                                 |
|                                               |                  |                                                 |
|                                               |                  |                                                 |
|                                               |                  |                                                 |
|                                               |                  |                                                 |
|                                               |                  |                                                 |
|                                               |                  |                                                 |
|                                               |                  |                                                 |
|                                               |                  |                                                 |
|                                               |                  |                                                 |
|                                               |                  |                                                 |
|                                               |                  |                                                 |
|                                               |                  |                                                 |
|                                               |                  |                                                 |
|                                               |                  |                                                 |
|                                               |                  |                                                 |
|                                               |                  |                                                 |
|                                               |                  |                                                 |
|                                               |                  |                                                 |
|                                               |                  |                                                 |
|                                               |                  |                                                 |
|                                               |                  |                                                 |
|                                               |                  |                                                 |
|                                               |                  |                                                 |
|                                               |                  |                                                 |
| Observaciones:                                |                  |                                                 |
|                                               |                  |                                                 |

| SITIO WEB CONTROL I<br>EDCO<br>"PAS                    | DE PASAN<br>DM<br>E" | NTÍAS PARA             | Fecha / diseño:<br>05/07/2009 | <b>Fecha / última a</b><br>05/07/2                      | Página 2/2<br>ctualización:<br>009     |
|--------------------------------------------------------|----------------------|------------------------|-------------------------------|---------------------------------------------------------|----------------------------------------|
| Empresa:<br>ESCUELA DE DISEN                           | NOYCO<br>EDCON       | MUNICACIÓN V<br>A      | VISUAL                        | Autores:<br>Karen Varga<br>Juliana Decke<br>Rolando Rey | as Salazar<br>er Triguero<br>es Chávez |
| <b>Nombre_físico:</b><br>usp_empresaModificarUsuarioCl | ave.php              | <b>Descripción:</b> Fo | ormulario donde se            | e modifica el us                                        | suario de la                           |
|                                                        | <u></u>              | Lista de Contro        | les                           |                                                         |                                        |
| No Nombre del control                                  | Nomh                 | re del campo           | Descrir                       | ción                                                    | Formato                                |
| 1 tyt usuario                                          | TUIII                | login                  | L ogin de la                  | empress                                                 | $\mathbf{X}(100)$                      |
| 1 txt_usualito                                         |                      | login                  | Logiii de la                  |                                                         | $\Lambda(100)$                         |
| 2 chk_modificar                                        |                      | -                      | Habilita el cam               | ipo de login                                            | X                                      |
| 3 txt_claveNueva                                       | 1                    | password               | Password de                   | la empresa                                              | X(50)                                  |
| 4 txt_confirmaClave                                    |                      | -                      | Password de conf<br>empre     | firmación de la<br>esa                                  | X(50)                                  |
| 5 btn_modificar                                        |                      | -                      | Modifica le                   | os datos                                                | Х                                      |
| 6 btn_cancelar                                         |                      | -                      | Cancela la                    | acción                                                  | Х                                      |
| 7 ayuda                                                |                      | -                      | Muestra la ventar             | a de ayuda del<br>ario                                  | Х                                      |
| Observaciones:                                         |                      |                        |                               |                                                         |                                        |

Tabla 7-18 DESCRIPCIÓN: PANTALLA CAMBIAR USUARIO/CLAVE

# 7.11.PANTALLA MODIFICAR DATOS DE REGISTRO

| EDCOM<br>VERSIÓN 1.0Fecha / diseño<br>(507/2009)Fecha / diseño<br>(507/2009)Fecha / diseño<br>(507/2009)Empresa:<br>Bacuella de DISENO Y COMUNICACIÓN VISUAL<br>Diseño de Diseño de La consenta de registro de la consenta de registro de la consenta de registra de la consenta de registra de la consenta de registra de la consenta de registra de la consenta de registra de la consenta de registra de la consenta de registra de la consenta de registra de la consenta de registra de la consenta de registra de la consenta de registra de la consenta de registra de la consenta de la consenta de la                                                    | SITIO WEB CONTROL DE PASANTÍAS PARA                                                                   |                                             | Página 1/2                                  |                         |  |  |
|----------------------------------------------------------------------------------------------------|----------------------------------------------------------------------------------------------------|---------------------------------------------|---------------------------------------------|-------------------------|--|--|
| Purpose:       Autors:         Brouge engress/dodificar/Registro.php       Descripción: Modifica los datos del registro de la empresa         Diseño de Pantallas       Interior de la empresa         Montre fisica       Descripción: Modifica los datos del registro de la empresa         Diseño de Pantallas       Interior de la empresa         MODIFICAR DATOS DE REGISTRO       Interior de la empresa         Panta de la empresa       Interior de la empresa         Interior de la empresa       Interior de la empresa         Panta de la empresa       Interior de la empresa         Interior de la empresa       Interior de la empresa         Interior de la empresa       Interior de la empresa         Interior de la empresa       Interior de la empresa         Interior de la empresa       Interior de la empresa         Interior de la empresa       Interior de la empresa         Interior de la empresa       Interior de la empresa         Interior de la empresa       Interior de la empresa         Interior de la empresa       Interior de la empresa         Interior de la empresa       Interior de la empresa         Interior de la empresa       Interior de la empresa         Interior de la empresa       Interior de la empresa         Interior de la empresa       Interior de la empresa <th>EDCOM<br/>"DASE"</th> <th>Fecha / diseño:<br/>05/07/2009</th> <th>Fecha / última actualización:<br/>05/07/2009</th>                                                                                                    | EDCOM<br>"DASE"                                                                                       | Fecha / diseño:<br>05/07/2009               | Fecha / última actualización:<br>05/07/2009 |                         |  |  |
| Supresa:       Autores:       Supremain and autore and autore and autore and autore autore a                                   | VERSIÓN 1.0                                                                                           |                                             |                                             |                         |  |  |
| ESCUELA DE DISBUSCIÓN       Descripción:       Descripción:       Descripción:       Modifica los datos del registro de la empresa.         Disción de Pantallas       Disción de Pantallas       Image: Comprese del comprese del compr                                                                                                | Empresa:                                                                                              |                                             | Autores:<br>Karen Vargas Salazar            |                         |  |  |
| DescriptionDescription: Modifical los datos del registro de la empresa.Discio de PantallasImportante de la empresa.Discio de Empresa.Discio de Empresa.Discio de Empresa.Importante de la empresa.Discio de Empresa.Importante de la empresa.Discio de Empresa.Importante de la empresa.Importante de la empresa. <th colsp<="" th=""><th>ESCUELA DE DISENO Y COMUNICACIÓN V<br/>EDCOM</th><th>ISUAL</th><th>Juliana Decker Triguero</th></th>                                                                                                    | <th>ESCUELA DE DISENO Y COMUNICACIÓN V<br/>EDCOM</th> <th>ISUAL</th> <th>Juliana Decker Triguero</th> | ESCUELA DE DISENO Y COMUNICACIÓN V<br>EDCOM | ISUAL                                       | Juliana Decker Triguero |  |  |
| <complex-block></complex-block>                                                                                                    | Nombre fisico:                                                                                        |                                             | Rolando Reyes Chávez                        |                         |  |  |
| Disence de l'antalasNODIFICAR DATOS DE REGISTRODatos de Empresal2Registada2009-06-16Actualizado1Dirección0Registada000000000000000000000000000000000000000000000000000000000000000000000000000000000000000000000000000000000000000000000000 <t< th=""><th colspan="5">Descripción:         Modifica los datos del registro de la empresa.</th></t<>                                                                                                    | Descripción:         Modifica los datos del registro de la empresa.                                   |                                             |                                             |                         |  |  |
| NODIFICAR DATOS DE REGISTROImage: Image: Imag                   | Diseño de Pantallas                                                                                   |                                             |                                             |                         |  |  |
| Datos de EmpresaActualizadoRegistrada2009-06-16Actualizado3JirrecciónQRTBialQualvadoVegov22224140016Provi907222414001Observación1Ciudad1Ciudad1Qualvado1Ciudad1Qualvado1Ciudad1Ciudad                                                                                                    | MODIFICAR DATOS D                                                                                     |                                             | 15 2                                        |                         |  |  |
| Registradi       2009-06-16'       Actualizado         Inracción       QRTE       3         Inracción       QRTE       10         Inracción       QRTE       10         Inracción       QRTE       10         Inracción       QRTE       10         Inracción       QRTE       10         Inracción       QRTE       10         Inracción       QRTE       10         Inracción       Inracción       10         Intracción       Inracción       10         Intracción       Intracción       10         Intracción       Intracción       10         Intracción       Intracción       10         Intracción       Intracción       11         Intracción       Intracción       11         Intracción       Intracción       Intracción         Intracción       Intracción       Intracción         Intracción       Intracción       Intracción         Intracción       Intracción       Intracción         Intracción       Intracción       Intracción         Intracción       Intracción       Intracción         Intracción       Intracción       Intracc                                                                                                    | Datos de Empresa 1                                                                                    |                                             |                                             |                         |  |  |
| Image: State State S | Registrada 2009-06-16 Actualizado                                                                     |                                             | 3                                           |                         |  |  |
| Description         Binali planiati@hotmail.com         000002223414001 \$ po         000000000         000000000         1         000000000         1         0000000000         00000000000         1         00000000000000         1         000000000000000000000000000000000000                                                                                                    | Razon Social EMP_1                                                                                    |                                             |                                             |                         |  |  |
| Rur i go 73223414001 i g lp i go 293939 i g l i go 2010 i go 2010                | Email julianitadt@hotmail.com                                                                         |                                             |                                             |                         |  |  |
| Teléfont       Essssss       Fax       Dessentation         Observación       1       1       1         Teléfont       1       1       1         Teléfont       1       1       1         Teléfont       1       1       1         Teléfont       1       1       1         Teléfont       1       1       1         Teléfont       1       Teléfont       1         Teléfont       1       Teléfont       1         Teléfont       Teléfont       Teléfont       1         Teléfont       Teléfont       Teléfont       Teléfont         Teléfont       Teléfont       Teléfont       Teléfont         Teléfont       Teléfont       Teléfont       Teléfont         Teléfont       Teléfont       Teléfont       Teléfont         Teléfont       Teléfont       Teléfont       Teléfont         Teléfont       Teléfont       Teléfont       Teléfont         Teléfont       Teléfont       Teléfont       Teléfont         Teléfont       Teléfont       Teléfont       Teléfont         Teléfont       Teléfont       Teléfont       Teléfont                                                                                                    | Ruc 0907323414001 * 6 Tipo                                                                            | DESARROLO                                   | 5                                           |                         |  |  |
| Provi       Image: Ciudad       Image: Ciudad                                                                                                    | Teléfono 2555555 * Fax 9                                                                              | 2999999                                     |                                             |                         |  |  |
| Observacione                                                                                                    | Provin 10 BUAYAS 💌 * Ciudad                                                                           | GUAYAQUIL                                   |                                             |                         |  |  |
| * Campo obligatorio         1       1         1       1         Cancelar         Iustración 7-11 PANTALLA MODIFICAR DATOS DE REGISTRO                                                                                                    | Observación                                                                                           |                                             |                                             |                         |  |  |
| 13       Modificar         Isstración 7-11 PANTALLA MODIFICAR DATOS DE REGISTRO    Observaciones:                                                                                                    | * Campo obligatorio                                                                                   |                                             |                                             |                         |  |  |
| Deservaciones:                                                                                                    | 13 Modificar                                                                                          | 14 Cancelar                                 |                                             |                         |  |  |
| Observaciones:                                                                                                    | Ilustración 7-11 PANTALLA MODIFICA                                                                    | R DATOS DE REG                              | ISTRO                                       |                         |  |  |
| Observaciones:                                                                                                    |                                                                                                    |                                             |                                             |                         |  |  |
| Observaciones:                                                                                                    |                                                                                                    |                                             |                                             |                         |  |  |
| Observaciones:                                                                                                    |                                                                                                    |                                             |                                             |                         |  |  |
| Observaciones:                                                                                                    |                                                                                                    |                                             |                                             |                         |  |  |
| Observaciones:                                                                                                    |                                                                                                    |                                             |                                             |                         |  |  |
| Observaciones:                                                                                                    |                                                                                                    |                                             |                                             |                         |  |  |
| Observaciones:                                                                                                    |                                                                                                    |                                             |                                             |                         |  |  |
| Observaciones:                                                                                                    |                                                                                                    |                                             |                                             |                         |  |  |
| Observaciones:                                                                                                    |                                                                                                    |                                             |                                             |                         |  |  |
| Observaciones:                                                                                                    |                                                                                                    |                                             |                                             |                         |  |  |
| Observaciones:                                                                                                    |                                                                                                    |                                             |                                             |                         |  |  |
| Observaciones:                                                                                                    |                                                                                                    |                                             |                                             |                         |  |  |
| Observaciones:                                                                                                    |                                                                                                    |                                             |                                             |                         |  |  |
| Observaciones:                                                                                                    |                                                                                                    |                                             |                                             |                         |  |  |
| Observaciones:                                                                                                    |                                                                                                    |                                             |                                             |                         |  |  |
|                                                                                                    | Observaciones:                                                                                        |                                             |                                             |                         |  |  |

 Tabla 7-19 PANTALLA MODIFICAR DATOS DE REGISTRO

| SITIO WEB CONTROL DE PASANTÍAS PARA<br>EDCOM<br>"PASE"           |                           |                           | Fecha / diseño:<br>05/07/2009                           | Página 2/2           Fecha / diseño:         Fecha / última actualización:           05/07/2009         05/07/2009 |                                         |
|------------------------------------------------------------------|---------------------------|---------------------------|---------------------------------------------------------|----------------------------------------------------------------------------------------------------|-----------------------------------------|
|                                                                  | VERSI                     | ÓN 1.0                    |                                                         | • •                                                                                                    |                                         |
| Emp                                                              | oresa:<br>ESCUELA DE DISI | /ISUAL                    | Autores:<br>Karen Varga<br>Juliana Decke<br>Rolando Rey | as Salazar<br>er Triguero<br>es Chávez                                                                             |                                         |
| Nombre_fisico:<br>usp_empresaModificarRegistro.phpDescripción: M |                           |                           | odifica los datos del                                   | l registro de la er                                                                                                | npresa.                                 |
|                                                                  | 1                         | Lista de Contro           | les                                                     |                                                                                                    |                                         |
| No.                                                              | Nombre del control        | Nombre del campo          | Descrip                                                 | ción                                                                                                    | Formato                                 |
| 1                                                                | txt_fechaReg              | Fecha_registro            | Fecha de registro                                       | de la empresa                                                                                                    | X(8)                                    |
| 2                                                                | txt_fechaReg2             | Fecha_actualizacion_datos | Fecha de actualiz<br>relevantes de                      | ación de datos<br>la empresa                                                                                       | X(8)                                    |
| 3                                                                | txt_razonSocial           | DESCRIPCIÓN               | El nombre de                                            | la empresa                                                                                                    | X(60)                                   |
| 4                                                                | txt_direccion             | direccion                 | ubicación de                                            | la empresa                                                                                                    | X(300)                                  |
| 5                                                                | txt_email                 | email                     | Correo electrónico                                      | o de la empresa                                                                                                    | X(50)                                   |
| 6                                                                | txt_ruc                   | ruc                       | Ruc de la e                                             | empresa                                                                                                    | X(13)                                   |
| 7                                                                | cmb_tipoEmpr              | tipo_empresa              | Código del Tipo                                         | o de empresa                                                                                                    | X(4)                                    |
| 8                                                                | txt_teletono              | telefono                  | Telétonos de                                            | la empresa                                                                                                    | X(20)                                   |
| 9                                                                | txt_tax                   | Fax                       | Fax de la e                                             | empresa                                                                                                    | X(20)                                   |
| 10                                                               | cmb_provincia             | provincia                 | Codigo de la                                            | provincia                                                                                                    | $\frac{X(4)}{X(4)}$                     |
| 11                                                               | cmb_cludad                | ciudad                    | Codigo de l                                             | a ciudad                                                                                                    | X(4)                                    |
| 12                                                               | btn_registrar             |                           | Modifica los datos                                      | de la empresa                                                                                                    | $\frac{\Lambda(800)}{\mathbf{Y}}$       |
| $13 \\ 14$                                                       | btn_cancelar              |                           | Cancela la                                              | acción                                                                                                    |                                         |
| 15                                                               | avuda                     |                           | Muestra la ventan                                       | a de avuda del                                                                                                    | X                                       |
| 15                                                               | ayuua                     |                           | formul                                                  | ario                                                                                                    | ~~~~~~~~~~~~~~~~~~~~~~~~~~~~~~~~~~~~~~~ |
| Obse                                                             | rvaciones:                |                           |                                                         |                                                                                                    |                                         |
|                                                                  | ervaciones:               |                           |                                                         |                                                                                                    |                                         |
|                                                                  |                           |                           |                                                         |                                                                                                    |                                         |

Tabla 7-20 DESCRIPCIÓN: PANTALLA MODIFICAR DATOS DE REGISTRO

Į.

Manual de Diseño

# 7.12.PANTALLA DESCARGAR DOCUMENTOS

| SITIO WEB CONTROL DE PASAN<br>EDCOM<br>"PASE"<br>VERSIÓN 1.0                                                                                                    | ITÍAS PARA                                                                | <b>Fecha / diseño:</b><br>05/07/2009                                  | Página 1/2<br>Fecha / última actualización:<br>05/07/2009               |  |
|----------------------------------------------------------------------------------------------------|---------------------------------------------------------------------------|-----------------------------------------------------------------------|-------------------------------------------------------------------------|--|
| Empresa:<br>ESCUELA DE DISENO Y COM<br>EDCOM                                                                                                    | MUNICACIÓN VI<br>1                                                        | SUAL                                                                  | Karen Vargas Salazar<br>Juliana Decker Triguero<br>Rolando Reyes Chávez |  |
| Nombre_fisico:Descripción:Formulariodondesepuededescargarlosusp_empresaDocumentos.phpdocumentos necesarios para completar el proceso de la solicitud<br>de pasantías |                                                                           |                                                                       |                                                                         |  |
| DESC                                                                                                    | ARGAR DOCU                                                                | MENTOS                                                                | 2                                                                       |  |
| Importante: Esta opción permite<br>transparencia de la pasantía realizad<br>Coordinación de Pasantías depués de                                                      | descargar los docur<br>da por el estudiante. l<br>e haberlos llenado y ad | nentos necesarios p<br>Deberá remitirlos al<br>juntado el sello de la | para verificar la<br>departamento de<br>empresa.                        |  |
|                                                                                                    |                                                                           | scripción                                                             |                                                                         |  |
| PROEBA                                                                                                    | PAKA PRUEBA:                                                              | <b>`</b>                                                              |                                                                         |  |
| PRUEBA PARA PRUEBAS 3                                                                                                    |                                                                           |                                                                       |                                                                         |  |
| Observaciones:                                                                                                    |                                                                           |                                                                       |                                                                         |  |

| SITIO WEB CONTROL<br>EDCO<br>"PAS<br>VEDSIC | DE PASANTÍAS PARA<br>OM<br>SE"                           | <b>Fecha / diseño:</b> 05/07/2009       | <b>Fecha / última a</b><br>05/07/2                      | Página 2/2<br>ctualización:<br>009     |
|---------------------------------------------|----------------------------------------------------------|-----------------------------------------|---------------------------------------------------------|----------------------------------------|
| Empresa:<br>ESCUELA DE DISE                 | NO Y COMUNICACIÓN V<br>EDCOM                             | VISUAL                                  | Autores:<br>Karen Varga<br>Juliana Decke<br>Rolando Rey | as Salazar<br>er Triguero<br>es Chávez |
| Nombre_fisico:<br>usp_empresaDocumentos.php | <b>Descripción:</b> F<br>documentos neco<br>de pasantías | Formulario donde<br>esarios para comple | se puede de<br>etar el proceso de                       | scargar los<br>e la solicitud          |
|                                             | Lista de Contro                                          | les                                     |                                                         |                                        |
| No. Nombre del control                      | Nombre del campo                                         | Descrip                                 | ción                                                    | Formato                                |
| 1 Titulo_a_mostrar                          | Titulo_a_mostrar                                         | Titulo del de                           | ocumento                                                | X(80)                                  |
| 2 DESCRIPCIÓN                               | DESCRIPCIÓN                                              | Breve explicación<br>sirve el doc       | sobre para que<br>cumento                               | X(300)                                 |
| 3 ayuda                                     | -                                                        | Muestra una ven<br>del form             | tana de ayuda<br>ulario                                 | X                                      |
| Observaciones:                              |                                                          |                                         |                                                         |                                        |

Tabla 7-22 PANTALLA DESCARGAR DOCUMENTOS

Manual de Diseño

#### 7.13.PANTALLA CONSULTA DE ESTUDIANTES SELECCIONADOS

| SITIO WER CONTROL DE PASANTÍAS PARA                       |                  | Página 1/2                    |  |  |
|-----------------------------------------------------------|------------------|-------------------------------|--|--|
| EDCOM                                                     | Fecha / diseño:  | Fecha / última actualización: |  |  |
| "PASE"                                                    | 05/07/2009       | 05/07/2009                    |  |  |
| VERSIÓN 1.0                                               |                  |                               |  |  |
| Empress                                                   |                  | Autores:                      |  |  |
| ESCUELA DE DISENO Y COMUNICACIÓN V                        | ISUAL            | Karen Vargas Salazar          |  |  |
| EDCOM                                                     |                  | Juliana Decker Triguero       |  |  |
| Nombro ficios                                             | ngulta da los as | Rolando Reyes Chavez          |  |  |
| usp_empresaVerSeleccionados php coordinador de pa         | isulta de los es | iudiantes aceptados por er    |  |  |
| Diseño de Pantall                                         | as               |                               |  |  |
|                                                           |                  |                               |  |  |
|                                                           | OLLEGGION        |                               |  |  |
| Criterio de col <sup>1</sup> a <sup>2</sup>               |                  |                               |  |  |
| N° Solicitud 27 PROGRAMANDO EN VIS                        | ULA.NET-ANÁLISI  | S Consultar                   |  |  |
|                                                           |                  |                               |  |  |
| Estudiantes Seleccionados                                 |                  | •                             |  |  |
| Estudiante C                                              | urriculum Teléf  | onos Email                    |  |  |
| 5 ESTUDIANTE 1                                            | escargar 00888   | 388 / Enviar                  |  |  |
|                                                           | 00000            |                               |  |  |
| Enviar Email a Todos los                                  | estudiantes      |                               |  |  |
|                                                           | constantes       |                               |  |  |
|                                                           |                  |                               |  |  |
|                                                           |                  |                               |  |  |
| Ilustración 7-13 PANTALLA CONSULTA DE ES                  | TUDIANTES SELI   | ECCIONADOS                    |  |  |
|                                                           |                  |                               |  |  |
|                                                           |                  |                               |  |  |
|                                                           |                  |                               |  |  |
|                                                           |                  |                               |  |  |
|                                                           |                  |                               |  |  |
|                                                           |                  |                               |  |  |
|                                                           |                  |                               |  |  |
|                                                           |                  |                               |  |  |
|                                                           |                  |                               |  |  |
|                                                           |                  |                               |  |  |
|                                                           |                  |                               |  |  |
|                                                           |                  |                               |  |  |
|                                                           |                  |                               |  |  |
|                                                           |                  |                               |  |  |
|                                                           |                  |                               |  |  |
|                                                           |                  |                               |  |  |
|                                                           |                  |                               |  |  |
|                                                           |                  |                               |  |  |
|                                                           |                  |                               |  |  |
|                                                           |                  |                               |  |  |
|                                                           |                  |                               |  |  |
|                                                           |                  |                               |  |  |
|                                                           |                  |                               |  |  |
|                                                           |                  |                               |  |  |
| Observaciones:                                            |                  |                               |  |  |
|                                                           |                  |                               |  |  |
| Tabla 7-23 PANTALLA CONSULTA DE ESTUDIANTES SELECCIONADOS |                  |                               |  |  |

| "PASE"         05807/2009           VERSION 1.0           Facture and the property of the property of the | SITIO WEB CONTROL DE PASANTÍAS PARA<br>EDCOM |                           | Fecha / diseño:                     | Fecha / última a     | Página 2/2<br>ctualización: |            |
|----------------------------------------------------------------------------------------------------|----------------------------------------------|---------------------------|-------------------------------------|----------------------|-----------------------------|------------|
| VERSION 1.0       Autores:<br>Karen Vargas Salazar<br>Juliana Decker Triguero<br>Rolando Reyes Chávez       Nombre fisico:<br>Use entresa VerSeleccionados.php       Descripción:<br>Lista de Controles       Nombre del campo<br>de solicitud       Consulta de estudiantes que han sido<br>type empresa VerSeleccionados por el coordinador de pasantías       Lista de Controles       Nombre del campo<br>de la solicitud       Consulta de la solicitud a la que el<br>estudiante aplico<br>de la solicitud a la que el<br>estudiante aplico<br>de la solicitud a la que el<br>X(4)       2       buscar       3     txt_descPasantia       DESCRIPCIÓN     Descripción de la solicitud X(300)<br>clegida       4     btn_consultar     -       5     Datos aspirante     -       6     chk_enviaMailTodos     -       7     Ayuda     -       7     Ayuda     -       7     Ayuda     -       7     Ayuda     -                                                                                                    |                                              | "PAS                      | E"                                  | 05/07/2009           | 05/07/2                     | 009        |
| Empresa:     ESCUELA DE DISENO Y COMUNICACIÓN VISUAL<br>EDCOM     Numbre del control<br>secondo Reyes Chávez       Nombre discondo Reyes     Descripción:     Consulta de estudiantes que han sido<br>seleccionados por el coordinador de pasantía       No.     Nombre del control     Nombre del campo<br>seleccionados por el coordinador de pasantía       1     txt_solicitud     Solicitud     Código de la solicitud a la que el<br>estudiante aplico     X(4)       2     bucar     -     Presenta una ventana con la lista<br>de las solicitud elegida     X(300)       2     bucar     -     Consulta a los aspirantes de la<br>solicitud elegida     X(300)       4     btn_consultar     -     Consulta a los aspirantes de la<br>solicitud elegida     X(300)       5     Datos aspirante     -     Presenta los datos del estudiante<br>aprobado por el coordinador     X       6     chk_enviaMailTodos     -     Habilita enviar emal a todos los<br>estudiantes     X       7     Ayuda     -     Muestra la ventana de ayuda del<br>X     X       1     aprobado por el coordinador     A     Image and a del<br>A     X       5     Datos aspirante     -     Presenta los datos del estudiante<br>A     X       6     chk_enviaMailTodos     -     Habilita enviar emal a todos los<br>formulario     X       6     chk_enviaMail     -     Muestra la ventana contanta de a                                                                                                    | -                                            | VERSIO                    | N 1.0                               |                      | Autonos                     |            |
| ESCUELA DE DISENO Y COMUNICACION VISUAL<br>EDCOM         Juliana Decker Triguero<br>Nombre_fisico:           Nombre_fisico:         Descripción: Consulta de estudiantes que han sido<br>seleccionados por el coordinador de pasantías           No         Nombre del control         Nombre del campo         Descripción:           1         txt_solicitud         solicitud         Código de la solicitud a la que el<br>restudiante aplico         X(4)           2         buscar         -         Presenta una ventana con la lista<br>de Controlides         X           3         txt_descientades da la empresal         X         Solicitud         X(300)           2         buscar         -         Operatinado solicitud a la que el<br>restudiante aplico         X(300)           4         bus_consultar         -         Consulta a los aspirantes de la<br>solicitud elegida         X(300)           5         Datos aspirante         -         Presenta los datos del estudiante<br>aprobado por el coordinador         X           6         chk_enviaMailTodos         -         Habilta enviar email a todos los<br>solicitud y fue<br>aprobado por el coordinador         X           7         Ayuda         -         Muestra la ventana de ayuda del<br>formulario         X           0         -         -         Muestra la ventana de ayuda del<br>formulario         X           0                                                                                                    | Emp                                          | oresa:                    | ,                                   |                      | Karen Varga                 | us Salazar |
| Dombre_fision:         Descripción:         Consulta de estudiantes que han sido seleccionados por el coordinador de pasantías           Lista de Controls           Nombre del campo         Descripción         Formato           1         txt_solicitud         solicitud         Código de la solicitud a la que el estudiante aplico         X(4)           2         buscar         -         Presenta una ventana con la lista         X           3         txt_descPasantía         DESCRIPCIÓN         Descripción de la solicitud         X(300)           4         btn_consultar         -         Consulta la ce sapirantes de la x         solicitud delegida         X           5         Datos aspirante         -         Presenta los datos del estudiante que aprico da la solicitud y fue aprobado por el coordinador         X           6         chk_enviaMailTodos         -         Habilta enviare amal a todos los X         setudiantes los los X           7         Ayuda         -         Muestra la ventana de ayuda del X         formulario                                                                                                    |                                              | ESCUELA DE DISEI          | NO Y COMUNICACION V                 | VISUAL               | Juliana Decke               | r Triguero |
| Nombre fisice:         Descripción:         Consulta de estudiantes que han sido seleccionados por el coordinador de pasantías           No.         Nombre del control         Nombre del control         Pormato           1         txt_solicitud         solicitud         Código de la solicitud a la que el estudiante aplico         Y(4)           2         buscar         -         Presenta una ventana con la lista         X           3         txt_descPasantia         DESCRIPCIÓN         Descripción de la solicitud elegida         X(300)           4         bu_consultar         -         Consulta a los aspirantes de la X         Solicitud elegida         X(300)           5         Datos aspirante         -         Presenta los datos del estudiante que estudiante se a la X         solicitud elegida         X           6         chk_enviaMailTodos         -         Habilita enviar ennal a todos los X         estudiantes se X           7         Ayuda         -         Muestra la ventana de ayuda elegida         X           6         chk_enviaMailTodos         -         Habilita enviar enal a dos los X         Solicitud elegida         X           7         Ayuda         -         Muestra la ventana de ayuda elegida         X         Solicitud elegida         X           0         - <t< th=""><td></td><td></td><td>EDCOM</td><td></td><td>Rolando Rey</td><td>es Chávez</td></t<>                                                                                                    |                                              |                           | EDCOM                               |                      | Rolando Rey                 | es Chávez  |
| usp_empresa VerSeleccionados.php   seleccionados por el coordinador de pasantias<br>Lista de Controles<br>Non Nombre del control<br>Nombre del control<br>Nombre del campo<br>Código de la solicitud a la que el<br>vat_solicitud a la que el<br>vat_solicitud sel en moresa<br>3 txt_descPasantia<br>DESCRIPCIÓN<br>Descripción de la solicitud X(300)<br>elegida<br>4 btn_consultar<br>5 Datos aspirante<br>7 Ayuda<br>7 Ayuda<br>7 Ayuda<br>6 chk_envia/MailTodos<br>7 Ayuda<br>7 Ayuda<br>6 chk_envia/MailTodos<br>7 Ayuda<br>7 Ayuda<br>7 Ayuda<br>7 Ayuda<br>7 Ayuda<br>7 Descrivaciones:<br>7 Descrivaciones:                                                                                                    | Nom                                          | bre_fisico:               | Descripción:                        | Consulta de est      | tudiantes que               | han sido   |
| Doi         Nombre del control         Nombre del campo         Descripción         Formato           1         txt_solicitud         solicitud         Código de la solicitud a la que el X(4)<br>estudiante aplico         X           2         buscar         -         Presenta una ventana con la lista<br>de las solicitudes de la empresa         X           3         txt_descPasantia         DESCRIPCIÓN         Descripción de la solicitud<br>solicitud elegida         X(300)           4         bn_consultar         -         Consulta a los aspirantes de la<br>solicitud elegida         X           5         Datos aspirante         -         Presenta los datos del estudiante<br>que aplico a la solicitud y fue<br>aprobado por el coordinador         X           6         chk_enviaMailTodos         -         Habilita enviar email a todos los<br>todos los X         X           7         Ayuda         -         Muestra la ventana de ayuda del<br>formulario         X                                                                                                    | usp_                                         | empresaVerSeleccionados.p | hp seleccionados po                 | or el coordinador de | pasantias                   |            |
| 1     txt_solicitud     solicitud     Código de la solicitud a la que el estudiante aplico     X(4)       2     buscar     -     Presentu na ventana con la lista     X       3     txt_descPasantia     DESCRIPCIÓN     Descripción de la solicitud / de las solicitud elegida     X(300)       4     btn_consultar     -     Consulta a los aspirantes de la x     Solicitud elegida     X(300)       5     Datos aspirante     -     Presentu los datos del estudiante que aplico a la solicitud y fue     X       6     chk_enviaMailTodos     -     Habilita enviar email a todos los X     estudiante       7     Ayuda     -     Muestra la ventana de ayuda del X                                                                                                    | No                                           | Nombro dol control        | Lista de Contro<br>Nombro del compo | Decorir              | nión                        | Formato    |
| 1       biscar       -       Presenta una ventana con la lista<br>de las solicitudes de la empresa         3       txt_descPasantia       DESCRIPCIÓN       Descripción de la solicitud<br>elegida       X(300)         4       btn_consultar       -       Consulta a los aspirantes de la<br>solicitud elegida       X         5       Datos aspirante       -       Presenta los datos de le studiante<br>que aplico a la solicitud y fue<br>aprobado por el coordinador       X         6       chk_enviaMailTodos       -       Habilita enviar email a todos los       X         7       Ayuda       -       Muestra la ventana de ayuda del<br>formulario       X         6       chk_enviaMailTodos       -       Habilita enviar email a todos los       X         7       Ayuda       -       Muestra la ventana de ayuda del<br>formulario       X         10       -       formulario       -       formulario         10       -       -       Muestra la ventana de ayuda del<br>formulario       X         10       -       -       -       -       -         10       -       -       -       -       -         10       -       -       -       -       -         10       -       -       -       -                                                                                                    | 1                                            | txt_solicitud             | solicitud                           | Código de la solic   | itud a la que el            | X(4)       |
| 2       buscar       -       Presenta una ventana con la lista<br>de las solicitudes de la empresa       X         3       txt_descPasantia       DESCRIPCIÓN       Descripción de la solicitud<br>elegida       X(300)         4       btn_consultar       -       Consulta a los aspirantes de la<br>solicitud elegida       X         5       Datos aspirante       -       Presenta los datos del estudiante<br>que aprico a la solicitud y fue<br>aprobado por el coordinador       X         6       chk_enviaMailTodos       -       Habilita enviar email a todos los       X         7       Ayuda       -       Muestra la ventana de ayuda del<br>formulario       X         0       elas enviantes       -       formulario       -         0       ormulario       -       Muestra la ventana de ayuda del<br>formulario       X         0       ormulario       -       -       Muestra la ventana de ayuda del<br>formulario       X         0       -       -       -       -       -       -         0       -       -       -       -       -       -         1       -       -       -       -       -       -       -         0       -       -       -       -       -       - <t< th=""><td>· ·</td><td>txt_bonendd</td><td>sonetuu</td><td>estudiante</td><td>aplico</td><td>23(1)</td></t<>                                                                                                    | · ·                                          | txt_bonendd               | sonetuu                             | estudiante           | aplico                      | 23(1)      |
| de las solicitudes de la empresa         3       txt_descPasantia         DESCRIPCIÓN       Descripción de la solicitud         4       btn_consultar         5       Datos aspirantes         6       chk_enviaMailTodos         7       Ayuda         7       Ayuda         9       muestra de ayuda del x         10       rormulario         11       aprobado por el coordinador         12       Ayuda         13       txt_descPasantia         14       btn_consultar         15       Datos aspirante         16       chk_enviaMailTodos         17       Ayuda         16       chk_enviaMailTodos         17       Ayuda         18       formulario         19       formulario         10       formulario         11       formulario         12       formulario         13       formulario         14       formulario         15       poservaciones:                                                                                                    | 2                                            | buscar                    | -                                   | Presenta una vent    | ana con la lista            | Х          |
| 3       txt_descPasantia       DESCRIPCION       Descripción de la solicitud       X(300)         4       bin_consultar       -       Consulta a los aspirantes de la solicitud delgida       X         5       Datos aspirante       -       Presenta los datos del estudiante (x) que aprobado por el coordinador       X         6       chk_enviaMailTodos       -       Habilita enviar email a todos los (x) estudiantes       X         7       Ayuda       -       Muestra la ventana de ayuda del (x) formulario       X         6       chk_enviaMailTodos       -       Habilita enviar email a todos los (x) estudiantes       X         7       Ayuda       -       Muestra la ventana de ayuda del (x) formulario       X         9       optimization (x) and (x) and                                                                                                    |                                              |                           | ,                                   | de las solicitudes   | de la empresa               |            |
| 4       btn_consultar       -       Consulta a los aspirantes de la solicitud elegida         5       Datos aspirante       -       Presenta los datos del estudiante que aplico a la solicitud y fue aprobado por el coordinador         6       chk_enviaMailTodos       -       Habilita enviar email a todos los       X         7       Ayuda       -       Muestra la ventana de ayuda del formulario       X         6       chk_enviaMailTodos       -       Muestra la ventana de ayuda del formulario       X         7       Ayuda       -       Muestra la ventana de ayuda del formulario       X         9       estudiantes       -       -       Muestra la ventana de ayuda del formulario       X         0       -       -       -       Muestra la ventana de ayuda del formulario       X         0       -       -       -       -       -       -         0       -       -       -       -       -       -         0       -       -       -       -       -       -         0       -       -       -       -       -       -         0       -       -       -       -       -       -       -         0       - <td>3</td> <td>txt_descPasantia</td> <td>DESCRIPCION</td> <td>Descripción de</td> <td>a solicitud</td> <td>X(300)</td>                                                                                                    | 3                                            | txt_descPasantia          | DESCRIPCION                         | Descripción de       | a solicitud                 | X(300)     |
| 4       On Consultat       -       Consultat a tox septrative or a solicitud legida         5       Datos aspirante       -       Presenta los datos del estudiante que aplico a la solicitud y fue aprobado por el coordinador         6       chk_enviaMailTodos       -       Habilita enviar email a todos los estudiante estudiantes estudiantes formulario         7       Ayuda       -       Muestra la ventana de ayuda del X formulario         1       -       -       Muestra la ventana de ayuda del X formulario         1       -       -       Muestra la ventana de ayuda del X formulario         1       -       -       -         1       -       -       -         0       -       -       -         1       -       -       -         2       -       -       -         1       -       -       -         1       -       -       -         1       -       -       -         1       -       -       -         1       -       -       -         1       -       -       -         1       -       -       -         1       -       -       -                                                                                                    | 4                                            | htn. consultor            |                                     | Consulta a los as    | da<br>pirantas da la        | v          |
| 5       Datos aspirante       -       Presenta los datos del estudiante que aplico a la solicitad y fue aprobado por el coordinador         6       chk_enviaMailTodos       -       Habilita enviar email a todos los       X         7       Ayuda       -       Muestra la ventana de ayuda del formulario       X         6       chk_enviaMailTodos       -       Muestra la ventana de ayuda del formulario       X         7       Ayuda       -       Muestra la ventana de ayuda del formulario       X         6       chk_enviaMailTodos       -       Muestra la ventana de ayuda del formulario       X         7       Ayuda       -       Muestra la ventana de ayuda del formulario       X         9       Observaciones:       -       -       -       -                                                                                                    | *                                            |                           | -                                   | solicitud            | elegida                     | Λ          |
| Generation       que aplico a la solicitud y fue aprobado por el corofinador         6       chk_enviaMailTodos       Habilita enviar email a todos los estudiantes         7       Ayuda       Muestra la ventana de ayuda del formulario       X         8       Granulario       Sinta de ayuda del formulario       X         9       Image: Sinta de ayuda del formulario       Image: Sinta de ayuda del formulario       X         9       Image: Sinta de ayuda del formulario       Image: Sinta de ayuda del formulario       Image: Sinta de ayuda del formulario         9       Image: Sinta de ayuda del formulario       Image: Sinta de ayuda del formulario       Image: Sinta de ayuda del formulario         9       Image: Sinta de ayuda del formulario       Image: Sinta de ayuda del formulario       Image: Sinta de ayuda del formulario         9       Image: Sinta de ayuda del formulario       Image: Sinta de ayuda del formulario       Image: Sinta de ayuda del formulario         9       Image: Sinta de ayuda del formulario       Image: Sinta de ayuda del formulario       Image: Sinta de ayuda del formulario         9       Image: Sinta de ayuda del formulario       Image: Sinta de ayuda del formulario       Image: Sinta de ayuda del formulario         9       Image: Sinta de ayuda del formulario       Image: Sinta de ayuda del formulario       Image: Sinta de ayuda del formulario         9                                                                                                    | 5                                            | Datos aspirante           | -                                   | Presenta los datos   | del estudiante              | X          |
| 6       chk_enviaMailTodos       -       Habilita enviar email a todos los S       X         7       Ayuda       -       Muestra la ventana de ayuda del formulario       X         1       Image: Strategie Strategie Strateg                                |                                              | 1                         |                                     | que aplico a la s    | olicitud y fue              |            |
| 6       chk_enviaMailTodos       -       Habilita enviar email a todos los estudiantes         7       Ayuda       -       Muestra la ventana de ayuda del formulario       X         1       Image: State of the state of the stat                       |                                              |                           |                                     | aprobado por el      | coordinador                 |            |
| 7     Ayuda     -     Muestra la ventana de ayuda del formulario     X       8     -     Muestra la ventana de ayuda del formulario     X         9     -     Muestra la ventana de ayuda del formulario     X         9     -     -     Muestra la ventana de ayuda del formulario         9     -     -     Muestra la ventana de ayuda del formulario         9     -     -     -         9     -     -     -         9     -     -     -         9     -     -     -         9     -     -     -         9     -     -     -         9     -     -     -         9     -     -     -         9     -     -     -         9     -     -     -         9     -     -     -         9     -     -     -         9     -     -     -         9     -     -     -         9     -     -     -         9     -     -         9     -                                                                                                    | 6                                            | chk_enviaMailTodos        | -                                   | Habilita enviar en   | nail a todos los            | Х          |
| Observaciones:                                                                                                    | 7                                            | Avuda                     | _                                   | Muestra la ventar    | nites<br>1a de avuda del    | X          |
| Observaciones:                                                                                                    | ľ                                            | Tyuuu                     |                                     | formul               | ario                        | 21         |
| Observaciones:                                                                                                    |                                              |                           |                                     |                      |                             |            |
| Observaciones:                                                                                                    |                                              |                           |                                     |                      |                             |            |
| Observaciones:                                                                                                    |                                              |                           |                                     |                      |                             |            |
| Observaciones:                                                                                                    |                                              |                           |                                     |                      |                             |            |
| Observaciones:                                                                                                    |                                              |                           |                                     |                      |                             |            |
| Observaciones:                                                                                                    |                                              |                           |                                     |                      |                             |            |
| Observaciones:                                                                                                    |                                              |                           |                                     |                      |                             |            |
| Observaciones:                                                                                                    |                                              |                           |                                     |                      |                             |            |
| Observaciones:                                                                                                    |                                              |                           |                                     |                      |                             |            |
| Observaciones:                                                                                                    |                                              |                           |                                     |                      |                             |            |
| Observaciones:                                                                                                    |                                              |                           |                                     |                      |                             |            |
| Observaciones:                                                                                                    |                                              |                           |                                     |                      |                             |            |
| Observaciones:                                                                                                    |                                              |                           |                                     |                      |                             |            |
| Observaciones:                                                                                                    |                                              |                           |                                     |                      |                             |            |
| Observaciones:                                                                                                    |                                              |                           |                                     |                      |                             |            |
| Observaciones:                                                                                                    |                                              |                           |                                     |                      |                             |            |
| Observaciones:                                                                                                    |                                              |                           |                                     |                      |                             |            |
| Observaciones:                                                                                                    |                                              |                           |                                     |                      |                             |            |
| Observaciones:                                                                                                    |                                              |                           |                                     |                      |                             |            |
| Observaciones:                                                                                                    |                                              |                           |                                     |                      |                             |            |
| Observaciones:                                                                                                    |                                              |                           |                                     |                      |                             |            |
| Observaciones:                                                                                                    |                                              |                           |                                     |                      |                             |            |
| Observaciones:                                                                                                    |                                              |                           |                                     |                      |                             |            |
| Observaciones:                                                                                                    |                                              |                           |                                     |                      |                             |            |
| Observaciones:                                                                                                    |                                              |                           |                                     |                      |                             |            |
| Observaciones:                                                                                                    |                                              |                           |                                     |                      |                             |            |
| <u> </u>                                                                                                    | Obse                                         | ervaciones:               |                                     |                      |                             |            |
| THE SALDEGODIDOLON DANEALLA CONCLUES DE DOBUDIANES CONCERCIÓNA DOC                                                                                                    |                                              |                           |                                     |                      |                             |            |

# 7.14.PANTALLA CONSULTA DE SOLICITUDES

| SITIO WER CONTROL DE PASANTÍAS PARA         |          |                       | Página 1/2                       |
|---------------------------------------------|----------|-----------------------|----------------------------------|
| EDCOM                                       | •        | Fecha / diseño:       | Fecha / última actualización:    |
| "PASE"                                      |          | 05/07/2009            | 05/07/2009                       |
| VERSION 1.0                                 |          |                       | Autonogi                         |
| Empresa:                                    | <u> </u> |                       | Autores:<br>Karen Vargas Salazar |
| ESCUELA DE DISENO Y COMUNICACIÓ             | ON VI    | ISUAL                 | Juliana Decker Triguero          |
| EDCOM                                       |          |                       | Rolando Reyes Chávez             |
| Nombre_fisico: Descripción                  | 1: Pres  | senta los criterios o | de consulta de las solicitudes   |
| usp_empresaConsSolicitudes.php realizadas p | or la e  | empresa.              |                                  |
|                                             |          |                       |                                  |
| CONSULTA DE S                               |          | CITODES               | 5 🕈 💞                            |
|                                             |          |                       |                                  |
| Criterio de Consulta                        |          |                       |                                  |
| Solicitudes TODAS 🖵 Puede i                 | incluir  | un rango 🕠 ich        |                                  |
|                                             |          |                       |                                  |
| Fecha Inicio 01-07-2009 📑 Fecha Fi          | n (      | 01-08-2009            | Consultar                        |
|                                             | -        |                       |                                  |
|                                             |          |                       |                                  |
|                                             |          |                       |                                  |
|                                             |          | FA DE SOLICITU        | DEC                              |
| nustración /-14 PANTALLA COL                | SUL.     | TA DE SOLICITU        | DLS                              |
|                                             |          |                       |                                  |
|                                             |          |                       |                                  |
|                                             |          |                       |                                  |
|                                             |          |                       |                                  |
|                                             |          |                       |                                  |
|                                             |          |                       |                                  |
|                                             |          |                       |                                  |
|                                             |          |                       |                                  |
|                                             |          |                       |                                  |
|                                             |          |                       |                                  |
|                                             |          |                       |                                  |
|                                             |          |                       |                                  |
|                                             |          |                       |                                  |
|                                             |          |                       |                                  |
|                                             |          |                       |                                  |
|                                             |          |                       |                                  |
|                                             |          |                       |                                  |
|                                             |          |                       |                                  |
|                                             |          |                       |                                  |
|                                             |          |                       |                                  |
|                                             |          |                       |                                  |
|                                             |          |                       |                                  |
|                                             |          |                       |                                  |
|                                             |          |                       |                                  |
| Observaciones:                              |          |                       |                                  |
|                                             |          |                       |                                  |

 Tabla 7-25 PANTALLA CONSULTA DE SOLICITUDES

| SITIO WEB CONTROL DE PASANTÍAS PARA |                                            | Página 2/2          |                               |                             |                              |  |  |
|-------------------------------------|--------------------------------------------|---------------------|-------------------------------|-----------------------------|------------------------------|--|--|
|                                     | EDCO<br>"PASE                              | <b>M</b><br>;"      | Fecha / diseño:<br>05/07/2009 | Fecha / última a<br>05/07/2 | <b>ctualización:</b><br>2009 |  |  |
|                                     | VERSIÓN                                    | N 1.0               |                               |                             |                              |  |  |
| E                                   |                                            |                     |                               | Autores:                    |                              |  |  |
| Emp                                 | FSCUFI A DE DISEN                          | JO V COMUNICACIÓN V | VISUAT                        | Karen Varga                 | as Salazar                   |  |  |
|                                     | LOCUELA DE DISEN                           | EDCOM               | ISUAL                         | Juliana Decke               | er Triguero                  |  |  |
|                                     | 1 01 1                                     |                     |                               | Rolando Rey                 | es Chávez                    |  |  |
| Nom                                 | Ibre_fisico:<br>amprassConsSoliaitudas.php | Descripcion: Pr     | esenta los criterios          | de consulta de la           | s solicitudes                |  |  |
| usp_                                | Liste de Controles                         |                     |                               |                             |                              |  |  |
| No                                  | Nombre del control                         | Nombre del campo    | Descrir                       | nción                       | Formato                      |  |  |
| 1                                   | cmb criterios                              | -                   | Diferentes vías de            | consulta de las             | X                            |  |  |
|                                     |                                            |                     | solicitudes que h             | a realizado la              |                              |  |  |
|                                     |                                            |                     | empro                         | esa                         |                              |  |  |
| 2                                   | txt_fechaInicio                            | Fecha_inicio        | La fecha de inicio            | o de la pasantía            | X(8)                         |  |  |
| 3                                   | txt_fechaFin                               | Fecha_inicio        | Fecha máxima de               | la consulta                 | X(8)                         |  |  |
| 4                                   | btn_consultar                              | -                   | Realiza la con                | sulta de las                | Х                            |  |  |
|                                     | orndo                                      |                     | solicitu                      | Ides                        | v                            |  |  |
| 3                                   | ayuda                                      | -                   | formul                        | a de ayuda del              | А                            |  |  |
|                                     |                                            |                     | Tormu                         | uno                         |                              |  |  |
|                                     |                                            |                     |                               |                             |                              |  |  |
|                                     |                                            |                     |                               |                             |                              |  |  |
|                                     |                                            |                     |                               |                             |                              |  |  |
|                                     |                                            |                     |                               |                             |                              |  |  |
|                                     |                                            |                     |                               |                             |                              |  |  |
|                                     |                                            |                     |                               |                             |                              |  |  |
|                                     |                                            |                     |                               |                             |                              |  |  |
|                                     |                                            |                     |                               |                             |                              |  |  |
|                                     |                                            |                     |                               |                             |                              |  |  |
|                                     |                                            |                     |                               |                             |                              |  |  |
|                                     |                                            |                     |                               |                             |                              |  |  |
|                                     |                                            |                     |                               |                             |                              |  |  |
|                                     |                                            |                     |                               |                             |                              |  |  |
|                                     |                                            |                     |                               |                             |                              |  |  |
|                                     |                                            |                     |                               |                             |                              |  |  |
|                                     |                                            |                     |                               |                             |                              |  |  |
|                                     |                                            |                     |                               |                             |                              |  |  |
|                                     |                                            |                     |                               |                             |                              |  |  |
|                                     |                                            |                     |                               |                             |                              |  |  |
|                                     |                                            |                     |                               |                             |                              |  |  |
|                                     |                                            |                     |                               |                             |                              |  |  |
|                                     |                                            |                     |                               |                             |                              |  |  |
|                                     |                                            |                     |                               |                             |                              |  |  |
|                                     |                                            |                     |                               |                             |                              |  |  |
|                                     |                                            |                     |                               |                             |                              |  |  |
|                                     |                                            |                     |                               |                             |                              |  |  |
|                                     |                                            |                     |                               |                             |                              |  |  |
|                                     |                                            |                     |                               |                             |                              |  |  |
|                                     |                                            |                     |                               |                             |                              |  |  |
|                                     |                                            |                     |                               |                             |                              |  |  |
|                                     |                                            |                     |                               |                             |                              |  |  |
| Ober                                | prvogionos:                                |                     |                               |                             |                              |  |  |
|                                     | Ubservaciones:                             |                     |                               |                             |                              |  |  |

 Tabla 7-26 DESCRIPCIÓN: PANTALLA CONSULTA DE SOLICITUDES

# 7.15.PANTALLA CONSULTA DE SOLICITUDES

| SITIO WER CONTROL DE DASANTÍAS DADA                                                        |                                    |                               |                                  |  |  |  |  |
|--------------------------------------------------------------------------------------------|------------------------------------|-------------------------------|----------------------------------|--|--|--|--|
| EDCOM                                                                                      | Fecha / diseño:                    | Fecha / última actualización: |                                  |  |  |  |  |
| "PASE"                                                                                     | 05/07/2009                         | 05/07/2009                    |                                  |  |  |  |  |
| VERSION 1.0                                                                                |                                    | Antonom                       |                                  |  |  |  |  |
| Empresa:                                                                                   |                                    |                               | Autores:<br>Karen Vargas Salazar |  |  |  |  |
| ESCUELA DE DISENO Y CON                                                                    | MUNICACION V                       | ISUAL                         | Juliana Decker Triguero          |  |  |  |  |
| EDCON                                                                                      |                                    | <u> </u>                      | Rolando Reyes Chávez             |  |  |  |  |
| Nombre_fisico:                                                                             | Descripción: Pre                   | senta los criterios           | de consulta de las solicitudes   |  |  |  |  |
|                                                                                            | Diseño de Pantal                   | las                           |                                  |  |  |  |  |
| COL                                                                                        | NSULTA DE SOLIC                    | ITUDES                        | a                                |  |  |  |  |
|                                                                                            |                                    |                               |                                  |  |  |  |  |
| Resultado de la Consulta                                                                   | ant. Tomas Core                    | and Codura De                 | inidad Fatada Ras Faa            |  |  |  |  |
| Nº         IIpo         Carrera           26         PASANTES         ANÁLISIS DE SISTEMAS | Est Tiempo Gene<br>1 2 MESES 2009- | 08-01 2009-09-01 NC           | ORMAL Pendiente <u>Ver</u> Ver   |  |  |  |  |
| 27 PASANTES ANÁLISIS DE SISTEMAS                                                           | 1 2 MESES 2009-                    | 08-01 2009-09-01 NC           | ORMAL Atendida <u>Ver</u> Ver    |  |  |  |  |
|                                                                                            | 1                                  |                               |                                  |  |  |  |  |
|                                                                                            | Salir                              |                               |                                  |  |  |  |  |
| Ilustración 7-15 PANTALL                                                                   | A CONSULTA DE                      | SOLICITUDES E                 | SPECIFICA                        |  |  |  |  |
|                                                                                            |                                    |                               |                                  |  |  |  |  |
|                                                                                            |                                    |                               |                                  |  |  |  |  |
|                                                                                            |                                    |                               |                                  |  |  |  |  |
|                                                                                            |                                    |                               |                                  |  |  |  |  |
|                                                                                            |                                    |                               |                                  |  |  |  |  |
|                                                                                            |                                    |                               |                                  |  |  |  |  |
|                                                                                            |                                    |                               |                                  |  |  |  |  |
|                                                                                            |                                    |                               |                                  |  |  |  |  |
|                                                                                            |                                    |                               |                                  |  |  |  |  |
|                                                                                            |                                    |                               |                                  |  |  |  |  |
|                                                                                            |                                    |                               |                                  |  |  |  |  |
|                                                                                            |                                    |                               |                                  |  |  |  |  |
|                                                                                            |                                    |                               |                                  |  |  |  |  |
|                                                                                            |                                    |                               |                                  |  |  |  |  |
|                                                                                            |                                    |                               |                                  |  |  |  |  |
|                                                                                            |                                    |                               |                                  |  |  |  |  |
|                                                                                            |                                    |                               |                                  |  |  |  |  |
|                                                                                            |                                    |                               |                                  |  |  |  |  |
|                                                                                            |                                    |                               |                                  |  |  |  |  |
|                                                                                            |                                    |                               |                                  |  |  |  |  |
|                                                                                            |                                    |                               |                                  |  |  |  |  |
|                                                                                            |                                    |                               |                                  |  |  |  |  |
|                                                                                            |                                    |                               |                                  |  |  |  |  |
|                                                                                            |                                    |                               |                                  |  |  |  |  |
|                                                                                            |                                    |                               |                                  |  |  |  |  |
|                                                                                            |                                    |                               |                                  |  |  |  |  |
|                                                                                            |                                    |                               |                                  |  |  |  |  |
|                                                                                            |                                    |                               |                                  |  |  |  |  |
| Observaciones:                                                                             |                                    |                               |                                  |  |  |  |  |
|                                                                                            |                                    |                               |                                  |  |  |  |  |

Tabla 7-27 PANTALLA CONSULTA DE SOLICITUDES ESPECIFICAS

Manual de Diseño

# 7.16.PANTALLA MENU DEL ESTUDIANTE

| SITIO WEB CONTROL DE PASANTÍAS PAR                             | 24            |                             | Página 1/2                                 |  |  |
|----------------------------------------------------------------|---------------|-----------------------------|--------------------------------------------|--|--|
| EDCOM                                                          |               | Fecha / diseño:             | Fecha / última actualización:              |  |  |
| "PASE"                                                         |               | 05/07/2009                  | 05/07/2009                                 |  |  |
| VERSIÓN 1.0                                                    |               |                             |                                            |  |  |
| Emmana                                                         |               |                             | Autores:                                   |  |  |
| Empresa:<br>ESCUELA DE DISENO V COMUNICAC                      | UÓN VI        | STIAT                       | Karen Vargas Salazar                       |  |  |
| ESCUELA DE DISENO I COMUNICAC<br>FDCOM                         |               | SUAL                        | Juliana Decker Triguero                    |  |  |
| EDCOM                                                          |               |                             | Rolando Reyes Chávez                       |  |  |
| Nombre fisico: usp estudiante.php Descripci                    | ón: Plar      | ntilla presenta el          | menú con las opciones del                  |  |  |
| usuario es                                                     | tudiante      |                             |                                            |  |  |
| Diseño de Pantallas                                            |               |                             |                                            |  |  |
| PISE Pasantías Edcom                                           | Reyader       |                             | 1 Hola,<br>ESTUDIANTE 1<br>(cerrar sesión) |  |  |
| 7 Oferta d                                                     | o Daca        | ntíac                       |                                            |  |  |
|                                                                | e Pasa        | nuas                        |                                            |  |  |
| EMP_1 - ANOLISIS DE SISTEMAS                                   |               |                             |                                            |  |  |
| pasantias 2                                                    |               |                             |                                            |  |  |
| Pre-Registro                                                   | 1             |                             |                                            |  |  |
| Pasantías<br>Realizadade 3                                     |               |                             |                                            |  |  |
| 4 <sup>Oferta de</sup><br>A <sup>B</sup> Pasantías             |               |                             |                                            |  |  |
|                                                                |               |                             |                                            |  |  |
| G Foro                                                         |               |                             |                                            |  |  |
|                                                                |               |                             |                                            |  |  |
| 6                                                              |               |                             |                                            |  |  |
|                                                                |               |                             |                                            |  |  |
| EDCOM - ESPOL / Campus " Las Peñas " / Malecón 100 y Loja / Te | elfs: 2530377 | 7 - 372 - 565 / Fax: 253002 | 9 / Derechos Registrados ®                 |  |  |
| Ilustración 7-16 PANTALLA                                      | MENU          | DEL ESTUDIANT               | Е                                          |  |  |
|                                                                |               |                             |                                            |  |  |
|                                                                |               |                             |                                            |  |  |
|                                                                |               |                             |                                            |  |  |
|                                                                |               |                             |                                            |  |  |
|                                                                |               |                             |                                            |  |  |
|                                                                |               |                             |                                            |  |  |
|                                                                |               |                             |                                            |  |  |
|                                                                |               |                             |                                            |  |  |
|                                                                |               |                             |                                            |  |  |
|                                                                |               |                             |                                            |  |  |
|                                                                |               |                             |                                            |  |  |
|                                                                |               |                             |                                            |  |  |
|                                                                |               |                             |                                            |  |  |
|                                                                |               |                             |                                            |  |  |
|                                                                |               |                             |                                            |  |  |
|                                                                |               |                             |                                            |  |  |
|                                                                |               |                             |                                            |  |  |
|                                                                |               |                             |                                            |  |  |
|                                                                |               |                             |                                            |  |  |
|                                                                |               |                             |                                            |  |  |
| Observaciones:                                                 |               |                             |                                            |  |  |
|                                                                |               |                             |                                            |  |  |
| Tabla 7-28 PANTALLA MENU DEL ESTUDIANTE                        |               |                             |                                            |  |  |

|          | SITIO WER CONTROL DE PASANTÍAS PARA |                  |        |                                                  |                 | Página 2/2    |
|----------|-------------------------------------|------------------|--------|--------------------------------------------------|-----------------|---------------|
|          | ЕДСОМ                               |                  |        | Fecha / diseño:     Fecha / última actualización |                 | ctualización: |
|          | "PASE                               | <b>;</b> "       |        | 05/07/2009                                       | 05/07/2         | 009           |
|          | VERSIÓN                             | N 1.0            |        |                                                  |                 |               |
| Б        |                                     |                  |        |                                                  | Autores:        |               |
| Emp      | resa:                               |                  | NT X71 |                                                  | Karen Varga     | is Salazar    |
|          | ESCUELA DE DISEN                    | EDCOM            |        | ISUAL                                            | Juliana Decke   | r Triguero    |
|          |                                     | EDCOM            |        |                                                  | Rolando Rey     | es Chávez     |
| Nom      | hra fician un actudiante n          | bescripción:     | Plai   | ntilla presenta el                               | menú con las o  | opciones del  |
| Nom      | <b>bre_fisico.</b> usp_estudiante.p | usuario estud    | iante  |                                                  |                 |               |
|          |                                     | Lista de Cor     | trole  | es                                               |                 |               |
| No.      | Nombre del control                  | Nombre del campo |        | Descripci                                        | ión             | Formato       |
| 1        | \$_SESSION['empUser'][0             | -                | 1      | Muestra el nombre                                | del usuario     | Х             |
|          | ]                                   |                  | est    | udiante que es cor                               | sultado desde   |               |
|          |                                     |                  | el s   | sistema académico                                | de la ESPOL     |               |
| 2        | Pre-Registro                        | -                | u      | sp_estudiantePre-                                | Registro.php    | X(50)         |
| 3        | Pasantías Realizadas                | -                | usp    | _estudianteHistori                               | alPasantia.php  | X(50)         |
| 4        | Oferta de Pasantías                 | -                |        | usp_estudiantepri                                | ncipal.php      | X(50)         |
| 5        | Descargar Documentos                | -                | u      | sp_estudianteDoc                                 | umentos.php     | X(50)         |
| 6        | Foro                                | -                |        | gp_comentario                                    | slog.php        | X(50)         |
| 7        | cuerpo                              |                  |        | Espacio donde m                                  | uestra los      | X             |
|          | 1                                   |                  | for    | mularios del menú                                | i de estudiante |               |
|          |                                     |                  |        |                                                  |                 |               |
|          |                                     |                  |        |                                                  |                 |               |
|          |                                     |                  |        |                                                  |                 |               |
|          |                                     |                  |        |                                                  |                 |               |
|          |                                     |                  |        |                                                  |                 |               |
|          |                                     |                  |        |                                                  |                 |               |
|          |                                     |                  |        |                                                  |                 |               |
|          |                                     |                  |        |                                                  |                 |               |
|          |                                     |                  |        |                                                  |                 |               |
|          |                                     |                  |        |                                                  |                 |               |
|          |                                     |                  |        |                                                  |                 |               |
|          |                                     |                  |        |                                                  |                 |               |
|          |                                     |                  |        |                                                  |                 |               |
|          |                                     |                  |        |                                                  |                 |               |
|          |                                     |                  |        |                                                  |                 |               |
|          |                                     |                  |        |                                                  |                 |               |
|          |                                     |                  |        |                                                  |                 |               |
|          |                                     |                  |        |                                                  |                 |               |
| 1        |                                     |                  |        |                                                  |                 |               |
|          |                                     |                  |        |                                                  |                 |               |
|          |                                     |                  |        |                                                  |                 |               |
|          |                                     |                  |        |                                                  |                 |               |
|          |                                     |                  |        |                                                  |                 |               |
|          |                                     |                  |        |                                                  |                 |               |
|          |                                     |                  |        |                                                  |                 |               |
|          |                                     |                  |        |                                                  |                 |               |
|          |                                     |                  |        |                                                  |                 |               |
|          |                                     |                  |        |                                                  |                 |               |
|          |                                     |                  |        |                                                  |                 |               |
|          |                                     |                  |        |                                                  |                 |               |
|          |                                     |                  |        |                                                  |                 |               |
|          |                                     |                  |        |                                                  |                 |               |
|          |                                     |                  |        |                                                  |                 |               |
|          |                                     |                  |        |                                                  |                 |               |
| <u> </u> |                                     |                  |        |                                                  |                 |               |
| Obse     | ervaciones:                         |                  |        |                                                  |                 |               |
|          |                                     |                  |        |                                                  |                 |               |

 Tabla 7-29 DESCRICIÓN: PANTALLA MENU DEL ESTUDIANTE

# 7.17.PANTALLA PRE-REGISTRO

| SITIO WEB CONTROL DE PASANTÍAS PARA<br>EDCOM<br>"PASE"                                                                                                    | Fecha / diseño:<br>05/07/2009                      | Página 1/2<br>Fecha / última actualización:<br>05/07/2009 |  |  |
|----------------------------------------------------------------------------------------------------|----------------------------------------------------|-----------------------------------------------------------|--|--|
| Empresa:<br>ESCUELA DE DISENO Y COMUNICACIÓN VISUAL<br>EDCOM Autores:<br>Karen Vargas Salazar<br>Juliana Decker Triguero<br>Rolando Reves Chávez                                                                                                    |                                                    |                                                           |  |  |
| Nombre_fisico:<br>usp_estudiantePre-Registro.php Descripción: Reg                                                                                                    | istra los datos del                                | estudiante en el sistema                                  |  |  |
| Diseño de Pantall                                                                                                    | as                                                 |                                                           |  |  |
| Pre - Registro                                                                                                    |                                                    | 12 7                                                      |  |  |
| I         Foto:         673fba_Puesta de sol.je         Currie         1         1         State         2         136dc4_por hacer.txt         Elminar         Oatos Personales         Matricula:         199112345         Registro:         Nombre         ESTUDIANTE 1         Email         1         1         1         1         1         1         1         1         1         1         1         1         1         1         1         1         10         Modificar Conocimientos | 4<br>2009-08-02<br>098888888<br>11<br>Modificar Da | 6<br>9                                                    |  |  |
| Ilustración 7-17PANTALLA PRE-REGISTRO                                                                                                    |                                                    |                                                           |  |  |
|                                                                                                    |                                                    |                                                           |  |  |
| Observaciones:                                                                                                    |                                                    |                                                           |  |  |
| Tabla 7-30 PANTALLA PRE-REGISTRO                                                                                                    |                                                    |                                                           |  |  |

| SIT                | TIO WEB CONTROL D<br>EDCO<br>"PASE<br>VERSIÓN | E PASANTÍAS PARA<br>M<br>V 1.0 | Fecha / diseño:<br>05/07/2009        | Fecha / última a<br>05/07/2                             | Página 2/2<br>ctualización:<br>009     |
|--------------------|-----------------------------------------------|--------------------------------|--------------------------------------|---------------------------------------------------------|----------------------------------------|
| Empres             | a:<br>ESCUELA DE DISEN                        | O Y COMUNICACIÓN<br>EDCOM      | VISUAL                               | Autores:<br>Karen Varga<br>Juliana Decke<br>Rolando Rey | as Salazar<br>er Triguero<br>es Chávez |
| Nombre<br>usp_estu | e_ <b>fisico:</b><br>idiantePre-Registro.php  | Descripción: F                 | Registra los datos del               | estudiante en el                                        | sistema                                |
|                    |                                               | Lista de Contr                 | oles                                 |                                                         |                                        |
| No.                | Nombre del control                            | Nombre del campo               | Descripe                             | ción                                                    | Formato                                |
| 1 txt              | tElimFoto                                     | foto                           | Nombre_físico d<br>estudia           | e la foto del<br>nte                                    | X(120)                                 |
| 2 txt              | tElimCurriculum                               | Dirección_cv                   | Nombre_físico del<br>estudia         | curriculum del nte                                      | X(120)                                 |
| 3 txt              | t_matricula                                   | estudiante                     | Matricula del                        | estudiante                                              | X(60)                                  |
| $\frac{4}{5}$      | t_fecha                                       | Fecha_registro                 | Fecha que se regist                  | ra el estudiante                                        | X(8)                                   |
| 5 txt              | t_nombre                                      | Nombre_completo                | Nombre del e                         | studiante                                               | X(200)                                 |
| $\frac{6}{7}$ txt  | t_email                                       | email                          | Correo del es                        | studiante                                               | X(100)                                 |
| $\frac{7}{2}$ txt  | talternativo                                  | Email_alternativo              | Correo alterno de                    | el estudiante                                           | X(100)                                 |
| 8 txt              | t_teletono                                    | teletono                       | Teletono del e                       | estudiante                                              | $\mathbf{X}(7)$                        |
| 9 txt              | t_celular                                     | Celular                        | Telefono movil d                     | el estudiante                                           | X(9)                                   |
| 10 btr             | n_modificar                                   | -                              | conocimientos de<br>donde se los pue | tana con los<br>el estudiante<br>de modificar           | Х                                      |
| 11 btr             | n_modificarDatos                              | -                              | Realiza la acción<br>datos perso     | de modificar<br>onales                                  | Х                                      |
| 12 Ay              | yuda                                          | -                              | Muestra una ventar<br>formula        | a de ayuda del<br>rio                                   | Х                                      |
| Observa            | aciones:                                      |                                |                                      |                                                         |                                        |

Tabla 7-31 DESCRIPCIÓN: PANTALLA PRE-REGISTRO

# 7.18.PANTALLA CONOCIMIENTOS DE ESTUDIANTE

| SITIO WER CONTROL DE PASANTÍAS PARA             |                    | SITIO WED CONTROL DE DACANTÍAS DADA             |  |  |  |  |  |
|-------------------------------------------------|--------------------|-------------------------------------------------|--|--|--|--|--|
| EDCOM                                           | Fecha / diseño:    | Fecha / última actualización:                   |  |  |  |  |  |
| "PASE"                                          | 05/07/2009         | 05/07/2009                                      |  |  |  |  |  |
| VERSIÓN 1.0                                     |                    |                                                 |  |  |  |  |  |
| Empresa:                                        |                    | Autores:                                        |  |  |  |  |  |
| ESCUELA DE DISENO Y COMUNICACIÓN V              | ISUAL              | Karen Vargas Salazar                            |  |  |  |  |  |
| EDCOM                                           |                    | Juliana Decker Triguero<br>Rolando Reves Chávez |  |  |  |  |  |
| Nombre fisico: Descripción: Co                  | nsulta los conocim | ientos del estudiante v se los                  |  |  |  |  |  |
| usp_estudianteModificaCono.php puede modificar. |                    | ,, ,, ,, ,, ,, ,, ,, ,, ,, ,, ,, ,, ,, ,, ,, ,, |  |  |  |  |  |
| Diseño de Pantal                                | las                |                                                 |  |  |  |  |  |
| CONOCTATION                                     | TOC                |                                                 |  |  |  |  |  |
| CONOCIMIEN                                      | 105                | 7 😗                                             |  |  |  |  |  |
|                                                 |                    |                                                 |  |  |  |  |  |
| (Pacultada da la Conculta                       |                    |                                                 |  |  |  |  |  |
|                                                 | 2                  | 4                                               |  |  |  |  |  |
|                                                 |                    |                                                 |  |  |  |  |  |
| ORACLE                                          |                    |                                                 |  |  |  |  |  |
| ORACLE                                          | IEDIO 🚽 (          | <mark>⊰¦X</mark>                                |  |  |  |  |  |
|                                                 |                    |                                                 |  |  |  |  |  |
|                                                 | 6                  |                                                 |  |  |  |  |  |
|                                                 | N N                |                                                 |  |  |  |  |  |
| Agregar Conocimiento                            | Sa                 | lir                                             |  |  |  |  |  |
|                                                 |                    |                                                 |  |  |  |  |  |
|                                                 |                    |                                                 |  |  |  |  |  |
| Ilustración 7-18 PANTALLA CONOCIMI              | ENTOS DE ESTUI     | DIANTE                                          |  |  |  |  |  |
|                                                 |                    |                                                 |  |  |  |  |  |
|                                                 |                    |                                                 |  |  |  |  |  |
|                                                 |                    |                                                 |  |  |  |  |  |
|                                                 |                    |                                                 |  |  |  |  |  |
|                                                 |                    |                                                 |  |  |  |  |  |
|                                                 |                    |                                                 |  |  |  |  |  |
|                                                 |                    |                                                 |  |  |  |  |  |
|                                                 |                    |                                                 |  |  |  |  |  |
|                                                 |                    |                                                 |  |  |  |  |  |
|                                                 |                    |                                                 |  |  |  |  |  |
|                                                 |                    |                                                 |  |  |  |  |  |
|                                                 |                    |                                                 |  |  |  |  |  |
|                                                 |                    |                                                 |  |  |  |  |  |
|                                                 |                    |                                                 |  |  |  |  |  |
|                                                 |                    |                                                 |  |  |  |  |  |
|                                                 |                    |                                                 |  |  |  |  |  |
|                                                 |                    |                                                 |  |  |  |  |  |
|                                                 |                    |                                                 |  |  |  |  |  |
|                                                 |                    |                                                 |  |  |  |  |  |
|                                                 |                    |                                                 |  |  |  |  |  |
|                                                 |                    |                                                 |  |  |  |  |  |
|                                                 |                    |                                                 |  |  |  |  |  |
|                                                 |                    |                                                 |  |  |  |  |  |
| Observaciones:                                  |                    |                                                 |  |  |  |  |  |
|                                                 |                    |                                                 |  |  |  |  |  |
| Table 7-32 PANTALLA CONOCIMIENTOS DE ESTUDIANT  | T                  |                                                 |  |  |  |  |  |

| SITIO WEB CONTROL DE PASANTÍAS PARA |                                    |                  |                                               | Página 2/2        |               |
|-------------------------------------|------------------------------------|------------------|-----------------------------------------------|-------------------|---------------|
|                                     | FDCOM                              |                  | Fecha / diseño: Fecha / última actualización: |                   |               |
|                                     | "PASE"                             | L                | 05/07/2009                                    | 05/07/2           | 009           |
|                                     | VERSIÓN                            | 1.0              |                                               |                   |               |
| _                                   |                                    |                  |                                               | Autores:          |               |
| Emp                                 | oresa:                             |                  |                                               | Karen Varga       | ns Salazar    |
|                                     | ESCUELA DE DISENC                  | Y COMUNICACION   | VISUAL                                        | Juliana Decke     | r Triguero    |
|                                     |                                    | EDCOM            |                                               | Rolando Rev       | es Chávez     |
| Nom                                 | bre fisico:                        | Descripción: Co  | onsulta los conocimi                          | ientos del estudi | ante v se los |
| usp                                 | estudianteModificaCono.php         | puede modificar  |                                               |                   |               |
| <u> </u>                            | F-F                                | Lista de Contro  | bles                                          |                   |               |
| No                                  | Nombre del control                 | Nombre del campo | Descrin                                       | ción              | Formato       |
| 1                                   | txt conocimiento $\leq 2-$ \$fila? | conocimiento     | Conocimiento                                  | asignado al       | X(4)          |
|                                     | >                                  | conocimiento     | estudia                                       | inte              | 24(+)         |
| 2                                   | cmb_nivel                          | nivel            | Código del nive                               | l asignado al     | X(4)          |
| -                                   | emo_mver                           | in ver           | conocimiento d                                | el estudiante     | 24(+)         |
| 3                                   | Btn. editar                        | _                | Modifica los cam                              | pios realizados   | x             |
|                                     | bin_contai                         | -                | con los conocimie                             | ntos existentes   | 21            |
|                                     | Btn_eliminar                       |                  | Flimina el cono                               | cimiento del      | Y             |
|                                     | Bui_umma                           | -                | estudio                                       | onte              | Δ             |
| 5                                   | htn agregar                        |                  | Muestra una ver                               | ntana con los     | Y             |
|                                     | otii_agicgai                       | -                | conocimientos                                 | existentes        | Λ             |
|                                     |                                    |                  | asignados a la                                | as carreras       |               |
| 6                                   | htn. concelor                      |                  | Cierro lo 1                                   | ventono           | v             |
|                                     | ounde                              | -                | Muastra la vantar                             | entana            |               |
| l '                                 | ayuda                              | -                | formul                                        | a de ayuda de     | Λ             |
| <u> </u>                            |                                    |                  | TOTITU                                        | a110              |               |
|                                     |                                    |                  |                                               |                   |               |
|                                     |                                    |                  |                                               |                   |               |
|                                     |                                    |                  |                                               |                   |               |
|                                     |                                    |                  |                                               |                   |               |
|                                     |                                    |                  |                                               |                   |               |
|                                     |                                    |                  |                                               |                   |               |
|                                     |                                    |                  |                                               |                   |               |
|                                     |                                    |                  |                                               |                   |               |
|                                     |                                    |                  |                                               |                   |               |
|                                     |                                    |                  |                                               |                   |               |
|                                     |                                    |                  |                                               |                   |               |
|                                     |                                    |                  |                                               |                   |               |
|                                     |                                    |                  |                                               |                   |               |
|                                     |                                    |                  |                                               |                   |               |
|                                     |                                    |                  |                                               |                   |               |
|                                     |                                    |                  |                                               |                   |               |
|                                     |                                    |                  |                                               |                   |               |
|                                     |                                    |                  |                                               |                   |               |
|                                     |                                    |                  |                                               |                   |               |
|                                     |                                    |                  |                                               |                   |               |
|                                     |                                    |                  |                                               |                   |               |
|                                     |                                    |                  |                                               |                   |               |
|                                     |                                    |                  |                                               |                   |               |
|                                     |                                    |                  |                                               |                   |               |
|                                     |                                    |                  |                                               |                   |               |
|                                     |                                    |                  |                                               |                   |               |
|                                     |                                    |                  |                                               |                   |               |
|                                     |                                    |                  |                                               |                   |               |
|                                     |                                    |                  |                                               |                   |               |
| Obse                                | ervaciones:                        |                  |                                               |                   |               |
|                                     | .1 vaciones.                       |                  |                                               |                   |               |

Tabla 7-33 DESCRIPCIÓN: PANTALLA CONOCIMIENTOS DE ESTUDIANTE

#### 7.19.PANTALLA PASANTIAS REALIZADAS

| SI                                             | SITIO WEB CONTROL DE PASANTÍAS PARA<br>EDCOM<br>"PASE"<br>VERSIÓN 1.0                                                                             |                       |                 | Fecha / diseño:<br>05/07/2009 | Pá<br>Fecha / última actual<br>05/07/2009 | gina 1/1<br>ización:      |  |
|------------------------------------------------|----------------------------------------------------------------------------------------------------|-----------------------|-----------------|-------------------------------|-------------------------------------------|---------------------------|--|
| Empre                                          | Empresa:<br>ESCUELA DE DISENO Y COMUNICACIÓN VISUAL<br>EDCOM<br>Autores:<br>Karen Vargas Salazar<br>Juliana Decker Triguer<br>Rolando Reyes Cháve |                       |                 |                               |                                           | llazar<br>iguero<br>hávez |  |
| Nombr<br>usp_est<br>usp_est                    | <b>∙e_fisico:</b><br>tudianteHistorialPasa<br>tudiantePasantiaReal                                                                                | ntia.php<br>izada.php | : Info<br>IÓNes | ormación de las               | pasantías realizadas,                     | con sus                   |  |
|                                                |                                                                                                    | Diseño de Pa          | antalla         | as                            |                                           |                           |  |
|                                                |                                                                                                    | Pasantias Re          | aliza           | idas                          |                                           |                           |  |
|                                                | 1 Empresa                                                                                                    | Fecha Inicio          | F               | Fecha Fin                     | Horas                                     |                           |  |
|                                                | ROYLU                                                                                                    | 2009-07-01            | 2               | 009-08-31                     | 400                                       |                           |  |
|                                                | Total Horas Realizada                                                                                                    | s: 400                |                 |                               |                                           |                           |  |
|                                                |                                                                                                    | 1                     |                 |                               |                                           |                           |  |
|                                                |                                                                                                    | 1                     |                 |                               |                                           |                           |  |
|                                                |                                                                                                    |                       |                 |                               |                                           | J                         |  |
|                                                | Г                                                                                                    |                       |                 |                               |                                           | ,                         |  |
|                                                | ]                                                                                                    | Informacion de Pas    | anti            | as Realizad                   | las                                       |                           |  |
|                                                | Empresa:                                                                                                    | ROYLU                 |                 |                               |                                           |                           |  |
|                                                | Fecha Inicio:                                                                                                    | 2009-07-01            |                 |                               |                                           |                           |  |
|                                                | Fecha Fin:                                                                                                    | 2009-08-31            |                 |                               |                                           |                           |  |
|                                                | Horas<br>realizadas:                                                                                                    | 400                   |                 |                               |                                           |                           |  |
|                                                | Area de<br>practicas:                                                                                                    | DPTO DE SISTEMITAS    |                 |                               |                                           |                           |  |
|                                                | Actividades<br>realizadas:                                                                                                    | ANALIZAR Y PROGRAMAR  | SIST            | EMAS                          |                                           |                           |  |
|                                                |                                                                                                    |                       |                 |                               | <sup>2</sup> <u>Atras</u>                 |                           |  |
|                                                |                                                                                                    |                       |                 |                               |                                           |                           |  |
| Ilustración 7-19 PANTALLA PASANTIAS REALIZADAS |                                                                                                    |                       |                 |                               |                                           |                           |  |
|                                                |                                                                                                    |                       |                 |                               |                                           |                           |  |
|                                                |                                                                                                    |                       |                 |                               |                                           |                           |  |
|                                                |                                                                                                    |                       |                 |                               |                                           |                           |  |
|                                                |                                                                                                    |                       |                 |                               |                                           |                           |  |
| Obser                                          | vagionos.                                                                                                    |                       |                 |                               |                                           |                           |  |
| Observ                                         | aciulies:                                                                                                    |                       |                 |                               |                                           |                           |  |
| Tabla                                          | 7-34 PANTALLA PA                                                                                                    | SANTIAS REALIZADAS    |                 |                               |                                           |                           |  |

| SITIO WEB CONTROL DE PASANTÍAS PARA<br>EDCOM |                            | RA              | Fecha / diseño: | Fecha / última a      | Página 1/1<br>ctualización: |               |
|----------------------------------------------|----------------------------|-----------------|-----------------|-----------------------|-----------------------------|---------------|
|                                              | "PASI<br>VEDSIÓN           | E"              |                 | 05/07/2009            | 05/07/2                     | :009          |
| -                                            | VERSIO                     | N 1.0           |                 |                       | Autores:                    |               |
| Emp                                          | resa:                      |                 |                 | ICITAT                | Karen Varga                 | as Salazar    |
|                                              | ESCUELA DE DISEN           | FDCOM           |                 | ISUAL                 | Juliana Decke               | er Triguero   |
|                                              |                            | EDCOM           |                 |                       | Rolando Rey                 | es Chávez     |
| Nom                                          | bre_fisico:                | Descripc        | ión: Pre        | senta los criterios   | de consulta de la           | s solicitudes |
| usp_                                         | empresaConsSolicitudes.php | realizada       | s por la e      | empresa.              |                             |               |
| No                                           | Nombro del control         | Lista de        | Control         | es<br>Degenin ei      | <u> </u>                    | Formata       |
| 1                                            | Datos de las pasantías     | Nombre dei camp | D<br>Dra        | Descripci             | las pasantías               | rorillato     |
| 1                                            | realizadas                 |                 | realiz          | zadas por el estudi   | ante v da link a            | Χ             |
|                                              |                            |                 | la de           | escripción específi   | ca de cada uno              |               |
| 2                                            | Retrocede a la lista de    | -               | I               | Da link a la lista de | e pasantías                 | Х             |
|                                              | pasantías realizadas       |                 |                 | realizadas por el o   | estudiante                  |               |
|                                              |                            |                 |                 |                       |                             |               |
|                                              |                            |                 |                 |                       |                             |               |
|                                              |                            |                 |                 |                       |                             |               |
|                                              |                            |                 |                 |                       |                             |               |
|                                              |                            |                 |                 |                       |                             |               |
|                                              |                            |                 |                 |                       |                             |               |
|                                              |                            |                 |                 |                       |                             |               |
|                                              |                            |                 |                 |                       |                             |               |
|                                              |                            |                 |                 |                       |                             |               |
|                                              |                            |                 |                 |                       |                             |               |
|                                              |                            |                 |                 |                       |                             |               |
|                                              |                            |                 |                 |                       |                             |               |
|                                              |                            |                 |                 |                       |                             |               |
|                                              |                            |                 |                 |                       |                             |               |
|                                              |                            |                 |                 |                       |                             |               |
|                                              |                            |                 |                 |                       |                             |               |
|                                              |                            |                 |                 |                       |                             |               |
|                                              |                            |                 |                 |                       |                             |               |
|                                              |                            |                 |                 |                       |                             |               |
|                                              |                            |                 |                 |                       |                             |               |
|                                              |                            |                 |                 |                       |                             |               |
|                                              |                            |                 |                 |                       |                             |               |
|                                              |                            |                 |                 |                       |                             |               |
|                                              |                            |                 |                 |                       |                             |               |
|                                              |                            |                 |                 |                       |                             |               |
| L                                            |                            |                 |                 |                       |                             |               |
|                                              |                            |                 |                 |                       |                             |               |
|                                              |                            |                 |                 |                       |                             |               |
|                                              |                            |                 |                 |                       |                             |               |
|                                              |                            |                 |                 |                       |                             |               |
| L                                            |                            |                 |                 |                       |                             |               |
|                                              |                            |                 |                 |                       |                             |               |
|                                              |                            |                 |                 |                       |                             |               |
|                                              |                            |                 |                 |                       |                             |               |
|                                              |                            |                 |                 |                       |                             |               |
|                                              | l                          |                 |                 |                       |                             |               |
| Obse                                         | ervaciones:                |                 |                 |                       |                             |               |

Tabla 7-35 DESCRIPCIÓN: PANTALLA PASANTIAS REALIZADAS

#### 7.20.PANTALLA DESCARGAR DOCUMENTOS

| SITIO WEB CONTROL DE PA      | SITIO WED CONTROL DE DAGANTÍAS DADA            |                    |                               |  |  |  |  |
|------------------------------|------------------------------------------------|--------------------|-------------------------------|--|--|--|--|
| EDCOM                        |                                                | Fecha / diseño:    | Fecha / última actualización: |  |  |  |  |
| "PASE"                       |                                                | 05/07/2009         | 05/07/2009                    |  |  |  |  |
| VERSIÓN 1.0                  |                                                |                    |                               |  |  |  |  |
| Empresa:                     |                                                |                    | Autores:                      |  |  |  |  |
| ESCUELA DE DISENO Y          | COMUNICACIÓN VI                                | ISUAL              | Karen Vargas Salazar          |  |  |  |  |
| ED                           | СОМ                                            |                    | Rolando Reves Chávez          |  |  |  |  |
| Nombre fisico:               | Descripción: mu                                | estra los docume   | ntos que el estudiante debe   |  |  |  |  |
| usp_estudianteDocumentos.php | descargar para con                             | npletar el proceso | de registro de pasantías.     |  |  |  |  |
|                              | Diseño de Pantall                              | as                 |                               |  |  |  |  |
| DE                           | SCARGAR DOCUM                                  | IENTOS             | 0                             |  |  |  |  |
|                              |                                                | LITTOD             | <b>e</b>                      |  |  |  |  |
| Información General          |                                                |                    |                               |  |  |  |  |
| Importante: Este for         | mulario permite desc<br>ficar la transparoncia | argar los docu     | mentos<br>realizada           |  |  |  |  |
| por el estudiante.           |                                                | i ue la pasalitio  | Teanzaua                      |  |  |  |  |
|                              |                                                |                    |                               |  |  |  |  |
| Documento                    | De                                             | scripción          |                               |  |  |  |  |
| 1 Datos Personales           | Documento de los                               | datos del estudi   | ante $\leq 2$                 |  |  |  |  |
| Dates reisonaics             | Documento de los                               | datos dei estudia  |                               |  |  |  |  |
|                              |                                                |                    |                               |  |  |  |  |
| Herefore el Co. 7. A         |                                                |                    |                               |  |  |  |  |
| Instracion 7-2               | W FANTALLA DESCAR                              | GAK DOCUMEN        | 105                           |  |  |  |  |
|                              |                                                |                    |                               |  |  |  |  |
|                              |                                                |                    |                               |  |  |  |  |
|                              |                                                |                    |                               |  |  |  |  |
|                              |                                                |                    |                               |  |  |  |  |
|                              |                                                |                    |                               |  |  |  |  |
|                              |                                                |                    |                               |  |  |  |  |
|                              |                                                |                    |                               |  |  |  |  |
|                              |                                                |                    |                               |  |  |  |  |
|                              |                                                |                    |                               |  |  |  |  |
|                              |                                                |                    |                               |  |  |  |  |
|                              |                                                |                    |                               |  |  |  |  |
|                              |                                                |                    |                               |  |  |  |  |
|                              |                                                |                    |                               |  |  |  |  |
|                              |                                                |                    |                               |  |  |  |  |
|                              |                                                |                    |                               |  |  |  |  |
|                              |                                                |                    |                               |  |  |  |  |
|                              |                                                |                    |                               |  |  |  |  |
|                              |                                                |                    |                               |  |  |  |  |
|                              |                                                |                    |                               |  |  |  |  |
|                              |                                                |                    |                               |  |  |  |  |
|                              |                                                |                    |                               |  |  |  |  |
|                              |                                                |                    |                               |  |  |  |  |
|                              |                                                |                    |                               |  |  |  |  |
|                              |                                                |                    |                               |  |  |  |  |
|                              |                                                |                    |                               |  |  |  |  |
|                              |                                                |                    |                               |  |  |  |  |
|                              |                                                |                    |                               |  |  |  |  |
| Observaciones:               |                                                |                    |                               |  |  |  |  |

 Tabla 7-36 PANTALLA DESCARGAR DOCUMENTOS

|             | SITIO WEB CONTROL D<br>EDCO<br>"PASI<br>VERSIÓI | Fecha / diseño:<br>05/07/2009 | Página 1/1<br>Fecha / última actualización:<br>05/07/2009 |                                        |         |
|-------------|-------------------------------------------------|-------------------------------|-----------------------------------------------------------|----------------------------------------|---------|
| Emp         | oresa:<br>ESCUELA DE DISEN                      | VISUAL                        | Autores:<br>Karen Varga<br>Juliana Decke<br>Rolando Reye  | as Salazar<br>er Triguero<br>es Chávez |         |
| Nom<br>usp_ | bre_fisico:<br>estudiantePre-Registro.php       | Descripción: Re               | egistra los datos del                                     | estudiante en el                       | sistema |
|             |                                                 | Lista de Contro               | les                                                       |                                        |         |
| No.         | Nombre del control                              | Nombre del campo              | Descrip                                                   | ción                                   | Formato |
| 1           | Titulo_a_mostrar                                | Titulo_a_mostrar              | Titulo del de                                             | ocumento                               | X(80)   |
| 2           | DESCRIPCIÓN                                     | DESCRIPCIÓN                   | Breve explicación<br>sirve el doc                         | sobre para que<br>cumento              | X(300)  |
| 3           | ayuda                                           | -                             | Muestra una ven<br>del form                               | tana de ayuda<br>ulario                | Х       |
| Obse        | ervaciones:                                     |                               |                                                           |                                        |         |

Tabla 7-37DESCRIPCIÓN: PANTALLA DESCARGAR DOCUMENTOS

#### 7.21.PANTALLA PRE-REGISTRO

| SITIO WEB CONTROL DE PASAN<br>EDCOM<br>"PASE"<br>VERSIÓN 1.0                                                                                                    | TÍAS PARA                                                                                                    | Fecha / diseño:<br>05/07/2009                                            | Página 1/2<br>Fecha / última actualización:<br>05/07/2009                                                                                                    |
|----------------------------------------------------------------------------------------------------|----------------------------------------------------------------------------------------------------|--------------------------------------------------------------------------|----------------------------------------------------------------------------------------------------|
| Empresa:<br>ESCUELA DE DISENO Y COM<br>EDCOM                                                                                                    | AUNICACIÓN VI<br>I                                                                                                    | SUAL                                                                     | Autores:<br>Karen Vargas Salazar<br>Juliana Decker Triguero<br>Rolando Reyes Chávez                                                                                   |
| <b>Nombre_fisico:</b><br>gp_comentarioslog.php                                                                                                    | <b>Descripción:</b> Mu<br>puede ingresar lo<br>aceptar el coord<br>visualizado.                                                                            | estra los coment<br>s comentarios qu<br>linador de pasar                 | arios de los estudiantes y<br>e desee el cual tendrá que<br>ntías para que pueda ser                                                                                  |
| Comentarios                                                                                                    | Diseno de Fantan                                                                                                    | 45                                                                       | 1                                                                                                    |
| MI PRIMER/<br>Vo aplique a las<br>mis pasantias a                                                                                                    | A PASANTIA<br>s pasantias de EDCO<br>adquiriendo experier<br>2009-08-02                                                                                    | DM y me llamaron (<br>icia.                                              | en seguida y realice                                                                                                    |
| Escribelo<br>Escribelo<br>Formation of the second second secon | I<br>HOLA YA<br>ensaje:<br>me sirvio p<br>2 coceso de<br>completar l<br>completar l<br>guna Empresa, Prof<br>ciplina vigente de E<br>orgresión verbal, esc | AREALICE MIS PA<br>ara tener experience<br>graduacion porque<br>as horas | SANTIAS<br>tia y completar mi<br>e era obligatorio<br>e emitir algún comentario<br>. De presentarse el caso,<br>en su art. 12 lit. h) Será<br>cualquier miembro de la |
| Ilustración 7                                                                                                    | -21 PANTALLA PR                                                                                                    | E-REGISTRO                                                               |                                                                                                    |
| Observaciones:                                                                                                    |                                                                                                    |                                                                          |                                                                                                    |

| 5           | SITIO WEB CONTROL D<br>EDCO<br>"PASI                                                                                                    | DE PASANTÍAS PARA<br>M<br>E" | Fecha / diseño:<br>05/07/2009                  | <b>Fecha / última a</b><br>05/07/2       | Página 2/2<br>ctualización:<br>009      |
|-------------|----------------------------------------------------------------------------------------------------|------------------------------|------------------------------------------------|------------------------------------------|-----------------------------------------|
|             | VERSIÓ                                                                                                    | N 1.0                        |                                                |                                          |                                         |
| Emp         | Empresa:<br>ESCUELA DE DISENO Y COMUNICACIÓN VISUAL<br>EDCOM<br>Autores:<br>Karen Vargas<br>Juliana Decker<br>Rolando Reyes                                                                  |                              |                                                |                                          |                                         |
| Nom<br>gp_c | Nombre_fisico:<br>gp_comentarioslog.phpDescripción: Muestra los comentarios de los est<br>puede ingresar los comentarios que desee el cual r<br>aceptar el coordinador de pasantías para que |                              |                                                |                                          | studiantes y<br>tendrá que<br>pueda ser |
|             |                                                                                                    | Lista da Contro              |                                                |                                          |                                         |
| No          | Nombre del control                                                                                                    | Nombre del campo             | Descrir                                        | nción                                    | Formato                                 |
| 1           | txtAsunto                                                                                                    | asunto                       | Describe el titulo                             | del comentario                           | X(100)                                  |
| 2           | txtMensaje                                                                                                    | DESCRIPCIÓN                  | Es el mensaje q<br>estudia                     | ue escribe el                            | X(500)                                  |
| 3           | foto                                                                                                    | foto                         | Contiene el nom<br>que el estudiante<br>coment | bre de la foto<br>carga para el<br>tario | X(200)                                  |
| 4           | btnEnviar                                                                                                    | -                            | Envía el com<br>coordinador p<br>aceptado y p  | nentario al<br>ara que sea<br>ueda verse | Х                                       |
| Obse        | ervaciones:                                                                                                    |                              |                                                |                                          |                                         |
|             | L 7 10 DECODINGIÓN DA                                                                                                    |                              |                                                |                                          |                                         |
| Tal         | ola 7-39 DESCRIPCIÓN: PAI                                                                                                    | NTALLA PRE-REGISTRO          |                                                |                                          |                                         |

# 7.22.PANTALLA INGRESO AL ADMINISTRADOR

| SITIO WEB CONTROL DE PASAN        | JTÍAS PARA              |                     | Página 1/2                    |  |
|-----------------------------------|-------------------------|---------------------|-------------------------------|--|
| EDCOM                             |                         | Fecha / diseño:     | Fecha / última actualización: |  |
| "PASE"                            |                         | 05/07/2009          | 05/07/2009                    |  |
| VERSIÓN 1.0                       |                         |                     |                               |  |
| Empresa:                          |                         |                     | Autores:                      |  |
| ESCUELA DE DISENO Y CON           | MUNICACIÓN VI           | ISUAL               | Karen Vargas Salazar          |  |
| EDCOM                             | N                       |                     | Juliana Decker Iriguero       |  |
| Nombro fisico:                    |                         |                     | Kolando Reyes Chavez          |  |
| Admin/index.php                   | Descripción: Pant       | talla de ingreso al | administrador de PASE         |  |
|                                   | Diseño de Pantalla      | as                  |                               |  |
| Administra                        | ador de Re              | gistros Pa          | se                            |  |
| Usuario:<br>Password:             | PASE<br>Pasantías Edcor | 2                   |                               |  |
| Ilustración 7-22 PAN              | TALLA INGRESO           | AL ADMINISTRA       | DOR                           |  |
|                                   |                         |                     | DOR                           |  |
|                                   |                         |                     |                               |  |
|                                   |                         |                     |                               |  |
|                                   |                         |                     |                               |  |
|                                   |                         |                     |                               |  |
|                                   |                         |                     |                               |  |
|                                   |                         |                     |                               |  |
|                                   |                         |                     |                               |  |
|                                   |                         |                     |                               |  |
|                                   |                         |                     |                               |  |
|                                   |                         |                     |                               |  |
|                                   |                         |                     |                               |  |
|                                   |                         |                     |                               |  |
|                                   |                         |                     |                               |  |
|                                   |                         |                     |                               |  |
|                                   |                         |                     |                               |  |
|                                   |                         |                     |                               |  |
|                                   |                         |                     |                               |  |
|                                   |                         |                     |                               |  |
|                                   |                         |                     |                               |  |
|                                   |                         |                     |                               |  |
|                                   |                         |                     |                               |  |
|                                   |                         |                     |                               |  |
| Observaciones:                    |                         |                     |                               |  |
| Tabla 7-40 PANTALLA INGRESO AL AD | MINISTRADOR             |                     |                               |  |

| VERSIÓN 1.0         Outros         Outros           Empresa:         ESCUELA DE DISENO Y COMUNICACIÓN VISUAL<br>BECOM         Autores:<br>Nana Decker Trigueo<br>Rolando Reyes Chávez           Nombre físico:<br>Adminindex.php         Descripción: Pantalla de ingreso al administrador de PASE           Nombre del control         Nombre del controles           No         Nombre del control           1         txt_usuario           2         txt_clave           password         Clave para ingresar a la<br>administrador de PASE           3         btn_login           3         btn_login                                                                                                    |      | SITIO WEB CONTROL D<br>EDCO                                                                                        | E PASANTÍAS PARA<br>M |      | Fecha / diseño:                  | Fecha / última a            | Página 2/2<br>ctualización: |
|----------------------------------------------------------------------------------------------------|------|----------------------------------------------------------------------------------------------------|-----------------------|------|----------------------------------|-----------------------------|-----------------------------|
| Empresa:     ESCUELA DE DISENO Y COMUNICACIÓN VISUAL<br>EDCOM     Autores:<br>Karen Vargas Salazar<br>Juliana Decker Triguero<br>Rolando Reyes Chávez       Nombre físico:     Descripción: Pantalla de ingreso al administrador de PASE       No.     Nombre del control     Nombre del campo<br>login     Descripción       1     txt_usuario     login     Usuario del coordinador de la<br>X(60)       2     txt_clave     password     Clave para ingresar a la<br>administrador de PASE       3     btn_login     -     Ingresa al administrador de PASE                                                                                                    |      | "PASI<br>VERSIÓN                                                                                                   | £"<br>N 1.0           |      | 05/07/2009                       | 05/07/2                     | 009                         |
| EDCOM       Rolando Reyes Chávez         Nombre_físice:       Descripción: Panalla de ingreso al administrador de PASE         No.       Nombre del campo       Descripción         1       txt_usuario       login       Usuario del coordinador de la X(60)         2       txt_clave       password       Clave para ingressar a la administración de las pasantías       X(60)         3       btn_login       -       Ingresa al administración de PASE       X         Image: state de login       -       Ingresa al administración de PASE       X         3       btn_login       -       Ingresa al administrador de PASE       X         Image: state de login       -       Ingresa al administrador de PASE       X         Image: state de login       -       Ingresa al administrador de PASE       X         Image: state de login       -       Ingresa al administrador de PASE       X         Image: state de login       -       Ingresa al administrador de PASE       X         Image: state de login       -       Ingresa al administrador de PASE       X         Image: state de login       -       -       Ingresa al administrador de PASE       X         Image: state de login       -       -       -       Ingresa al administrador de PASE                                                                                                    | Emp  | Empresa:<br>ESCUELA DE DISENO Y COMUNICACIÓN VISUAL<br>Autores:<br>Karen Vargas Salazar<br>Juliana Decker Triguero |                       |      |                                  |                             |                             |
| Nombre_fisico:<br>Admin/index.php         Descripción: Pantalla de ingreso al administrador de PASE           No.         Nombre del control         Nombre del campo         Descripción           1         txt_usuario         login         Usuario del coordinador de la X(60)           2         txt_clave         password         Clave para ingresar a la X(60)           3         bm_login         -         Ingresa al administrador de PASE           3         bm_login         -         Ingresa al administración de las pasantía           3         bm_login         -         Ingresa al administración de las pasantía                                                                                                    |      |                                                                                                    | EDCOM                 |      |                                  | Rolando Rey                 | es Chávez                   |
| Lista de Controles         No.       Nombre del control       Nombre del campo       Descripción       Formati         1       txt_usuario       login       Usuario del controlador de la X(60)       pasantía       X(60)         2       txt_clave       password       Clave para ingresar a la dministración de las pasantías       X(60)         3       btn_login       -       Ingresa al administración de las pasantías       X(60)         3       btn_login       -       Ingresa al administración de las pasantías       X(60)         4       ut_clave       password       Clave para ingresar la gasantías       X(60)         3       btn_login       -       Ingresa al administrador de PASE       X         4       discreta de la dministrador de PASE       X       X         5       discreta de la dministrador de la dministrador de PASE       X       X         6       discreta de la dministrador de la dministrador de la dmin | Nom  | bre_fisico:                                                                                                    | Descripción: F        | Pant | alla de ingreso al               | administrador de            | PASE                        |
| No.         Nombre del control         Nombre del campo         Descripción         Formato           1         tx_usuario         login         Usuario del coordinador de la pasantía         X(60)           2         txclave         password         Clave para ingresar a la X(60)         X(60)           3         btn_login         -         Ingresa al administración de las pasantías         X           3         btn_login         -         Ingresa al administrador de PASE         X                                                                                                    | Aum  | m/mdex.php                                                                                                    | Lista de Contr        | role | s                                |                             |                             |
| 1     txt_usuario     login     Usuario del coordinador de la pasinità     X(60)       2     txt_clave     password     Clave para ingresar a la administración de las pasantías     X(60)       3     bm_login     -     Ingresa al administración de las pasantías     X(60)       4     Ingresa al administración de PASE     X     X                                                                                                    | No.  | Nombre del control                                                                                                 | Nombre del campo      |      | Descrip                          | ción                        | Formato                     |
| 2     txt_clave     password     Clave para ingresar a la administración de las pasantías     X(60)       3     btn_login     -     Ingresa al administrador de PASE     X                                                                                                    | 1    | txt_usuario                                                                                                    | login                 |      | Usuario del coord                | dinador de la               | X(60)                       |
| 3 btn_login - Ingresa al administrador de PASE X                                                                                                    | 2    | txt_clave                                                                                                    | password              |      | Clave para ing<br>clave para ing | resar a la<br>Jas pasantías | X(60)                       |
| Deservaciones:                                                                                                    | 3    | btn_login                                                                                                    | -                     | In   | gresa al administ                | rador de PASE               | X                           |
| Observaciones:                                                                                                    |      |                                                                                                    |                       |      |                                  |                             |                             |
|                                                                                                    | Obse | ervaciones:                                                                                                    |                       |      |                                  |                             |                             |

Manual de Diseño

#### 7.23.PANTALLA MENU DEL ADMINISTRADOR

| SITIO WEB CO                                                                                                    | DNTROL DE PASAN<br>EDCOM<br>"PASE"<br>VERSIÓN 1.0 | TÍAS PARA          | Fecha / diseño:<br>05/07/2009 | Página 1/2<br>Fecha / última actualización:<br>05/07/2009                           |
|----------------------------------------------------------------------------------------------------|---------------------------------------------------|--------------------|-------------------------------|-------------------------------------------------------------------------------------|
| Empresa:<br>ESCUELA                                                                                                    | DE DISENO Y COM<br>EDCOM                          | MUNICACIÓN VI<br>1 | SUAL                          | Autores:<br>Karen Vargas Salazar<br>Juliana Decker Triguero<br>Rolando Reyes Chávez |
| Nombre_fisico:                                                                                                    |                                                   | Descripción: Pres  | enta el menú del a            | administrador de PASE                                                               |
| plantina_admin.php                                                                                                    |                                                   | Diseño de Pantalla | as                            |                                                                                     |
|                                                                                                    | aidistrado<br>Pasai                               | r<br>1710s edc     | om                            | 1<br>KAREN VANESSA VARGAS<br>SALAZAR<br>(cerrar sesión)                             |
| : Disstenimiento<br>: Calificación<br>: Cargo<br>: Carrera<br>: Ciudad<br>: Conocimiento<br>: Departamento<br>: Departamento<br>: Departamento<br>: Documentos<br>: Empresa<br>: Facilidades<br>: Grupo Calificación<br>: Parametro Pasantía<br>: Provincia<br>: Tipo Empresa<br>: Usuario<br>: Valor Calificación<br>: Procesos<br>: Administrar Foro<br>: Asignar Conocimientos<br>por Carrera<br>: Emitir certificado de<br>Pasantía<br>: Registrar Pasantías<br>: Seleccionar Pasantes<br>: Consultas<br>: Concimientos<br>: Anuncios<br>: Aspirantes<br>: Empresas<br>: Documentos | 5<br>3<br>4<br>Ilustración 7-23 PAN               | Cargo              |                               | DOR                                                                                 |
| Observaciones:                                                                                                    |                                                   |                    |                               |                                                                                     |
| Tabla 7-42 PANTAL                                                                                                    | LA MENU DEL ADMI                                  | NISTRADOR          |                               |                                                                                     |

| Emp                                                                                  | SITIO WEB CONTROL D<br>EDCO<br>"PASE<br>VERSIÓN<br>presa: | Fecha / diseño:     Fecha / última actualización       05/07/2009     05/07/2009       Autores:     Design a 2 |                                            | Página 2/2<br>ctualización:<br>009   |                          |
|--------------------------------------------------------------------------------------|-----------------------------------------------------------|----------------------------------------------------------------------------------------------------|--------------------------------------------|--------------------------------------|--------------------------|
|                                                                                      | ESCUELA DE DISEN                                          | O Y COMUNICACIÓN<br>EDCOM                                                                                      | VISUAL                                     | Juliana Decke<br>Rolando Rey         | er Triguero<br>es Chávez |
| Nombre_fisico:<br>plantilla_admin.phpDescripción: Presenta el menú del administrador |                                                           |                                                                                                    |                                            |                                      | PASE                     |
|                                                                                      |                                                           | Lista de Contro                                                                                                | oles                                       |                                      |                          |
| No.                                                                                  | Nombre del control                                        | Nombre del campo                                                                                               | Descrip                                    | oción                                | Formato                  |
| 1                                                                                    | \$_SESSION['Usuario'][0]                                  | Nombre,apellido                                                                                                | Nombre de la pers<br>de la administrac     | sona encargada<br>ción de PASE       | X(120)                   |
| 2                                                                                    | Mantenimiento                                             | -                                                                                                    | Enlaces de los m<br>del sist               | antenimientos<br>ema                 | X                        |
| 3                                                                                    | Procesos                                                  | -                                                                                                    | Procesos del sist<br>supervisar el a       | ema que debe<br>dministrador         | Х                        |
| 4                                                                                    | Consultas                                                 | -                                                                                                    | Muestran datos<br>todo el si               | relevantes de<br>stema               | Х                        |
| 5                                                                                    | Cuerpo                                                    | -                                                                                                    | Espacio donde<br>formularios del ac<br>PAS | aparecen los<br>Iministrador de<br>E | Х                        |
| Obse                                                                                 | ervaciones:                                               |                                                                                                    |                                            |                                      |                          |

Tabla 7-43 DESCRIPVION: PANTALLA MENU DEL ADMINISTRADOR

I

#### 7.24.PANTALLA MANTENIMIENTO CALIFICACION

| SITIO WEB CONTROL DE PASAN | ITÍAS PARA        |                         | Página 1/2                       |
|----------------------------|-------------------|-------------------------|----------------------------------|
| EDCOM                      |                   | Fecha / diseño:         | Fecha / última actualización:    |
| "PASE"                     |                   | 05/07/2009              | 05/07/2009                       |
| VERSION 1.0                |                   |                         | A 4                              |
| Empresa:                   |                   |                         | Autores:<br>Karen Vargas Salazar |
| ESCUELA DE DISENO Y COL    | ISUAL             | Juliana Decker Triguero |                                  |
| EDCON                      | 4                 |                         | Rolando Reyes Chávez             |
| Nombre fisico:             | Descripción: In   | ngresa, modifica,       | elimina, y consulta las          |
| mantCalificacion.php       | calificaciones qu | ie se les asigna        | a los estudiantes en sus         |
|                            | Diseño de Pantal  | las                     |                                  |
|                            |                   |                         |                                  |
| Calificación —             |                   | $\frown$                |                                  |
| 1                          |                   | 4                       |                                  |
| 1                          |                   |                         |                                  |
|                            |                   |                         |                                  |
| 6                          | _                 |                         |                                  |
| Código:                    | Q                 | ;                       |                                  |
| courgo.                    | ~                 | $\square$               |                                  |
| Grupo                      |                   |                         | 8                                |
| Calificación:              |                   |                         | V                                |
| Descripción:               |                   |                         | ÷                                |
|                            |                   |                         |                                  |
| Ilustración 7-24 PANT      | ALLA MANTENIN     | IIENTO CALIFICA         | ACION                            |
|                            |                   |                         |                                  |
|                            |                   |                         |                                  |
|                            |                   |                         |                                  |
|                            |                   |                         |                                  |
|                            |                   |                         |                                  |
|                            |                   |                         |                                  |
|                            |                   |                         |                                  |
|                            |                   |                         |                                  |
|                            |                   |                         |                                  |
|                            |                   |                         |                                  |
|                            |                   |                         |                                  |
|                            |                   |                         |                                  |
|                            |                   |                         |                                  |
|                            |                   |                         |                                  |
|                            |                   |                         |                                  |
|                            |                   |                         |                                  |
|                            |                   |                         |                                  |
|                            |                   |                         |                                  |
|                            |                   |                         |                                  |
|                            |                   |                         |                                  |
|                            |                   |                         |                                  |
|                            |                   |                         |                                  |
| Observaciones:             |                   |                         |                                  |

Tabla 7-44 PANTALLA MANTENIMIENTO CALIFICACION

|                                               | SITIO WEB CONTROL D | DE PASANTÍAS PARA   | Facha / diasão:   | Facha ( última a                   | Página 2/2                   |
|-----------------------------------------------|---------------------|---------------------|-------------------|------------------------------------|------------------------------|
|                                               | EDCU<br>"PASI       | 1 <b>VI</b><br>E"   | 05/07/2009        | <b>Fecha / ultima a</b><br>05/07/2 | ctualization:                |
|                                               | VERSIÓ              | N 1.0               |                   |                                    |                              |
| Emn                                           | resa:               |                     |                   | Autores:                           |                              |
|                                               | ESCUELA DE DISEN    | NO Y COMUNICACIÓN V | /ISUAL            | Karen Varga                        | as Salazar                   |
|                                               |                     | EDCOM               |                   | Juliana Decke                      | er Iriguero                  |
| Descrinción: Ingresa modifica elimina y consu |                     |                     |                   |                                    |                              |
| Nom                                           | bre_fisico:         | calificaciones q    | ue se les asigna  | a los estudiar                     | ites en sus                  |
| mant                                          | Calificacion.php    | pasantías.          | 6                 |                                    |                              |
|                                               |                     | Lista de Contro     | les               |                                    |                              |
| No.                                           | Nombre del control  | Nombre del campo    | Descrip           | ción                               | Formato                      |
| 1                                             | nuevo               | -                   | Limpia los co     | ntroles del                        | Х                            |
| -2                                            | actualizar          |                     | Modifica el r     | calificación                       | v                            |
|                                               | actualizai          | -                   | califica          | ción                               | А                            |
| 3                                             | guardar             | -                   | Guarda un regis   | tro nuevo de                       | Х                            |
|                                               | 0                   |                     | califica          | ción                               |                              |
| 4                                             | eliminar            | -                   | Elimina un regist | ro calificación                    | Х                            |
| 5                                             | buscar              | -                   | Muestra la li     | sta de las                         | Х                            |
| 6                                             | tytCodigo           | andiga              | Cádigo do la      | existentes                         | $\mathbf{V}(A)$              |
| 7                                             | choGrupo            | Grupo calificacion  | Código del grup   | o calificación                     | $\frac{\Lambda(4)}{\chi(4)}$ |
| 8                                             | txtDESCRIPCIÓN      | DESCRIPCIÓN         | Descripción de l  | a calificación                     | X(900)                       |
|                                               |                     |                     | 1                 |                                    |                              |
|                                               |                     |                     |                   |                                    |                              |
|                                               |                     |                     |                   |                                    |                              |
|                                               |                     |                     |                   |                                    |                              |
|                                               |                     |                     |                   |                                    |                              |
|                                               |                     |                     |                   |                                    |                              |
|                                               |                     |                     |                   |                                    |                              |
|                                               |                     |                     |                   |                                    |                              |
|                                               |                     |                     |                   |                                    |                              |
|                                               |                     |                     |                   |                                    |                              |
|                                               |                     |                     |                   |                                    |                              |
|                                               |                     |                     |                   |                                    |                              |
|                                               |                     |                     |                   |                                    |                              |
|                                               |                     |                     |                   |                                    |                              |
|                                               |                     |                     |                   |                                    |                              |
|                                               |                     |                     |                   |                                    |                              |
|                                               |                     |                     |                   |                                    |                              |
|                                               |                     |                     |                   |                                    |                              |
|                                               |                     |                     |                   |                                    |                              |
|                                               |                     |                     |                   |                                    |                              |
|                                               |                     |                     |                   |                                    |                              |
|                                               |                     |                     |                   |                                    |                              |
|                                               |                     |                     |                   |                                    |                              |
|                                               |                     |                     |                   |                                    |                              |
|                                               |                     |                     |                   |                                    |                              |
|                                               |                     |                     |                   |                                    |                              |
|                                               |                     |                     |                   |                                    |                              |
|                                               |                     |                     |                   |                                    |                              |
|                                               | ervaciones:         |                     |                   |                                    |                              |

Tabla 7-45DESCRIPCIÓN: PANTALLA MANTENIMIENTO CALIFICACION

#### 7.25.PANTALLA MANTENIMIENTO CARGO

| SITIO WEB CONTROL DE PASANTÍAS PARA Página 1/2 |                                 |                                                |                                  |  |  |  |
|------------------------------------------------|---------------------------------|------------------------------------------------|----------------------------------|--|--|--|
|                                                | EDCOM                           | Fecha / diseño:                                | Fecha / última actualización:    |  |  |  |
|                                                | "PASE"                          | 05/07/2009                                     | 05/07/2009                       |  |  |  |
|                                                | VERSION 1.0                     |                                                |                                  |  |  |  |
| Empresa:                                       |                                 |                                                | Autores:<br>Karen Vargas Salazar |  |  |  |
| ESCU                                           | ELA DE DISENO Y COMUNICACIÓN V  | ISUAL                                          | Juliana Decker Triguero          |  |  |  |
|                                                | EDCOM                           |                                                | Rolando Reyes Chávez             |  |  |  |
| Nombre_fisico:                                 | Descripción: Ing                | resa, modifica, el                             | imina, y consulta los cargos     |  |  |  |
| mantCargo.php                                  | que se consultan e              | en el sistema.                                 |                                  |  |  |  |
|                                                | Diseño de Pantall               | as                                             |                                  |  |  |  |
|                                                | Cargo                           |                                                |                                  |  |  |  |
|                                                | Caryo                           |                                                |                                  |  |  |  |
|                                                |                                 |                                                |                                  |  |  |  |
|                                                |                                 |                                                |                                  |  |  |  |
|                                                |                                 | 5                                              |                                  |  |  |  |
|                                                | courgo:                         |                                                |                                  |  |  |  |
|                                                | Descripción:                    |                                                | 7                                |  |  |  |
|                                                | Ilustración 7-25 PANTALLA MANTE | NIMIENTO CAR                                   | GO                               |  |  |  |
|                                                |                                 |                                                |                                  |  |  |  |
|                                                |                                 | $\frown$                                       |                                  |  |  |  |
|                                                |                                 | $\left[\begin{array}{c}4\\-\end{array}\right]$ |                                  |  |  |  |
|                                                |                                 |                                                |                                  |  |  |  |
|                                                |                                 |                                                |                                  |  |  |  |
|                                                |                                 |                                                |                                  |  |  |  |
|                                                |                                 |                                                |                                  |  |  |  |
|                                                |                                 |                                                |                                  |  |  |  |
|                                                |                                 |                                                |                                  |  |  |  |
|                                                |                                 |                                                |                                  |  |  |  |
|                                                |                                 |                                                |                                  |  |  |  |
|                                                |                                 |                                                |                                  |  |  |  |
|                                                |                                 |                                                |                                  |  |  |  |
|                                                |                                 |                                                |                                  |  |  |  |
|                                                |                                 |                                                |                                  |  |  |  |
|                                                |                                 |                                                |                                  |  |  |  |
|                                                |                                 |                                                |                                  |  |  |  |
|                                                |                                 |                                                |                                  |  |  |  |
|                                                |                                 |                                                |                                  |  |  |  |
|                                                |                                 |                                                |                                  |  |  |  |
|                                                |                                 |                                                |                                  |  |  |  |
|                                                |                                 |                                                |                                  |  |  |  |
|                                                |                                 |                                                |                                  |  |  |  |
|                                                |                                 |                                                |                                  |  |  |  |
| Observaciones:                                 |                                 |                                                |                                  |  |  |  |

Tabla 7-46 PANTALLA MANTENIMIENTO CARGO

| SITIO WEB CONTROL DE PASANTÍAS PARA<br>EDCOM<br>"PASE" |                                                                                                    | DE PASANTÍAS PARA<br>DM<br>E" | <b>Fecha / diseño:</b> 05/07/2009 | Página 2/2<br>Fecha / última actualización:<br>05/07/2009 |              |
|--------------------------------------------------------|----------------------------------------------------------------------------------------------------|-------------------------------|-----------------------------------|-----------------------------------------------------------|--------------|
| Emp                                                    | Empresa:       Autores:         ESCUELA DE DISENO Y COMUNICACIÓN VISUAL       Karen Vargas S         Juliana Decker T       Rolando Reyes 0 |                               |                                   |                                                           |              |
| Nom                                                    | bre_fisico:                                                                                                    | Descripción: In               | gresa, modifica, eli              | imina, y consult                                          | a los cargos |
| mant                                                   | Cargo.pnp                                                                                                    | Lista de Contro               | les                               |                                                           |              |
| No.                                                    | Nombre del control                                                                                                    | Nombre del campo              | Descrir                           | oción                                                     | Formato      |
| 1                                                      | nuevo                                                                                                    | -                             | Limpia los co                     | ntroles del                                               | X            |
| 2                                                      | actualizar                                                                                                    | _                             | Modifica el regi                  | stro del cargo                                            | X            |
| 3                                                      | guardar                                                                                                    | -                             | Guarda un regis                   | stro nuevo de                                             | X            |
| 4                                                      | eliminar                                                                                                    | -                             | Elimina un reg                    | gistro cargo                                              | X            |
| 5                                                      | buscar                                                                                                    | -                             | Muestra la list<br>exister        | ta del cargo                                              | Х            |
| 6                                                      | txtCodigo                                                                                                    | codigo                        | Código de                         | el cargo                                                  | X(4)         |
| 7                                                      | txtDESCRIPCIÓN                                                                                                    | DESCRIPCIÓN                   | Descripción                       | del cargo                                                 | X(60)        |
| Obse                                                   | ervaciones:                                                                                                    |                               |                                   |                                                           |              |
|                                                        |                                                                                                    |                               |                                   |                                                           |              |

Tabla 7-47 DESCRIPCIÓN: PANTALLA MANTENIMIENTO CARGO

# 7.26.PANTALLA MANTENIMIENTO CARRERA

| SITIO WEB C      | ONTROL DE I   | PASANTÍAS PARA                          |                    | Página 1/2                       |
|------------------|---------------|-----------------------------------------|--------------------|----------------------------------|
|                  | EDCOM         |                                         | Fecha / diseño:    | Fecha / última actualización:    |
|                  | "PASE"        | <u>_</u>                                | 05/07/2009         | 05/07/2009                       |
|                  | VERSION 1     | .0                                      |                    | Autonos                          |
| Empresa:         |               |                                         |                    | Autores:<br>Karen Vargas Salazar |
| ESCUEL.          | A DE DISENO   | Y COMUNICACION VI                       | SUAL               | Juliana Decker Triguero          |
|                  | F             | DCOM                                    |                    | Rolando Reyes Chávez             |
| Nombre_fisico:   |               | Descripción: Ingr                       | esa, modifica, eli | mina, y consulta las carreras    |
| mantCarrera.php  |               | que pertenecen a u<br>Diseño de Pantall | ina unidad de ESF  | OL.                              |
|                  |               | Discho de 1 antan                       | as                 |                                  |
|                  | Carrera       | 1 2 3                                   | 4                  |                                  |
|                  |               |                                         |                    |                                  |
|                  | 6             | ]                                       | 5                  |                                  |
|                  | Código:       | 42                                      |                    | 7                                |
|                  | Descripción:  | 8                                       |                    | Ŧ                                |
|                  | Unidad:       | Seleccione                              | ,<br>              |                                  |
|                  | Nivel:        | Seleccione                              |                    |                                  |
|                  | Ilustración 7 | -26 PANTALLA MANTEN                     | IMIENTO CARR       | ERA                              |
|                  |               |                                         |                    |                                  |
|                  |               |                                         |                    |                                  |
|                  |               |                                         |                    |                                  |
|                  |               |                                         |                    |                                  |
|                  |               |                                         |                    |                                  |
|                  |               |                                         |                    |                                  |
|                  |               |                                         |                    |                                  |
|                  |               |                                         |                    |                                  |
|                  |               |                                         |                    |                                  |
|                  |               |                                         |                    |                                  |
|                  |               |                                         |                    |                                  |
|                  |               |                                         |                    |                                  |
|                  |               |                                         |                    |                                  |
|                  |               |                                         |                    |                                  |
|                  |               |                                         |                    |                                  |
|                  |               |                                         |                    |                                  |
|                  |               |                                         |                    |                                  |
|                  |               |                                         |                    |                                  |
|                  |               |                                         |                    |                                  |
|                  |               |                                         |                    |                                  |
|                  |               |                                         |                    |                                  |
|                  |               |                                         |                    |                                  |
|                  |               |                                         |                    |                                  |
| Obsomvasionas    |               |                                         |                    |                                  |
| Observaciones:   |               |                                         |                    |                                  |
| Tabla 7-48 PANTA | LLA MANTENI   | MIENTO CARRERA                          |                    |                                  |

| SITIO WEB CONTROL DE PASANTÍAS PARA<br>EDCOM<br>"PASE" |                                                                                                    | DE PASANTÍAS PARA<br>DM<br>E" | Fecha / diseño:<br>05/07/2009 | Página 2/2<br>Fecha / última actualización:<br>05/07/2009 |              |
|--------------------------------------------------------|----------------------------------------------------------------------------------------------------|-------------------------------|-------------------------------|-----------------------------------------------------------|--------------|
| Emp                                                    | Empresa:<br>ESCUELA DE DISENO Y COMUNICACIÓN VISUAL<br>EDCOM Autores:<br>Karen Vargas S<br>Juliana Decker T<br>Rolando Reyes |                               |                               |                                                           |              |
| Nom                                                    | bre_fisico:                                                                                                    | Descripción: In               | gresa, modifica, eli          | mina, y consulta                                          | las carreras |
| man                                                    | Carrera.pnp                                                                                                    | Lista de Contro               | i una unidad de ESF           | OL.                                                       |              |
| No.                                                    | Nombre del control                                                                                                    | Nombre del campo              | Descrit                       | oción                                                     | Formato      |
| 1                                                      | nuevo                                                                                                    | -                             | Limpia los co                 | ntroles del                                               | X            |
|                                                        |                                                                                                    |                               | mantenimier                   | ito carrera                                               |              |
| 2                                                      | actualizar                                                                                                    | -                             | Modifica el regis             | stro de carrera                                           | X            |
| 3                                                      | guardar                                                                                                    | -                             | Guarda un regis<br>carre      | stro nuevo de<br>ra                                       | X            |
| 4                                                      | eliminar                                                                                                    | -                             | Elimina un reg                | istro carrera                                             | X            |
| 5                                                      | buscar                                                                                                    | -                             | Muestra la lista d<br>exister | te las carreras                                           | Х            |
| 6                                                      | txtCodigo                                                                                                    | codigo                        | Código de l                   | a carrera                                                 | X(4)         |
| 7                                                      | txtDESCRIPCIÓN                                                                                                    | DESCRIPCIÓN                   | Descripción de l              | a calificación                                            | X(90)        |
| 8                                                      | cboUnidad                                                                                                    | unidad                        | Código de la un               | iidad a la que                                            | X(4)         |
| 9                                                      | choNivel                                                                                                    | nivel                         | Código del ni                 | vel carrera                                               | X(4)         |
|                                                        |                                                                                                    |                               |                               |                                                           |              |
| Obs                                                    | ervaciones:                                                                                                    |                               |                               |                                                           |              |

Tabla 7-49DESCRIPCIÓN: PANTALLA MANTENIMIENTO CARRERA
## 7.27.PANTALLA MANTENIMIENTO CIUDAD

| SITIO WEB CONTROL DE PASANTÍAS PARA      |                     |                        | Página 1/2        |
|------------------------------------------|---------------------|------------------------|-------------------|
| EDCOM                                    | Fecha /             | diseño: Fecha / últin  | ma actualización: |
| "PASE"                                   | 05/07/              | 2009 05.               | /0//2009          |
| VERSION 1.0                              |                     | Automos                |                   |
| Empresa:                                 | ~~ <u> </u>         | Karen V                | argas Salazar     |
| ESCUELA DE DISENO Y COMUNICA             | CION VISUAL         | Juliana D              | ecker Triguero    |
| EDCOM                                    |                     | Rolando                | Reyes Chávez      |
| Nombre_fisico: Descrip                   | ción: Ingresa, modi | fica, elimina, y consi | ulta las ciudades |
| mantCiudad.php que se c                  | onsultan en todo el | sistema.               |                   |
| Diseilo (                                | le Pantanas         |                        |                   |
| Ciudad — —                               | $\square$           |                        |                   |
|                                          |                     |                        |                   |
|                                          |                     |                        |                   |
| 6                                        | 5                   |                        |                   |
| Código:                                  |                     |                        |                   |
| Provincia:Seleccione-                    | 7                   | 8                      |                   |
| Descripción:                             |                     |                        |                   |
| Ilustración 7-27 PANTALLA                | MANTENIMIENT        | O CIUDAD               |                   |
|                                          |                     |                        |                   |
|                                          |                     |                        |                   |
|                                          |                     |                        |                   |
|                                          |                     |                        |                   |
|                                          |                     |                        |                   |
|                                          |                     |                        |                   |
|                                          |                     |                        |                   |
|                                          |                     |                        |                   |
|                                          |                     |                        |                   |
|                                          |                     |                        |                   |
|                                          |                     |                        |                   |
|                                          |                     |                        |                   |
|                                          |                     |                        |                   |
|                                          |                     |                        |                   |
|                                          |                     |                        |                   |
|                                          |                     |                        |                   |
|                                          |                     |                        |                   |
|                                          |                     |                        |                   |
|                                          |                     |                        |                   |
|                                          |                     |                        |                   |
|                                          |                     |                        |                   |
|                                          |                     |                        |                   |
|                                          |                     |                        |                   |
|                                          |                     |                        |                   |
| Observaciones:                           |                     |                        |                   |
| Tabla 7-50 PANTALLA MANTENIMIENTO CIUDAD |                     |                        |                   |

| EDCOM<br>VERSION 1.0         Pecha / desarch         Pecha / desarch           Empresa:<br>ESCUELA DE DISENO Y COMUNICACIÓN VISUAL<br>EDCOM         Autores:<br>Xaren Vargas Salazar<br>Juinno Decker Triguero<br>Rolando Reyes Chávez.           Nombre fisico:<br>mantCuidad.php         Descripción: Ingresa, modifica, elimina, y consulta las ciudades<br>que se consultan en todo el sistema.           V         Lista de Controls           Nombre del control         Nombre del campo           1         nuevo           2         actualizar           3         guardar           2         actualizar           3         guardar           -         Giarda un registro nuevo de<br>actualizar           3         guardar           -         Binnia un registro ruevo de<br>X ciudade X           5         buscar           -         Muestra la lista de las ciudade X           6         txtCodigo         codigo           0         codigo         Código de la rovincia         X(4)           8         txtDESCRIPCIÓN         DESCRIPCIÓN         Descripción de la ciudad         X(20)                                                                                                    |            | SITIO WEB CONTROL DE PASANTÍAS PARA |                     |                               | <b>R N</b> <i>I I I I</i>   | Página 2/2            |
|----------------------------------------------------------------------------------------------------|------------|-------------------------------------|---------------------|-------------------------------|-----------------------------|-----------------------|
| VERSIÓN 1.0         Autores:<br>Karen Vargas Salazar<br>Julana Decker rifugueros<br>Rodando Reyes Chávez           Nombre di control         Descripción: Ingresa, modifica, elimina, y consulta las ciudades<br>que se consultame en todo el sistema.           Nombre di control         Nombre del control           1         nuevo           2         actualizar           2         actualizar           2         actualizar           3         guardar           4         elimina un registro ciudad           4         elimina un registro ciudad           5         buscar           6         txtCodigo           7         código de la sciudade           8         txtDESCRIPCIÓN           8         txtDESCRIPCIÓN           8         txtDESCRIPCIÓN           0         DESCRIPCIÓN           0         tradical actual dade           1         tuco           1         tuco           1         nuevo           2         actualizar           2         ctualizar           3         guardar           4         elimina un registro ciudad           5         buscar           6         txtCodigo                                                                                                    |            | EDCO<br>"PASI                       | )M<br>E"            | Fecha / diseño:<br>05/07/2009 | Fecha / últíma a<br>05/07/2 | ctualización:<br>2009 |
| Introves: LECOMUNICACIÓN VISUAL       Autores: Lecomunicación visual: Lecomunicación visual: Lecomuni visual: Lecomunicación visual: Lecomunicación visual |            | VERSIÓ                              | N 1.0               |                               |                             |                       |
| Control Varges Salazar<br>Juliana Decker Triguero<br>Rombre, fisioe:<br>mantCiudad.php       Descripción: Ingresa, modifica, climita, y consulta las ciudades<br>que se consultan en todo el sistema.         Version Varges Salazar<br>Juliana Decker Triguero<br>que se consultan en todo el sistema.       Impia Decker Triguero<br>Rombre del controles<br>del muevo         1       Nombre del control       Nombre del controles<br>del muevo       Formato         2       actualizar       -       Modifica el registro de ciudad       X         3       guardar       -       Guarda un registro nuevo de<br>existentes       X         4       eliminar       -       Elimina un registro nuevo de<br>existentes       X(4)         5       buccar       -       Muestra la lista de las ciudades       X(4)         6       tatCodigo       codigo       Código de la ciudad       X(20)         8       tatDESCRIPCIÓN       DESCRIPCIÓN       DESCRIPCIÓN       Accolidad       X(200)         8       tatDESCRIPCIÓN       DESCRIPCIÓN       DESCRIPCIÓN       Indiana de la ciudad       X(200)         0       undiana de la ciudad       X(200)       Indiana de la ciudad       X(200)       Indiana de la ciudad       X(200)         8       tatDESCRIPCIÓN       DESCRIPCIÓN       DESCRIPCIÓN       Indiana de la ciudad       X(200)         0 <th>Emp</th> <th>resa:</th> <th></th> <th></th> <th>Autores:</th> <th></th>                                                                                                    | Emp        | resa:                               |                     |                               | Autores:                    |                       |
| EDCOM         Mana Deges Chévez<br>Realado Reges Chévez           Nombre_fisico:<br>mantCiudad, php         Descripción: Ingresa, modifica, elimina, y consulta las ciudades<br>que se consultan en todo el sistema.           No         Nombre del control         Nombre del campo         Descripción         Formato           1         nuevo         -         Limpio los controles del<br>mantenimiento ciudad         X           2         actualizar         -         Modifica el registro de ciudad         X           3         guardar         -         Giuarda un registro nuevo de<br>ciudad         X           4         elimina un registro nuevo de<br>existentes         X         X(4)           5         buscar         -         Muestra la lista de las ciudades<br>existentes         X           6         txtCodigo         codigo         Código de la ciudad         X(4)           7         cboProvincia         provincia         Código de la provincia         X(20)           8         txtDESCRIPCIÓN         DESCRIPCIÓN         Descripción de la ciudad         X(20)                                                                                                    | r          | ESCUELA DE DISEN                    | NO Y COMUNICACIÓN V | VISUAL                        | Karen Varga                 | as Salazar            |
| Nombre_fisice:<br>manCiudad.php         Descripción: Ingresa, modifica, elimina, y consulta las ciudades<br>que se consultan en todo el sistema.           No.         Nombre del control         Nombre del campo         Descripción         Formato           1         nuevo         -         Liminina i los ciudadad         X           2         actualizar         -         Modifica el registro de ciudad         X           3         guardar         -         Guarda un registro nuevo de         X           4         eliminar         -         Elimina un registro nuevo de         X           5         buscar         -         Muestra la lista de las ciudades         X           6         txtCodigo         codigo         Código de la ciudad         X(4)           7         eboProvincia         provincia         Código de la ciudad         X(20)                                                                                                    |            |                                     | EDCOM               |                               | Rolando Rev                 | es Chávez             |
| Idea se consultan en todo el sistema.         Lista de Controls         Nombre del control       Nombre del campo       Descripción       Formato         1       nuevo       -       mantenimiento ciudad       X         2       actualizar       -       Modifica el registro de ciudad       X         3       guardar       -       Guarda un registro ciudad       X         4       eliminar       -       Elimina un registro ciudad       X         5       buscar       -       Muestra la lista de las ciudades       X         6       txtCodigo       codigo       Código de la ciudad       X(4)         7       cboPronicia       DESCRIPCIÓN       DESCRIPCIÓN       Descripción de la ciudad       X(200)         8       txtDESCRIPCIÓN       DESCRIPCIÓN       Descripción de la ciudad       X(200)         Image: state set set set set set set set set set s                                                                                                    | Nom        | bre_fisico:                         | Descripción: Ing    | gresa, modifica, elir         | nina, y consulta            | las ciudades          |
| No.         Nombre del control         Nombre del campo         Descripción         Formato           1         nuevo         -         Limpia los controles del X         X           3         guardar         -         Modifica el registro de ciudad         X           4         eliminar         -         Elimina un registro nuevo de X ciudad         X           5         buscar         -         Muestra la lista de las ciudades         X           6         txtCodigo         codigo         Código de la ciudad         X(4)           7         cboProvincia         Código de la ciudad         X(4)           8         txtCodigo         codigo         Código de la ciudad         X(20)                                                                                                    | mant       | Ciudad.php                          | que se consultan    | en todo el sistema.           |                             |                       |
| No.         Nombre del control         Nombre del campo         Descripcion         Formato           1         nuevo         -         Ilimpia los controles del mantenimiento ciudad         X           2         actualizar         -         Modifica el registro de ciudad         X           3         guardar         -         Guarda un registro nuevo de X ciudad         X           4         eliminar         -         Elimina un registro ciudad         X           5         buscar         -         Muestra la lista de las ciudades         X           6         txtCodigo         codigo         Código de la ciudad         X(4)           7         cboProvincia         provincia         Código de la provincia         X(20)           8         txtDESCRIPCIÓN         DESCRIPCIÓN         Descripción de la ciudad         X(20)                                                                                                    | <b>.</b>   |                                     | Lista de Contro     | les                           | • /                         |                       |
| 1     Intervo     -     Limpat DS controles dat     A       2     actualizar     -     Modifica el registro de ciudad     X       3     guardar     -     Guarda un registro nuevo de     X       4     eliminar     -     Elimina un registro iduadd     X       5     buscar     -     Muestra la lista de las ciudad     X(4)       6     txtCodigo     codigo     Código de la ciudad     X(4)       7     chorvincia     CV     Codigo de la ciudad     X(200)                                                                                                    | <u>No.</u> | Nombre del control                  | Nombre del campo    | Descrip                       | ntrolog dol                 | Formato<br>V          |
| 2       actualizar       -       Modifica el registro de ciudad       X         3       guardar       -       Guarda un registro nuevo de X       Ciudad         4       eliminar       -       Elimina un registro ciudad       X         5       buscar       -       Muestra la lista de las ciudades       X         6       txtCodigo       codigo       Código de la ciudad       X(4)         7       cboProvincia       provincia       Código de la provincia       X(4)         8       txtCOdigo       codigo       Código de la ciudad       X(200)         8       txtDESCRIPCIÓN       DESCRIPCIÓN       Descripción de la ciudad       X(200)                                                                                                    |            | nuevo                               | -                   | mantenimier                   | ntroles del                 | Λ                     |
| 3       guardar       -       Guarda un registro nuevo de ciudad       X         4       eliminar       -       Elimina un registro ciudad       X         5       buscar       -       Muestra la lista de las ciudades       X         6       txtCodigo       codigo       Código de la ciudad       X(4)         7       cboProvincia       provincia       Código de la ciudad       X(4)         8       txtDeSCRIPCIÓN       DESCRIPCIÓN       Descripción de la ciudad       X(200)                                                                                                    | 2          | actualizar                          | -                   | Modifica el regis             | stro de ciudad              | Х                     |
| deliminar       -       Elimina un registro ciudad       X         5       buscar       -       Muestra la lista de las ciudades       X         6       txtCodigo       codigo       Código de la ciudad       X(4)         7       cboProvincia       provincia       Código de la provincia       X(4)         8       txtDeSCRIPCIÓN       DESCRIPCIÓN       Descripción de la ciudad       X(200)         8       txtDESCRIPCIÓN       DESCRIPCIÓN       Image: comparison of the la ciudad       X(200)         9       trabel se comparison of the la ciudad       X(200)       Image: comparison of the la ciudad       X(200)         9       trabel se comparison of the la ciudad       trabel se comparison of the la ciudad       trabel se comparison of the la ciudad       trabel se comparison of the la ciudad         9       trabel se comparison of the la ciudad       trabel se comparison of the la ciudad       trabel se comparison of the la ciudad       trabel se comparison of the la ciudad         9       trabel se comparison of the la ciudad       trabel se comparison of the la ciudad       trabel se comparison of the la ciudad       trabel se comparison of the la ciudad         9       trabel se comparison of the la ciudad       trabel se comparison of the la ciudad       trabel se comparison of the la ciudad       trabel se comparison of the la ciudad                                                                                                    | 3          | guardar                             | -                   | Guarda un regis               | stro nuevo de               | Х                     |
| 4       eliminar       -       Elimina un registro ciudada X         5       buscar       -       Muestra la lista de las ciudades X         6       txtCodigo       codigo       Código de la ciudad       X(4)         7       eboFrovincia       Código de la provincia       X(4)         8       txtDeSCRIPCIÓN       DESCRIPCIÓN       Descripción de la ciudad       X(200)         8       txtDESCRIPCIÓN       DESCRIPCIÓN       Descripción de la ciudad       X(200)         9       International interpretation de la ciudad       X(200)       Interpretation de la ciudad       X(200)         9       Interpretation de la ciudad       Interpretation de la ciudad       Interpretation de la ciudad       Interpretation de la ciudad         9       Interpretation de la ciudad       Interpretation de la ciudad       Interpretation de la ciudad       Interpretation de la ciudad         9       Interpretation de la ciudad       Interpretation de la ciudad       Interpretation de la ciudad       Interpretation de la ciudad         9       Interpretation de la ciudad       Interpretation de la ciudad       Interpretation de la ciudad       Interpretation de la ciudad         9       Interpretation de la ciudad       Interpretation de la ciudad       Interpretation de la ciudad       Interpretation de la ciudad <td></td> <td>1</td> <td></td> <td>ciuda</td> <td>ad</td> <td>V</td>                                                                                                    |            | 1                                   |                     | ciuda                         | ad                          | V                     |
| Josean       -       Muestientes       A         e       e                                                                                                    | 4          | eliminar<br>buccor                  | -                   | Elimina un reg                | 1stro ciudad                | X                     |
| 6       txtCodigo       Código de la ciudad       X(4)         7       choProvincia       provincia       Código de la provincia       X(4)         8       txtDESCRIPCIÓN       DESCRIPCIÓN       Descripción de la ciudad       X(200)         8       txtDESCRIPCIÓN       DESCRIPCIÓN       Descripción de la ciudad       X(200)         9       txtDESCRIPCIÓN       DESCRIPCIÓN       Descripción de la ciudad       X(200)         9       txtDESCRIPCIÓN       DESCRIPCIÓN       Descripción de la ciudad       X(200)         9       txtDESCRIPCIÓN       DESCRIPCIÓN       Descripción de la ciudad       X(200)         9       txtDESCRIPCIÓN       DESCRIPCIÓN       DESCRIPCIÓN       DESCRIPCIÓN         9       txtDESCRIPCIÓN       DESCRIPCIÓN       DESCRIPCIÓN       DESCRIPCIÓN         9       txtDESCRIPCIÓN       DESCRIPCIÓN       DESCRIPCIÓN       DESCRIPCIÓN         9       txtDESCRIPCIÓN       txtDESCRIPCIÓN       DESCRIPCIÓN       DESCRIPCIÓN         9       txtDESCRIPCIÓN       txtDESCRIPCIÓN       txtDESCRIPCIÓN       DESCRIPCIÓN         9       txtDESCRIPCIÓN       txtDESCRIPCIÓN       txtDESCRIPCIÓN       txtDESCRIPCIÓN         9       txtDESCRIPCIÓN       txtDESCRIPCIÓN <tdt< td=""><td></td><td>Justal</td><td>-</td><td>exister</td><td>ntes</td><td>Λ</td></tdt<>                                                                                                    |            | Justal                              | -                   | exister                       | ntes                        | Λ                     |
| 7       cboProvincia       X(4)         8       txtDESCRIPCIÓN       DESCRIPCIÓN       Descripción de la ciudad       X(200)         8       txtDESCRIPCIÓN       DESCRIPCIÓN       Descripción de la ciudad       X(200)         9       discripción de la ciudad       X(200)       Image: state state                                                                                                    | 6          | txtCodigo                           | codigo              | Código de l                   | a ciudad                    | X(4)                  |
| 8       txtDESCRIPCIÓN       DESCRIPCIÓN       Descripción de la ciudad       X(200)         Image: state state                                          | 7          | cboProvincia                        | provincia           | Código de la                  | provincia                   | X(4)                  |
| Observaciones:                                                                                                    | 8          | txtDESCRIPCIÓN                      | DESCRIPCIÓN         | Descripción d                 | e la ciudad                 | X(200)                |
| Observaciones:                                                                                                    |            |                                     |                     |                               |                             |                       |
| Observaciones:                                                                                                    |            |                                     |                     |                               |                             |                       |
| Observaciones:                                                                                                    |            |                                     |                     |                               |                             |                       |
| Observaciones:                                                                                                    |            |                                     |                     |                               |                             |                       |
| Observaciones:                                                                                                    |            |                                     |                     |                               |                             |                       |
| Observaciones:                                                                                                    |            |                                     |                     |                               |                             |                       |
| Observaciones:                                                                                                    |            |                                     |                     |                               |                             |                       |
| Observaciones:                                                                                                    |            |                                     |                     |                               |                             |                       |
| Observaciones:                                                                                                    |            |                                     |                     |                               |                             |                       |
| Observaciones:                                                                                                    |            |                                     |                     |                               |                             |                       |
| Observaciones:                                                                                                    |            |                                     |                     |                               |                             |                       |
| Observaciones:                                                                                                    |            |                                     |                     |                               |                             |                       |
| Observaciones:                                                                                                    |            |                                     |                     |                               |                             |                       |
| Observaciones:                                                                                                    |            |                                     |                     |                               |                             |                       |
| Observaciones:                                                                                                    |            |                                     |                     |                               |                             |                       |
| Observaciones:                                                                                                    |            |                                     |                     |                               |                             |                       |
| Observaciones:                                                                                                    |            |                                     |                     |                               |                             |                       |
| Observaciones:                                                                                                    |            |                                     |                     |                               |                             |                       |
| Observaciones:                                                                                                    |            |                                     |                     |                               |                             |                       |
| Observaciones:                                                                                                    |            |                                     |                     |                               |                             |                       |
| Observaciones:                                                                                                    |            |                                     |                     |                               |                             |                       |
| Observaciones:                                                                                                    |            |                                     |                     |                               |                             |                       |
| Observaciones:                                                                                                    |            |                                     |                     |                               |                             |                       |
| Observaciones:                                                                                                    |            |                                     |                     |                               |                             |                       |
| Observaciones:                                                                                                    |            |                                     |                     |                               |                             |                       |
| Observaciones:                                                                                                    |            |                                     |                     |                               |                             |                       |
| Observaciones:                                                                                                    |            |                                     |                     |                               |                             |                       |
| Ubservaciones:                                                                                                    |            | l .                                 |                     |                               |                             |                       |
|                                                                                                    | Ubse       | ervaciones:                         |                     |                               |                             |                       |

Tabla 7-51 DESCRIPCIÓN: PANTALLA MANTENIMIENTO CIUDAD

## 7.28.PANTALLA MANTENIMIENTO CONOCIMIENTO

| SITIO WED CONTROL DE DASAN          | <b>ΙΤΊΛ Ϛ DA DA</b> |                     | Dágina 1/2                                   |
|-------------------------------------|---------------------|---------------------|----------------------------------------------|
| SITIO WED CONTROL DE PASAN<br>EDCOM | IIAS PAKA           | Fecha / diseño:     | Fagilla 1/2<br>Fecha / última actualización: |
| "PASF"                              |                     | 05/07/2009          | 05/07/2009                                   |
| VERSIÓN 1.0                         |                     |                     |                                              |
|                                     |                     |                     | Autores:                                     |
| Empresa:                            |                     |                     | Karen Vargas Salazar                         |
| ESCUELA DE DISENO Y CON             | MUNICACION VI       | SUAL                | Juliana Decker Triguero                      |
| EDCON                               | 4                   |                     | Rolando Reyes Chávez                         |
| Nombre fisico:                      | Descripción: In     | gresa, modifica,    | elimina, y consulta los                      |
| mantConocimiento.php                | conocimientos que   | e se consultan en e | el sistema.                                  |
| · ·                                 | Diseño de Pantall   | as                  |                                              |
|                                     |                     |                     |                                              |
| Conocimie <sup></sup>               |                     |                     |                                              |
|                                     |                     |                     |                                              |
| Π                                   |                     |                     |                                              |
|                                     |                     |                     |                                              |
|                                     |                     |                     |                                              |
|                                     |                     |                     |                                              |
| Código:                             | Q                   | 5                   |                                              |
|                                     |                     |                     |                                              |
| Descripción:                        |                     |                     | 7                                            |
|                                     |                     |                     | +                                            |
| Ilustración 7-28 PANTA              | LLA MANTENIMI       | ENTO CONOCIM        | IENTO                                        |
|                                     |                     |                     |                                              |
|                                     |                     |                     |                                              |
|                                     |                     |                     |                                              |
|                                     |                     |                     |                                              |
|                                     |                     |                     |                                              |
|                                     |                     |                     |                                              |
|                                     |                     |                     |                                              |
|                                     |                     |                     |                                              |
|                                     |                     |                     |                                              |
|                                     |                     |                     |                                              |
|                                     |                     |                     |                                              |
|                                     |                     |                     |                                              |
|                                     |                     |                     |                                              |
|                                     |                     |                     |                                              |
|                                     |                     |                     |                                              |
|                                     |                     |                     |                                              |
|                                     |                     |                     |                                              |
|                                     |                     |                     |                                              |
|                                     |                     |                     |                                              |
|                                     |                     |                     |                                              |
|                                     |                     |                     |                                              |
|                                     |                     |                     |                                              |
|                                     |                     |                     |                                              |
|                                     |                     |                     |                                              |
|                                     |                     |                     |                                              |
|                                     |                     |                     |                                              |
|                                     |                     |                     |                                              |
|                                     |                     |                     |                                              |
|                                     |                     |                     |                                              |
|                                     |                     |                     |                                              |
| Observaciones:                      |                     |                     |                                              |
|                                     |                     |                     |                                              |

Tabla 7-52 PANTALLA MANTENIMIENTO CONOCIMIENTO

|            | SITIO WEB CONTROL E<br>EDCO<br>"PASI | DE PASANTÍAS PARA<br>DM<br>E"       | <b>Fecha / diseño:</b> 05/07/2009 | Fecha / última a<br>05/07/2                             | Página 2/2<br>ctualización:<br>009     |
|------------|--------------------------------------|-------------------------------------|-----------------------------------|---------------------------------------------------------|----------------------------------------|
| Emp        | VERSIO<br>presa:<br>ESCUELA DE DISEN | N 1.0<br>NO Y COMUNICACIÓN<br>EDCOM | VISUAL                            | Autores:<br>Karen Varga<br>Juliana Decke<br>Rolando Rey | as Salazar<br>er Triguero<br>es Chávez |
| Nom        | ıbre_fisico:                         | Descripción:                        | Ingresa, modifica,                | elimina, y c                                            | onsulta los                            |
| man        | Conocimiento.php                     | conocimientos c                     | ue se consultan en e              | el sistema.                                             |                                        |
| <b>.</b>   |                                      | Lista de Contro                     | oles                              | • /                                                     |                                        |
| <u>No.</u> | Nombre del control                   | Nombre del campo                    | Descrip                           | ción                                                    | Formato                                |
|            | nuevo                                | -                                   | mantenimiento                     | conocimiento                                            | <u>л</u>                               |
| 2          | actualizar                           | -                                   | Modifica el r<br>conocim          | egistro de<br>iento                                     | X                                      |
| 3          | guardar                              | -                                   | Guarda un regis<br>conocim        | stro nuevo de<br>iento                                  | Х                                      |
| 4          | eliminar                             | -                                   | Elimina un registr                | o conocimiento                                          | Х                                      |
| 5          | buscar                               | -                                   | Muestra la li                     | sta de las                                              | Х                                      |
|            |                                      |                                     | conocimientos                     | s existentes                                            |                                        |
| 6          | txtCodigo                            | codigo                              | Código del co                     | nocimiento                                              | X(4)                                   |
|            |                                      |                                     |                                   |                                                         |                                        |
| Obs        | ervaciones:                          |                                     |                                   |                                                         |                                        |

 Tabla 7-53 DESCRIPCIÓN: PANTALLA MANTENIMIENTO CONOCIMIENTO

## 7.29.PANTALLA MANTENIMIENTO COORDINADOR

| SITIO WEB CONTROL DE PASA       | NTÍAS PARA            |                                                | Página 1/2                    |  |
|---------------------------------|-----------------------|------------------------------------------------|-------------------------------|--|
| EDCOM                           |                       | Fecha / diseño:                                | Fecha / última actualización: |  |
| "PASE"                          |                       | 05/07/2009                                     | 05/07/2009                    |  |
| VERSION 1.0                     |                       |                                                |                               |  |
| Empresa:                        | mpresa:               |                                                |                               |  |
| ESCUELA DE DISENO Y CO          | MUNICACIÓN VI         | SUAL                                           | Juliana Decker Triguero       |  |
| EDCO                            | М                     |                                                | Rolando Reyes Chávez          |  |
| Nombre_fisico:                  | Descripción: Ing      | gresa, modifica                                | i, elimina, y consulta los    |  |
| mantCoordinador.php             | coordinadores de l    | as pasantías.                                  |                               |  |
|                                 | Diseno de Pantalla    | as                                             |                               |  |
| Coordinador                     |                       |                                                |                               |  |
| Coordinador                     |                       |                                                |                               |  |
|                                 |                       |                                                |                               |  |
|                                 |                       | VII.                                           |                               |  |
| 6                               | <b>`</b>              |                                                | 12                            |  |
| Código:                         | J                     | Fecha de<br>Nacimiento:                        |                               |  |
| Nombres:                        |                       | Nacionalidad:                                  | Seleccione 💌 13               |  |
| Apellidos:                      |                       | Teléfono:                                      | 14                            |  |
| Cédula: 9                       |                       | Fax:                                           | 15                            |  |
| Email:                          | 10                    | 1óvil:                                         |                               |  |
|                                 | 11                    | stado:                                         | Seleccione 🔽 🗍 17             |  |
| Dirección:                      |                       |                                                |                               |  |
|                                 | Ψ                     | Género:                                        | Femenino     Masculino        |  |
| Ilustración 7-29 PANT           | ALLA MANTENIM         | IENTO COORD                                    | INADOR                        |  |
|                                 |                       | $\frown$                                       |                               |  |
|                                 |                       | $\left[\begin{array}{c}4\\4\end{array}\right]$ |                               |  |
|                                 |                       |                                                |                               |  |
|                                 |                       |                                                |                               |  |
|                                 |                       |                                                |                               |  |
|                                 |                       |                                                |                               |  |
|                                 |                       |                                                |                               |  |
|                                 |                       |                                                |                               |  |
|                                 |                       |                                                |                               |  |
|                                 |                       |                                                |                               |  |
|                                 |                       |                                                |                               |  |
|                                 |                       |                                                |                               |  |
|                                 |                       |                                                |                               |  |
|                                 |                       |                                                |                               |  |
|                                 |                       |                                                |                               |  |
| Ubservaciones:                  |                       |                                                |                               |  |
| Tabla 7-54 PANTALLA MANTENIMIEN | <b>FO COORDINADOR</b> |                                                |                               |  |

|          | SITIO WEB CONTROL I        | DE PASANTÍAS PARA   |                               |                             | Página 2/2            |
|----------|----------------------------|---------------------|-------------------------------|-----------------------------|-----------------------|
|          | EDCC<br>"PAS               | OM<br>F"            | Fecha / diseño:<br>05/07/2009 | Fecha / última a<br>05/07/2 | ctualización:<br>2009 |
|          | VERSIÓ                     | L<br>N 1.0          |                               |                             |                       |
| <b>F</b> |                            |                     |                               | Autores:                    |                       |
| Emp      | resa:<br>FSCUFI A DE DISFI | ΝΟ Υ COMUNICACIÓN Χ |                               | Karen Varga                 | as Salazar            |
|          | LSCUELA DE DISEI           | EDCOM               | ISUAL                         | Juliana Decke               | er Triguero           |
| <b>.</b> | 1 61 1                     |                     | 1. 0                          | Rolando Rey                 | es Chávez             |
| Nom      | bre_fisico:                | Descripcion: In     | ngresa, modifica,             | elimina, y c                | onsulta los           |
| man      | Coordinador.php            | Lista de Contro     |                               |                             |                       |
| No.      | Nombre del control         | Nombre del campo    | Descrip                       | ción                        | Formato               |
| 1        | nuevo                      | -                   | Limpia los co                 | ntroles del                 | X                     |
|          |                            |                     | mantenimiento                 | coordinador                 |                       |
| 2        | actualizar                 | -                   | Modifica el r                 | egistro de                  | Х                     |
|          |                            |                     | coordin                       | ador                        |                       |
| 3        | guardar                    | -                   | Guarda un regis               | tro nuevo de                | Х                     |
|          | 1                          |                     | coordin                       | ador                        |                       |
| 4        | eliminar                   | -                   | Elimina un registi            | ro coordinador              | X                     |
| 5        | buscar                     | -                   | Muestra la li                 | sta de las                  | Х                     |
| 6        | txtCodigo                  | codigo              | Código de la c                | oordinador                  | X(4)                  |
| 7        | txtNombre                  | nombre              | Nombres del c                 | oordinador                  | X(4)<br>X(60)         |
| 8        | txtApellido                | apellido            | Apellidos del o               | coordinador                 | X(60)                 |
| 9        | txtCedula                  | Cedula              | Cedula del co                 | ordinador                   | X(10)                 |
| 10       | txtEmail                   | email               | Email del co                  | ordinador                   | X(60)                 |
| 11       | txtDireccion               | direccion           | Dirección del o               | coordinador                 | X(60)                 |
| 12       | txtFechaNac                | Fecha_nacimiento    | Fecha de naci                 | miento del                  | X(8)                  |
|          |                            |                     | coordin                       | ador                        |                       |
| 13       | cboNacionalidad            | nacionalidad        | Código d                      | el país                     | X(4)                  |
| 14       | txtTeletono                | telefono            | Telefono del c                | oordinador                  | X(20)                 |
| 15       | txtFax                     | Tax<br>movil        | Fax del coo                   | rainador                    | X(15)                 |
| 17       | choEstado                  | estado              | Estado actual de              | l coordinador               | $\mathbf{X}(3)$       |
| 18       | RbtGenero                  | Sexo                | Genero del co                 | ordinador                   | X(1)                  |
|          |                            |                     |                               |                             | (-)                   |
|          |                            |                     |                               |                             |                       |
|          |                            |                     |                               |                             |                       |
|          |                            |                     |                               |                             |                       |
|          |                            |                     |                               |                             |                       |
|          |                            |                     |                               |                             |                       |
|          |                            |                     |                               |                             |                       |
|          |                            |                     |                               |                             |                       |
|          |                            |                     |                               |                             |                       |
|          |                            |                     |                               |                             |                       |
|          |                            |                     |                               |                             |                       |
|          |                            |                     |                               |                             |                       |
|          |                            |                     |                               |                             |                       |
|          |                            |                     |                               |                             |                       |
|          |                            |                     |                               |                             |                       |
|          |                            |                     |                               |                             |                       |
|          |                            |                     |                               |                             |                       |
|          |                            |                     |                               |                             |                       |
|          |                            |                     |                               |                             |                       |
| Oha      | prvacionos.                |                     |                               |                             | L                     |
|          | er vaciones:               |                     |                               |                             |                       |

Tabla 7-55 DESCRIPCIÓN: PANTALLA MANTENIMIENTO COORDINADOR

## 7.30.PANTALLA MANTENIMIENTO DEPARTAMENTO

| SITIO WEB CONTROL DE PASAN          | ΓΊΑς ΡΑΒΑ         |                     | Página 1/2                    |
|-------------------------------------|-------------------|---------------------|-------------------------------|
| FDCOM                               |                   | Fecha / diseño:     | Fecha / última actualización: |
| "PASE"                              |                   | 05/07/2009          | 05/07/2009                    |
| VERSIÓN 1.0                         |                   |                     |                               |
| F                                   |                   | •                   | Autores:                      |
| Empresa:                            |                   | ISTIAT              | Karen Vargas Salazar          |
| ESCUELA DE DISERIO I COM<br>EDCOM   |                   | ISUAL               | Juliana Decker Triguero       |
| EDCOM                               |                   |                     | Rolando Reyes Chávez          |
| Nombre_fisico:                      | Descripción: In   | gresa, modifica,    | elimina, y consulta los       |
| mantDepartamento.php                | departamentos qu  | e se consultarán ei | n el sistema                  |
|                                     | Diseño de Pantall | as                  |                               |
| <b>Departament</b>                  |                   | 4                   |                               |
| 6                                   |                   |                     |                               |
| Código:                             |                   |                     |                               |
| Descripción:                        |                   |                     |                               |
| Ilustración 7-30 PANTAL             | LLA MANTENIMI     | ENTO DEPARTA        | MENTO                         |
|                                     |                   |                     |                               |
|                                     |                   |                     |                               |
|                                     |                   |                     |                               |
|                                     |                   |                     |                               |
|                                     |                   |                     |                               |
|                                     |                   |                     |                               |
|                                     |                   |                     |                               |
|                                     |                   |                     |                               |
|                                     |                   |                     |                               |
|                                     |                   |                     |                               |
|                                     |                   |                     |                               |
|                                     |                   |                     |                               |
|                                     |                   |                     |                               |
|                                     |                   |                     |                               |
|                                     |                   |                     |                               |
|                                     |                   |                     |                               |
|                                     |                   |                     |                               |
|                                     |                   |                     |                               |
|                                     |                   |                     |                               |
|                                     |                   |                     |                               |
|                                     |                   |                     |                               |
|                                     |                   |                     |                               |
|                                     |                   |                     |                               |
|                                     |                   |                     |                               |
| Toble 7 56 DANITALLA MANITENUMERING |                   |                     |                               |

|     | SITIO WEB CONTROL I<br>EDCC<br>"PASI                        | DE PASANTÍAS PARA<br>DM<br>E" | Fecha / diseño:<br>05/07/2009 | <b>Fecha / última a</b><br>05/07/2                      | Página 2/2<br>ctualización:<br>009     |
|-----|-------------------------------------------------------------|-------------------------------|-------------------------------|---------------------------------------------------------|----------------------------------------|
| Emp | Empresa:<br>ESCUELA DE DISENO Y COMUNICACIÓN VISUA<br>EDCOM |                               |                               | Autores:<br>Karen Varga<br>Juliana Decke<br>Rolando Rey | as Salazar<br>er Triguero<br>es Chávez |
| Non | bre_fisico:                                                 | Descripción:                  | Ingresa, modifica,            | elimina, y c                                            | onsulta los                            |
| man | Departamento.pnp                                            | Lista de Contr                | que se consultaran el<br>olos |                                                         |                                        |
| No. | Nombre del control                                          | Nombre del campo              | Descrir                       | oción                                                   | Formato                                |
| 1   | nuevo                                                       | -                             | Limpia los co                 | ntroles del                                             | X                                      |
|     |                                                             |                               | mantenimiento                 | departamento                                            |                                        |
| 2   | actualizar                                                  | -                             | Modifica el 1<br>departar     | egistro de nento                                        | Х                                      |
| 3   | guardar                                                     | -                             | Guarda un regis<br>departar   | stro nuevo de nento                                     | Х                                      |
| 4   | eliminar                                                    | -                             | Elimina un registr            | o departamento                                          | Х                                      |
| 5   | buscar                                                      | -                             | Muestra la li                 | sta de los                                              | Х                                      |
|     |                                                             |                               | departamento                  | s existentes                                            |                                        |
| 6   | txtCodigo                                                   | codigo                        | Código del de                 | partamento                                              | X(4)                                   |
|     |                                                             |                               |                               |                                                         |                                        |
| Obs | ervaciones:                                                 |                               |                               |                                                         |                                        |

 Tabla 7-57 DESCRIPCIÓN: PANTALLA MANTENIMIENTO DEPARTAMENTO

# 7.31.PANTALLA MANTENIMIENTO EMPRESA

| SITIO WEB (        | CONTROL DE PASANTÍA     | S PARA           |                    | Página 1/2                       |
|--------------------|-------------------------|------------------|--------------------|----------------------------------|
|                    | EDCOM                   |                  | Fecha / diseño:    | Fecha / última actualización:    |
|                    | "PASE"                  |                  | 05/07/2009         | 05/07/2009                       |
|                    | VERSION 1.0             |                  |                    | • ·                              |
| Empresa:           |                         |                  |                    | Autores:<br>Karen Vargas Salazar |
| ESCUEL             | A DE DISENO Y COMUN     | ICACIÓN VI       | SUAL               | Juliana Decker Triguero          |
|                    | EDCOM                   |                  |                    | Rolando Reyes Chávez             |
| Nombre_fisico:     | Des                     | cripción: In     | gresa, modifica,   | elimina, y consulta las          |
| procRegistrarEmpre | esaNueva.php emp        | oresas registrac | las en el sistema. |                                  |
|                    | Dise                    | no de Pantall    | as                 |                                  |
| Empropo            | _                       | -                | _                  |                                  |
| Empresas           | 1 ]                     |                  | [ 4 ]              |                                  |
|                    |                         |                  |                    |                                  |
|                    |                         |                  | ML.                |                                  |
|                    | 6                       |                  |                    |                                  |
|                    |                         |                  |                    | 5                                |
| Razon Social:      |                         |                  |                    | × ×                              |
| Dirección:         |                         |                  |                    | ▶ 7                              |
| <b>r</b> 11-       |                         |                  |                    |                                  |
| cmaii:             |                         |                  |                    |                                  |
| Ruc:               |                         | jpo:             | SELECCIONE         | 10                               |
| Teléfono:          |                         | Fax:             |                    |                                  |
| Provincia:         | SELECCIONE              | Ciudad:          | SELECCIONE         | 🔽 14                             |
|                    |                         |                  |                    |                                  |
| Observación:       |                         |                  |                    |                                  |
| * Comes al         | l'antenia               |                  |                    | *                                |
| * Campo of         | nigatorio               |                  |                    |                                  |
|                    | Ilustración 7-31 PANTAI | LLA MANTEN       | IMIENTO EMPRI      | ESA                              |
|                    |                         |                  |                    |                                  |
|                    |                         |                  |                    |                                  |
|                    |                         |                  |                    |                                  |
|                    |                         |                  |                    |                                  |
|                    |                         |                  |                    |                                  |
|                    |                         |                  |                    |                                  |
|                    |                         |                  |                    |                                  |
|                    |                         |                  |                    |                                  |
|                    |                         |                  |                    |                                  |
|                    |                         |                  |                    |                                  |
|                    |                         |                  |                    |                                  |
|                    |                         |                  |                    |                                  |
|                    |                         |                  |                    |                                  |
|                    |                         |                  |                    |                                  |
|                    |                         |                  |                    |                                  |
|                    |                         |                  |                    |                                  |
| Observaciones      |                         |                  |                    |                                  |
| Observaciones:     |                         |                  |                    |                                  |
| Tabla 7-58 PANTA   | LLA MANTENIMIENTO EN    | <b>IPRESA</b>    |                    |                                  |

|            | SITIO WEB CONTROL D       | E PASANTÍAS PARA    |                                                    | Página 2/2                |
|------------|---------------------------|---------------------|----------------------------------------------------|---------------------------|
|            | EDCO<br>"PASI             | M<br>,,,,           | Fecha / díseño: Fecha / última = 05/07/2009 05/07/ | actualización:<br>2009    |
|            | VERSIÓ                    | N 1.0               |                                                    |                           |
| Emn        | resa:                     |                     | Autores:                                           |                           |
| 12.mp      | ESCUELA DE DISEN          | NO Y COMUNICACIÓN V | VISUAL Karen Varg                                  | as Salazar                |
|            |                           | EDCOM               | Rolando Rey                                        | er Triguero<br>ves Chávez |
| Nom        | bre_fisico:               | Descripción: I      | ngresa, modifica, elimina, y                       | consulta las              |
| procl      | RegistrarEmpresaNueva.php | empresas registr    | adas en el sistema.                                |                           |
|            |                           | Lista de Contro     | les                                                |                           |
| <u>No.</u> | Nombre del control        | Nombre del campo    | Descripción                                        | Formato                   |
| 1          | nuevo                     | -                   | Limpia los controles del                           | X                         |
| 2          | actualizar                | -                   | Modifica el registro de empresa                    | X                         |
| 3          | guardar                   | -                   | Guarda un registro nuevo de                        | X                         |
|            | -                         |                     | empresa                                            |                           |
| 4          | eliminar                  | -                   | Elimina un registro empresa                        | X                         |
| 5          | buscar                    | -                   | Muestra la lista de las empresas                   |                           |
| 6          | txt_razonSocial           | DESCRIPCIÓN         | Nombre de la empresa                               | X(200)                    |
| 7          | txt direccion             | direccion           | Descripción del empresa                            | X(300)                    |
| 8          | txt_email                 | email               | Correo electrónico de la empresa                   | X(50)                     |
| 9          | txt_ruc                   | ruc                 | Código legal de la empresa                         | X(13)                     |
| 10         | cmb_tipoEmpr              | Tipo_empresa        | Código del tipo de la empresa                      | X(4)                      |
| 11         | txt_telefono              | telefono            | Telefono de la empresa                             | X(20)                     |
| 12         | txt_fax                   | tax                 | Fax de la empresa                                  | X(20)                     |
| 15         | cino_provincia            | provincia           | pertenece la empresa                               | A(4)                      |
| 14         | cmb ciudad                | ciudad              | Código de la ciudad                                | X(4)                      |
| 15         | <br>txt_observacion       | observacion         | Datos adicionales de la empresa                    | X(800)                    |
|            |                           |                     |                                                    |                           |
|            |                           |                     |                                                    |                           |
|            |                           |                     |                                                    |                           |
|            |                           |                     |                                                    |                           |
|            |                           |                     |                                                    |                           |
|            |                           |                     |                                                    |                           |
|            |                           |                     |                                                    |                           |
|            |                           |                     |                                                    |                           |
|            |                           |                     |                                                    |                           |
|            |                           |                     |                                                    |                           |
|            |                           |                     |                                                    |                           |
|            |                           |                     |                                                    |                           |
|            |                           |                     |                                                    |                           |
|            |                           |                     |                                                    |                           |
|            |                           |                     |                                                    |                           |
|            |                           |                     |                                                    |                           |
|            |                           |                     |                                                    |                           |
|            |                           |                     |                                                    |                           |
|            |                           |                     |                                                    |                           |
|            |                           |                     |                                                    |                           |
|            |                           |                     |                                                    |                           |
|            |                           |                     |                                                    |                           |
| Obse       | Prvaciones.               |                     | 1                                                  | 1                         |
|            |                           |                     |                                                    |                           |

Tabla 7-59 DESCRIPCIÓN: PANTALLA MANTENIMIENTO EMPRESA

## 7.32.PANTALLA MANTENIMIENTO FACILIDADES

| SITIO WEB CONTROL DE PASANT | ΊΑς ΡΑΒΑ          |                     | Página 1/2                    |
|-----------------------------|-------------------|---------------------|-------------------------------|
| EDCOM                       | IAGTARA           | Fecha / diseño:     | Fecha / última actualización: |
| "PASE"                      |                   | 05/07/2009          | 05/07/2009                    |
| VERSIÓN 1.0                 |                   |                     |                               |
| Empresa                     |                   |                     | Autores:                      |
| ESCUELA DE DISENO Y COM     | UNICACIÓN VI      | ISUAL               | Karen Vargas Salazar          |
| EDCOM                       |                   |                     | Juliana Decker Triguero       |
| Nombra fisico:              | Descrinción: In   | gresa modifica      | elimina y consulta las        |
| mantFacilidades.php f       | acilidades que se | consultan en el sis | stema.                        |
| D                           | iseño de Pantall  | as                  |                               |
| Facilidades                 |                   |                     |                               |
| 6                           |                   | 5                   |                               |
| Código:                     | Q                 |                     |                               |
|                             |                   |                     |                               |
| Descripción:                |                   |                     |                               |
| Hustrosión 7.22 DANTA       | I I A MANTENIN    |                     | ADES                          |
| nustración 7-32 PANTA       |                   | IIENTOFACILID       | ADES                          |
|                             |                   |                     |                               |
|                             | $\overline{2}$    |                     |                               |
|                             |                   |                     |                               |
|                             |                   |                     |                               |
|                             |                   |                     |                               |
|                             |                   |                     |                               |
|                             |                   |                     |                               |
|                             |                   |                     |                               |
|                             |                   |                     |                               |
|                             |                   |                     |                               |
|                             |                   |                     |                               |
|                             |                   |                     |                               |
|                             |                   |                     |                               |
|                             |                   |                     |                               |
|                             |                   |                     |                               |
|                             |                   |                     |                               |
|                             |                   |                     |                               |
|                             |                   |                     |                               |
|                             |                   |                     |                               |
|                             |                   |                     |                               |
|                             |                   |                     |                               |
|                             |                   |                     |                               |
|                             |                   |                     |                               |
|                             |                   |                     |                               |
|                             |                   |                     |                               |
| Observaciones:              |                   |                     |                               |

Tabla 7-60 PANTALLA MANTENIMIENTO FACILIDADES

|     | SITIO WEB CONTROL I<br>EDCO<br>"PASI<br>VEDSIÓ               | DE PASANTÍAS PARA<br>DM<br>E"       | Fecha / diseño:<br>05/07/2009  | <b>Fecha / última a</b><br>05/07/2                      | Página 2/2<br>ctualización:<br>009     |
|-----|--------------------------------------------------------------|-------------------------------------|--------------------------------|---------------------------------------------------------|----------------------------------------|
| Emp | Empresa:<br>ESCUELA DE DISENO Y COMUNICACIÓN VISUAL<br>EDCOM |                                     |                                | Autores:<br>Karen Varga<br>Juliana Decke<br>Rolando Rey | as Salazar<br>er Triguero<br>es Chávez |
| Nom | bre_fisico:                                                  | Descripción:                        | Ingresa, modifica,             | elimina, y c                                            | onsulta las                            |
| man | Facilidades.php                                              | facilidades que s                   | se consultan en el sis         | stema.                                                  |                                        |
| No  | Nombre del control                                           | Lista de Contro<br>Nombre del compo | Descrip                        | ción                                                    | Formato                                |
| 1   | nuevo                                                        | -                                   | Limpia los com<br>mantenimient | ntroles del<br>o facilidad                              | X                                      |
| 2   | actualizar                                                   | -                                   | Modifica el regist             | ro de facilidad                                         | Х                                      |
| 3   | guardar                                                      | -                                   | Guarda un regis<br>facilid     | tro nuevo de<br>lad                                     | Х                                      |
| 4   | eliminar                                                     | -                                   | Elimina un regis               | stro facilidad                                          | Х                                      |
| 5   | buscar                                                       | -                                   | Muestra la lista de            | las facilidades                                         | X                                      |
| Ļ   |                                                              | 11                                  | existen                        | ntes                                                    | 3774                                   |
| 6   | txtCodigo                                                    |                                     | Código del 1                   | tacilidad                                               | X(4)                                   |
|     |                                                              |                                     |                                |                                                         |                                        |
| Obs | ervaciones:                                                  |                                     | 1                              |                                                         |                                        |

Tabla 7-61 DESCRIPCIÓN: PANTALLA MANTENIMIENTO FACILIDADES

## 7.33.PANTALLA MANTENIMIENTO GRUPO CALIFICACION

| SITIO WEB CONTROL DE PASANTÍAS PARA          |                                                                       | Página 1/2                    |  |  |  |  |
|----------------------------------------------|-----------------------------------------------------------------------|-------------------------------|--|--|--|--|
| EDCOM                                        | Fecha / diseño:                                                       | Fecha / última actualización: |  |  |  |  |
| "PASE"                                       | 05/07/2009                                                            | 05/07/2009                    |  |  |  |  |
| VERSIÓN 1.0                                  |                                                                       |                               |  |  |  |  |
| Empresa:                                     |                                                                       | Autores:                      |  |  |  |  |
| ESCUELA DE DISENO Y COMUNICACIÓN V           | ISUAL                                                                 | Iuliana Decker Triguero       |  |  |  |  |
| EDCOM                                        |                                                                       | Rolando Reyes Chávez          |  |  |  |  |
| Nombre_fisico: Descripción: Ing              | imina, y consulta los grupo                                           |                               |  |  |  |  |
| mantGrupoCalificacion.php calificación que s | antGrupoCalificacion.php calificación que se consultan en el sistema. |                               |  |  |  |  |
| Diseño de Pantal                             | las                                                                   |                               |  |  |  |  |
|                                              | $\square$                                                             |                               |  |  |  |  |
|                                              | 4                                                                     |                               |  |  |  |  |
|                                              |                                                                       |                               |  |  |  |  |
|                                              | WL.                                                                   |                               |  |  |  |  |
| 6                                            | 5                                                                     |                               |  |  |  |  |
| Código:                                      |                                                                       |                               |  |  |  |  |
| Descripción:                                 | 7                                                                     |                               |  |  |  |  |
| Ilustración 7-33 PANTALLA MANTENIMIEN        | TO GRUPO CALI                                                         | FICACION                      |  |  |  |  |
|                                              |                                                                       |                               |  |  |  |  |
|                                              |                                                                       |                               |  |  |  |  |
|                                              |                                                                       |                               |  |  |  |  |
|                                              |                                                                       |                               |  |  |  |  |
|                                              |                                                                       |                               |  |  |  |  |
|                                              |                                                                       |                               |  |  |  |  |
|                                              |                                                                       |                               |  |  |  |  |
|                                              |                                                                       |                               |  |  |  |  |
|                                              |                                                                       |                               |  |  |  |  |
|                                              |                                                                       |                               |  |  |  |  |
|                                              |                                                                       |                               |  |  |  |  |
|                                              |                                                                       |                               |  |  |  |  |
|                                              |                                                                       |                               |  |  |  |  |
|                                              |                                                                       |                               |  |  |  |  |
|                                              |                                                                       |                               |  |  |  |  |
|                                              |                                                                       |                               |  |  |  |  |
|                                              |                                                                       |                               |  |  |  |  |
|                                              |                                                                       |                               |  |  |  |  |
|                                              |                                                                       |                               |  |  |  |  |
|                                              |                                                                       |                               |  |  |  |  |
|                                              |                                                                       |                               |  |  |  |  |
|                                              |                                                                       |                               |  |  |  |  |
|                                              |                                                                       |                               |  |  |  |  |
|                                              |                                                                       |                               |  |  |  |  |
|                                              |                                                                       |                               |  |  |  |  |
|                                              |                                                                       |                               |  |  |  |  |
| Observaciones:                               |                                                                       |                               |  |  |  |  |

| SITIO WER CONTROL DE DASANTÍAS DADA |                                                                        |                  |         |                      | Página 2/2                    |              |
|-------------------------------------|------------------------------------------------------------------------|------------------|---------|----------------------|-------------------------------|--------------|
|                                     | EDCO                                                                   | M                | 1       | Fecha / diseño:      | Fecha / última actualización: |              |
|                                     | "PAS                                                                   | E"               |         | 05/07/2009           | 05/07/2                       | .009         |
|                                     | VERSIÓ                                                                 | N 1.0            |         |                      |                               |              |
| E                                   |                                                                        |                  |         |                      | Autores:                      |              |
| Emp                                 | FSCHELA DE DISE                                                        |                  | όνι νι  | STIAT                | Karen Varga                   | as Salazar   |
|                                     | ESCUELA DE DISEI                                                       | FDCOM            |         | SUAL                 | Juliana Decke                 | er Triguero  |
|                                     |                                                                        | EDCOM            |         |                      | Rolando Rey                   | es Chávez    |
| Nom                                 | bre_fisico:                                                            | Descripció       | n: Ing  | resa, modifica, el   | imina, y consul               | ta los grupo |
| mant                                | nantGrupoCalificacion.php calificación que se consultan en el sistema. |                  |         |                      |                               |              |
|                                     |                                                                        | Lista de Co      | ontrole | 2S                   | -                             |              |
| No.                                 | Nombre del control                                                     | Nombre del campo |         | Descripci            | ón                            | Formato      |
| 1                                   | nuevo                                                                  | -                |         | Limpia los conti     | oles del                      | Х            |
|                                     | . 1.                                                                   |                  | ma      | ntenimiento grupo    | o calificación                | V            |
| 2                                   | actualizar                                                             | -                | Г       | vlodifica el registr | o de grupo                    | Х            |
| 3                                   | quardar                                                                |                  | Gue     | rda un registro nu   | n<br>Nevo de grupo            | v            |
|                                     | guardar                                                                | -                | Oua     |                      | ievo de grupo                 | Λ            |
| 4                                   | eliminar                                                               | _                | Flimi   | ina un registro gru  | no calificación               | x            |
| 5                                   | buscar                                                                 | -                | N       | Auestra la lista de  | los grupos                    | X            |
| ľ                                   |                                                                        |                  |         | existente            | S Stupos                      | 11           |
| 6                                   | txtCodigo                                                              | codigo           | (       | Código del grupo d   | alificación                   | X(4)         |
| 7                                   | txtDESCRIPCIÓN                                                         | DESCRIPCIÓN      | Des     | scripción del grup   | o calificación                | X(60)        |
|                                     |                                                                        |                  |         |                      |                               |              |
|                                     |                                                                        |                  |         |                      |                               |              |
|                                     |                                                                        |                  |         |                      |                               |              |
|                                     |                                                                        |                  |         |                      |                               |              |
|                                     |                                                                        |                  |         |                      |                               |              |
|                                     |                                                                        |                  |         |                      |                               |              |
|                                     |                                                                        |                  |         |                      |                               |              |
|                                     |                                                                        |                  |         |                      |                               |              |
|                                     |                                                                        |                  |         |                      |                               |              |
|                                     |                                                                        |                  |         |                      |                               |              |
|                                     |                                                                        |                  |         |                      |                               |              |
|                                     |                                                                        |                  |         |                      |                               |              |
|                                     |                                                                        |                  |         |                      |                               |              |
|                                     |                                                                        |                  |         |                      |                               |              |
|                                     |                                                                        |                  |         |                      |                               |              |
|                                     |                                                                        |                  |         |                      |                               |              |
|                                     |                                                                        |                  |         |                      |                               |              |
|                                     |                                                                        |                  |         |                      |                               |              |
|                                     |                                                                        |                  |         |                      |                               |              |
|                                     |                                                                        |                  |         |                      |                               |              |
|                                     |                                                                        |                  |         |                      |                               |              |
|                                     |                                                                        |                  |         |                      |                               |              |
|                                     |                                                                        |                  |         |                      |                               |              |
|                                     |                                                                        |                  |         |                      |                               |              |
|                                     |                                                                        |                  |         |                      |                               |              |
|                                     |                                                                        |                  |         |                      |                               |              |
|                                     |                                                                        |                  |         |                      |                               |              |
|                                     |                                                                        |                  |         |                      |                               |              |
|                                     |                                                                        |                  |         |                      |                               |              |
|                                     |                                                                        |                  |         |                      |                               |              |
|                                     |                                                                        |                  |         |                      |                               |              |
|                                     |                                                                        |                  |         |                      |                               |              |
| Obse                                | ervaciones:                                                            |                  |         |                      |                               |              |

Tabla 7-63 DESCRIPCIÓN: PANTALLA MANTENIMIENTO GRUPO CALIFICACION

## 7.34.PANTALLA MANTENIMIENTO CONOCIMIENTO

| SITIO WEB CONTROL DE PASAN   | ITÍAS PARA         |                            | Página 1/2                    |
|------------------------------|--------------------|----------------------------|-------------------------------|
| EDCOM                        |                    | Fecha / diseño:            | Fecha / última actualización: |
| <b>"PASE"</b><br>VERSIÓN 1.0 |                    | 03/07/2009                 | 05/07/2009                    |
| Emprese:                     |                    |                            | Autores:                      |
| ESCUELA DE DISENO Y CON      | MUNICACIÓN VI      | SUAL                       | Karen Vargas Salazar          |
| EDCOM                        | A                  |                            | Rolando Reyes Chávez          |
| Nombre_fisico:               | Descripción: Ing   | gresa, modifica,           | elimina, y consulta los       |
| mantConocimiento.php         | Diseño de Pantalla | e se consultan en e<br>as  | l sistema.                    |
|                              |                    |                            |                               |
| Parametro                    |                    |                            |                               |
| 1                            |                    |                            |                               |
| 6                            |                    |                            |                               |
| Código:                      | Q                  | 5                          |                               |
| NivelSele                    | ccione             | 7                          |                               |
| Tiempo<br>Completo:          |                    |                            |                               |
| Medio                        |                    |                            |                               |
| Tiempo:                      |                    |                            |                               |
| Ilustración 7-34 PANTA       | ALLA MANTENIMI     | ENTO CONOCIM               | IENTO                         |
|                              |                    |                            |                               |
|                              |                    | $\left(\frac{4}{2}\right)$ |                               |
|                              |                    |                            |                               |
|                              |                    |                            |                               |
|                              |                    |                            |                               |
|                              |                    |                            |                               |
|                              |                    |                            |                               |
|                              |                    |                            |                               |
|                              |                    |                            |                               |
|                              |                    |                            |                               |
|                              |                    |                            |                               |
|                              |                    |                            |                               |
|                              |                    |                            |                               |
|                              |                    |                            |                               |
|                              |                    |                            |                               |
| Observaciones:               |                    |                            |                               |

Tabla 7-64 PANTALLA MANTENIMIENTO CONOCIMIENTO

|      | SITIO WEB CONTROL D<br>EDCO<br>"PASI | DE PASANTÍAS PARA<br>M<br>E"        | Fecha / diseño:<br>05/07/2009    | Fecha / última a<br>05/07/2                             | Página 2/2<br>ctualización:<br>009     |
|------|--------------------------------------|-------------------------------------|----------------------------------|---------------------------------------------------------|----------------------------------------|
| Emp  | VERSIÓ<br>resa:<br>ESCUELA DE DISEN  | N 1.0<br>NO Y COMUNICACIÓN<br>EDCOM | VISUAL                           | Autores:<br>Karen Varga<br>Juliana Decke<br>Rolando Rey | as Salazar<br>er Triguero<br>es Chávez |
| Nom  | bre_fisico:                          | Descripción:                        | Ingresa, modifica,               | elimina, y c                                            | onsulta los                            |
| mant | Conocimiento.php                     | conocimientos o                     | que se consultan en e            | el sistema.                                             |                                        |
|      | 1                                    | Lista de Contr                      | oles                             |                                                         |                                        |
| No.  | Nombre del control                   | Nombre del campo                    | Descrip                          | ción                                                    | Formato                                |
| 1    | nuevo                                | -                                   | Limpia los co<br>mantenimiento d | ntroles del conocimiento                                | X                                      |
| 2    | actualizar                           | -                                   | Modifica el r<br>conocim         | egistro de<br>iento                                     | Х                                      |
| 3    | guardar                              | -                                   | Guarda un regis                  | stro nuevo de<br>jento                                  | Х                                      |
| 4    | eliminar                             | _                                   | Elimina un registr               | o conocimiento                                          | X                                      |
| 5    | buscar                               | -                                   | Muestra la li                    | sta de las                                              | X                                      |
|      |                                      |                                     | conocimientos                    | s existentes                                            |                                        |
| 6    | txtCodigo                            | codigo                              | Código del co                    | nocimiento                                              | X(4)                                   |
| 7    | cbonivelcarrera                      | Nivel_carrera                       | Código del nive                  | de la carrera                                           | X(4)                                   |
| 8    | txtTiempoComp                        | T_completo                          | Tiempo co                        | ompleto                                                 | X(11)                                  |
| 9    | txtTiempoMed                         | T_medio                             | Tiempo                           | medio                                                   | X(11)                                  |
|      |                                      |                                     |                                  |                                                         |                                        |
| Obse | ervaciones:                          | 1                                   | 1                                |                                                         |                                        |

Tabla 7-65 DESCRIPCIÓN: PANTALLA MANTENIMIENTO CONOCIMIENTO

Manual de Diseño

## 7.35.PANTALLA MANTENIMIENTO PROVINCIA

| SITIO WEB CONTRO           | DL DE PASANTÍAS PARA        |                      | Página 1/2                    |
|----------------------------|-----------------------------|----------------------|-------------------------------|
| E                          | COM                         | Fecha / diseño:      | Fecha / última actualización: |
|                            | ASE"                        | 05/07/2009           | 05/07/2009                    |
| VER                        | SIÓN 1.0                    |                      |                               |
| Empress                    |                             |                      | Autores:                      |
| Empresa:                   | σενό ν σομινία α σιόν ν     | ISTIAT               | Karen Vargas Salazar          |
| ESCOELA DE DI              | FDCOM                       | ISUAL                | Juliana Decker Triguero       |
|                            |                             |                      | Rolando Reyes Chávez          |
| Nombre_fisico:             | Descripción: In             | gresa, modifica,     | elimina, y consulta las       |
| mantProvincia.php          | provincias que se           | e consultan en el si | stema.                        |
|                            | Diseno de Pantall           | as                   |                               |
|                            |                             | 4                    |                               |
| Provinc                    |                             | T.                   |                               |
| ĺ                          | 6                           |                      |                               |
|                            | $\neg$                      | 5                    |                               |
| Código:                    |                             |                      |                               |
|                            |                             |                      |                               |
| Dafe                       | Calaasiana                  | _ 7                  |                               |
| Pais:                      | Seleccione                  |                      |                               |
|                            |                             |                      |                               |
| Descripción:               |                             |                      | <u> </u>                      |
|                            |                             |                      | 101 A                         |
| Illustra                   | acion 7-35 PANTALLA MANTENI | MIENTO PROVI         | NCIA                          |
|                            |                             |                      |                               |
|                            |                             |                      |                               |
|                            |                             |                      |                               |
|                            |                             |                      |                               |
|                            |                             |                      |                               |
|                            |                             |                      |                               |
|                            |                             |                      |                               |
|                            |                             |                      |                               |
|                            |                             |                      |                               |
|                            |                             |                      |                               |
|                            |                             |                      |                               |
|                            |                             |                      |                               |
|                            |                             |                      |                               |
|                            |                             |                      |                               |
|                            |                             |                      |                               |
|                            |                             |                      |                               |
|                            |                             |                      |                               |
|                            |                             |                      |                               |
|                            |                             |                      |                               |
|                            |                             |                      |                               |
|                            |                             |                      |                               |
|                            |                             |                      |                               |
|                            |                             |                      |                               |
|                            |                             |                      |                               |
| Observaciones <sup>,</sup> |                             |                      |                               |
|                            |                             |                      |                               |

Tabla 7-66 PANTALLA MANTENIMIENTO PROVINCIA

|        | SITIO WEB CONTROL I<br>EDCC<br>"PAS<br>VERSIÓ | DE PASANTÍAS PARA<br>DM<br>E"<br>N 1.0 | Fecha / diseño:<br>05/07/2009    | <b>Fecha / última a</b><br>05/07/2                      | Página 2/2<br>ctualización:<br>009     |
|--------|-----------------------------------------------|----------------------------------------|----------------------------------|---------------------------------------------------------|----------------------------------------|
| Emţ    | oresa:<br>ESCUELA DE DISEI                    | NO Y COMUNICACIÓN<br>EDCOM             | VISUAL                           | Autores:<br>Karen Varga<br>Juliana Decke<br>Rolando Rey | as Salazar<br>er Triguero<br>es Chávez |
| Non    | bre_fisico:                                   | Descripción:                           | Ingresa, modifica,               | elimina, y c                                            | onsulta las                            |
| man    | tProvincia.php                                | provincias que                         | se consultan en el sist          | ema.                                                    |                                        |
|        |                                               | Lista de Contro                        | oles                             |                                                         |                                        |
| No.    | Nombre del control                            | Nombre del campo                       | Descripc                         | ión                                                     | Formato                                |
|        | nuevo                                         | -                                      | Limpia los cont<br>mantenimiento | provincia                                               | X                                      |
| 2      | actualizar                                    | -                                      | Modifica el registro             | de provincia                                            | X                                      |
| 3      | guardar                                       | -                                      | Guarda un registr<br>provinci    | o nuevo de<br>ia                                        | X                                      |
| 4      | eliminar                                      | -                                      | Elimina un registr               | o provincia                                             | X                                      |
| 5      | buscar                                        | -                                      | Muestra la lista de l            | as provincias                                           | X                                      |
| Ļ      |                                               | 1.                                     | existente                        | es<br>                                                  | 37/4                                   |
| 6      | txtCodigo                                     | codigo                                 | Código del pr                    | ovincia                                                 | X(4)                                   |
| /<br>8 | tytDESCDIDCIÓN                                |                                        | Descripción del                  | pais                                                    | $\frac{\Lambda(4)}{\chi(60)}$          |
|        |                                               |                                        |                                  |                                                         |                                        |
| Obs    | ervaciones:                                   |                                        |                                  |                                                         |                                        |

Tabla 7-67 DESCRIPCIÓN: PANTALLA MANTENIMIENTO PROVINCIA

#### 7.36.PANTALLA MANTENIMIENTO TIPO EMPRESA

| SITIO WEB CONTROL DE PASANTÍAS                 | S PARA          |                      | Página 1/2                    |  |
|------------------------------------------------|-----------------|----------------------|-------------------------------|--|
| EDCOM                                          | JANA            | Fecha / diseño:      | Fecha / última actualización: |  |
| "PASE"                                         |                 | 05/07/2009           | 05/07/2009                    |  |
| VERSIÓN 1.0                                    |                 |                      |                               |  |
| Empresa:                                       |                 |                      | Autores:                      |  |
| ESCUELA DE DISENO Y COMUN                      | ICACIÓN VI      | SUAL                 | Karen Vargas Salazar          |  |
| EDCOM                                          |                 |                      | Juliana Decker Triguero       |  |
| Nombre fisico:                                 | rinción. Ingr   | esa modifica eli     | nina v consulta los tipos de  |  |
| mantTipoEmpresa.php emp                        | resa que se co  | onsultan en el siste | ema.                          |  |
| Disei                                          | ňo de Pantall   | as                   |                               |  |
|                                                |                 |                      |                               |  |
|                                                | $\neg$ $\frown$ |                      |                               |  |
|                                                | $\frac{2}{3}$   | 4                    |                               |  |
|                                                |                 |                      |                               |  |
|                                                | , * 🗖           |                      |                               |  |
| 6                                              |                 |                      |                               |  |
| Código:                                        |                 | Q _ 5                |                               |  |
| Descrinción                                    |                 | 7                    |                               |  |
| Descripcion                                    |                 |                      |                               |  |
| Ilustración 7-36 PANTALLA                      | MANTENIM        | IENTO TIPO EMI       | PRESA                         |  |
|                                                |                 |                      |                               |  |
|                                                |                 |                      |                               |  |
|                                                |                 |                      |                               |  |
|                                                |                 |                      |                               |  |
|                                                |                 |                      |                               |  |
|                                                |                 |                      |                               |  |
|                                                |                 |                      |                               |  |
|                                                |                 |                      |                               |  |
|                                                |                 |                      |                               |  |
|                                                |                 |                      |                               |  |
|                                                |                 |                      |                               |  |
|                                                |                 |                      |                               |  |
|                                                |                 |                      |                               |  |
|                                                |                 |                      |                               |  |
|                                                |                 |                      |                               |  |
|                                                |                 |                      |                               |  |
|                                                |                 |                      |                               |  |
|                                                |                 |                      |                               |  |
|                                                |                 |                      |                               |  |
|                                                |                 |                      |                               |  |
|                                                |                 |                      |                               |  |
|                                                |                 |                      |                               |  |
|                                                |                 |                      |                               |  |
|                                                |                 |                      |                               |  |
|                                                |                 |                      |                               |  |
|                                                |                 |                      |                               |  |
| Observaciones:                                 |                 |                      |                               |  |
| Tabla 7-68 PANTALLA MANTENIMIENTO TIPO EMPRESA |                 |                      |                               |  |

| SITIO WEB CONTROL DE PASANTÍAS PARA<br>EDCOM<br>"PASE"<br>VERSIÓN 1.0 |                            | Fecha / diseño:<br>05/07/2009 | Página 2/<br>Fecha / última actualización:<br>05/07/2009 |                                             |                                        |
|-----------------------------------------------------------------------|----------------------------|-------------------------------|----------------------------------------------------------|---------------------------------------------|----------------------------------------|
| Emp                                                                   | oresa:<br>ESCUELA DE DISEN | NO Y COMUNICACIÓN V<br>EDCOM  | VISUAL                                                   | Karen Varga<br>Juliana Decke<br>Rolando Rey | us Salazar<br>er Triguero<br>es Chávez |
| Nom                                                                   | bre_fisico:                | Descripción: In               | gresa, modifica, eli                                     | mina, y consulta                            | los tipos de                           |
| man                                                                   | TipoEmpresa.php            | empresa que se                | consultan en el siste                                    | ema.                                        |                                        |
|                                                                       | T                          | Lista de Contro               | les                                                      |                                             |                                        |
| No.                                                                   | Nombre del control         | Nombre del campo              | Descrip                                                  | oción                                       | Formato                                |
| 1                                                                     | nuevo                      | -                             | Limpia los co                                            | ntroles del                                 | X                                      |
|                                                                       | . 1                        |                               | mantenimiento                                            | tipo empresa                                | V                                      |
| 2                                                                     | actualizar                 | -                             | Modifica el reg                                          | istro de tipo                               | А                                      |
| 2                                                                     | guardar                    |                               | Cuarda un registre                                       | esa<br>o nuovo do tino                      |                                        |
| 3                                                                     | gualual                    | -                             |                                                          | s nuevo de upo                              | Λ                                      |
| 4                                                                     | eliminar                   | _                             | Elimina un registr                                       | wa<br>no tino emprese                       | x                                      |
| 5                                                                     | buscar                     | -                             | Muestra la lista d                                       | le los tipos de                             | <u>x</u>                               |
|                                                                       | Jubean                     | _                             | empresas e                                               | xistentes                                   | Δ                                      |
| 6                                                                     | txtCodigo                  | codigo                        | Código del tir                                           | o empresa                                   | X(4)                                   |
| 7                                                                     | txtDESCRIPCIÓN             | DESCRIPCIÓN                   | Descripción del                                          | tipo empresa                                | X(60)                                  |
|                                                                       |                            |                               |                                                          |                                             |                                        |
| Obs                                                                   | ervaciones:                |                               |                                                          |                                             |                                        |

Tabla 7-69 DESCRIPCIÓN: PANTALLA MANTENIMIENTO TIPO EMPRESA

## 7.37.PANTALLA MANTENIMIENTO USUARIO

| SITIO WEB CONTROL D               | F PASANTÍAS PARA       |                   | Página 1/2                    |  |
|-----------------------------------|------------------------|-------------------|-------------------------------|--|
| EDCO                              | M                      | Fecha / diseño:   | Fecha / última actualización: |  |
| "PASE                             | ())<br>))              | 05/07/2009        | 05/07/2009                    |  |
| VERSIÓN 1.0                       |                        |                   |                               |  |
| Empresa.                          |                        |                   | Autores:                      |  |
| ESCUELA DE DISEN                  | O Y COMUNICACIÓN V     | ISUAL             | Karen Vargas Salazar          |  |
|                                   | EDCOM                  |                   | Juliana Decker Triguero       |  |
| Nombus fision                     | Deceminations In a     | mana madifiaa ali | Rolando Reyes Chavez          |  |
| nombre_fisico:<br>mantUsuario.php | del sistema            | resa, mounica, em | inna, y consulta los usuarios |  |
|                                   | Diseño de Pantall      | as                |                               |  |
|                                   |                        |                   |                               |  |
| Usuario                           |                        |                   | 4                             |  |
|                                   |                        |                   | ~                             |  |
|                                   |                        |                   |                               |  |
|                                   |                        |                   |                               |  |
|                                   |                        |                   |                               |  |
|                                   | Seleccio               | one un tipo de l  | usuario                       |  |
|                                   |                        |                   | <b>2</b>                      |  |
|                                   |                        |                   |                               |  |
|                                   |                        | $\frown$          |                               |  |
|                                   |                        | 5                 | $\square$                     |  |
|                                   | Coalgo:                | ~                 |                               |  |
|                                   | Nombre:                |                   |                               |  |
|                                   | Login:                 | - 10              |                               |  |
|                                   | Deserved               |                   |                               |  |
|                                   | Password:              |                   |                               |  |
| Unstrue of A                      |                        |                   |                               |  |
| IIUStracio                        | n 7-37 PANTALLA MANTEN | NIVITENTO USUA    | RIU                           |  |
|                                   |                        |                   |                               |  |
|                                   |                        |                   |                               |  |
|                                   |                        |                   |                               |  |
|                                   |                        |                   |                               |  |
|                                   |                        |                   |                               |  |
|                                   |                        |                   |                               |  |
|                                   |                        |                   |                               |  |
|                                   |                        |                   |                               |  |
|                                   |                        |                   |                               |  |
|                                   |                        |                   |                               |  |
|                                   |                        |                   |                               |  |
|                                   |                        |                   |                               |  |
|                                   |                        |                   |                               |  |
|                                   |                        |                   |                               |  |
|                                   |                        |                   |                               |  |
|                                   |                        |                   |                               |  |
|                                   |                        |                   |                               |  |
|                                   |                        |                   |                               |  |
|                                   |                        |                   |                               |  |
|                                   |                        |                   |                               |  |
|                                   |                        |                   |                               |  |
| Observaciones.                    |                        |                   |                               |  |
| Observaciones.                    |                        |                   |                               |  |
| Table 7 70 DANTALLA MANTE         | NIMIENTO LISUADIO      |                   |                               |  |

| SITIO WEB CONTROL DE PASANTÍAS PARA |                    | Página 2/2       |                               |                             |                       |
|-------------------------------------|--------------------|------------------|-------------------------------|-----------------------------|-----------------------|
|                                     | EDCC<br>("DAS      | OM<br>F"         | Fecha / diseño:<br>05/07/2009 | Fecha / última a<br>05/07/2 | ctualización:<br>2009 |
|                                     | VERSIÓ             | L<br>N 1.0       |                               |                             |                       |
| E.                                  | (ERDIO)            |                  |                               | Autores:                    |                       |
| Emp                                 | Presa:             |                  | VICUAT                        | Karen Varga                 | as Salazar            |
|                                     | ESCUELA DE DISEI   | EDCOM            | VISUAL                        | Juliana Decke               | er Triguero           |
|                                     |                    |                  |                               | Rolando Rey                 | es Chávez             |
| Nom                                 | bre_fisico:        | Descripción: In  | gresa, modifica, elir         | nina, y consulta            | los usuarios          |
| man                                 | Usuario.pnp        | Liste de Contro  |                               |                             |                       |
| No                                  | Nombre del control | Nombre del campo | Descrin                       | ción                        | Formato               |
| 1                                   | nuevo              | -                | Limpia los co                 | ntroles del                 | X                     |
| Ľ                                   | nuevo              |                  | mantenimien                   | to usuario                  |                       |
| 2                                   | actualizar         | -                | Modifica el regis             | tro de usuario              | Х                     |
| 3                                   | guardar            | -                | Guarda un regis               | tro nuevo de                | X                     |
| <u> </u>                            |                    |                  | usuar                         | io                          |                       |
| 4                                   | eliminar           | -                | Elimina un regi               | stro usuario                | X                     |
| 3                                   | buscar             | -                | Muestra la lista d            | le los usuarios             | X                     |
| 6                                   | txtCodigo          | codigo           | Código del                    | usuario                     | X(4)                  |
| 7                                   | choTipoUsuario     | Tipo usuario     | Código del tipo d             | e usuarios del              | X(4)                  |
|                                     | F                  |                  | sisten                        | na.                         | (-)                   |
| 8                                   | txtDESCRIPCIÓN     | DESCRIPCIÓN      | Descripción c                 | lel usuario                 | X(60)                 |
| 9                                   | BuscarN            | persona          | Código de la                  | a persona                   | X(4)                  |
| 10                                  | txtLogin           | Login            | Login del                     | usuario                     | X(60)                 |
| 11                                  | txtPassword        | password         | Password de                   | el usuario                  | X(60)                 |
|                                     |                    |                  |                               |                             |                       |
| Obs                                 | ervaciones:        | 1                | 1                             |                             | <u> </u>              |

Tabla 7-71 DESCRIPCIÓN: PANTALLA MANTENIMIENTO USUARIO

## 7.38.PANTALLA MANTENIMIENTO VALOR CALIFICACION

| SITIO WEB CONTROL DE PASANTÍAS PARA                  |                     | Página 1/2                    |  |  |
|------------------------------------------------------|---------------------|-------------------------------|--|--|
| EDCOM                                                | Fecha / diseño:     | Fecha / última actualización: |  |  |
| "PASE"                                               | 05/07/2009          | 05/07/2009                    |  |  |
| VERSIÓN 1.0                                          |                     |                               |  |  |
| Empresa:                                             |                     | Autores:                      |  |  |
| ESCUELA DE DISENO Y COMUNICACIÓN V                   | ISUAL               | Juliana Decker Triguero       |  |  |
| EDCOM                                                |                     | Rolando Reves Chávez          |  |  |
| Nombre_fisico: Descripción: Ing                      | resa, modifica, eli | mina, y consulta los valores  |  |  |
| mantValorCalificacion.php de las calificacion        | es que se consulta  | an en el sistema.             |  |  |
| Diseño de Pantall                                    | as                  |                               |  |  |
|                                                      |                     |                               |  |  |
| Valor de Cattinesión                                 | $\frown$            |                               |  |  |
|                                                      | 4                   |                               |  |  |
|                                                      | 1                   |                               |  |  |
|                                                      |                     |                               |  |  |
| $\square$                                            |                     |                               |  |  |
| 6                                                    |                     |                               |  |  |
| Código:                                              | 5                   |                               |  |  |
|                                                      |                     |                               |  |  |
| Descripción:                                         |                     | 7                             |  |  |
|                                                      |                     |                               |  |  |
| Valor:                                               | <u>f</u>            |                               |  |  |
|                                                      |                     |                               |  |  |
| Ilustración 7-38 PANTALLA MANTENIMIEN                | TO VALOR CALI       | FICACION                      |  |  |
|                                                      |                     |                               |  |  |
|                                                      |                     |                               |  |  |
|                                                      |                     |                               |  |  |
|                                                      |                     |                               |  |  |
|                                                      |                     |                               |  |  |
|                                                      |                     |                               |  |  |
|                                                      |                     |                               |  |  |
|                                                      |                     |                               |  |  |
|                                                      |                     |                               |  |  |
|                                                      |                     |                               |  |  |
|                                                      |                     |                               |  |  |
|                                                      |                     |                               |  |  |
|                                                      |                     |                               |  |  |
|                                                      |                     |                               |  |  |
|                                                      |                     |                               |  |  |
|                                                      |                     |                               |  |  |
|                                                      |                     |                               |  |  |
|                                                      |                     |                               |  |  |
|                                                      |                     |                               |  |  |
|                                                      |                     |                               |  |  |
|                                                      |                     |                               |  |  |
|                                                      |                     |                               |  |  |
| Observaciones                                        |                     |                               |  |  |
| Obset vaciones:                                      |                     |                               |  |  |
| Tabla 7-72 PANTALLA MANTENIMIENTO VALOR CALIFICACION |                     |                               |  |  |

| SITIO WEB CONTROL DE PASANTÍAS PARA<br>EDCOM<br>"PASE" |                                      | Fecha / diseño:<br>05/07/2009             | Página 2/2<br>Fecha / última actualización:<br>05/07/2009 |                                                         |                                        |
|--------------------------------------------------------|--------------------------------------|-------------------------------------------|-----------------------------------------------------------|---------------------------------------------------------|----------------------------------------|
| Emp                                                    | VERSIÓ<br>presa:<br>ESCUELA DE DISE  | N 1.0<br>NO Y COMUNICACIÓN Y<br>EDCOM     | VISUAL                                                    | Autores:<br>Karen Varga<br>Juliana Decke<br>Rolando Rey | as Salazar<br>er Triguero<br>es Chávez |
| Nom<br>man                                             | bre_fisico:<br>ValorCalificacion.php | <b>Descripción:</b> In de las calificació | gresa, modifica, elizones que se consulta                 | mina, y consulta<br>in en el sistema.                   | i los valores                          |
| Lista de Controles                                     |                                      |                                           |                                                           |                                                         |                                        |
| <u>No.</u>                                             | Nombre del control                   | Nombre del campo                          | Descrip                                                   | ción                                                    | Formato                                |
|                                                        | nuevo                                | -                                         | mantenimiento va                                          | lor calificación                                        | Λ                                      |
| 2                                                      | actualizar                           | -                                         | Modifica el regi<br>califica                              | stro de valor<br>ción                                   | Х                                      |
| 3                                                      | guardar                              | -                                         | Guarda un regis<br>valor calif                            | tro nuevo de<br>icación                                 | Х                                      |
| 4                                                      | eliminar                             | -                                         | Elimina un reg<br>califica                                | gistro valor<br>ción                                    | Х                                      |
| 5                                                      | buscar                               | -                                         | Muestra la lista de las calificacione                     | e los valores de<br>es existentes                       | X                                      |
| 6                                                      | txtCodigo                            | codigo                                    | Código del valor                                          | r calificación                                          | X(4)                                   |
| 7                                                      | txtDESCRIPCION                       | DESCRIPCION                               | Descripción                                               | del valor<br>ción                                       | X(60)                                  |
| 8                                                      | txtValor                             | valor                                     | Valor asi                                                 | gnado                                                   | X(11)                                  |
|                                                        |                                      |                                           |                                                           |                                                         |                                        |
| Obs                                                    | ervaciones:                          |                                           |                                                           |                                                         |                                        |
| Ta                                                     | bla 7-73 DESCRIPCIÓN: PA             | NTALLA MANTENIMIENT                       | O VALOR CALIFIC                                           | ACION                                                   |                                        |

#### 7.39.PANTALLA PROCESO DE ADMINISTRACION DE FORO

| SITIO WER CONTROL DE BASANT                                           | TÍAC DADA                             |                                | Dégina 1/2                                   |
|-----------------------------------------------------------------------|---------------------------------------|--------------------------------|----------------------------------------------|
| SITIO WED CONTROL DE PASANT<br>EDCOM                                  | ΙΑδ ΓΑΚΑ                              | Fecha / diseño:                | Fagilla 1/2<br>Fecha / última actualización: |
| "DASE"                                                                |                                       | 05/07/2009                     | 05/07/2009                                   |
| VFRSIÓN 1.0                                                           |                                       |                                |                                              |
|                                                                       |                                       |                                | Autores:                                     |
| Empresa:                                                              |                                       |                                | Karen Vargas Salazar                         |
| ESCUELA DE DISENO Y COM                                               | UNICACION VI                          | SUAL                           | Juliana Decker Triguero                      |
| EDCOM                                                                 |                                       |                                | Rolando Reyes Chávez                         |
| Nombre_fisico:                                                        | Descripción: Ad                       | lministra los m                | ensajes enviados por los                     |
| procControlMensajesForo.php 6                                         | estudiantes los ace                   | epta o los elimina.            |                                              |
| E                                                                     | Diseño de Pantalla                    | as                             |                                              |
|                                                                       |                                       |                                |                                              |
| Administración de Foro                                                |                                       |                                |                                              |
|                                                                       |                                       |                                |                                              |
|                                                                       |                                       |                                |                                              |
| 2                                                                     |                                       | 3                              | 4                                            |
|                                                                       |                                       |                                |                                              |
| 01-06-2009                                                            | Fin:                                  | 03-08-2009                     | Consultar                                    |
| Resultado                                                             |                                       |                                |                                              |
| Estudiante Me                                                         | nsaje                                 | Fe                             | cha Estado Acción                            |
| 200501120 Hola brujitosssssss =)                                      |                                       | 2009                           | -06-23 INACTIVO 🐰 🗙                          |
| 0 Yo aplique a las pasantias de E<br>realice mis pasantias adquiriend | DCOM y me llamaror<br>lo experiencia. | <sup>n en seguida y</sup> 2009 | -08-02 ACTIVO 🕺 🔀                            |
|                                                                       | 1                                     |                                |                                              |
|                                                                       |                                       |                                | 5 6                                          |
| Ilustración 7-39 PANTALLA                                             | PROCESO DE AI                         | <b>DMINISTRACION</b>           | I DE FORO                                    |
|                                                                       |                                       |                                |                                              |
|                                                                       |                                       |                                |                                              |
|                                                                       |                                       |                                |                                              |
|                                                                       |                                       |                                |                                              |
|                                                                       |                                       |                                |                                              |
|                                                                       |                                       |                                |                                              |
|                                                                       |                                       |                                |                                              |
|                                                                       |                                       |                                |                                              |
|                                                                       |                                       |                                |                                              |
|                                                                       |                                       |                                |                                              |
|                                                                       |                                       |                                |                                              |
|                                                                       |                                       |                                |                                              |
|                                                                       |                                       |                                |                                              |
|                                                                       |                                       |                                |                                              |
|                                                                       |                                       |                                |                                              |
|                                                                       |                                       |                                |                                              |
|                                                                       |                                       |                                |                                              |
|                                                                       |                                       |                                |                                              |
|                                                                       |                                       |                                |                                              |
|                                                                       |                                       |                                |                                              |
|                                                                       |                                       |                                |                                              |
|                                                                       |                                       |                                |                                              |
|                                                                       |                                       |                                |                                              |
|                                                                       |                                       |                                |                                              |
|                                                                       |                                       |                                |                                              |
|                                                                       |                                       |                                |                                              |
|                                                                       |                                       |                                |                                              |
|                                                                       |                                       |                                |                                              |
| Observaciones:                                                        |                                       |                                |                                              |
|                                                                       |                                       |                                |                                              |

 Tabla 7-74 PANTALLA PROCESO DE ADMINISTRACION DE FORO

| 5           | SITIO WEB CONTROL DE PASANTÍAS PARA<br>EDCOM<br>"PASE" |                     | Fecha / diseño:<br>05/07/2009   | Página 2/2<br>Fecha / última actualización:<br>05/07/2009 |              |
|-------------|--------------------------------------------------------|---------------------|---------------------------------|-----------------------------------------------------------|--------------|
|             | VERSIÓ                                                 | N 1.0               |                                 |                                                           |              |
| Emm         | <b>M</b> 0004                                          |                     | -                               | Autores:                                                  |              |
| Emp         | FSCUELA DE DISEN                                       | JO V COMUNICACIÓN V |                                 | Karen Varga                                               | as Salazar   |
|             |                                                        | EDCOM               | IDUIL                           | Juliana Decke                                             | er Triguero  |
| <u> </u>    | <b>1</b> 04 4                                          |                     |                                 | Rolando Rey                                               | es Chávez    |
| Nom         | bre_fisico:                                            | Descripcion: A      | Administra los m                | ensajes enviad                                            | os por los   |
| proc        | _ontroliviensajesForo.pnp                              | estudiantes los ad  | cepta o los elimina.            |                                                           |              |
| No          | Nombro del control                                     | Lista de Contro     | les<br>Degenin                  | at ón                                                     | Formata      |
| <u>1NO.</u> |                                                        | Nombre del campo    | Descrip                         | trolog nono lo                                            | Formato<br>V |
|             | nuevo                                                  | -                   | Habinta los con<br>consu        | lta                                                       | Λ            |
| 2           | txt_inicioPasantia                                     | fecha               | Criterio de fech<br>realizar la | a inicio para<br>consulta                                 | X(8)         |
| 3           | txt_finPasantia                                        | fecha               | Criterio de fec                 | ha fin para                                               | X(8)         |
|             |                                                        |                     | realizar la                     | consulta                                                  |              |
| 4           | btn_consultar                                          | -                   | Realiza la                      | consulta                                                  | X            |
| 5           | Aceptar                                                | -                   | Acepta los co                   | omentarios                                                | X            |
| 6           | eliminar                                               | -                   | Elimina los co                  | omentarios                                                | <u>X</u>     |
| Obse        |                                                        |                     |                                 |                                                           |              |
| Obse        | ervaciones:                                            | 1                   | I                               |                                                           | ·            |
|             | • • • • • • • • • • •                                  |                     |                                 |                                                           |              |

Tabla 7-75 DESCRIPCIÓN: PANTALLA PROCESO DE ADMINISTRACION DE FORO

## 7.40.PANTALLA ASIGNAR CONOCIMIENTOS POR CARRERA

| SITIO WEB CONTROL DE PASANT         | TÍAS PARA           |                               | Página 1/2                                  |  |
|-------------------------------------|---------------------|-------------------------------|---------------------------------------------|--|
| EDCOM<br>"PASE"                     |                     | Fecha / diseño:<br>05/07/2009 | Fecha / última actualización:<br>05/07/2009 |  |
| VERSIÓN 1.0                         |                     |                               |                                             |  |
| Empresa:                            |                     |                               | Autores:<br>Karen Vargas Salazar            |  |
| ESCUELA DE DISENO Y COM<br>EDCOM    | UNICACION VI        | ISUAL                         | Juliana Decker Triguero                     |  |
| Nombre fisico:                      | Descrinción: Ad     | ministra los cor              | Rolando Reyes Chávez                        |  |
| procAsignarConocimientoXcarrera.php | carreras que se con | nsultan en el sister          | na.                                         |  |
| D                                   | iseño de Pantall    | as                            |                                             |  |
| A simular Compositution to          |                     |                               |                                             |  |
|                                     |                     |                               |                                             |  |
|                                     |                     | ×                             |                                             |  |
|                                     | 4                   | J                             |                                             |  |
| Carrera: ANDISIS DE S               | ISTEMAS 🚽           |                               |                                             |  |
|                                     | Conocimiento        | 5                             |                                             |  |
| FOTOGRAFE PUBLICITARIA 5            |                     | ARE DE ILUSTRA                | CID                                         |  |
| PRE-PRENSA                          | SOFTW.              | ARE DE PROCES                 | AMIENTO DE IMAGEN                           |  |
| PRINCIPIOS DE ANIMACIO              |                     |                               |                                             |  |
| Marcar Todos                        |                     |                               |                                             |  |
| 6 Ilustración 7-40 PANTALLA A       | ASIGNAR CONO        | CIMIENTOS POR                 | CARRERA                                     |  |
|                                     |                     |                               |                                             |  |
|                                     |                     |                               |                                             |  |
|                                     |                     |                               |                                             |  |
|                                     |                     |                               |                                             |  |
|                                     |                     |                               |                                             |  |
|                                     |                     |                               |                                             |  |
|                                     |                     |                               |                                             |  |
|                                     |                     |                               |                                             |  |
|                                     |                     |                               |                                             |  |
|                                     |                     |                               |                                             |  |
|                                     |                     |                               |                                             |  |
|                                     |                     |                               |                                             |  |
|                                     |                     |                               |                                             |  |
|                                     |                     |                               |                                             |  |
|                                     |                     |                               |                                             |  |
|                                     |                     |                               |                                             |  |
|                                     |                     |                               |                                             |  |
|                                     |                     |                               |                                             |  |
|                                     |                     |                               |                                             |  |
| Observaciones:                      |                     |                               |                                             |  |
| Tabla 7-76 PANTALLA ASIGNAR CONOCI  | MIENTOS POR O       | CARRERA                       |                                             |  |

| SITIO WEB CONTROL DE PASANTÍAS PARA<br>EDCOM<br>"PASE" |                                                 | <b>Fecha / diseño:</b> 05/07/2009        | <b>Fecha / última a</b><br>05/07/2             | Página 2/2<br>ctualización:<br>009          |                                        |
|--------------------------------------------------------|-------------------------------------------------|------------------------------------------|------------------------------------------------|---------------------------------------------|----------------------------------------|
| Emn                                                    | VERSIÓN                                         | N 1.0                                    |                                                | Autores:                                    |                                        |
|                                                        | ESCUELA DE DISEN                                | NO Y COMUNICACIÓN V<br>EDCOM             | <b>/ISUAL</b>                                  | Karen Varga<br>Juliana Decke<br>Rolando Rev | as Salazar<br>er Triguero<br>es Chávez |
| Nom<br>proc.                                           | <b>bre_fisico:</b><br>AsignarConocimientoXcarre | ra.php Descripción: A carreras que se co | dministra los cor<br>onsultan en el siste      | nocimientos a l<br>ma.                      | as distintas                           |
|                                                        |                                                 | Lista de Contro                          | les                                            |                                             |                                        |
| No.                                                    | Nombre del control                              | Nombre del campo                         | Descrip                                        | oción                                       | Formato                                |
| 1                                                      | nuevo                                           | -                                        | Habilita el cor<br>asignación del con<br>carre | ntrol para la<br>nocimiento a la<br>rra     | Х                                      |
| 2                                                      | guardar                                         | -                                        | Guarda el proceso                              | o de asignación                             | Х                                      |
| 3                                                      | Consulta general                                | -                                        | Consulta los co<br>asignados a l               | onocimientos<br>as carreras                 |                                        |
| 4                                                      | cmb_carrera                                     | Carrera                                  | Código de la carr<br>le asignaran los o        | rera a la que se<br>conocimientos           | Х                                      |
| 5                                                      | chk_conocimiento_ =\$i<br ?>                    | conocimiento                             | Código de los co<br>asignados a                | onocimientos<br>la carreta                  | Х                                      |
| 6                                                      | chk_marcarTodos                                 | -                                        | Permite marca                                  | ar todos los                                | X                                      |
| Obse                                                   | ervaciones:                                     |                                          |                                                |                                             |                                        |
| Obse                                                   | ervaciones:                                     |                                          |                                                |                                             |                                        |

Tabla 7-77 DESCRIPCIÓN: PANTALLA ASIGNAR CONOCIMIENTOS POR CARRERA

## 7.41.PANTALLA EMITIR CERTIFICADO DE PASANTIA

| SITIO WEB CONTROL DE PASANTÍAS P         | ARA         |                       | Página 1/2                       |
|------------------------------------------|-------------|-----------------------|----------------------------------|
| EDCOM                                    |             | Fecha / diseño:       | Fecha / última actualización:    |
| "PASE"                                   |             | 05/07/2009            | 05/07/2009                       |
| VERSION 1.0                              |             |                       |                                  |
| Empresa:                                 | ,           |                       | Autores:<br>Karen Vargas Salazar |
| ESCUELA DE DISENO Y COMUNICA             | ACIÓN VI    | SUAL                  | Juliana Decker Triguero          |
| EDCOM                                    |             |                       | Rolando Reyes Chávez             |
| Nombre_fisico: Descrip                   | oción: Em   | ite el certificado    | de las pasantías, documento      |
| procEmitirCertificado.php necesar        | io para cor | npletar el proceso    | de graduación                    |
| Diseno (                                 | de Pantall  | as                    |                                  |
| Emitir Certificado de Pasantía           | 1           |                       |                                  |
|                                          |             |                       |                                  |
|                                          |             | 4                     |                                  |
| Estudiante: 199112345 CESTUDIAN          | NTE 1       |                       |                                  |
| Consultar                                |             |                       |                                  |
|                                          |             |                       |                                  |
| Ilustració 5 1 PANTALLA EM               | ITIR CERT   | <b>FIFICADO DE PA</b> | SANTIA                           |
|                                          |             |                       |                                  |
|                                          |             |                       |                                  |
|                                          |             |                       |                                  |
|                                          |             |                       |                                  |
|                                          |             |                       |                                  |
|                                          |             |                       |                                  |
|                                          |             |                       |                                  |
|                                          |             |                       |                                  |
|                                          |             |                       |                                  |
|                                          |             |                       |                                  |
|                                          |             |                       |                                  |
|                                          |             |                       |                                  |
|                                          |             |                       |                                  |
|                                          |             |                       |                                  |
|                                          |             |                       |                                  |
|                                          |             |                       |                                  |
|                                          |             |                       |                                  |
|                                          |             |                       |                                  |
|                                          |             |                       |                                  |
|                                          |             |                       |                                  |
|                                          |             |                       |                                  |
|                                          |             |                       |                                  |
|                                          |             |                       |                                  |
|                                          |             |                       |                                  |
|                                          |             |                       |                                  |
|                                          |             |                       |                                  |
|                                          |             |                       |                                  |
|                                          |             |                       |                                  |
|                                          |             |                       |                                  |
| Observaciones:                           |             |                       |                                  |
| Tabla 7-78 PANTALLA EMITIR CERTIFICADO D | E PASANI    | TA                    |                                  |

| SITIO WEB CONTROL DE PASANTÍAS PARA<br>EDCOM<br>"PASE"   |                                          | Fecha / diseño:<br>05/07/2009                | Página 2/2<br>Fecha / última actualización:<br>05/07/2009 |                                        |
|----------------------------------------------------------|------------------------------------------|----------------------------------------------|-----------------------------------------------------------|----------------------------------------|
| VERSIC<br>Empresa:<br>ESCUELA DE DISE                    | NO Y COMUNICACIÓN V<br>EDCOM             | VISUAL                                       | Autores:<br>Karen Varga<br>Juliana Decke<br>Rolando Rey   | as Salazar<br>er Triguero<br>es Chávez |
| <b>Nombre_fisico:</b><br>procEmitirCertificado.php       | <b>Descripción:</b> En necesario para co | mite el certificado o<br>ompletar el proceso | de las pasantías,<br>de graduación                        | documento                              |
|                                                          | Lista de Contro                          | les                                          | • /                                                       | <b>F</b> (                             |
| No.         Nombre del control           1         nucue | Nombre del campo                         | Descrip                                      | trolog none lo                                            | Formato                                |
|                                                          | -                                        | consulta del                                 | estudiante                                                | A<br>                                  |
| 2 txt_codEstudiante                                      | matricula                                | La matricula del realizo pa                  | estudiante que santías                                    | X(9)                                   |
| 3 buscar                                                 | -                                        | Muestra una venta                            | ana de consulta                                           | Х                                      |
|                                                          |                                          | de los estudiantes                           | que realizaron                                            |                                        |
| 1 tyt_nombEstudiante                                     | estudiante                               | Nombre del                                   | las<br>estudiante                                         | v                                      |
| 5 btn consultar                                          | -                                        | Consulta los datos                           | s del estudiante                                          | <u>л</u><br>Х                          |
| 5 bin_consultai                                          |                                          | y genera el d                                | ocumento                                                  | 21                                     |
|                                                          |                                          |                                              |                                                           |                                        |

 Tabla 7-79 DESCRIPCIÓN: PANTALLA EMITIR CERTIFICADO DE PASANTIA

### 7.42.PANTALLA REGISTRO PASANTIA

| SITIO WER CONTROL DE PASANTÍAS PARA              |                   |                                       |  |  |  |  |
|--------------------------------------------------|-------------------|---------------------------------------|--|--|--|--|
| EDCOM                                            | Fecha / diseño:   | Fecha / última actualización:         |  |  |  |  |
| "PASE"                                           | 05/07/2009        | 05/07/2009                            |  |  |  |  |
| VERSIÓN 1.0                                      | VERSIÓN 1.0       |                                       |  |  |  |  |
| Empresa:                                         |                   | Autores:                              |  |  |  |  |
| ESCUELA DE DISENO Y COMUNICACIÓN V               | ISUAL             | Karen Vargas Salazar                  |  |  |  |  |
| EDCOM                                            |                   | Rolando Reves Chávez                  |  |  |  |  |
| Nombre_fisico: Descripción: Re                   | gistra las pasant | ías que no fueron solicitadas         |  |  |  |  |
| procRegistrarPasantia.php por medio del sistema. |                   |                                       |  |  |  |  |
| Diseño de Pantallas                              |                   |                                       |  |  |  |  |
| Registrar Pasantía 1 2 3                         |                   |                                       |  |  |  |  |
|                                                  |                   |                                       |  |  |  |  |
| Datos de Pasantia                                |                   | [7]                                   |  |  |  |  |
| Estudiante:                                      |                   |                                       |  |  |  |  |
|                                                  |                   |                                       |  |  |  |  |
|                                                  |                   | <u>حرب</u>                            |  |  |  |  |
| Empresa: 10                                      |                   | 12                                    |  |  |  |  |
| Representante de la empresa                      |                   |                                       |  |  |  |  |
| Instructor de la                                 |                   |                                       |  |  |  |  |
| pasantia<br>Área donde realizó la                |                   | 14                                    |  |  |  |  |
| práctica:                                        |                   | 15                                    |  |  |  |  |
| Principales actividades 17                       |                   | 16                                    |  |  |  |  |
| Inicio pasantía: 19 📑 Fin pa                     | santía:           | 18                                    |  |  |  |  |
| Duración exacta de la marte da 20 Horas          | semanales:        | 21                                    |  |  |  |  |
| pasantía:                                        |                   |                                       |  |  |  |  |
| Total Horas Pasantia: 22 Estado                  |                   |                                       |  |  |  |  |
| Ilustración 7-42 PANTALLA REG                    | ISTRO PASANTI     | A                                     |  |  |  |  |
|                                                  |                   |                                       |  |  |  |  |
|                                                  |                   |                                       |  |  |  |  |
|                                                  |                   |                                       |  |  |  |  |
|                                                  |                   |                                       |  |  |  |  |
|                                                  |                   |                                       |  |  |  |  |
|                                                  |                   |                                       |  |  |  |  |
|                                                  |                   |                                       |  |  |  |  |
|                                                  |                   |                                       |  |  |  |  |
|                                                  |                   |                                       |  |  |  |  |
|                                                  |                   |                                       |  |  |  |  |
|                                                  |                   |                                       |  |  |  |  |
|                                                  |                   |                                       |  |  |  |  |
|                                                  |                   |                                       |  |  |  |  |
|                                                  |                   |                                       |  |  |  |  |
|                                                  |                   |                                       |  |  |  |  |
|                                                  |                   |                                       |  |  |  |  |
| Observaciones:                                   |                   |                                       |  |  |  |  |
|                                                  |                   |                                       |  |  |  |  |
| Tabla 7-80 PANTALLA REGISTRO PASANTIA            |                   | Table 7 80 DANTALLA DECISTRO DASANTIA |  |  |  |  |

EDCOM

|                 | SITIO WEB CONTROL     | DE PASANTÍAS PARA      |          |                                     |                      | Página 2/2                      |
|-----------------|-----------------------|------------------------|----------|-------------------------------------|----------------------|---------------------------------|
|                 | EDC(                  | )M                     |          | Fecha / diseño:                     | Fecha / última a     | ctualización:                   |
|                 | "PAS                  | E"                     |          | 05/07/2009                          | 05/07/2              | 009                             |
|                 | VERSIĆ                | –<br>N 1.0             |          |                                     |                      |                                 |
|                 |                       |                        |          |                                     | Autores:             |                                 |
| Emp             | resa:                 |                        | NT X71   |                                     | Karen Varga          | us Salazar                      |
|                 | ESCUELA DE DISE       | NO Y COMUNICACIO       | N VI     | SUAL                                | Juliana Decke        | r Triguero                      |
|                 |                       | EDCOM                  |          |                                     | Rolando Rey          | es Chávez                       |
| Nom             | bre_fisico:           | Descripción:           | : Reg    | gistra las pasantía                 | s que no fueror      | n solicitadas                   |
| procl           | RegistrarPasantia.php | por medio de           | l sist   | ema.                                |                      |                                 |
|                 |                       | Lista de Con           | itrole   | es                                  |                      |                                 |
| No.             | Nombre del control    | Nombre del campo       |          | Descripc                            | ión                  | Formato                         |
| 1               | nuevo                 | -                      |          | Limpia los cont                     | troles del           | Х                               |
|                 |                       |                        | m        | antenimiento valo                   | r calificación       |                                 |
| 2               | actualizar            | -                      |          | Modifica el regist                  | tro de valor         | Х                               |
|                 |                       |                        |          | calificaci                          | ón                   |                                 |
| 3               | guardar               | -                      | Gu       | arda un registro n                  | uevo de valor        | Х                               |
|                 |                       |                        |          | calificaci                          | ón                   |                                 |
| 4               | Consulta general      | -                      | C        | onsulta las pasant                  | ías existentes       | X                               |
| 5               | txt_codEstudiante     |                        |          |                                     |                      |                                 |
| 6               | buscar                | -                      | Mu       | estra la lista de lo                | s valores de las     | Х                               |
|                 |                       |                        |          | calificaciones e                    | existentes           |                                 |
| 7               | txt_nombEstudiante    |                        |          | Código del valor                    | calificación         | X(4)                            |
| 8               | txt_codCarrera        |                        | De       | escripción del valo                 | or calificación      | X(60)                           |
| 9               | txt_descCarrera       | valor                  |          | Valor asign                         | nado                 | X(11)                           |
| 10              | txt_codEmpresa        | empresa                | (        | Código de la empr                   | esa donde el         | X(4)                            |
|                 |                       |                        |          | estudiante realizo                  | la pasantía          |                                 |
| 11              | buscarEmp             | -                      |          | Muestra una vent                    | ana con las          | Х                               |
| L               |                       |                        | em       | presas registradas                  | s en el sistema      |                                 |
| 12              | txt_descEmpresa       | DESCRIPCION            | Ļ        | Nombre de la                        | empresa              | X(500)                          |
| 13              | txt_representante     | representante_empresa  | N        | Nombre del repres                   | entante de la        | X(500)                          |
|                 |                       |                        |          | empresa                             |                      |                                 |
| 14              | txt_instructor        | Instructor_pasantia    | Nor      | Nombre de la persona encargada del  |                      | X(500)                          |
|                 |                       |                        |          | estudiante                          |                      |                                 |
| 15              | txt_area              | Area_de_practica       | De       | Descripción del area en que trabajo |                      | X(500)                          |
| 16              |                       |                        | -        | en estudiante                       |                      | N/(000)                         |
| 16              | txt_actividad         | actividades_realizadas | Tar      | eas realizadas en                   | el tiempo de la      | X(900)                          |
| 17              |                       | <b>D</b> 1 · · · ·     | <u> </u> | pasanti                             | a                    | NACO                            |
| 17              | txt_inicioPasantia    | Fecha_inicio           | <u> </u> | Fecha inicio de l                   | a pasantia           | X(8)                            |
| 18              | txt_finPasantia       | Fecha_fin              |          | Fecha fin de la                     | pasantia             | X(8)                            |
| 19              | txt_tiempolMeses      | -                      | 1        | l iempo en meses o                  | ie realizar la       | Х                               |
| 20              | tut tiamnaDiag        |                        | т        | pasanu<br>iamno an días do a        | a<br>maaliza daa laa | v                               |
| 20              | txt_tempoDias         | -                      | 1        | rempo en días de l                  | realizadas las       | л                               |
| 21              | tyt horasSamanalas    | Horac comencies        | <u> </u> | Total da horas a                    | amanalas             | $\mathbf{V}(A)$                 |
| $\frac{21}{22}$ | txt_horas             | Total horas pasantia   | <u> </u> | Total da horas da                   | la pasantía          | $\Lambda(4)$                    |
| 22              | amb astado            | Total_Horas_pasalitia  | <u> </u> | Estado do lo r                      | la pasantia          | $\Lambda(4)$<br>$\mathbf{V}(1)$ |
|                 | cilio_estado          | estado                 | <u> </u> | Estado de la p                      | asantia              | $\Lambda(1)$                    |
|                 |                       |                        |          |                                     |                      |                                 |
|                 |                       |                        |          |                                     |                      |                                 |
|                 |                       |                        |          |                                     |                      |                                 |
|                 |                       |                        |          |                                     |                      |                                 |
|                 |                       |                        |          |                                     |                      |                                 |
|                 |                       |                        |          |                                     |                      |                                 |
|                 |                       |                        |          |                                     |                      |                                 |
|                 |                       |                        |          |                                     |                      |                                 |
|                 |                       |                        |          |                                     |                      |                                 |
| Obse            | ervaciones:           | -                      | •        |                                     |                      |                                 |

Tabla 7-81 DESCRIPCIÓN: PANTALLA REGISTRO PASANTIA

Manual de Diseño

# 7.43.PANTALLA SELECCIONAR ESTUDIANTE PARA PASANTIA

| SITIO WEB CONTROL DE PASAN                                                                                                    | TÍAS PARA         |                     | Página 1/2                    |  |  |
|----------------------------------------------------------------------------------------------------|-------------------|---------------------|-------------------------------|--|--|
| EDCOM                                                                                                    |                   | Fecha / diseño:     | Fecha / última actualización: |  |  |
| "PASE"                                                                                                    |                   | 05/07/2009          | 05/07/2009                    |  |  |
| VERSIÓN 1.0                                                                                                    |                   |                     |                               |  |  |
| Fmnresa                                                                                                    |                   |                     | Autores:                      |  |  |
| ESCUELA DE DISENO Y CON                                                                                                    | IUNICACIÓN VI     | SUAL                | Karen Vargas Salazar          |  |  |
| EDCOM                                                                                                    |                   |                     | Juliana Decker Triguero       |  |  |
|                                                                                                    | Degeningións Co   |                     | Rolando Reyes Chavez          |  |  |
| Nombro ficioo                                                                                                    | Descripcion: Se   | consulta los estu   | diantes que nan aplicado a    |  |  |
| vollible_lisico: solicitudes de pasalitas, se puede vel sus datos y se selecciona o<br>procSeleccionarPasante php se rechaza a los estudiantes para que sean entrevistados por la |                   |                     |                               |  |  |
| procedere contain as an company                                                                                                    | empresa           | studiuntes puru q   | ae sean entre instates por la |  |  |
|                                                                                                    | Diseño de Pantall | as                  |                               |  |  |
|                                                                                                    |                   |                     |                               |  |  |
| Seleccionar estudiante n                                                                                                    | ara Pasantí       | a                   |                               |  |  |
| ociccional estudiante p                                                                                                    |                   | a                   |                               |  |  |
|                                                                                                    |                   |                     |                               |  |  |
|                                                                                                    |                   | 4                   |                               |  |  |
|                                                                                                    | (_                |                     |                               |  |  |
| Estudiante: 199112345 K EST                                                                                                    | UDIANTE 1         |                     | Consultar                     |  |  |
| (No existen pasantías                                                                                                    | 5 DISPONIBLE      | S para este e       | estudiante) /                 |  |  |
|                                                                                                    |                   |                     |                               |  |  |
| Ver                                                                                                    | Pasantias Selecci | onadas              |                               |  |  |
|                                                                                                    |                   |                     |                               |  |  |
| Ilustración 7-43 PANTALLA S                                                                                                    | 6 SELECCIONAL     | <b>FUDIANTE PAR</b> | A PASANTIA                    |  |  |
|                                                                                                    |                   |                     |                               |  |  |
|                                                                                                    |                   |                     |                               |  |  |
|                                                                                                    | L'                |                     |                               |  |  |
|                                                                                                    |                   |                     |                               |  |  |
|                                                                                                    |                   |                     |                               |  |  |
|                                                                                                    |                   |                     |                               |  |  |
|                                                                                                    |                   |                     |                               |  |  |
|                                                                                                    |                   |                     |                               |  |  |
|                                                                                                    |                   |                     |                               |  |  |
|                                                                                                    |                   |                     |                               |  |  |
|                                                                                                    |                   |                     |                               |  |  |
|                                                                                                    |                   |                     |                               |  |  |
|                                                                                                    |                   |                     |                               |  |  |
|                                                                                                    |                   |                     |                               |  |  |
|                                                                                                    |                   |                     |                               |  |  |
|                                                                                                    |                   |                     |                               |  |  |
|                                                                                                    |                   |                     |                               |  |  |
|                                                                                                    |                   |                     |                               |  |  |
|                                                                                                    |                   |                     |                               |  |  |
|                                                                                                    |                   |                     |                               |  |  |
|                                                                                                    |                   |                     |                               |  |  |
|                                                                                                    |                   |                     |                               |  |  |
|                                                                                                    |                   |                     |                               |  |  |
|                                                                                                    |                   |                     |                               |  |  |
|                                                                                                    |                   |                     |                               |  |  |
|                                                                                                    |                   |                     |                               |  |  |
|                                                                                                    |                   |                     |                               |  |  |
| Observaciones.                                                                                                    |                   |                     |                               |  |  |
| Cusei vaciones.                                                                                                    |                   |                     |                               |  |  |
| Table 7-82 ΡΑΝΤΑΓΙ Α ΩΡΙ ΕΩΟΙΩΝΑΡ ΕΥ                                                                                                    | STUDIANTE DA DA   | DASANTIA            |                               |  |  |
| 1 auia 7-02 r AN I ALLA SELECCIUNAK EX                                                                                                    | DI UDIANI E PARA  | TASANIIA            |                               |  |  |

|            | SITIO WEB CONTROL DE PASANTÍAS PARA |                   | Página 2/2           |                    |               |  |
|------------|-------------------------------------|-------------------|----------------------|--------------------|---------------|--|
|            | EDCO                                | M                 | Fecha / diseño:      | Fecha / última a   | ctualización: |  |
|            | "PAS                                | E"                | 05/07/2009           | 05/07/2            | .009          |  |
|            | VERSIÓ                              | N 1.0             |                      |                    |               |  |
| E          |                                     |                   |                      | Autores:           |               |  |
| եստի       | FSCHELA DE DISER                    | TSTIAT            | Karen Varga          | as Salazar         |               |  |
|            | ESCOLLA DE DISE                     | FDCOM             | ISUAL                | Juliana Decke      | er Triguero   |  |
|            |                                     |                   |                      | Rolando Rey        | es Chávez     |  |
|            |                                     | Descripción: Se   | e consulta los estu  | diantes que har    | aplicado a    |  |
| Nom        | bre_fisico:                         | solicitudes de pa | santías, se puede ve | er sus datos y se  | selecciona o  |  |
| proc       | SeleccionarPasante.php              | se rechaza a los  | estudiantes para q   | ue sean entrevis   | tados por la  |  |
|            | empresa                             |                   |                      |                    |               |  |
|            |                                     | Lista de Contro   | les                  | • /                | E (           |  |
| <u>NO.</u> | Nombre del control                  | Nombre del campo  | Descrip              | cion               | Formato       |  |
|            | nuevo                               | -                 | Habilita los con     | controlles para la | А             |  |
|            | tyt. andEstudianta                  | matricula         | La matricula del     | estudiante que     | <b>V</b> (0)  |  |
| 2          | txt_codEstudiante                   | maulicula         | La mauteula del      | estudiante que     | A(9)          |  |
| 3          | buscar                              | _                 | Muestra una venta    | ana de consulta    | x             |  |
|            | Justan                              | -                 | de los estudiantes   | que realizaron     | Λ             |  |
|            |                                     |                   | nasan                |                    |               |  |
| 4          | txt nombEstudiante                  | estudiante        | Nombre del           | estudiante         | X(120)        |  |
| 5          | btn consultar                       | _                 | Consulta los datos   | del estudiante     | X             |  |
|            |                                     |                   | para realizar la ac  | ción de aceptar    |               |  |
|            |                                     |                   | o rechazar la s      | olicitud del       |               |  |
|            |                                     |                   | estudia              | ante               |               |  |
|            |                                     |                   |                      |                    |               |  |
|            |                                     |                   |                      |                    |               |  |
|            |                                     |                   |                      |                    |               |  |
|            |                                     |                   |                      |                    |               |  |
|            |                                     |                   |                      |                    |               |  |
|            |                                     |                   |                      |                    |               |  |
|            |                                     |                   |                      |                    |               |  |
|            |                                     |                   |                      |                    |               |  |
|            |                                     |                   |                      |                    |               |  |
|            |                                     |                   |                      |                    |               |  |
|            |                                     |                   |                      |                    |               |  |
|            |                                     |                   |                      |                    |               |  |
|            |                                     |                   |                      |                    |               |  |
|            |                                     |                   |                      |                    |               |  |
|            |                                     |                   |                      |                    |               |  |
|            |                                     |                   |                      |                    |               |  |
|            |                                     |                   |                      |                    |               |  |
|            |                                     |                   |                      |                    |               |  |
|            |                                     |                   |                      |                    |               |  |
|            |                                     |                   |                      |                    |               |  |
|            |                                     |                   |                      |                    |               |  |
|            |                                     |                   |                      |                    |               |  |
|            |                                     |                   |                      |                    |               |  |
|            |                                     |                   |                      |                    |               |  |
|            |                                     |                   |                      |                    |               |  |
|            |                                     |                   |                      |                    |               |  |
|            |                                     |                   |                      |                    |               |  |
|            |                                     |                   |                      |                    |               |  |
|            |                                     |                   |                      |                    |               |  |
|            |                                     |                   |                      |                    |               |  |
| Obs        | ervaciones:                         |                   |                      |                    |               |  |

# 7.44.PANTALLA CONSULTA COORDINADOR

|                                    |                   |                        |               | D( : 1/2          |  |
|------------------------------------|-------------------|------------------------|---------------|-------------------|--|
| SITIO WEB CONTROL DE PASAN         | NTIAS PARA        |                        |               | Pagina 1/2        |  |
| EDCOM                              |                   | <b>Fecha / diseno:</b> | Fecha / ultin | na actualización: |  |
| "PASE"                             |                   | 03/07/2007             | 0.57          | 011200)           |  |
| VERSION 1.0                        |                   |                        |               |                   |  |
| Empresa:                           |                   |                        | Autores:      | ~ 1               |  |
| ESCUELA DE DISENO Y CON            | MUNICACIÓN V      | ISUAL                  | Karen V       | argas Salazar     |  |
| EDCON                              | Л                 |                        | Juliana De    | ecker Triguero    |  |
|                                    |                   |                        | Rolando       | Reyes Chávez      |  |
| Nombre fisico: ConsCoordinador php | Descripción: C    | Consulta los da        | tos de los    | coordinadores     |  |
|                                    | registrados en el | sistema.               |               |                   |  |
|                                    | Diseño de Pantal  | las                    |               |                   |  |
| Consulta Coordinador               |                   |                        |               |                   |  |
| Consulta Coordinador               |                   |                        |               |                   |  |
|                                    |                   |                        |               |                   |  |
| Criterios                          |                   |                        |               |                   |  |
| Criterio: Es 2 C 3                 |                   |                        |               |                   |  |
|                                    |                   |                        |               |                   |  |
|                                    |                   |                        |               |                   |  |
|                                    |                   |                        |               |                   |  |
| Coordinadores                      |                   |                        |               |                   |  |
| Nombre                             |                   | Telefono               | Fax           | Estado            |  |
| LUIS                               |                   | 1111111 2              | 876454        | Activo            |  |
|                                    |                   |                        |               |                   |  |
|                                    | لې<br>ل           |                        |               |                   |  |
|                                    |                   |                        |               |                   |  |
|                                    | Imprimir          |                        |               |                   |  |
|                                    |                   |                        |               |                   |  |
| Ilustracion 7-44 PA                | INTALLA CONSUL    | LTA COORDINAI          | DOR           |                   |  |
|                                    |                   |                        |               |                   |  |
|                                    |                   |                        |               |                   |  |
|                                    |                   |                        |               |                   |  |
|                                    |                   |                        |               |                   |  |
|                                    |                   |                        |               |                   |  |
|                                    |                   |                        |               |                   |  |
|                                    |                   |                        |               |                   |  |
|                                    |                   |                        |               |                   |  |
|                                    |                   |                        |               |                   |  |
|                                    |                   |                        |               |                   |  |
|                                    |                   |                        |               |                   |  |
|                                    |                   |                        |               |                   |  |
|                                    |                   |                        |               |                   |  |
|                                    |                   |                        |               |                   |  |
|                                    |                   |                        |               |                   |  |
|                                    |                   |                        |               |                   |  |
|                                    |                   |                        |               |                   |  |
|                                    |                   |                        |               |                   |  |
|                                    |                   |                        |               |                   |  |
|                                    |                   |                        |               |                   |  |
|                                    |                   |                        |               |                   |  |
|                                    |                   |                        |               |                   |  |
|                                    |                   |                        |               |                   |  |
|                                    |                   |                        |               |                   |  |
|                                    |                   |                        |               |                   |  |
|                                    |                   |                        |               |                   |  |
|                                    |                   |                        |               |                   |  |
|                                    |                   |                        |               |                   |  |
| Observaciones:                     |                   |                        |               |                   |  |
|                                    |                   |                        |               |                   |  |
| ·                                  |                   |                        |               |                   |  |

| SITIO WEB CONTROL DE PASANTÍAS PARA<br>EDCOM<br>"PASE"                                            |                                                                                                    | <b>Fecha / diseño:</b> 05/07/2009 | Fecha / última a<br>05/07/2 | Página 2/2<br>ctualización:<br>009     |             |  |
|---------------------------------------------------------------------------------------------------|----------------------------------------------------------------------------------------------------|-----------------------------------|-----------------------------|----------------------------------------|-------------|--|
| Emp                                                                                               | Empresa:<br>ESCUELA DE DISENO Y COMUNICACIÓN VISUAL<br>EDCOM<br>Autores:<br>Karen Varga:<br>Juliana Decker<br>Rolando Reye |                                   |                             | as Salazar<br>er Triguero<br>es Chávez |             |  |
| Nombre_fisico: ConsCoordinador.php         Descripción: Consulta los datos de los coordinador.php |                                                                                                    |                                   |                             |                                        | ordinadores |  |
|                                                                                                   |                                                                                                    | Lista de Contro                   | oles                        |                                        |             |  |
| No.                                                                                               | Nombre del control                                                                                                    | Nombre del campo                  | Descrip                     | ción                                   | Formato     |  |
| 1                                                                                                 | cmb_criterio                                                                                                    | -                                 | Contiene los criter         | ios de consulta                        | Х           |  |
| 2                                                                                                 | txt coordinador                                                                                                    | codigo                            | Código del co               | ordinador                              | X(9)        |  |
| 3                                                                                                 | buscar                                                                                                    | -                                 | Muestra una venta           | na de consulta                         | X           |  |
| L_                                                                                                |                                                                                                    |                                   | de los coordinado           | ores existentes                        |             |  |
| 4                                                                                                 | btnConsultar                                                                                                    | -                                 | Consulta los                | datos del                              | Х           |  |
| 5                                                                                                 | BtnImprimir                                                                                                    | -                                 | Realiza el report           | te respectivo                          |             |  |
| Obse                                                                                              | ervaciones:                                                                                                    |                                   |                             |                                        |             |  |
| Obs                                                                                               | ervaciones:                                                                                                    |                                   |                             |                                        |             |  |
| LTa                                                                                               | Tabla 7-85 DESCRIPCIÓN: PANTALLA CONSULTA COORDINADOR                                                                      |                                   |                             |                                        |             |  |
## 7.45.PANTALLA CONSULTA CONOCIMIENTOS

| SITIO WEB CONTROL DE PASANTÍAS I<br>EDCOM<br>"PASE"<br>VERSIÓN 1.0                                                                                                    | PARA Fecha<br>05/                              | <b>a / diseño:</b><br>07/2009 | Fecha / última<br>05/07                            | Página 1/2<br>actualización:<br>7/2009     |
|----------------------------------------------------------------------------------------------------|------------------------------------------------|-------------------------------|----------------------------------------------------|--------------------------------------------|
| Empresa:<br>ESCUELA DE DISENO Y COMUNIC<br>EDCOM                                                                                                    | CACIÓN VISUAL                                  |                               | Autores:<br>Karen Var<br>Juliana Dec<br>Rolando Re | gas Salazar<br>ker Triguero<br>eyes Chávez |
| Nombre_fisico: ConsCoordinador.php Descriregistr                                                                                                    | <b>ipción:</b> Consulta<br>ados en el sistema. | los date                      | os de los o                                        | conocimientos                              |
| Diseño                                                                                                    | de Pantallas                                   |                               |                                                    |                                            |
| Consulta Conocimiente                                                                                                    | os                                             |                               |                                                    |                                            |
| Criterios                                                                                                    |                                                |                               |                                                    |                                            |
| Criterio: 2 arrera Específica<br>1 3<br>4 Consultar                                                                                                    | ]                                              |                               |                                                    |                                            |
| Conocimientos por Carrera                                                                                                    |                                                |                               |                                                    |                                            |
| Carrera: ANCISIS DE SISTEMAS                                                                                                    | Descripción                                    |                               |                                                    |                                            |
| 1         ORACLE           5         ASP .NET           11         MYSQL 5.0           3         PHP           4         SQL SERVER 2005           2         VISUAL BASIC .NET 2005           12         VISUAL BASIC 6.0 |                                                |                               |                                                    |                                            |
| Total Conocimientos:                                                                                                    | 7 5<br>Imprimir                                |                               |                                                    |                                            |
| Ilustración 7-45 PANTALLA                                                                                                    | A CONSULTA CON                                 | OCIMIEN                       | TOS                                                |                                            |
| Observaciones:                                                                                                    |                                                |                               |                                                    |                                            |
| Tabla 7-86 PANTALLA CONSULTA CONOCIMI                                                                                                    | ENTOS                                          |                               |                                                    |                                            |

|          | SITIO WEB CONTROL D        | E PASANTÍAS PARA                             |                     |                  | Página 2/2    |
|----------|----------------------------|----------------------------------------------|---------------------|------------------|---------------|
| , I      | EDCO                       | M                                            | Fecha / diseño:     | Fecha / última a | ctualización: |
|          | "PASI                      | <b>,</b> ,,,,,,,,,,,,,,,,,,,,,,,,,,,,,,,,,,, | 05/07/2009          | 05/07/2          | .009          |
|          | VERSIÓ                     | N 1.0                                        |                     |                  |               |
| Б        |                            |                                              | - I                 | Autores:         |               |
| Emp      | resa:                      |                                              |                     | Karen Varga      | as Salazar    |
|          | ESCUELA DE DISEN           | FDCOM                                        | ISUAL               | Juliana Decke    | er Triguero   |
|          |                            | EDCOM                                        |                     | Rolando Rey      | es Chávez     |
| Nom      | bre fisico: ConsCoordinado | Descripción: (                               | Consulta los date   | os de los co     | oordinadores  |
|          |                            | registrados en el                            | sistema.            |                  |               |
|          | Γ                          | Lista de Contro                              | les                 |                  | []            |
| No.      | Nombre del control         | Nombre del campo                             | Descrip             | ción             | Formato       |
| 1        | cmb_criterio               | -                                            | Contiene los criter | ios de consulta  | Х             |
|          |                            |                                              | de los conoc        | cimientos        |               |
| 2        | txt_conocimiento           | codigo                                       | Código del co       | nocimiento       | X(9)          |
| 3        | buscar                     | -                                            | Muestra una venta   | ana de consulta  | Х             |
|          | hter Conceptor             |                                              | de los conocimien   | detec del        | v             |
| 4        | binConsultar               | -                                            | Consulta los        |                  | А             |
|          |                            |                                              | estudio             | ante             |               |
| 5        | BtnImprimir                | _                                            | Realiza el repor    | te respectivo    | X             |
| <u> </u> |                            |                                              | ricuitza er repor   | to respective    |               |
|          |                            |                                              |                     |                  |               |
|          |                            |                                              |                     |                  |               |
|          |                            |                                              |                     |                  |               |
|          |                            |                                              |                     |                  |               |
|          |                            |                                              |                     |                  |               |
|          |                            |                                              |                     |                  |               |
|          |                            |                                              |                     |                  |               |
|          |                            |                                              |                     |                  |               |
|          |                            |                                              |                     |                  |               |
|          |                            |                                              |                     |                  |               |
|          |                            |                                              |                     |                  |               |
|          |                            |                                              |                     |                  |               |
|          |                            |                                              |                     |                  |               |
|          |                            |                                              |                     |                  |               |
|          |                            |                                              |                     |                  |               |
|          |                            |                                              |                     |                  |               |
|          |                            |                                              |                     |                  |               |
|          |                            |                                              |                     |                  |               |
|          |                            |                                              |                     |                  |               |
|          |                            |                                              |                     |                  |               |
|          |                            |                                              |                     |                  |               |
|          |                            |                                              |                     |                  |               |
|          |                            |                                              |                     |                  |               |
|          |                            |                                              |                     |                  |               |
|          |                            |                                              |                     |                  |               |
|          |                            |                                              |                     |                  |               |
|          |                            |                                              |                     |                  |               |
|          |                            |                                              |                     |                  |               |
|          |                            |                                              |                     |                  |               |
|          |                            |                                              |                     |                  |               |
|          |                            |                                              |                     |                  |               |
|          |                            |                                              |                     |                  |               |
| Ohee     | ervaciones.                | <u> </u>                                     | <u> </u>            |                  | L             |
| 1 Onst   | a vaciones.                |                                              |                     |                  |               |

Tabla 7-87 DESCRIPCIÓN: PANTALLA CONSULTA CONOCIMIENTOS

#### 7.46.PANTALLA CONSULTA ANUNCIOS

| SI    | SITIO WEB CONTROL DE PASANTÍAS PARA |                                     |                               |                 | ot Fo-l          | Página 1/2                     |                     |  |
|-------|-------------------------------------|-------------------------------------|-------------------------------|-----------------|------------------|--------------------------------|---------------------|--|
|       |                                     | "PASE"                              |                               | 05/07/2009      | o: Fec           | 05/07/2009                     | anzacion:           |  |
|       |                                     | VERSIÓN 1.0                         |                               |                 | Auto             | )res•                          |                     |  |
| Empre | esa:<br>ESCUELA D                   | DE DISENO Y COMU<br>EDCOM           | NICACIÓN VI                   | SUAL            | Kuka<br>K<br>Jul | aren Vargas S<br>iana Decker T | Salazar<br>Triguero |  |
| Nomb  | na fisiaa. Cana A                   | De Colli                            | escripción: Con               | sulta los dato  | Ro<br>s de los a | lando Reyes (<br>nuncios regis | Chávez<br>trados en |  |
| Nomb  | re_fisico: ConsA                    | el                                  | sistema en difer              | entes criterios | 5                | -                              |                     |  |
|       | Consulta                            | de Anuncios                         | seno de Fantana               | 15              |                  |                                |                     |  |
|       |                                     |                                     |                               |                 |                  |                                |                     |  |
| Cri   | terios                              |                                     |                               |                 |                  |                                |                     |  |
|       |                                     |                                     |                               |                 |                  |                                |                     |  |
|       | Co                                  | onsultar                            |                               |                 |                  | 3                              |                     |  |
| Anu   | ncios                               |                                     |                               |                 |                  | $\sum$                         |                     |  |
|       |                                     |                                     |                               |                 |                  |                                |                     |  |
| Codi  | go Empresa                          | Contacto                            | Departamento                  | Fecha Inicio    | Fecha Fir        | n Estado                       | <u>cas</u>          |  |
| 3     | NUESTRA<br>EMPRESA                  | LUIS RODRIGUEZ                      | FACTURACION                   | 2009-06-10      | 2009-06-<br>12   | ATENDIDO                       | ×                   |  |
| 26    | EMP_1                               | ROLANDO REYES                       | SISTEMAS                      | 2009-08-01      | 2009-09-<br>01   | PENDIENTE                      | ×                   |  |
| 27    | EMP_1                               | ROLANDO REYES                       | SISTEMAS                      | 2009-08-01      | 2009-09-<br>01   | ATENDIDO                       | ×                   |  |
| 20    | ROYLU                               | ANDREA<br>CAROLINA LEON<br>ALVARADO | SISTEMAS                      | 2009-06-29      | 2009-06-<br>30   | PENDIENTE                      | ×                   |  |
| 22    | ROYLU                               | ANDREA<br>CAROLINA LEON<br>ALVARADO | DESARROLLO<br>DE<br>PROYECTOS | 2009-06-29      | 2009-06-<br>30   | PENDIENTE                      | X                   |  |
| -     |                                     | 12                                  | <u>3 4 Siquiente &gt;</u>     | -               |                  | 4                              | / <u> </u>          |  |
|       | otal Anuncios: 1                    | /                                   | Imprimir                      | 5               |                  |                                |                     |  |
|       |                                     | Ilustración 7-46 PAN                | NTALLA CONSU                  | JLTA ANUNC      | CIOS             |                                |                     |  |
|       |                                     |                                     |                               |                 |                  |                                |                     |  |
|       |                                     |                                     |                               |                 |                  |                                |                     |  |
|       |                                     |                                     |                               |                 |                  |                                |                     |  |
|       |                                     |                                     |                               |                 |                  |                                |                     |  |
|       |                                     |                                     |                               |                 |                  |                                |                     |  |
|       |                                     |                                     |                               |                 |                  |                                |                     |  |
|       |                                     |                                     |                               |                 |                  |                                |                     |  |
|       |                                     |                                     |                               |                 |                  |                                |                     |  |
|       |                                     |                                     |                               |                 |                  |                                |                     |  |
| Obser | vaciones:                           |                                     |                               |                 |                  |                                | ]                   |  |
| Table | 7 88 DANTALL                        | A CONSULTA ANUNCI                   | 05                            |                 |                  |                                |                     |  |

| SITIO WEB CONTROL DE PASANTÍAS PARA<br>EDCOM<br>"PASE" |                                      | Fecha / diseño:<br>05/07/2009                   | Fecha / última a<br>05/07/2               | Página 2/2<br>ctualización:<br>009                      |                                        |
|--------------------------------------------------------|--------------------------------------|-------------------------------------------------|-------------------------------------------|---------------------------------------------------------|----------------------------------------|
| Emp                                                    | VERSIÓ<br>Presa:<br>ESCUELA DE DISEN | N 1.0<br>NO Y COMUNICACIÓN N<br>EDCOM           | VISUAL                                    | Autores:<br>Karen Varga<br>Juliana Decke<br>Rolando Rey | us Salazar<br>er Triguero<br>es Chávez |
| Nom                                                    | bre_fisico: ConsAnuncios.p           | hp <b>Descripción:</b> Co<br>el sistema en dife | onsulta los datos de<br>erentes criterios | los anuncios re                                         | gistrados en                           |
|                                                        |                                      | Lista de Contro                                 | les                                       |                                                         |                                        |
| No.                                                    | Nombre del control                   | Nombre del campo                                | Descrip                                   | ción                                                    | Formato                                |
| 1                                                      | cmb_criterio                         | -                                               | Contiene los criter<br>de los an          | ios de consulta<br>uncios                               | Х                                      |
| 2                                                      | btnConsultar                         | -                                               | Consulta los dependiendo del o            | anuncios<br>criterio elegido                            | Х                                      |
| 3                                                      | estadisticas                         | -                                               | Muestra una ver<br>grafico estadístic     | ntana con un<br>o de todos los                          | Х                                      |
| 4                                                      | eliminar                             | -                                               | Realiza la acción                         | de eliminar un                                          | X                                      |
| 5                                                      | BtnImprimir                          |                                                 | Realiza el repor                          | te respectivo                                           | x                                      |
|                                                        |                                      |                                                 |                                           |                                                         |                                        |
| Obse                                                   | ervaciones:                          |                                                 |                                           |                                                         |                                        |

 Tabla 7-89 DESCRIPCIÓN: PANTALLA CONSULTA ANUNCIOS

## 7.47.PANTALLA CONSULTA ANUNCIOS ESPECIFICOS

| SITIO WEB CONTROL                  | DE PASANTÍAS PARA        |                    | Página 1/2                       |
|------------------------------------|--------------------------|--------------------|----------------------------------|
| EDC                                | OM                       | Fecha / diseño:    | Fecha / última actualización:    |
| "PA                                | SE"                      | 05/07/2009         | 05/07/2009                       |
| VERSI                              | ON 1.0                   |                    | Autonos                          |
| Empresa:                           |                          |                    | Autores:<br>Karen Vargas Salazar |
| ESCUELA DE DIS                     | ENO Y COMUNICACION V     | ISUAL              | Juliana Decker Triguero          |
|                                    | EDCOM                    |                    | Rolando Reyes Chávez             |
| Namber Carton Cart                 | Descripción: Co          | nsulta los datos   | de un anuncio especifico y       |
| <b>Nombre_lisico:</b> ConsAnuncios | la solicitud             | e imprimir su into | rmacion para poder publicar      |
|                                    | Diseño de Pantal         | las                |                                  |
|                                    |                          |                    |                                  |
| Consulta de                        | Anuncios                 |                    |                                  |
|                                    |                          |                    |                                  |
| Criterios                          |                          |                    |                                  |
| Criterio: Esp                      |                          |                    |                                  |
|                                    |                          |                    |                                  |
|                                    | _~                       |                    |                                  |
| Consu                              | ltar                     |                    |                                  |
|                                    | 4                        |                    |                                  |
| Solicitud                          |                          |                    |                                  |
| Empresa: DAXSO                     | T                        |                    |                                  |
| Requiere PROGRA                    | AMADOR JUNIOR VISUAL.    | NET 2005           |                                  |
| Carrera: ANDISIS                   | DE SISTEMAS              |                    |                                  |
| Requerimiento: <mark>6</mark>      |                          | Aplicar Hasta:     | 2009-06-30                       |
| Tiempo: 4 MES                      |                          | Prioridad:         | NORMAL                           |
| Conocimientos 1 ASP .              | NET                      | Nivel:             | 1 BAJO                           |
| Requeridos: 2 SQL S                | ERVER 2005               |                    | 2 BAJO                           |
| 3 VISU.                            | AL BASIC .NET 2005       |                    | 3 BAJO                           |
| Observación: NORMA                 | L                        |                    |                                  |
|                                    | Imprimur                 |                    |                                  |
| <br>   Ilustración                 | 7-47 PANTALLA CONSULTA / | ANUNCIOS ESPEC     | CIFICOS                          |
|                                    |                          |                    |                                  |
|                                    |                          |                    |                                  |
|                                    |                          |                    |                                  |
|                                    |                          |                    |                                  |
|                                    |                          |                    |                                  |
|                                    |                          |                    |                                  |
|                                    |                          |                    |                                  |
|                                    |                          |                    |                                  |
|                                    |                          |                    |                                  |
|                                    |                          |                    |                                  |
|                                    |                          |                    |                                  |
|                                    |                          |                    |                                  |
| Observaciones:                     |                          |                    |                                  |
| Table 7 00 DANTALLA CONS           |                          |                    |                                  |

| :               | SITIO WEB CONTROL D         | E PASANTÍAS PARA     |                               | F                           | Página 2/2           |
|-----------------|-----------------------------|----------------------|-------------------------------|-----------------------------|----------------------|
| EDCOM<br>"DASE" |                             | M                    | Fecha / diseño:<br>05/07/2009 | Fecha / última a<br>05/07/2 | ctualización:<br>009 |
|                 | "PASI<br>VERSIÓI            | V<br>V 1 0           | 00/0//2009                    | 00/01/2                     |                      |
| -               | VERSION                     | 1.0                  |                               | Autores:                    |                      |
| Emp             | resa:<br>FSCUELA DE DISEN   | ΙΟ Υ COMUNICACIÓN Υ  | VISUAT                        | Karen Varga                 | as Salazar           |
|                 | ESCOELA DE DISEI            | EDCOM                | ISUAL                         | Juliana Decke               | er Triguero          |
| <u> </u>        |                             | Deceminations C      | anaulta las datas             | Rolando Rey                 | es Chávez            |
| Nom             | hre fisico. Cons Anuncios n | hp tiene la opción ( | de imprimir su info           | rmación para po             | der publicar         |
|                 | bre_fisico: ConsAndineros.p | la solicitud.        | ie imprinin su into           | inación para po             | uei puolieai         |
|                 |                             | Lista de Contro      | les                           |                             |                      |
| No.             | Nombre del control          | Nombre del campo     | Descrip                       | oción                       | Formato              |
| 1               | cmb_criterio                | -                    | Contiene los criter           | rios de consulta            | Х                    |
|                 | tut onuncio                 | andian               | de los an                     | uncios                      | <b>V</b> (0)         |
| $\frac{2}{3}$   | buscar                      | codigo               | Muestra una venta             | anuncio<br>ana de consulta  | A(9)<br>X            |
|                 |                             | _                    | de los conocimient            | ntos existentes             | Δ                    |
| 4               | btnConsultar                | -                    | Consulta los                  | datos del                   | Х                    |
|                 |                             |                      | conocimiento po               | r carrera o por             |                      |
| F               | Dentropolita                |                      | estudia                       | ante                        | V                    |
| 3               | BtnImprimir                 | -                    | Realiza el repor              | te respectivo               | <u> </u>             |
|                 |                             |                      |                               |                             |                      |
|                 |                             |                      |                               |                             |                      |
|                 |                             |                      |                               |                             |                      |
|                 |                             |                      |                               |                             |                      |
|                 |                             |                      |                               |                             |                      |
|                 |                             |                      |                               |                             |                      |
|                 |                             |                      |                               |                             |                      |
|                 |                             |                      |                               |                             |                      |
|                 |                             |                      |                               |                             |                      |
|                 |                             |                      |                               |                             |                      |
|                 |                             |                      |                               |                             |                      |
|                 |                             |                      |                               |                             |                      |
|                 |                             |                      |                               |                             |                      |
|                 |                             |                      |                               |                             |                      |
|                 |                             |                      |                               |                             |                      |
|                 |                             |                      |                               |                             |                      |
|                 |                             |                      |                               |                             |                      |
|                 |                             |                      |                               |                             |                      |
|                 |                             |                      |                               |                             |                      |
|                 |                             |                      |                               |                             |                      |
|                 |                             |                      |                               |                             |                      |
|                 |                             |                      |                               |                             |                      |
|                 |                             |                      |                               |                             |                      |
|                 |                             |                      |                               |                             |                      |
|                 |                             |                      |                               |                             |                      |
|                 |                             |                      |                               |                             |                      |
|                 |                             |                      |                               |                             |                      |
|                 |                             |                      |                               |                             |                      |
|                 |                             |                      |                               |                             |                      |
| Ober            | arvaciones.                 |                      |                               |                             |                      |
|                 | er vaciones:                |                      |                               |                             |                      |
| Tal             | ola 7-91DESCRIPCIÓN: PAN    | TALLA CONSULTA ANUN  | CIOS ESPECIFICO               | S                           |                      |

#### 7.48.PANTALLA CONSULTA ASPIRANTES

| SITIO WEB CONTR                                | OL DE PASANTÍAS         | PARA            |             |                       | Página 1/2                                  |
|------------------------------------------------|-------------------------|-----------------|-------------|-----------------------|---------------------------------------------|
| E                                              | DCOM<br>DASE"           |                 | Fecha / d   | <b>iseño:</b><br>2009 | Fecha / última actualización:<br>05/07/2009 |
|                                                | PASE"<br>RSIÓN 1-0      |                 | 05/01/2     |                       | 0310112007                                  |
| V Er                                           | <b>10101110</b>         |                 |             |                       | Autores:                                    |
| Empresa:                                       | ISENO V COMUNI          | <b>ΟΛΟΙΌΝ W</b> | TSTIAT      |                       | Karen Vargas Salazar                        |
| ESCUELA DE D                                   | EDCOM                   |                 | ISUAL       |                       | Juliana Decker Triguero                     |
|                                                | Dece                    | minaián. C      | maulta los  | datas                 | Rolando Reyes Chávez                        |
| Nombre fisico: ConsAspira                      | antes.php aplic         | ado a los a     | anuncios de | e las er              | noresas, muestra todos los                  |
|                                                | aspir                   | antes y tamb    | oién por em | presa                 |                                             |
| -1                                             | Diseñ                   | io de Pantal    | las         |                       |                                             |
| Consulta de                                    | Aspirantes              |                 |             |                       |                                             |
| Criterios                                      | 1                       |                 |             |                       |                                             |
| Criterio: Todo                                 | s 🔻                     |                 |             |                       |                                             |
| 2 Consu                                        | ltar                    |                 |             |                       |                                             |
| Aspirantes                                     |                         |                 |             |                       |                                             |
|                                                |                         |                 |             |                       | Estadísticas                                |
| Matricula Nombre                               | E-mail                  | Empresa         | Solicitud   |                       | Pasantía                                    |
| 199112345 ESTUDIANTE                           | roreyes@espol.edu.ec    | EMPRESA3        | 11          | PROGR                 | AMADOR                                      |
| 199412345 4                                    | julianitadt@hotmail.com | EMPRESA3        | 11          | PROGR                 | AMADOR                                      |
| 200501120 Natalia Jazmin<br>Chavez Bravo       | natyjaz84@hotmail.com   | EMPRESA3        | 18          | DOCUN                 | MENTADOR                                    |
| 200501120 Natalia Jazmin<br>Chavez Bravo       | natyjaz84@hotmail.com   | DAXSOFT         | 13          | VISUAL                | LNET 2005                                   |
| 200507416 Juliana Estefania<br>Decker Triguero | jdecker@espol.edu.ec    | DAXSOFT         | 13          | VISUAI                | L.NET 2005                                  |
|                                                | 1 <u>2 3</u>            | 4 Siguiente     | >           |                       |                                             |
| Total Aspirantes: 17                           | $\square$               |                 |             |                       |                                             |
|                                                | 4                       | Imprimir        |             |                       |                                             |
| Ι                                              | ustración 7-48 PANTA    | LLA CONS        | ULTA ASPI   | RANTE                 | S                                           |
|                                                |                         |                 |             |                       |                                             |
|                                                |                         |                 |             |                       |                                             |
|                                                |                         |                 |             |                       |                                             |
|                                                |                         |                 |             |                       |                                             |
|                                                |                         |                 |             |                       |                                             |
|                                                |                         |                 |             |                       |                                             |
|                                                |                         |                 |             |                       |                                             |
|                                                |                         |                 |             |                       |                                             |
|                                                |                         |                 |             |                       |                                             |
|                                                |                         |                 |             |                       |                                             |
|                                                |                         |                 |             |                       |                                             |
|                                                |                         |                 |             |                       |                                             |
| Observaciones:                                 |                         |                 |             |                       |                                             |
| Tabla 7-92 PANTALLA CO                         | ONSULTA ASPIRANT        | ES              |             |                       |                                             |
|                                                |                         | _~              |             |                       |                                             |

| SITIO WEB CONTROL DE PASANTÍAS PARA<br>EDCOM<br>"PASE" |                                      |                                       | Fecha / diseño:<br>05/07/2009                                                                              | <b>Fecha / última a</b><br>05/07/2                      | Página 2/2<br>ctualización:<br>009     |
|--------------------------------------------------------|--------------------------------------|---------------------------------------|----------------------------------------------------------------------------------------------------|---------------------------------------------------------|----------------------------------------|
| Emp                                                    | VERSIOI<br>resa:<br>ESCUELA DE DISEN | N 1.0<br>NO Y COMUNICACIÓN V<br>EDCOM | VISUAL                                                                                                    | Autores:<br>Karen Varga<br>Juliana Decke<br>Rolando Rey | as Salazar<br>er Triguero<br>es Chávez |
| Nom                                                    | bre_fisico: ConsAspirantes.          | php aplicado a los aspirantes y tam   | Consulta los datos<br>anuncios de las en<br>bién por empresa                                               | de los estudian<br>mpresas, muestr                      | tes que han<br>a todos los             |
| No.                                                    | Nombre del control                   | Nombre del campo                      | Descrip                                                                                                    | ción                                                    | Formato                                |
| 1                                                      | cmb_criterio                         | -                                     | Contiene los criter                                                                                        | rios de consulta                                        | Х                                      |
|                                                        |                                      |                                       | de los asp                                                                                                 | irantes                                                 |                                        |
| 2                                                      | btnConsultar                         | -                                     | Consulta los c<br>estudiantes que l<br>las pasa                                                            | latos de los<br>nan aplicado a<br>ntías                 | Х                                      |
| 3                                                      | estadisticas                         | -                                     | Muestra un grafice<br>todos los aspiran                                                                    | o estadístico de<br>tes a pasantías                     |                                        |
| 4                                                      | BtnImprimir                          | -                                     | Realiza el repor                                                                                           | te respectivo                                           | X                                      |
|                                                        |                                      |                                       | - Muestra un grafico estadístico de<br>todos los aspirantes a pasantías<br>- Realiza el reporte respectivo |                                                         |                                        |
|                                                        | rvaciones.                           |                                       |                                                                                                    |                                                         |                                        |
|                                                        | el vaciones;                         | NTALLA CONSULTA ASPI                  | RANTES                                                                                                    |                                                         |                                        |

## 7.49.PANTALLA CONSULTA PASANTES

| SITIO WEB CONTROL DE PASANTÍAS PARA                                                                         | Página 1/2          |                                  |  |
|----------------------------------------------------------------------------------------------------|---------------------|----------------------------------|--|
| EDCOM                                                                                                    | Fecha / diseño:     | Fecha / última actualización:    |  |
| "PASE"                                                                                                    | 05/07/2009          | 05/07/2009                       |  |
| VERSION 1.0                                                                                                 |                     | <b>A</b> 114 0 10 0 0            |  |
| Empresa:                                                                                                    |                     | Autores:<br>Karen Vargas Salazar |  |
| ESCUELA DE DISENO Y COMUNICACIÓN V                                                                          | ISUAL               | Juliana Decker Triguero          |  |
| EDCOM                                                                                                    |                     | Rolando Reyes Chávez             |  |
| Descripción: Cor                                                                                            | sulta los datos per | rsonales y académicos de los     |  |
| Nombre_fisico: ConsEstudiantes.php estudiantes que se                                                       | e han pre-registrad | o, sus pasantias realizadas y    |  |
| Diseño de Pantal                                                                                            | as                  | J <b>.</b>                       |  |
|                                                                                                    |                     |                                  |  |
| Consulta de Pasantes                                                                                        |                     |                                  |  |
|                                                                                                    |                     |                                  |  |
| Criterio: Pre-Registrados                                                                                   |                     |                                  |  |
|                                                                                                    |                     |                                  |  |
| $\begin{bmatrix} 2 \end{bmatrix}$ Todos $\begin{bmatrix} 4 \end{bmatrix}$ $\begin{bmatrix} 5 \end{bmatrix}$ |                     |                                  |  |
| 3 Sepecifico 199112345                                                                                      |                     |                                  |  |
|                                                                                                    |                     |                                  |  |
| Consultar 6                                                                                                 |                     |                                  |  |
|                                                                                                    |                     |                                  |  |
|                                                                                                    |                     |                                  |  |
|                                                                                                    |                     |                                  |  |
|                                                                                                    |                     |                                  |  |
|                                                                                                    |                     |                                  |  |
|                                                                                                    |                     |                                  |  |
|                                                                                                    |                     |                                  |  |
| Datos Personales                                                                                            |                     |                                  |  |
| Matrícula: 199112345 Fecha Re                                                                               | gistro: 2009-06-    | 08                               |  |
| Nombre: ESTUDIANTE 1                                                                                        |                     |                                  |  |
| Email: estudiante1@espo1.edu.ec                                                                             |                     |                                  |  |
| Email roreves@espol.edu.ec                                                                                  |                     |                                  |  |
| alternativo:                                                                                                | 0000000             | 10                               |  |
| Celular:                                                                                                    | 0988888             | 58                               |  |
| Hoja de vida: 🔧 126dad, por haar tet                                                                        |                     |                                  |  |
|                                                                                                    |                     |                                  |  |
| Datos Academicos                                                                                            |                     |                                  |  |
|                                                                                                    |                     |                                  |  |
| Conocimientos                                                                                               | Nivel               |                                  |  |
| ORACLE ME                                                                                                   | DIO                 |                                  |  |
|                                                                                                    |                     |                                  |  |
| Justración 7-40 PANTALLA CONS                                                                               | IILTA PASANTES      |                                  |  |
|                                                                                                    |                     | ·                                |  |
|                                                                                                    |                     |                                  |  |
|                                                                                                    |                     |                                  |  |
| Observaciones:                                                                                              |                     |                                  |  |
|                                                                                                    |                     |                                  |  |
| Tabla 7-94 PANTALLA CONSULTA PASANTES                                                                       |                     |                                  |  |

|       | SITIO WEB CONTROL D         | E PASANTÍAS PARA       |                       |                  | Página 2/2    |  |  |  |
|-------|-----------------------------|------------------------|-----------------------|------------------|---------------|--|--|--|
|       | EDCO                        | M                      | Fecha / diseño:       | Fecha / última a | ctualización: |  |  |  |
|       | "PASI<br>VERSIÓI            | 5″<br>N 1 0            | 00/0//2009            | 00/0//2          | 007           |  |  |  |
|       | - Autores:                  |                        |                       |                  |               |  |  |  |
| Emp   | resa:                       |                        |                       | Karen Varga      | is Salazar    |  |  |  |
|       | ESCUELA DE DISEN            | FDCOM                  | ISUAL                 | Juliana Decke    | r Triguero    |  |  |  |
|       |                             | EDCOM                  |                       | Rolando Rey      | es Chávez     |  |  |  |
|       |                             | Descripción: Co        | nsulta los datos per  | sonales y acadé  | micos de los  |  |  |  |
| Nom   | bre_fisico: ConsEstudiantes | .php estudiantes que s | se han pre-registrad  | o, sus pasantías | realizadas y  |  |  |  |
|       |                             | sus pasantias act      | uales en el sitio wer | ).               |               |  |  |  |
| No    | Nombre del control          | Nombre del campo       | Descrip               | ción             | Formato       |  |  |  |
| 1     | cmb criterio                | -                      | Contiene los criter   | ios de consulta  | X             |  |  |  |
| -     | ••••••                      |                        | de los estudiantes    | pre-registrados  |               |  |  |  |
|       |                             |                        | en el sitio           | web.             |               |  |  |  |
| 2     | rbt_criterio_0              | -                      | Lleva el criteri      | o todos para     | Х             |  |  |  |
|       |                             |                        | realizar la consul    | ta de todos los  |               |  |  |  |
|       | 1                           |                        | estudia               | ntes             |               |  |  |  |
| 3     | rbt_criterio_1              | -                      | Es el criterio espe   | cifico donde se  | X             |  |  |  |
|       |                             |                        | realiza la consulta   | de un pasante    |               |  |  |  |
| 4     | txt_estudiante              | matricula              | Matricula del         | estudiante       | X(10)         |  |  |  |
| 5     | Btn buscar                  | -                      | Muestra una vei       | ntana con los    | 11(10)        |  |  |  |
|       |                             |                        | estudiantes pre       | -registrados     |               |  |  |  |
| 6     | btnConsultar                | -                      | Consulta los          | datos del        | Х             |  |  |  |
|       |                             |                        | conocimiento por      | r carrera o por  |               |  |  |  |
| L_    | <b>T</b>                    |                        | estudia               | inte             |               |  |  |  |
| 7     | Img_estudiante              | foto                   | Muestra la imager     | del estudiante   | X             |  |  |  |
| ð     | curriculum                  | Direction_cv           | Muestra la noja       | e se la puede    | Χ             |  |  |  |
|       |                             |                        | descargar fá          | cilmente         |               |  |  |  |
|       |                             |                        | ueseurgur in          |                  |               |  |  |  |
|       |                             |                        |                       |                  |               |  |  |  |
|       |                             |                        |                       |                  |               |  |  |  |
|       |                             |                        |                       |                  |               |  |  |  |
|       |                             |                        |                       |                  |               |  |  |  |
|       |                             |                        |                       |                  |               |  |  |  |
|       |                             |                        |                       |                  |               |  |  |  |
|       |                             |                        |                       |                  |               |  |  |  |
|       |                             |                        |                       |                  |               |  |  |  |
|       |                             |                        |                       |                  |               |  |  |  |
|       |                             |                        |                       |                  |               |  |  |  |
|       |                             |                        |                       |                  |               |  |  |  |
|       |                             |                        |                       |                  |               |  |  |  |
|       |                             |                        |                       |                  |               |  |  |  |
|       |                             |                        |                       |                  |               |  |  |  |
|       |                             |                        |                       |                  |               |  |  |  |
|       |                             |                        |                       |                  |               |  |  |  |
|       |                             |                        |                       |                  |               |  |  |  |
|       |                             |                        |                       |                  |               |  |  |  |
|       |                             |                        |                       |                  |               |  |  |  |
|       |                             |                        |                       |                  |               |  |  |  |
|       |                             |                        |                       |                  |               |  |  |  |
| Obse  | rvaciones:                  |                        |                       |                  |               |  |  |  |
| 0.030 |                             |                        |                       |                  |               |  |  |  |

Tabla 7-95 DESCRIPCIÓN: PANTALLA CONSULTA PASANTES

#### 7.50.PANTALLA CONSULTA EMPRESA

| SITIO WEB CONTROL DE PASANTÍAS PARA<br>EDCOM<br>"PASE"<br>VERSIÓN 1.0 |                                                      |                               | <b>Fecha</b><br>05/0         | <b>/ diseño:</b><br>7/2009 | Página 1/2<br>Fecha / última actualización:<br>05/07/2009 |                                                          |                                       |  |
|-----------------------------------------------------------------------|------------------------------------------------------|-------------------------------|------------------------------|----------------------------|-----------------------------------------------------------|----------------------------------------------------------|---------------------------------------|--|
| E                                                                     | mpresa:<br>ES                                        | CUELA DE DISENO Y CO<br>EDCON | MUNICACIÓN <sup>v</sup><br>M | VISUAL                     |                                                           | Autores:<br>Karen Varga<br>Juliana Decke<br>Rolando Reya | s Salazar<br>or Triguero<br>es Chávez |  |
| N                                                                     | ombre_fisi                                           | co: ConsEmpresa.php           | <b>Descripción:</b> C        | onsulta los                | s datos de                                                | las empresas re                                          | gistradas en                          |  |
|                                                                       |                                                      |                               | Diseño de Panta              | llas                       | us upos uc                                                | e empresa.                                               |                                       |  |
|                                                                       | Consulta de Empresas<br>Criterios<br>Criterio: Todos |                               |                              |                            |                                                           |                                                          |                                       |  |
|                                                                       | Empresas                                             | 2 Consultar                   | Tipo Empresa                 | Telefono                   |                                                           | E-mail                                                   | Estado                                |  |
|                                                                       | 1                                                    | LH                            | DESARROLO                    | 1111111                    | rolandoreye                                               | esch@hotmail.com                                         | ACTIVO                                |  |
|                                                                       | 3                                                    | NUESTRA EMPRESA               | SERVICIOS                    | 2222222                    | rolandoreye                                               | esch@hotmail.com                                         | ACTIVO                                |  |
|                                                                       | 5                                                    | EMP_1                         | DESARROLO                    | 2555555                    | julianitadt@                                              | )hotmail.com                                             | ACTIVO                                |  |
|                                                                       | 6                                                    | ROYLU                         | DESARROLO                    | 2503212                    | roylu@esp                                                 | ol.edu.ec                                                | ACTIVO                                |  |
|                                                                       | 7                                                    | EMPRESA2                      | DESARROLO                    | 2454545                    | julianitadt@                                              | )hotmail.com                                             | ACTIVO                                |  |
|                                                                       | 8                                                    | EMPRESA3                      | DESARROLO                    | 2222222                    | stefania.deo                                              | ker@gmail.com                                            | ACTIVO                                |  |
|                                                                       | 9                                                    | TESYS TECHNOACTIVE<br>SYSTEMS | DESARROLO                    | 2564323                    | stefania.deo                                              | ker@gmail.com                                            | ACTIVO                                |  |
| 1                                                                     | 10                                                   | ERCATI                        | DESARROLO                    | 2345987                    | stefania.deo                                              | ker@gmail.com                                            | ACTIVO                                |  |
|                                                                       | 11                                                   | INFORC ECUADOR                | DESARROLO                    | 2876545                    | stefania.deo                                              | ker@gmail.com                                            | ACTIVO                                |  |
|                                                                       | 12                                                   | CARRASCO                      | DESARROLO                    | 2341211                    | stefania.deo                                              | ker@gmail.com                                            | ACTIVO                                |  |
|                                                                       | 13                                                   | DAXSOFT                       | DESARROLO                    | 2985413                    | stefania.deo                                              | ker@gmail.com                                            | ACTIVO                                |  |
|                                                                       | 14                                                   | PRUEBA8                       | DESARROLO                    | 2546542                    | roreyes@es                                                | spol.edu.ec                                              | ACTIVO                                |  |
| í                                                                     | Total Emp                                            | resas: 12                     | 3 Imprimir                   |                            |                                                           |                                                          |                                       |  |
| 0                                                                     | Ilustración 7-50 PANTALLA CONSULTA EMPRESA           |                               |                              |                            |                                                           |                                                          |                                       |  |
|                                                                       | Tabla 7-061                                          | PANTALLA CONSULTA FMD         | PRESA                        |                            |                                                           |                                                          |                                       |  |

|        | SITIO WEB CONTROL D        | E PASANTÍAS PARA    |                     |                  | Página 2/2    |
|--------|----------------------------|---------------------|---------------------|------------------|---------------|
|        | EDCO                       | M                   | Fecha / diseño:     | Fecha / última a | ctualización: |
| "PASE" |                            |                     | 05/07/2009          | 05/07/2          | .009          |
|        | VERSIÓ                     | N 1.0               |                     |                  |               |
| Emp    | resa:                      |                     |                     | Autores:         | 0.1           |
| l 1    | ESCUELA DE DISEN           | IO Y COMUNICACIÓN V | ISUAL               | Karen Varga      | is Salazar    |
|        |                            | EDCOM               |                     | Rolando Rev      | es Chávez     |
|        |                            | Descrinción: Co     | nsulta los datos de | las empresas re  | ogistradas en |
| Nom    | bre_fisico: ConsEmpresa.ph | el sistema todas.   | v según sus tipos d | e empresa.       | gistiadas en  |
|        |                            | Lista de Contro     | les                 |                  |               |
| No.    | Nombre del control         | Nombre del campo    | Descrip             | oción            | Formato       |
| 1      | cmb_criterio               | -                   | Contiene los criter | rios de consulta | Х             |
|        |                            |                     | de los estudiantes  | pre-registrados  |               |
|        |                            |                     | en el sitio web y   | sus pasantías    |               |
|        |                            |                     | realiza             | das.             |               |
| 2      | btnConsultar               | -                   | Consulta los        | datos del        | Х             |
|        |                            |                     | conocimiento po     | r carrera o por  |               |
|        |                            |                     | estudia             | ante             | N/            |
|        | BtnImprimir                | -                   | Realiza el repoi    | te respectivo    | <u> </u>      |
|        |                            |                     |                     |                  |               |
|        |                            |                     |                     |                  |               |
|        |                            |                     |                     |                  |               |
|        |                            |                     |                     |                  |               |
|        |                            |                     |                     |                  |               |
|        |                            |                     |                     |                  |               |
|        |                            |                     |                     |                  |               |
|        |                            |                     |                     |                  |               |
|        |                            |                     |                     |                  |               |
|        |                            |                     |                     |                  |               |
|        |                            |                     |                     |                  |               |
|        |                            |                     |                     |                  |               |
|        |                            |                     |                     |                  |               |
|        |                            |                     |                     |                  |               |
|        |                            |                     |                     |                  |               |
|        |                            |                     |                     |                  |               |
|        |                            |                     |                     |                  |               |
|        |                            |                     |                     |                  |               |
|        |                            |                     |                     |                  |               |
|        |                            |                     |                     |                  |               |
|        |                            |                     |                     |                  |               |
|        |                            |                     |                     |                  |               |
|        |                            |                     |                     |                  |               |
|        |                            |                     |                     |                  |               |
|        |                            |                     |                     |                  |               |
|        |                            |                     |                     |                  |               |
|        |                            |                     |                     |                  |               |
|        |                            |                     |                     |                  |               |
|        |                            |                     |                     |                  |               |
|        |                            |                     |                     |                  |               |
|        |                            |                     |                     |                  |               |
|        |                            |                     |                     |                  |               |
| Obse   | ervaciones:                |                     |                     |                  |               |

Tabla 7-97 DESCRIPCIÓN: PANTALLA CONSULTA EMPRESA

#### 7.51.PANTALLA CONSULTA DOCUMENTO

| SITIO WED CONTROL DE DASANTÍAS DADA |                                                     |                       |                  |                |                |  |
|-------------------------------------|-----------------------------------------------------|-----------------------|------------------|----------------|----------------|--|
| 51110                               | FDCOM                                               |                       | Fecha / diseño:  | Fecha / última | r agina 1/2    |  |
|                                     | "PASE"                                              |                       | 05/07/2009       | 05/07          | 7/2009         |  |
|                                     | VERSIÓN 1.0                                         |                       |                  |                |                |  |
| <b>F</b>                            |                                                     |                       |                  | Autores:       |                |  |
| Empresa:                            | Empresa:<br>ESCUELA DE DISENO X COMUNICACIÓN VICUAL |                       |                  |                |                |  |
|                                     | FDC                                                 | COMUNICACIÓN VI       | ISUAL            | Juliana Dec    | ker Triguero   |  |
|                                     |                                                     |                       |                  | Rolando Re     | eyes Chávez    |  |
| Nombre fis                          | ico: ConsDocumentos.php                             | Descripción: Con      | nsulta los docum | entos que se   | utilizan en el |  |
|                                     |                                                     | sistema en todo el    | s1t10.           |                |                |  |
|                                     |                                                     | Diseno de Pantall     | as               |                |                |  |
|                                     | Consulta Documentos                                 |                       |                  |                |                |  |
|                                     | Descargar                                           |                       |                  |                |                |  |
|                                     | Importante: Esta                                    | opción permite de     | escargar los     | documentos     |                |  |
|                                     | necesarios para verifica<br>estudiante.             | r la transparencia de | la pasantía real | izada por el   |                |  |
|                                     | Documento                                           | D                     | escrinción       |                |                |  |
|                                     | DOCUMENTO                                           | PARA PRIJEBAS         | escription       |                |                |  |
|                                     | Datos Personales                                    | Documento de los      | datos del estudi | ante           |                |  |
|                                     |                                                     | Documento de los      |                  |                |                |  |
|                                     |                                                     |                       |                  |                |                |  |
|                                     |                                                     |                       |                  |                |                |  |
|                                     |                                                     |                       |                  |                |                |  |
| Observacion                         | nes•                                                |                       |                  |                |                |  |
|                                     | 1105.                                               |                       |                  |                |                |  |
| Tabla 7-98                          | PANTALLA CONSULTA D                                 | OCUMENTO              |                  |                |                |  |

| 5        | SITIO WEB CONTROL D                             | E PASAN  | TÍAS PARA       |                                |                                             | Página 2/2  |
|----------|-------------------------------------------------|----------|-----------------|--------------------------------|---------------------------------------------|-------------|
|          | EDCO<br>"DASI                                   | <b>M</b> |                 | Fecha / diseño:<br>05/07/2009  | Fecha / última actualización:<br>05/07/2009 |             |
|          | VERSIÓ                                          | N 1.0    |                 |                                |                                             |             |
| Fmn      | raco                                            |          |                 |                                | Autores:                                    |             |
| Emb      | ESCUELA DE DISEN                                | NO Y CON | MUNICACIÓN      | VISUAL                         | Karen Varga                                 | as Salazar  |
|          |                                                 | EDCON    | 1               |                                | Juliana Decke                               | er Triguero |
| <u> </u> | <b>Descripción:</b> Consulta los documentos que |          |                 |                                |                                             |             |
| Nom      | bre_fisico: ConsDocumento                       | os.php   | sistema en todo | el sitio.                      | 1                                           |             |
|          | 1                                               | T        | Lista de Contro | oles                           |                                             |             |
| No.      | Nombre del control                              | Nomb     | ore del campo   | Descrip                        | oción                                       | Formato     |
| 1        | cmb_criterio                                    |          | -               | Contiene los criter            | rios de consulta                            | Х           |
|          |                                                 |          |                 | en el sitio web v              | sus pasantías                               |             |
|          |                                                 |          |                 | realiza                        | das.                                        |             |
| 2        | rbt_criterio_0                                  |          | -               | Lleva el criteri               | o todos para                                | Х           |
|          |                                                 |          |                 | realizar la consul             | ta de todos los                             |             |
| 3        | rbt criterio 1                                  |          |                 | estudia<br>Es el criterio espe | ntes                                        | v           |
| 5        |                                                 |          | -               | realiza la consulta            | a de un pasante                             | Λ           |
|          |                                                 |          |                 | especít                        | fico.                                       |             |
|          |                                                 |          |                 |                                |                                             |             |
|          |                                                 |          |                 |                                |                                             |             |
|          |                                                 |          |                 |                                |                                             |             |
|          |                                                 |          |                 |                                |                                             |             |
|          |                                                 |          |                 |                                |                                             |             |
|          |                                                 |          |                 |                                |                                             |             |
|          |                                                 |          |                 |                                |                                             |             |
|          |                                                 |          |                 |                                |                                             |             |
|          |                                                 |          |                 |                                |                                             |             |
|          |                                                 |          |                 |                                |                                             |             |
|          |                                                 |          |                 |                                |                                             |             |
|          |                                                 |          |                 |                                |                                             |             |
|          |                                                 |          |                 |                                |                                             |             |
|          |                                                 |          |                 |                                |                                             |             |
|          |                                                 |          |                 |                                |                                             |             |
|          |                                                 |          |                 |                                |                                             |             |
|          |                                                 |          |                 |                                |                                             |             |
|          |                                                 |          |                 |                                |                                             |             |
|          |                                                 |          |                 |                                |                                             |             |
|          |                                                 |          |                 |                                |                                             |             |
|          |                                                 |          |                 |                                |                                             |             |
|          |                                                 |          |                 |                                |                                             |             |
|          |                                                 |          |                 |                                |                                             |             |
|          |                                                 |          |                 |                                |                                             |             |
|          |                                                 |          |                 |                                |                                             |             |
|          |                                                 |          |                 |                                |                                             |             |
|          |                                                 |          |                 |                                |                                             |             |
|          |                                                 |          |                 |                                |                                             |             |
| Ubse     | ervaciones:                                     |          |                 |                                |                                             |             |
| L        |                                                 |          |                 |                                |                                             |             |

 Tabla 7-99 DESCRIPCIÓN: PANTALLA CONSULTA DOCUMENTO

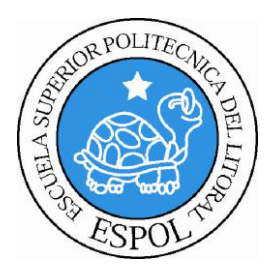

# CAPÍTULO 8

DISEÑO DE REPORTE

## 8. DISEÑO DE REPORTE

#### 8.1. REPORTE COORDINADOR

| SITIO WEB CONTROL DE PASANTÍAS PARA                                   |                             | Página 1/2                       |  |  |  |
|-----------------------------------------------------------------------|-----------------------------|----------------------------------|--|--|--|
| EDCOM                                                                 | Fecha / diseño:             | Fecha / última actualización:    |  |  |  |
| "PASE"                                                                | 05/07/2009                  | 05/07/2009                       |  |  |  |
| VERSION 1.0                                                           |                             | Antonogi                         |  |  |  |
| Empresa:                                                              |                             | Autores:<br>Karen Vargas Salazar |  |  |  |
| ESCUELA DE DISENO Y COMUNICACIÓN VI                                   | ISUAL                       | Juliana Decker Triguero          |  |  |  |
| EDCOM                                                                 |                             | Rolando Reyes Chávez             |  |  |  |
| Nombre ficial adf CanaCoarTadas and Descripción: Mu                   | estra datos de los          | coordinadores de pasantías       |  |  |  |
| existentes.                                                           |                             |                                  |  |  |  |
| Diseño de Pantall                                                     | as                          |                                  |  |  |  |
| ESCUELA SUPERIOR POLITÉCN<br>ESCUELA DE DISEÑO Y COMUNI               | ICA DEL LITO<br>CACIÓN VISU |                                  |  |  |  |
| <u>REPORTE DE CO</u>                                                  | ORDINADORE                  | <b>9</b> 3                       |  |  |  |
| Criterio: Todos                                                       |                             |                                  |  |  |  |
| Detalle $\left[ \underbrace{5} \right] \left[ \underbrace{6} \right]$ | ] [ <u>7</u>                |                                  |  |  |  |
| Nombre Tele                                                           | efono Fax                   | ۲<br>۲ Estado                    |  |  |  |
| LUIS 1111111                                                          | 2876454                     | A                                |  |  |  |
| Total Coordinadoros: 1                                                |                             |                                  |  |  |  |
| Total Coordinadores: 1<br>I g ción 8-1 REPORTE COORDINADOR            |                             |                                  |  |  |  |
| Observaciones:                                                        |                             |                                  |  |  |  |

 Tabla 8-1 REPORTE COORDINADOR

|          | SITIO WEB CONTROL I                                                                              | )F PASANTÍAS PARA          |                  | Página 2/2                    |  |  |  |
|----------|--------------------------------------------------------------------------------------------------|----------------------------|------------------|-------------------------------|--|--|--|
| , I      | EDCO                                                                                             | )M                         | Fecha / diseño:  | Fecha / última actualización: |  |  |  |
|          | "PAS                                                                                             | E"                         | 05/07/2009       | 05/07/2009                    |  |  |  |
|          | VERSIÓ                                                                                           | N 1.0                      |                  |                               |  |  |  |
| <b>_</b> |                                                                                                  |                            | Autores:         |                               |  |  |  |
| Emp      | resa:                                                                                            |                            | ICTIAT           | Karen Vargas Salazar          |  |  |  |
|          | ESCUELA DE DISE                                                                                  | EDCOM                      | ISUAL            | Juliana Decker Triguero       |  |  |  |
|          |                                                                                                  | EDCOM                      |                  | Rolando Reyes Chávez          |  |  |  |
| Nom      | Nembra fisica: ndf ConsCoorTodos nhn Descripción: Muestra datos de los coordinadores de pasantía |                            |                  |                               |  |  |  |
|          | bre_fisieo: par_consecon r                                                                       | existentes.                |                  |                               |  |  |  |
|          | 1                                                                                                | Lista de Control           | es               |                               |  |  |  |
| No.      | Nombre                                                                                           | Descripción                |                  | Origen del Campo              |  |  |  |
|          | logo                                                                                             | Imagen de ESP              | OL               | imagen                        |  |  |  |
| 2        | Unidad                                                                                           | Nombre de la Universidad   | y de la unidad   | parámetro                     |  |  |  |
| 3        | Tema                                                                                             | Nombre del rep             | orte             | Parámetro                     |  |  |  |
| 4        | Criterio                                                                                         | Criterio del repo          | orte             | Parámetro                     |  |  |  |
| 5        | Nombre                                                                                           | Nombre del coord           | inador           | Parametro                     |  |  |  |
| 6        | Teletono                                                                                         | Teletono del coord         | inador           | Parametro                     |  |  |  |
| 7        | Fax                                                                                              | Fax del coordina           | ador             | Parametro                     |  |  |  |
| 8        | Estado                                                                                           | Estado del coordinador(act | ivo o inactivo)  | Parámetro                     |  |  |  |
| 9        | Total                                                                                            | Numero de coordinadores q  | ue existen en el | Suma de los coordinadores     |  |  |  |
| <u> </u> |                                                                                                  | sistema                    |                  |                               |  |  |  |
|          |                                                                                                  |                            |                  |                               |  |  |  |
|          |                                                                                                  |                            |                  |                               |  |  |  |
|          |                                                                                                  |                            |                  |                               |  |  |  |
|          |                                                                                                  |                            |                  |                               |  |  |  |
|          |                                                                                                  |                            |                  |                               |  |  |  |
|          |                                                                                                  |                            |                  |                               |  |  |  |
|          |                                                                                                  |                            |                  |                               |  |  |  |
|          |                                                                                                  |                            |                  |                               |  |  |  |
|          |                                                                                                  |                            |                  |                               |  |  |  |
|          |                                                                                                  |                            |                  |                               |  |  |  |
|          |                                                                                                  |                            |                  |                               |  |  |  |
|          |                                                                                                  |                            |                  |                               |  |  |  |
|          |                                                                                                  |                            |                  |                               |  |  |  |
|          |                                                                                                  |                            |                  |                               |  |  |  |
|          |                                                                                                  |                            |                  |                               |  |  |  |
|          |                                                                                                  |                            |                  |                               |  |  |  |
|          |                                                                                                  |                            |                  |                               |  |  |  |
|          |                                                                                                  |                            |                  |                               |  |  |  |
|          |                                                                                                  |                            |                  |                               |  |  |  |
|          |                                                                                                  |                            |                  |                               |  |  |  |
|          |                                                                                                  |                            |                  |                               |  |  |  |
|          |                                                                                                  |                            |                  |                               |  |  |  |
|          |                                                                                                  |                            |                  |                               |  |  |  |
|          |                                                                                                  |                            |                  |                               |  |  |  |
|          |                                                                                                  |                            |                  |                               |  |  |  |
|          |                                                                                                  |                            |                  |                               |  |  |  |
|          |                                                                                                  |                            |                  |                               |  |  |  |
|          |                                                                                                  |                            |                  |                               |  |  |  |
|          |                                                                                                  |                            |                  |                               |  |  |  |
|          |                                                                                                  |                            |                  |                               |  |  |  |
|          |                                                                                                  |                            |                  |                               |  |  |  |
|          |                                                                                                  |                            |                  |                               |  |  |  |
|          |                                                                                                  |                            |                  |                               |  |  |  |
| Obse     | ervaciones:                                                                                      |                            |                  |                               |  |  |  |
|          |                                                                                                  |                            |                  |                               |  |  |  |

 Tabla 8-2 DESCRIPCIÓN: REPORTE COORDINADOR

## 8.2. REPORTE CONOCIMIENTO

| SITIO WEB CONTROL DE PASANTÍAS PARA                   |                     | Página 1/2                    |
|-------------------------------------------------------|---------------------|-------------------------------|
| EDCOM                                                 | Fecha / diseño:     | Fecha / última actualización: |
| "PASE"                                                | 05/07/2009          | 05/07/2009                    |
| VERSIÓN 1.0                                           |                     |                               |
| Empresa:                                              |                     | Autores:                      |
| ESCUELA DE DISENO Y COMUNICACIÓN                      | /ISUAL              | Karen Vargas Salazar          |
| EDCOM                                                 |                     | Rolando Reves Chávez          |
| Nombre_fisico: pdf_ConsConoTodos.php   Descripción: M | uestra datos de los | conocimientos.                |
| Diseño de Panta                                       | llas                |                               |
|                                                       |                     |                               |
|                                                       |                     |                               |
| 2008                                                  |                     |                               |
|                                                       |                     |                               |
| PEPOPTE                                               |                     | NTOS                          |
|                                                       |                     |                               |
|                                                       |                     |                               |
| Criterio: rodos                                       |                     |                               |
| Detalle                                               |                     |                               |
| Código Descripción                                    |                     |                               |
| 1 ORACLE                                              |                     |                               |
| 2 VISUAL BASIC .NET 2005                              |                     |                               |
| 3 PHP                                                 |                     |                               |
| 4 SQL SERVER 2005                                     |                     |                               |
| 5 ASP.NET                                             |                     |                               |
| 6 SOFTWARE DE ILUSTRACIÓN                             |                     |                               |
| 7 SOFTWARE DE PROCESAMIENTO DE IN                     | AGEN                |                               |
|                                                       |                     |                               |
| 9 DRE-DRENSA                                          |                     |                               |
|                                                       |                     |                               |
|                                                       |                     |                               |
|                                                       |                     |                               |
|                                                       |                     |                               |
| Total de Conocimientos: 12                            |                     |                               |
| Instrución 8-1 PEROPITE CO                            | NOCIMIENTO          |                               |
|                                                       |                     |                               |
|                                                       |                     |                               |
|                                                       |                     |                               |
|                                                       |                     |                               |
|                                                       |                     |                               |
|                                                       |                     | _                             |
|                                                       |                     | $- \left\{ 3 \right\}$        |
|                                                       |                     |                               |
|                                                       | _                   |                               |
| 6                                                     | )                   |                               |
| L V                                                   | _                   |                               |
| Observationes                                         |                     |                               |
| Observaciones:                                        |                     |                               |
| Tabla 8-3 REPORTE CONOCIMIENTO                        |                     |                               |

|               | SITIO WEB CONTROL D                        | E PASANTÍAS PARA                   |                      | Página 2/2                    |  |
|---------------|--------------------------------------------|------------------------------------|----------------------|-------------------------------|--|
| · `           | EDCO                                       | M                                  | Fecha / diseño:      | Fecha / última actualización: |  |
|               | "PASI                                      | ייק<br>איז (יק                     | 05/07/2009           | 05/07/2009                    |  |
|               | VERSIÓ                                     | N 1 0                              |                      |                               |  |
|               | VERSION                                    | 11.0                               |                      | Autores                       |  |
| Emp           | resa:                                      | ,                                  |                      | Karen Vargas Salazar          |  |
|               | ESCUELA DE DISEN                           | NO Y COMUNICACIÓN VI               | SUAL                 | Juliana Decker Triguero       |  |
|               | EDCOM                                      |                                    |                      | Rolando Reves Chávez          |  |
| Nom           | bra fisica ndf ConsConoT                   | odos php Descrinción: Mu           | etra datos de los    | conocimientos                 |  |
|               | bre_fisico. pur_consconor                  | Lista da Controle                  |                      | conochimentos.                |  |
| No            | Nombro                                     | Lista de Coliti ole<br>Deserinción | -8                   | Origon dol Compo              |  |
| 1             |                                            | Imagen de ESD                      | זר                   | imagen                        |  |
| $\frac{1}{2}$ | Iunidad                                    | Nombre de la Universidad           | JL<br>v da la unidad | ninagen                       |  |
| $\frac{2}{2}$ | Trans                                      | Nombre de la Universidad           | y de la ullidad      | Parametro                     |  |
| 3             | Tema                                       | Nombre del repo                    | orte                 | Parametro                     |  |
| 4             | Criterio                                   | Criterio del repo                  | orte                 | Parametro                     |  |
| 5             | Nombre                                     | Nombre del conocii                 | niento               | Parámetro                     |  |
| 6             | Descripción                                | Descripción del cono               | cimiento             | Parámetro                     |  |
| 7             | Total                                      | Numero de conocimientos q          | ue existen en el     | Suma de los conocimientos     |  |
|               |                                            | sistema                            |                      |                               |  |
|               |                                            |                                    |                      |                               |  |
|               |                                            |                                    |                      |                               |  |
|               |                                            |                                    |                      |                               |  |
|               |                                            |                                    |                      |                               |  |
|               |                                            |                                    |                      |                               |  |
|               |                                            |                                    |                      |                               |  |
|               |                                            |                                    |                      |                               |  |
|               |                                            |                                    |                      |                               |  |
|               |                                            |                                    |                      |                               |  |
|               |                                            |                                    |                      |                               |  |
|               |                                            |                                    |                      |                               |  |
|               |                                            |                                    |                      |                               |  |
|               |                                            |                                    |                      |                               |  |
|               |                                            |                                    |                      |                               |  |
|               |                                            |                                    |                      |                               |  |
|               |                                            |                                    |                      |                               |  |
|               |                                            |                                    |                      |                               |  |
|               |                                            |                                    |                      |                               |  |
|               |                                            |                                    |                      |                               |  |
|               |                                            |                                    |                      |                               |  |
|               |                                            |                                    |                      |                               |  |
|               |                                            |                                    |                      |                               |  |
|               |                                            |                                    |                      |                               |  |
|               |                                            |                                    |                      |                               |  |
|               |                                            |                                    |                      |                               |  |
|               |                                            |                                    |                      |                               |  |
|               |                                            |                                    |                      |                               |  |
|               |                                            |                                    |                      |                               |  |
|               |                                            |                                    |                      |                               |  |
|               |                                            |                                    |                      |                               |  |
|               |                                            |                                    |                      |                               |  |
|               |                                            |                                    |                      |                               |  |
|               |                                            |                                    |                      |                               |  |
|               |                                            |                                    |                      |                               |  |
|               |                                            |                                    |                      |                               |  |
|               |                                            |                                    |                      |                               |  |
|               |                                            |                                    |                      |                               |  |
|               |                                            |                                    |                      |                               |  |
|               |                                            |                                    |                      |                               |  |
| <u> </u>      |                                            |                                    |                      |                               |  |
| Obse          | ervaciones:                                |                                    |                      |                               |  |
|               |                                            |                                    |                      |                               |  |
| Tal           | Tabla 8-4DESCRIPCIÓN: REPORTE CONOCIMIENTO |                                    |                      |                               |  |

#### **8.3. REPORTE ANUNCIO**

| SITIO WEB CONTROL DE PASANTÍAS PARA                                 |                      | Página 1/2                    |  |  |
|---------------------------------------------------------------------|----------------------|-------------------------------|--|--|
| EDCOM                                                               | Fecha / diseño:      | Fecha / última actualización: |  |  |
| "PASE"                                                              | 05/07/2009           | 05/07/2009                    |  |  |
| VERSIÓN 1.0                                                         |                      |                               |  |  |
| Empresa:                                                            |                      | Autores:                      |  |  |
| ESCUELA DE DISENO Y COMUNICACIÓN V                                  | ISUAL                | Karen Vargas Salazar          |  |  |
| EDCOM                                                               |                      | Rolando Reves Chávez          |  |  |
| Nombre fisico: pdf ConsConoTodos.php Descripción: Mu                | estra datos de los o | conocimientos.                |  |  |
| Diseño de Pantal                                                    | as                   |                               |  |  |
| ESCUELA SUPERIOR POLITÉCNICA DE<br>ESCUELA DE DISEÑO Y COMUNICACIÓN | L LITORAL 2          | )                             |  |  |
| 4 EMPRESA3                                                          | 3                    |                               |  |  |
| Requieren: PROGRAMADOR                                              |                      |                               |  |  |
| Carrera: ANÁLISIS DE SISTEMAS                                       |                      | _                             |  |  |
| Requerimiento: 2 26                                                 | Aplicar hasta:       | 2009-06-26 7                  |  |  |
| Tiempo: 2 MES 8                                                     | Prioridad: NO        | RMAL 29                       |  |  |
|                                                                     |                      |                               |  |  |
|                                                                     |                      |                               |  |  |
| Conocimientos Requeridos:                                           | Nivel:               |                               |  |  |
| ASD NET                                                             |                      |                               |  |  |
| SOL SERVER 2005                                                     | BAJO                 |                               |  |  |
| OPACLE                                                              | MEDIO                |                               |  |  |
| URACLE                                                              | MEDIO                |                               |  |  |
|                                                                     |                      |                               |  |  |
| *Si desea aplicar a esta pasantia ingresar a EDCO                   | M: www.edcon         | n.espol.edu.ec/pasantias      |  |  |
| Ilustración 8-3 REPORTE                                             | ANUNCIO              |                               |  |  |
|                                                                     |                      |                               |  |  |
|                                                                     |                      |                               |  |  |
|                                                                     |                      |                               |  |  |
|                                                                     |                      |                               |  |  |
|                                                                     |                      |                               |  |  |
|                                                                     |                      |                               |  |  |
|                                                                     |                      |                               |  |  |
|                                                                     |                      |                               |  |  |
|                                                                     |                      |                               |  |  |
|                                                                     |                      |                               |  |  |
|                                                                     |                      |                               |  |  |
|                                                                     |                      |                               |  |  |
|                                                                     |                      |                               |  |  |
|                                                                     |                      |                               |  |  |
|                                                                     |                      |                               |  |  |
|                                                                     |                      |                               |  |  |
|                                                                     |                      |                               |  |  |
| Observaciones:                                                      |                      |                               |  |  |
|                                                                     |                      |                               |  |  |

 Tabla 8-5 REPORTE ANUNCIO

|               | NITIO WER CONTROL D       | F PASANTÍAS PARA               |                      | Página 2/2                    |  |  |
|---------------|---------------------------|--------------------------------|----------------------|-------------------------------|--|--|
|               | EDCO                      | M                              | Fecha / diseño:      | Fecha / última actualización: |  |  |
|               | "PASI                     | ۲ <b>۷۳</b><br>۲ <sup>99</sup> | 05/07/2009           | 05/07/2009                    |  |  |
|               | VERSIÓ                    | N 1.0                          |                      |                               |  |  |
| E             |                           |                                |                      | Autores:                      |  |  |
| Emp           | resa:<br>FSCUELA DE DISEN | ISTIAT                         | Karen Vargas Salazar |                               |  |  |
|               | ESCUELA DE DISEN          | EDCOM                          | ISUAL                | Juliana Decker Triguero       |  |  |
| <u> </u>      | Rolando Reyes Chávez      |                                |                      |                               |  |  |
| Nom           | bre_fisico: pdf_ConsConoT | odos.php   Descripción: Mu     | estra datos de los   | conocimientos.                |  |  |
| NT.           |                           | Lista de Control               | es                   |                               |  |  |
| <u>No.</u>    | Nombre                    | Descripción                    |                      | Origen del Campo              |  |  |
|               | logo                      | Imagen de ESP                  | OL                   | imagen                        |  |  |
| $\frac{2}{2}$ | Unidad                    | Nombre de la Universidad       | y de la unidad       | parametro<br>Danémetro        |  |  |
| 3             | empresa                   | Nombre de la empresa q         | ue realiza la        | Parametro                     |  |  |
|               | requiere                  | Descripción de lo que req      | uieren nara la       | Darámetro                     |  |  |
|               | requiere                  | empresa                        | ulcicii para la      | 1 arametro                    |  |  |
| 5             | Carrera                   | Nombre de la ca                | rrera                | Parámetro                     |  |  |
| 6             | requerimiento             | Numero de pasantes qu          | e necesitan          | Parámetro                     |  |  |
| 7             | Fecha fin                 | Fecha fin de la sol            | icitud               | Parámetro                     |  |  |
| 8             | tiempo                    | Tiempo que durara la           | pasantía             | Parámetro                     |  |  |
| 9             | prioridad                 | Prioridad de la pa             | santía               | Parámetro                     |  |  |
| 10            | Conocimientos requeridos  | Conocimientos que la empre     | esa requiere que     | Parámetro                     |  |  |
|               | 1                         | tenga el estudia               | inte                 |                               |  |  |
| 11            | nivel                     | Nivel del conocin              | niento               | Parámetro                     |  |  |
|               |                           |                                |                      |                               |  |  |
|               |                           |                                |                      |                               |  |  |
|               |                           |                                |                      |                               |  |  |
|               |                           |                                |                      |                               |  |  |
|               |                           |                                |                      |                               |  |  |
|               |                           |                                |                      |                               |  |  |
|               |                           |                                |                      |                               |  |  |
|               |                           |                                |                      |                               |  |  |
|               |                           |                                |                      |                               |  |  |
|               |                           |                                |                      |                               |  |  |
|               |                           |                                |                      |                               |  |  |
|               |                           |                                |                      |                               |  |  |
|               |                           |                                |                      |                               |  |  |
|               |                           |                                |                      |                               |  |  |
|               |                           |                                |                      |                               |  |  |
|               |                           |                                |                      |                               |  |  |
|               |                           |                                |                      |                               |  |  |
|               |                           |                                |                      |                               |  |  |
|               |                           |                                |                      |                               |  |  |
|               |                           |                                |                      |                               |  |  |
|               |                           |                                |                      |                               |  |  |
|               |                           |                                |                      |                               |  |  |
|               |                           |                                |                      |                               |  |  |
|               |                           |                                |                      |                               |  |  |
| L             |                           |                                |                      |                               |  |  |
|               |                           |                                |                      |                               |  |  |
| L             |                           |                                |                      |                               |  |  |
| L             |                           |                                |                      |                               |  |  |
| Ohee          | rvaciones                 |                                |                      |                               |  |  |
|               |                           |                                |                      |                               |  |  |

Tabla 8-6DESCRIPCIÓN: REPORTE ANUNCIO

#### 8.4. REPORTE ASPIRANTE

| SITIO WEB CONTROL DE PAS                | SANTÍAS PARA                                                                        | Facha / disaña:          | Página 1/2<br>Focha ( última actualización: |  |  |  |
|-----------------------------------------|-------------------------------------------------------------------------------------|--------------------------|---------------------------------------------|--|--|--|
| EDCOM<br>"PASE"                         |                                                                                     | 05/07/2009               | 05/07/2009                                  |  |  |  |
| VERSIÓN 1.0                             |                                                                                     |                          |                                             |  |  |  |
| Empresa:                                | Empresa:                                                                            |                          |                                             |  |  |  |
| ESCUELA DE DISENO Y                     | COMUNICACIÓN VI                                                                     | SUAL                     | Juliana Decker Triguero                     |  |  |  |
| EDC                                     | COM                                                                                 |                          | Rolando Reyes Chávez                        |  |  |  |
| Nombre_fisico: pdf_ConsAspirantesTc     | odos.php <b>Descripción:</b><br>aplicado a sol                                      | Muestra datos dicitudes. | de los estudiantes que han                  |  |  |  |
|                                         | Diseño de Pantalla                                                                  | IS                       |                                             |  |  |  |
|                                         | ESCUELA SUPERIOR POLITÉCNICA DEL LITORAL<br>ESCUELA DE DISEÑO Y COMUNICACIÓN VISUAL |                          |                                             |  |  |  |
|                                         | REPORTE DE A                                                                        | SPIRANTES                | 3                                           |  |  |  |
| 4                                       |                                                                                     |                          |                                             |  |  |  |
| Criterio: Todos                         |                                                                                     |                          |                                             |  |  |  |
| 5 6                                     | 7                                                                                   | 8                        | 9                                           |  |  |  |
| Matricula Nombre                        | Email                                                                               | Emp                      | resa Solicitud                              |  |  |  |
| 199112345 ESTUDIANTE 1                  | roreyes@espol.edu.ec                                                                | EMPRESA3                 | 11                                          |  |  |  |
| 199412345 ESTUDIANTE 4                  | julianitadt@hotmail.com                                                             | EMPRESA3                 | 11                                          |  |  |  |
| 200501120 Natalia Jazmin Chavez Bra     | wo natyjaz84@hotmail.com                                                            | EMPRESA3                 | 18                                          |  |  |  |
| 200501120 Natalia Jazmin Chavez Bra     | wo natyjaz84@hotmail.com                                                            | DAXSOFT                  | 13                                          |  |  |  |
| 200507416 Juliana Estefania Decker Trig | gu jdecker@espol.edu.ec                                                             | DAXSOFT                  | 13                                          |  |  |  |
| 200725703 Marco Alejandro Sanchez Sa    | nchearcos_01234@hotmail.c                                                           | om DAXSOFT               | 14                                          |  |  |  |
| 200809580 Karen Gisela Aguirre Barbec   | h nerakguirre2008@hotmail                                                           | .com DAXSOFT             | 14                                          |  |  |  |
| 200806081 Karina Luciana Benavides Ce   | ord&arina_luciana_18@hotma                                                          | ail.conDAXSOFT           | 14                                          |  |  |  |
| 200716249 David Lenin Albuja Quinonez   | david-21-44@hotmail.com                                                             | DAXSOFT                  | 13                                          |  |  |  |
| 200716249 David Lenin Albuja Quinonez   | david-21-44@hotmail.com                                                             | DAXSOFT                  | 15                                          |  |  |  |
| 200716249 David Lenin Albuja Quinonez   | david-21-44@hotmail.com                                                             | INFORC ECUA              | DOR 17                                      |  |  |  |
| 200700144 Javier Andres Sanchez Arauj   | jo notengocorreo@nidominic                                                          | .com DAXSOFT             | 15                                          |  |  |  |
| 200700144 Javier Andres Sanchez Arauj   | jo notengocorreo@nidominic                                                          | .com ERCATI              | 18                                          |  |  |  |
| 200808228 Juan Carlos Pinduisaca Pena   | afiejuanvr58@hotmail.com                                                            | ERCATI                   | 18                                          |  |  |  |
| 200534139 Walter Guillermo Pena Veloz   | walt_8585@hotmail.com                                                               | DAXSOFT                  | 14                                          |  |  |  |
| 200525426 Jhon Christian Dorado Barre   | ra eljkhgdj@hjhd.com                                                                | DAXSOFT                  | 15                                          |  |  |  |
| 200713535 Alba Maria Salguero Velez     | albita_salguero@hotmail.c                                                           | com DAXSOFT              | 13                                          |  |  |  |
| Total Aspirantes:: 17                   |                                                                                     |                          |                                             |  |  |  |
|                                         | ración 8-4 REPORTE AS                                                               | PIRANTE                  |                                             |  |  |  |
|                                         |                                                                                     |                          |                                             |  |  |  |
|                                         |                                                                                     |                          |                                             |  |  |  |
|                                         |                                                                                     |                          |                                             |  |  |  |
|                                         |                                                                                     |                          |                                             |  |  |  |
| Observaciones:                          |                                                                                     |                          |                                             |  |  |  |

 Tabla 8-7 REPORTE ASPIRANTE

| SITIO WEB CONTROL DE PASANTÍAS PARA |                                         |                      |                  | Página 2/2           |                                  |
|-------------------------------------|-----------------------------------------|----------------------|------------------|----------------------|----------------------------------|
|                                     | EDCO                                    | $\mathbf{M}$         |                  | Fecha / diseño:      | Fecha / última actualización:    |
|                                     | "PASI                                   | E"                   |                  | 05/07/2009           | 05/07/2009                       |
|                                     | VERSIO                                  | N 1.0                |                  |                      | A                                |
| Empresa:                            |                                         |                      |                  |                      | Autores:<br>Karen Vargas Salazar |
|                                     | ESCUELA DE DISENO Y COMUNICACIÓN VISUAL |                      |                  |                      | Juliana Decker Triguero          |
|                                     |                                         | Rolando Reyes Chávez |                  |                      |                                  |
| Norm                                | han fision add Cours Assis              | ntos Todos alea      | Descripción      | : Muestra datos      | de los estudiantes que han       |
|                                     | <b>DIE_IISICO:</b> pul_ConsAspira       | intes i odos.prip    | aplicado a so    | olicitudes.          |                                  |
|                                     |                                         | List                 | a de Control     | es                   | <u> </u>                         |
| <u>No.</u>                          | Nombre                                  | т                    | Descripción      |                      | Origen del Campo                 |
|                                     | logo<br>Unidad                          | In<br>Nombro do la   | nagen de ESP     | UL<br>y de le unided | imagen                           |
| $\frac{2}{2}$                       | Tome                                    | Nombre de la         | a Universidad    | y de la unidad       | Darámetro<br>Darámetro           |
|                                     | Criterio                                |                      | riterio del repo | orte                 | Parámetro                        |
| 5                                   | Matricula                               | Mat                  | ricula del aspi  | irante               | Parámetro                        |
| 6                                   | Nombre                                  | No                   | mbre del aspir   | rante                | Parámetro                        |
| 7                                   | Email                                   | E1                   | nail del aspira  | inte                 | Parámetro                        |
| 8                                   | Empresa                                 | En                   | presa el aspir   | ante                 | Parámetro                        |
| 9                                   | Solicitud                               | Soli                 | icitud del aspi  | rante                | Parámetro                        |
| 10                                  | Total                                   | Número               | de aspirantes a  | a pasantías          | Suma de los aspirantes           |
|                                     |                                         |                      |                  |                      |                                  |
|                                     |                                         |                      |                  |                      |                                  |
|                                     |                                         |                      |                  |                      |                                  |
|                                     |                                         |                      |                  |                      |                                  |
|                                     |                                         |                      |                  |                      |                                  |
|                                     |                                         |                      |                  |                      |                                  |
|                                     |                                         |                      |                  |                      |                                  |
|                                     |                                         |                      |                  |                      |                                  |
|                                     |                                         |                      |                  |                      |                                  |
|                                     |                                         |                      |                  |                      |                                  |
|                                     |                                         |                      |                  |                      |                                  |
|                                     |                                         |                      |                  |                      |                                  |
|                                     |                                         |                      |                  |                      |                                  |
|                                     |                                         |                      |                  |                      |                                  |
|                                     |                                         |                      |                  |                      |                                  |
|                                     |                                         |                      |                  |                      |                                  |
|                                     |                                         |                      |                  |                      |                                  |
|                                     |                                         |                      |                  |                      |                                  |
|                                     |                                         |                      |                  |                      |                                  |
|                                     |                                         |                      |                  |                      |                                  |
|                                     |                                         |                      |                  |                      |                                  |
|                                     |                                         |                      |                  |                      |                                  |
|                                     |                                         |                      |                  |                      |                                  |
|                                     |                                         |                      |                  |                      |                                  |
|                                     |                                         |                      |                  |                      |                                  |
|                                     |                                         |                      |                  |                      |                                  |
|                                     |                                         |                      |                  |                      |                                  |
|                                     |                                         |                      |                  |                      |                                  |
|                                     |                                         |                      |                  |                      |                                  |
|                                     |                                         |                      |                  |                      |                                  |
|                                     |                                         |                      |                  |                      |                                  |
|                                     |                                         |                      |                  |                      |                                  |
|                                     | ervaciones:                             |                      |                  |                      |                                  |
| Tal                                 | L 0 0 DECODIDCIÓN DED                   |                      |                  |                      |                                  |

## 8.5. REPORTE PASANTIAS REALIZADAS

| SITIO WEB CONTROL DE PASANTÍAS                                                      | S PARA          |                  | Página 1/2                                      |  |  |
|-------------------------------------------------------------------------------------|-----------------|------------------|-------------------------------------------------|--|--|
| EDCOM                                                                               |                 | Fecha / diseño:  | Fecha / última actualización:                   |  |  |
| "PASE"                                                                              |                 | 05/07/2009       | 05/07/2009                                      |  |  |
| VERSIÓN 1.0                                                                         |                 |                  |                                                 |  |  |
| Empresa:                                                                            |                 |                  | Autores:                                        |  |  |
| ESCUELA DE DISENO Y COMUN                                                           | ICACIÓN VIS     | SUAL             | Karen Vargas Salazar<br>Juliana Decker Triguero |  |  |
| EDCOM                                                                               |                 |                  | Rolando Reves Chávez                            |  |  |
|                                                                                     | Descripción:    | Muestra datos de | las pasantías realizadas por                    |  |  |
| Nombre_fisico: pdf_PasantiasRealizadas.php                                          | los estudiantes | s                | 1 1                                             |  |  |
| Dise                                                                                | ño de Pantalla  | s                |                                                 |  |  |
| ESCUELA SUPERIOR POLITÉCNICA DEL LITORAL<br>ESCUELA DE DISEÑO Y COMUNICACIÓN VISUAL |                 |                  |                                                 |  |  |
| 4 <u>REPORTE</u>                                                                    | DE PASANT       | TIAS REALIZA     | <u>NDAS</u>                                     |  |  |
| Criterio: TODOS                                                                     |                 |                  |                                                 |  |  |
| Estudiante: ESTUDIANTE 1                                                            |                 |                  |                                                 |  |  |
| Empresa Fe                                                                          | cha Inicio      | Fecha Fin        | Horas Realizadas                                |  |  |
| 6 ROYLU 2009-07-01                                                                  | 20              | 09-08-31         | 400                                             |  |  |
| Total Pasantias Realizadas: 400                                                     |                 |                  |                                                 |  |  |
|                                                                                     | ٦               |                  |                                                 |  |  |
| Estudianto: ESTUDIANTE 4                                                            | J               |                  |                                                 |  |  |
|                                                                                     |                 | <b>F L F</b>     |                                                 |  |  |
| Empresa Fe                                                                          |                 | Fecha Fin        | Horas Realizadas                                |  |  |
| EMPRESA3 2009-07-01                                                                 | 20              | 009-08-31        | 252                                             |  |  |
| Total Pasantias Realizadas: 252                                                     |                 |                  |                                                 |  |  |
| Ilustración 8-5 REPO                                                                | RTE PASANTIA    | AS REALIZADAS    |                                                 |  |  |
|                                                                                     |                 |                  |                                                 |  |  |
|                                                                                     |                 |                  | 2                                               |  |  |
|                                                                                     |                 |                  | /                                               |  |  |
|                                                                                     |                 |                  |                                                 |  |  |
|                                                                                     |                 |                  |                                                 |  |  |
|                                                                                     |                 | 1                |                                                 |  |  |
|                                                                                     |                 | Z Z              | 3                                               |  |  |
|                                                                                     |                 |                  |                                                 |  |  |
|                                                                                     |                 |                  |                                                 |  |  |
|                                                                                     |                 |                  |                                                 |  |  |
|                                                                                     |                 |                  |                                                 |  |  |
|                                                                                     |                 |                  |                                                 |  |  |
|                                                                                     |                 |                  |                                                 |  |  |
|                                                                                     |                 |                  |                                                 |  |  |
|                                                                                     |                 |                  |                                                 |  |  |
|                                                                                     |                 |                  |                                                 |  |  |
| Observaciones:                                                                      |                 |                  |                                                 |  |  |
|                                                                                     |                 |                  |                                                 |  |  |

|               | SITIO WER CONTROL DE DASANTÍAS DADA                 |                            |                           |                                 |  |  |
|---------------|-----------------------------------------------------|----------------------------|---------------------------|---------------------------------|--|--|
| , '           | FDCO                                                | M                          | Fecha / diseño:           | Fecha / última actualización:   |  |  |
|               | "PASI                                               | ۲۷۳<br>۲۹۶                 | 05/07/2009                | 05/07/2009                      |  |  |
|               | VERSIÓ                                              | -<br>N 1.0                 |                           |                                 |  |  |
| Б             |                                                     |                            | Autores:                  |                                 |  |  |
| emp           | Empresa:<br>ESCUELA DE DISENO V COMUNICACIÓN VISUAL |                            |                           | Karen Vargas Salazar            |  |  |
|               | ESCOELA DE DISEI                                    | FDCOM                      | ISUAL                     | Juliana Decker Triguero         |  |  |
|               |                                                     |                            |                           | Rolando Reyes Chávez            |  |  |
| Nom           | <b>bre fisico:</b> pdf PasantiasRe                  | alizadas.php               | <b>n:</b> Muestra datos o | de las pasantías realizadas por |  |  |
|               |                                                     | los estudian               | tes                       |                                 |  |  |
| N             |                                                     | Lista de Control           | es                        |                                 |  |  |
| <u>No.</u>    | Nombre                                              | Descripción                |                           | Origen del Campo                |  |  |
|               | logo                                                | Imagen de ESF              |                           | imagen                          |  |  |
| $\frac{2}{2}$ | Unidad                                              | Nombre de la Universidad   | y de la unidad            | parametro                       |  |  |
| 3             | Tema<br>Cuitania                                    | Nombre del rep             | orte                      | Parametro                       |  |  |
| 4             | Criterio                                            | Criterio del rep           | orte                      | Parametro                       |  |  |
| 3             | Estudiante                                          | Nombre del estu            | liante                    | Parametro                       |  |  |
| 6             | Empresa                                             | Nombre de la em            | presa                     | Parametro                       |  |  |
| 7             | Fecha Inicio                                        | Fecha de inicio de la      | pasantia                  | Parametro                       |  |  |
| 8             | Fecha Fin                                           | Fecha fin de las pa        | santias                   | Parametro                       |  |  |
| 9             | Horas Realizadas                                    | Horas realizadas en dic    | cha pasantia              | Parametro                       |  |  |
| 10            | lotal                                               | l otal de noras realizadas | por estudiante            | Suma de las horas de            |  |  |
| <u> </u>      |                                                     |                            |                           | pusantius realizadas            |  |  |
|               |                                                     |                            |                           |                                 |  |  |
|               |                                                     |                            |                           |                                 |  |  |
|               |                                                     |                            |                           |                                 |  |  |
|               |                                                     |                            |                           |                                 |  |  |
|               |                                                     |                            |                           |                                 |  |  |
|               |                                                     |                            |                           |                                 |  |  |
|               |                                                     |                            |                           |                                 |  |  |
|               |                                                     |                            |                           |                                 |  |  |
|               |                                                     |                            |                           |                                 |  |  |
|               |                                                     |                            |                           |                                 |  |  |
|               |                                                     |                            |                           |                                 |  |  |
|               |                                                     |                            |                           |                                 |  |  |
|               |                                                     |                            |                           |                                 |  |  |
|               |                                                     |                            |                           |                                 |  |  |
|               |                                                     |                            |                           |                                 |  |  |
|               |                                                     |                            |                           |                                 |  |  |
|               |                                                     |                            |                           |                                 |  |  |
|               |                                                     |                            |                           |                                 |  |  |
|               |                                                     |                            |                           |                                 |  |  |
|               |                                                     |                            |                           |                                 |  |  |
|               |                                                     |                            |                           |                                 |  |  |
|               |                                                     |                            |                           |                                 |  |  |
|               |                                                     |                            |                           |                                 |  |  |
|               |                                                     |                            |                           |                                 |  |  |
|               |                                                     |                            |                           |                                 |  |  |
|               |                                                     |                            |                           |                                 |  |  |
|               |                                                     |                            |                           |                                 |  |  |
|               |                                                     |                            |                           |                                 |  |  |
|               |                                                     |                            |                           |                                 |  |  |
|               |                                                     |                            |                           |                                 |  |  |
|               |                                                     |                            |                           |                                 |  |  |
| Oher          | magionage                                           |                            |                           |                                 |  |  |
|               | a vaciones:                                         |                            |                           |                                 |  |  |

Tabla 8-10 DESCRIPCIÓN: REPORTE PASANTIAS REALIZADAS

#### **8.6. REPORTE ESTUDIANTES PRE-REGISTRADOS**

| SITIO WER CONTROL DE PASANTÍAS PARA             |                |                                                |                                    |                 |                          |              |  |
|-------------------------------------------------|----------------|------------------------------------------------|------------------------------------|-----------------|--------------------------|--------------|--|
| EDCOM                                           |                |                                                | Fecha / diseño: Fecha / última act |                 | ctualización:            |              |  |
| "PASE"                                          |                |                                                | 05/07/2009                         | 05/07/2         | 2009                     |              |  |
| VERSIÓN 1.0                                     |                |                                                |                                    |                 |                          |              |  |
| <b>F</b>                                        |                |                                                |                                    | •               | Autores:                 |              |  |
| Empresa:                                        | ESCHELA        | DE DISENO V COMUN                              | ICACIÓN VI                         | ISTIAT          | Karen Varga              | as Salazar   |  |
|                                                 | ESCUELA        | EDCOM                                          |                                    | ISUAL           | Juliana Decke            | er Triguero  |  |
|                                                 |                | EDCOM                                          | 1                                  |                 | Rolando Rey              | es Chávez    |  |
| Nombre f                                        | fisico: pdf    | ConsPreRegistro.php                            | Descripción                        | : Muestra dat   | os de los estudiante     | s que se han |  |
| _                                               | <u> </u>       | <b>D'</b>                                      | pre-registrad                      | o en el sistem  | a                        |              |  |
|                                                 |                | Dise                                           | no de Pantall                      | as              |                          |              |  |
| 5                                               | ESC<br>2008    | CUELA SUPERIOR POLIT<br>CUELA DE DISEÑO Y CO   | ÉCNICA DEI<br>MUNICACIÓN           | LITORAL         | 2                        |              |  |
| -                                               |                |                                                |                                    |                 |                          |              |  |
|                                                 | 4              | REPORTE DE ESTUD                               | ANTES PRE                          | -REGISTRAD      | <u>) 05</u> 3            |              |  |
| Cri                                             | iterio: Estudi | antes Pre-Registrados                          |                                    | $\neg$ $\frown$ |                          |              |  |
|                                                 | talle 6        |                                                | 8 9                                | 10              | [ 11 ]                   |              |  |
| Codia                                           | o Matricula    | Estudiante Fecha I                             |                                    | iono Celular    | E-mail                   | Estado       |  |
| 1                                               | 199112345      | ESTUDIANTE 1 2009-06-01                        | 8 28888                            | 38 098888888    | estudiante1@espol.edu.ec | A            |  |
| 3                                               | 199412345      | ESTUDIANTE 4 2009-08-17                        | 7 21111                            | 11 093333333    | estudiante4@espol.edu.ec | A            |  |
| 4                                               | 200501120      | Natalia Jazmin Chavez Br2009-06-2              | 3 28830                            | 70 093262200    | nichavez@espol.edu.ec    | A            |  |
| 5                                               | 200507416      | Juliana Estefania Decker Tri <b>gue</b> @06-2  | 5 04246                            | 39 00000000     | jdecker@espol.edu.ec     | A            |  |
| 6                                               | 200412872      | Rolando Rosendo Reyes Ch20082-06-2             | 5 22123                            | 12 213212313    | roreyes@espol.edu.ec     | A            |  |
| 7                                               | 200532513      | Karen Vanessa Vargas Sala2009-06-2             | 9 30002                            | 0 091884836     | kavavarg@espol.edu.ec    | A            |  |
| 8                                               | 200725703      | Marco Alejandro Sanchez S <b>2000e2</b> 8-30   | 0 26002                            | 05 085921086    | masanche@espol.edu.ec    | A            |  |
| 9                                               | 200533164      | Jaime De Jesus Ceballos A 2008 00-3            | 0 04224                            | 092383049       | jceballo@espol.edu.ec    | A            |  |
| 10                                              | 200809580      | Karen Gisela Aguirre Barbe@009-08-3            | 0 28068                            | 77 094594051    | kagiagui@espol.edu.ec    | A            |  |
| 11                                              | 200824753      | Juan Carlos Rocafuerte Guatableiza-3           | 0 28137                            | 79 097795846    | jrocafue@espol.edu.ec    | A            |  |
| 12                                              | 200806081      | Karina Luciana Benavides (2008-38-3            | 0 23700                            | 77 092236596    | kbenavid@espol.edu.ec    | A            |  |
| 13                                              | 200716249      | David Lenin Albuja Quinone2009-06-3            | 0 47190                            | 085923650       | dalbuja@espol.edu.ec     | A            |  |
| 14                                              | 200700144      | Javier Andres Sanchez Araug009-06-3            | 0 55555                            | 55 091888777    | javasanc@espol.edu.ec    | A            |  |
| 15                                              | 200808228      | Juan Carlos Pinduisaca Per <b>20129</b> -06-3  | 0 24612                            | 78 082536374    | jcpindui@espol.edu.ec    | A            |  |
| 16                                              | 200534139      | Walter Guillermo Pena Velo2009-06-3            | 0 20839                            | 091776206       | walgupen@espol.edu.ec    | A            |  |
| 17                                              | 200525426      | Jhon Christian Dorado Barre2009-06-3           | 0 45662                            | 324556366       | jdorado@espol.edu.ec     | A            |  |
| 18                                              | 200534618      | Ferssy Fernando Salinas T <b>ôbiôiala</b> 06-3 | 0 60121                            | 74 097076869    | fersalin@espol.edu.ec    | A            |  |
| 19                                              | 200713535      | Alba Maria Salguero Velez 2009-06-3            | 28645                              | 16 091900431    | asalguer@espol.edu.ec    | A            |  |
| Tot                                             | tal Pre-Regis  | strados: 18                                    |                                    |                 |                          |              |  |
| Ilustraci 13 EPORTE ESTUDIANTES PRE-REGISTRADOS |                |                                                |                                    |                 |                          |              |  |
|                                                 |                |                                                |                                    |                 |                          |              |  |
|                                                 |                |                                                |                                    |                 |                          |              |  |
|                                                 |                |                                                |                                    |                 |                          |              |  |
|                                                 |                |                                                |                                    |                 |                          |              |  |
|                                                 |                |                                                |                                    |                 |                          |              |  |
|                                                 |                |                                                |                                    |                 |                          |              |  |
|                                                 |                |                                                |                                    |                 |                          |              |  |
|                                                 |                |                                                |                                    |                 |                          |              |  |
| Observaciones:                                  |                |                                                |                                    |                 |                          |              |  |
|                                                 |                |                                                |                                    |                 |                          |              |  |
| Tabla 8-11 REPORTE ESTUDIANTES PRE-REGISTRADOS  |                |                                                |                                    |                 |                          |              |  |

| EDCOM<br>TYASE"<br>VERSION 1.0         Pecha / diseño:<br>0507/2009         Fecha / diseño:<br>0507/2009           Fmpresa:<br>ESCUELA DE DISENO Y COMUNICACIÓN VISUAL<br>EDCOM         Autores:<br>Karen Vargas Salazar<br>Juliana Decker Triguero<br>Rolando Reys Chávez,<br>Nombre_fisico: pdf_ConsPreRegistro.php         Descripción: Muetra datos de los estudiantes que se han<br>pre-registrado en el sistema           1         logo         Imagen de ESPOL         inagen<br>armento en el sistema           2         Unidad         Nombre de la Universidad y de la unidad         parámetro           3         Terma         Nombre del peorte         Parámetro           4         Criterio         Criterio del reporte         Parámetro           5         Código del pre-registro         Parámetro           6         Maricula         Maricula de Studiante         Parámetro           7         Estudiante         Nombre del estudiante         Parámetro           9         Telefono         Telefono movil del estudiante         Parámetro           10         Celalar         Telefono movil del estudiante         Parámetro           11         Enail del estudiante         Parámetro         Suma de los estudiante           12         Estado         Estado del estudiante         Parámetro           13         Total         Número de estudiante spre-registrados                                                                                                    |          | SITIO WEB CONTROL DE PASANTÍAS PARA Página 2/2 |                      |                  |                               |                               |  |  |
|----------------------------------------------------------------------------------------------------|----------|------------------------------------------------|----------------------|------------------|-------------------------------|-------------------------------|--|--|
| upper set         05072009         05072009           Empresa:         ESCUELA DE DISENO Y COMUNICACIÓN VISUAL<br>EDCOM         Autores:<br>Karen Vargas Salazar<br>Juliana Decert Triguero<br>Rolando Reyes Chávez.           Nombre_fisico: pdf_ConsPreRegistro.php         Descripción: Muestra datos de los estudiantes que se han<br>pre-registrado en el sistema           1         logo         Imagen de ESPOL         imagen           2         Unidad         Nombre del reporte         Parámetro           3         Terna         Nombre del reporte         Parámetro           4         Criterio         Criterio del pre-registro         Parámetro           5         Código del pre-registro         Parámetro           7         Estudiante         Parámetro           7         Estudiante         Parámetro           8         Fecha Registro         Fecha del registro         Parámetro           9         Telefono         Telefono del estudiante         Parámetro           11         Imani         Final del estudiante         Parámetro           12         Estado         Estado del estudiante         Parámetro           13         Total         Número de estudiantes pre-registrados         Suma de los estudiantes registrados           13         Total         Número de estudiante                                                                                                    | EDCOM    |                                                |                      | Fecha / diseño:  | Fecha / última actualización: |                               |  |  |
| VERSIÓN 1.0         Antores:<br>Karen Vargas Salazar<br>Juliana Decker Tirguero<br>Rolando Reyes Chávez           Nombre_físice: pdf_ConsPreRegistro.php         Descripción: Muestra datos de los estudiantes que se han<br>pre-registrado en el sistema           Nombre_físice: pdf_ConsPreRegistro.php         Descripción         Origen del Campo<br>inagen de ISPOL           1         logo         Imagen de ESPOL         imagen           2         Unidad         Nombre de la Universidad y de la unidad         parámetro           3         Terma         Nombre de la Universidad y de la unidad         parámetro           5         Código del preprite         Parámetro           6         Matricula         Matricula del estudiante         Parámetro           7         Estudiante         Nombre de la studiante         Parámetro           9         Telefono         Telefono del estudiante         Parámetro           10         Celular         Telefono del estudiante         Parámetro           11         Email del estudiante         Parámetro         Parámetro           12         Estado         Estado del estudiante         Parámetro           13         Total         Número de estudiantes pre-registrados         Suma de los estudiantes registrados           13         Total         Número de estudiantes pre-registrados                                                                                                    | "PASE"   |                                                |                      |                  | 05/07/2009                    | 05/07/2009                    |  |  |
| Empresa:         Autores:<br>ESCUELA DE DISENO Y COMUNICACIÓN VISUAL<br>DEDCOM         Autores:<br>Karen Vargas Salazar<br>huliana Decker Triguero<br>Rohando Reyes Chávez.           Nombre_fisico: pdf_ConsPreRegistro.php         Descripción: Muestra datos de los estudiantes que se han<br>pre-registrado en el sistema           Imagen         Dista de Controles           Nombre         Descripción:           1         logo           1         logo           2         Unidad           3         Terna           Nombre de la Universidad y de la unidad           4         Criterio           5         Código del pre-registro           6         Maricula           4         Criterio de Istudiante           7         Estudiante           8         Pecha Registro           9         Telefono           10         Celular           11         Ental del estudiante           9         Telefono           12         Estado           13         Total           14         Criterio del zutilante           15         Código del pre-registra           16         Perámetro           17         Estado           18         Total <t< th=""><th></th><td>VERSIÓ</td><td>N 1.0</td><td></td><td></td><td></td></t<>                                                                                                    |          | VERSIÓ                                         | N 1.0                |                  |                               |                               |  |  |
| ESCUELA DE DISENO Y COMUNICACIÓN VISUAL<br>BLOOM       Karen Vargas Salazar<br>Juliana Decker Triguero<br>Rolando Reyes Chávez         Nombre_fisice: pdf_ConsPreRegistro.php       Descripción       Muestra datos de los estudiantes que se han<br>pre-registrado en el sistema         1       logo       Imagen de ESPOL       imagen<br>pre-registrado en el sistema         2       Unidad       Nombre de la Universidad y de la unidad       parámetro         3       Tema       Nombre del reporte       Parámetro         4       Criterio       Criterio del reporte       Parámetro         5       Código       Código de estudiante       Parámetro         6       Matricula del estudiante       Parámetro       Parámetro         7       Estudiante       Nombre de le estudiante       Parámetro         8       Fecha Registro       Fecha del registro       Parámetro         10       Celular       Teléfono del estudiante       Parámetro         11       Ennail       Ennail del estudiante       Parámetro         12       Estado       Estado de los estudiantes pre-registrados       Suma de los estudiantes<br>registrados         11       Ennail       Ennail       Parámetro       Suma de los estudiantes<br>registrados         13       Total       Número de estudiantes pre-registrados       <                                                                                                    | Fmn      | recor                                          | Autores:             |                  |                               |                               |  |  |
| EDCOM         Juliana Decker Tragero<br>Rolando Reyes Chávez           Nombre_fisico: pdf_ConsPreRegistro.php         Descripción: Muestra datos de los estudiantes que se han<br>preregistrado en el sistema           1         logo         Imagen de ESPOL         imagen           2         Unidad         Nombre de la Universidad y de la unidad         parámetro           3         Tema         Nombre de la Universidad y de la unidad         parámetro           4         Criterio         Criterio del reporte         Parámetro           5         Código         Código del pre-registro         Parámetro           7         Estudiante         Nombre del estudiante         Parámetro           8         Fecha Registro         Fecha del registro         Parámetro           9         Telefono         Telefono         Telefono         Parámetro           10         Celular         Telefono del estudiante         Parámetro           11         Email del estudiante         Parámetro         Parámetro           12         Estado         Estado del estudiante         Parámetro           13         Total         Número de estudiantes pre-registrados         Suma de los estudiantes registrados           13         Total         Número de estudiantes pre-registrados         Suma de l                                                                                                    | Emb      | ESCUELA DE DISE                                | Karen Vargas Salazar |                  |                               |                               |  |  |
| Image: Construction of the second second s |          |                                                | EDCOM                |                  |                               | Juliana Decker Triguero       |  |  |
| Nombre_fisice: pdf_ConsPreRegistro.php         Description         Otestistade one is sistema           Ista de Controles           No         Nombre         Descripción         Origen del Campo           1         logo         Imagen de ESPOL         imagen           2         Unidad         Nombre de la Universidad y de la unidad         pariametro           3         Tema         Nombre de la Universidad y de la unidad         pariametro           4         Criterio         Criterio del reporte         Pariametro           5         Código         Código del pre-registro         Pariametro           6         Matricula         Matricula del estudiante         Pariametro           7         Estudiante         Nombre de lestudiante         Pariametro           9         Techa del regoistro         Pariametro         Pariametro           10         Celular         Teléfono móvil del estudiante         Pariametro           11         Email         Email         Email de Istudiante         Pariametro           12         Estado         Estado del estudiante         Pariametro         Ital           13         Total         Número de estudiantes pre-registrados         Suma de los estudiantes registrados                                                                                                    | <u> </u> |                                                |                      | Degenineión      | . Mussing datas               | Rolando Reyes Chavez          |  |  |
| Intercention           No.         Nombre         Descripción         Origen del Campo           1         logo         Imagen de ESPOL         imagen           2         Unidad         Nombre de la Universidad y de la unidad         parámetro           3         Tema         Nombre de la Universidad y de la unidad         parámetro           4         Criterio         Criterio del reporte         Parámetro           5         Código         Código del pre-registro         Parámetro           6         Matricula         Matricula del estudiante         Parámetro           7         Estudiante         Nombre de lestudiante         Parámetro           9         Telefono         Teléfono del estudiante         Parámetro           10         Celular         Teléfono del estudiante         Parámetro           11         Email del estudiante         Parámetro         13           12         Estado del estudiante         Parámetro         13           13         Total         Número de estudiantes pre-registrados         Suma de los estudiantes registrados                                                                                                    | Nom      | bre_fisico: pdf_ConsPreReg                     | gistro.php           | Descripcion      | le en el sistema              | de los estudiantes que se nan |  |  |
| No.         Nombre         Descripción         Origen del Campo           1         logo         Imagen de ESPOL         imagen           2         Unidad         Nombre de la Universidad y de la unidad         parámetro           3         Tema         Nombre del reporte         Parámetro           4         Criterio         Criterio del reporte         Parámetro           5         Código O         Código de pre-registro         Parámetro           6         Matricula         Matricula del estudiante         Parámetro           7         Estudiante         Nombre del registro         Parámetro           9         Telefono         Telefono del estudiante         Parámetro           10         Celular         Teléfono móvi del estudiante         Parámetro           11         Email         Email         Emaila         Parámetro           12         Estado         Estado del estudiante         Parámetro           13         Total         Número de estudiantes pre-registrados         Suma de los estudiantes registrados                                                                                                    | <u> </u> |                                                | I ist                | a de Control     |                               |                               |  |  |
| Observaciones:     District     District       000     Imagen de ESPOL     imagen de Index       1     logo     Imagen de ESPOL     imagen de Index       2     Unidad     Nombre de la Universidad y de la unidad     parámetro       4     Criterio     Criterio del reporte     Parámetro       5     Código     Código del pre-registro     Parámetro       6     Matricula del cestudiante     Parámetro       7     Estudiante     Nombre de le studiante     Parámetro       8     Fecha Registro     Fecha del registro     Parámetro       9     Teléfono     Teléfono de estudiante     Parámetro       10     Celular     Teléfono del estudiante     Parámetro       12     Estado     Estado del estudiante     Parámetro       13     Total     Número de estudiantes pre-registrados     Suma de los estudiantes registrados                                                                                                    | No       | Nombre                                         |                      | Descrinción      |                               | Origen del Campo              |  |  |
| Observaciones:     Imageto     Imageto                                                                                                    | 1        |                                                | In                   | nagen de ESP     | OL.                           | imagen                        |  |  |
| 3     Tenna     Nombre del reporte     Parámetro       4     Criterio     Criterio del reporte     Parámetro       5     Código     Código del pre-registro     Parámetro       6     Matricula     Matricula del estudiante     Parámetro       7     Estudiante     Nombre del estudiante     Parámetro       8     Fecha Registro     Fecha del registro     Parámetro       9     Telefono     Telefono del estudiante     Parámetro       10     Cetular     Telefono móvil del estudiante     Parámetro       12     Estado     Estado del estudiante     Parámetro       13     Total     Número de estudiantes pre-registrados     Suma de los estudiantes registrados                                                                                                    | 2        | Unidad                                         | Nombre de la         | a Universidad    | v de la unidad                | parámetro                     |  |  |
| 4       Criterio       Criterio del reporte       Parámetro         5       Código       Código del pre-registro       Parámetro         6       Matricula del estudiante       Parámetro         7       Estudiante       Nombre del estudiante       Parámetro         8       Fecha Registro       Fecha del registro       Parámetro         9       Telefono       Telefono del estudiante       Parámetro         10       Celular       Telefono móvil del estudiante       Parámetro         11       Email       Email del estudiante       Parámetro         12       Estado       Estado del estudiante       Parámetro         13       Total       Número de estudiantes pre-registrados       Suma de los estudiantes registrados                                                                                                    | 3        | Tema                                           | N                    | ombre del rep    | orte                          | Parámetro                     |  |  |
| 5       Código       Código del pre-registro       Parámetro         6       Matricula de estudiante       Parámetro         7       Estudiante       Nombre del estudiante       Parámetro         8       Fecha Registro       Fecha del registro       Parámetro         9       Telefono       Telefono del estudiante       Parámetro         10       Celular       Teléfono del estudiante       Parámetro         11       Email       Email del estudiante       Parámetro         12       Estado       Estado del estudiante       Parámetro         13       Total       Número de estudiantes pre-registrados       Suma de los estudiantes registrados         9       Total       Número de estudiantes pre-registrados       Suma de los estudiantes registrados         14       Encil       Número de estudiante se pre-registrados       Suma de los estudiantes registrados         13       Total       Número de estudiantes pre-registrados       Suma de los estudiantes registrados         14       Estado       Estado       Estado       Estado         14       Número de estudiante se pre-registrados       Suma de los estudiantes registrados         15       Estado       Estado       Estado         16       Estado                                                                                                    | 4        | Criterio                                       | C                    | riterio del repo | orte                          | Parámetro                     |  |  |
| 6       Matricula       Matricula del estudiante       Parámetro         7       Estudiante       Nombre del estudiante       Parámetro         8       Fecha Registro       Fecha Registro       Parámetro         9       Telefono       Telefono del estudiante       Parámetro         10       Celular       Telefono móvil del estudiante       Parámetro         11       Email       Email del estudiante       Parámetro         12       Estado       Estado del estudiante       Parámetro         13       Total       Número de estudiante spre-registrados       Suma de los estudiantes registrados         13       Total       Número de estudiante spre-registrados       Suma de los estudiantes registrados         14       Matricula       Intervention de estudiante spre-registrados       Suma de los estudiantes registrados         13       Total       Número de estudiante spre-registrados       Suma de los estudiantes registrados         15       Observaciones:       Intervention de los estudiantes registrados       Intervention de los estudiantes registrados                                                                                                    | 5        | Código                                         | Cód                  | igo del pre-re   | gistro                        | Parámetro                     |  |  |
| 7       Estudiante       Parámetro         8       Fecha Registro       Parámetro         9       Telefono       Teléfono del estudiante       Parámetro         10       Celular       Teléfono del estudiante       Parámetro         11       Email       Email del estudiante       Parámetro         12       Estado       Estado del estudiante       Parámetro         13       Total       Número de estudiantes pre-registrados       Suma de los estudiantes registrados         14       Image: Suma de los estudiantes pre-registrados       Suma de los estudiantes registrados         14       Número de estudiantes pre-registrados       Suma de los estudiantes registrados         15       Total       Número de estudiantes pre-registrados         16       Estado del estudiantes pre-registrados       Suma de los estudiantes registrados         17       Deletitoria       Image: Pre-registrados       Suma de los estudiantes registrados         18       Image: Pre-registrados       Image: Pre-registrados       Image: Pre-registrados         19       Image: Pre-registrados       Image: Pre-registrados       Image: Pre-registrados         19       Image: Pre-registrados       Image: Pre-registrados       Image: Pre-registrados         19       Image: Pre-registra                                                                                                    | 6        | Matricula                                      | Matu                 | ricula del estu  | diante                        | Parámetro                     |  |  |
| 8       Fecha Registro       Parámetro         9       Telefono       Teléfono del estudiante       Parámetro         10       Celular       Teléfono móvil del estudiante       Parámetro         11       Email       Email del estudiante       Parámetro         12       Estado       Estado del estudiante       Parámetro         13       Total       Número de estudiantes pre-registrados       Suma de los estudiantes registrados         14       Email del estudiante spre-registrados       Suma de los estudiantes registrados         13       Total       Número de estudiantes pre-registrados       Suma de los estudiantes registrados         14       Email del estudiante       Parámetro       Estado del estudiantes pre-registrados         14       Email del estudiante spre-registrados       Suma de los estudiantes registrados         15       Email del estudiante spre-registrados       Image: spison del studiante spison del studiante spison                                                                                                    | 7        | Estudiante                                     | Nor                  | nbre del estud   | liante                        | Parámetro                     |  |  |
| 9     Telefono     Teléfono del estudiante     Parámetro       10     Celular     Teléfono móvil del estudiante     Parámetro       11     Email del estudiante     Parámetro       12     Estado     Estado del estudiante     Parámetro       13     Total     Número de estudiantes pre-registrados     Suma de los estudiantes registrados                                                                                                    | 8        | Fecha Registro                                 | F                    | echa del regis   | tro                           | Parámetro                     |  |  |
| 10     Celular     Teléfono móvil del estudiante     Parámetro       11     Email     Email del estudiante     Parámetro       12     Estado     Estado del estudiante pre-registrados     Suma de los estudiantes registrados       13     Total     Número de estudiantes pre-registrados     Suma de los estudiantes registrados                                                                                                    | 9        | Telefono                                       | Telé                 | fono del estud   | diante                        | Parámetro                     |  |  |
| 11     Email     Email del estudiante     Parámetro       12     Estado     Estado del estudiante     Parámetro       13     Total     Número de estudiantes pre-registrados     Suma de los estudiantes registrados       I     Image: Suma del Suma del Sum                                                                                                    | 10       | Celular                                        | Teléfon              | o móvil del e    | studiante                     | Parámetro                     |  |  |
| 12     Estado     Estado del estudiante     Parámetro       13     Total     Número de estudiantes pre-registrados     Suma de los estudiantes registrados       Image: stado del studiantes pre-registrado del studiantes pre-registrado del studiantes registrado del studiantes registrado del stu                                                                                             | 11       | Email                                          | En                   | nail del estudi  | ante                          | Parámetro                     |  |  |
| 13       Total       Número de estudiantes pre-registrados       Suma de los estudiantes registrados         Image: strate strate strat                                                              | 12       | Estado                                         | Est                  | ado del estudi   | iante                         | Parámetro                     |  |  |
| Observaciones:     registrados                                                                                                    | 13       | Total                                          | Número de            | estudiantes pr   | e-registrados                 | Suma de los estudiantes       |  |  |
| Observaciones:                                                                                                    |          |                                                |                      |                  |                               | registrados                   |  |  |
| Observaciones:                                                                                                    |          |                                                |                      |                  |                               |                               |  |  |
| Observaciones:                                                                                                    |          |                                                |                      |                  |                               |                               |  |  |
| Observaciones:                                                                                                    |          |                                                |                      |                  |                               |                               |  |  |
| Observaciones:                                                                                                    |          |                                                |                      |                  |                               |                               |  |  |
| Observaciones:                                                                                                    |          |                                                |                      |                  |                               |                               |  |  |
| Observaciones:                                                                                                    |          |                                                |                      |                  |                               |                               |  |  |
| Observaciones:                                                                                                    |          |                                                |                      |                  |                               |                               |  |  |
| Observaciones:                                                                                                    |          |                                                |                      |                  |                               |                               |  |  |
| Observaciones:                                                                                                    |          |                                                |                      |                  |                               |                               |  |  |
| Observaciones:                                                                                                    |          |                                                |                      |                  |                               |                               |  |  |
| Observaciones:                                                                                                    |          |                                                |                      |                  |                               |                               |  |  |
| Observaciones:                                                                                                    |          |                                                |                      |                  |                               |                               |  |  |
| Observaciones:                                                                                                    |          |                                                |                      |                  |                               |                               |  |  |
| Observaciones:                                                                                                    |          |                                                |                      |                  |                               |                               |  |  |
| Observaciones:                                                                                                    |          |                                                |                      |                  |                               |                               |  |  |
| Observaciones:                                                                                                    |          |                                                |                      |                  |                               |                               |  |  |
| Observaciones:                                                                                                    |          |                                                |                      |                  |                               |                               |  |  |
| Observaciones:                                                                                                    |          |                                                |                      |                  |                               |                               |  |  |
| Observaciones:                                                                                                    |          |                                                |                      |                  |                               |                               |  |  |
| Observaciones:                                                                                                    |          |                                                |                      |                  |                               |                               |  |  |
| Observaciones:                                                                                                    |          |                                                |                      |                  |                               |                               |  |  |
| Observaciones:                                                                                                    |          |                                                |                      |                  |                               |                               |  |  |
| Observaciones:                                                                                                    |          |                                                |                      |                  |                               |                               |  |  |
| Observaciones:                                                                                                    |          |                                                |                      |                  |                               |                               |  |  |
| Observaciones:                                                                                                    |          |                                                |                      |                  |                               |                               |  |  |
| Observaciones:                                                                                                    |          |                                                |                      |                  |                               |                               |  |  |
| Observaciones:                                                                                                    |          |                                                |                      |                  |                               |                               |  |  |
| Observaciones:                                                                                                    |          |                                                |                      |                  |                               |                               |  |  |
| Observaciones:                                                                                                    |          |                                                |                      |                  |                               |                               |  |  |
|                                                                                                    | Obse     | ervaciones:                                    |                      |                  |                               |                               |  |  |
| T LL & ADECODROIÓN, DEDODEE POTUDA NERO DE DECOMPLACO                                                                                                    |          |                                                |                      |                  |                               |                               |  |  |

#### 8.7. REPORTE EMPRESA POR SU TIPO

| SITIO WEB CONTROL                           | DE PASANTÍAS    | PARA                |                 | Página 1/2                    |  |  |  |
|---------------------------------------------|-----------------|---------------------|-----------------|-------------------------------|--|--|--|
| EDCOM                                       |                 |                     | Fecha / diseño: | Fecha / última actualización: |  |  |  |
| "PASE"                                      |                 |                     | 05/07/2009      | 05/07/2009                    |  |  |  |
| VERSIC                                      | VERSION 1.0     |                     |                 |                               |  |  |  |
| Empresa:                                    |                 |                     |                 | Karen Vargas Salazar          |  |  |  |
| ESCUELA DE DISE                             | EDCOM           | CACION VI           | SUAL            | Juliana Decker Triguero       |  |  |  |
|                                             |                 | Docominatón         | Muastra datas d | Rolando Reyes Chávez          |  |  |  |
| Nombre_fisico: pdf_ConsEmpr                 | esaXTipo.php    | el sistema se       | gún su tipo     | e las empresas registradas en |  |  |  |
|                                             | Diser           | io de Pantall       | as              |                               |  |  |  |
|                                             | CUELA SUPE      | ERIOR PC<br>ISEÑO Y | COMUNICAC       | DEL LITORAL 2                 |  |  |  |
|                                             |                 |                     |                 | 3                             |  |  |  |
|                                             |                 | REPO                | RTE DE EMF      | RESAS                         |  |  |  |
| Calcal -                                    | ↓ <u>↓</u>      |                     |                 |                               |  |  |  |
| Criterio: Empres                            | sas por su tipo |                     |                 |                               |  |  |  |
| Tipo: DESARRO                               | <u>DLO</u>      |                     |                 |                               |  |  |  |
| Çódigo                                      | Desc            | cripción            |                 |                               |  |  |  |
|                                             | LH              |                     |                 |                               |  |  |  |
| 6 5                                         | EMP_1           |                     |                 |                               |  |  |  |
| 6 ROYLU                                     |                 |                     |                 |                               |  |  |  |
| 7                                           | 7 EMPRESA2      |                     |                 |                               |  |  |  |
| 8                                           | EMPRESA3        |                     |                 |                               |  |  |  |
| 9                                           | TESYS TECHN     | NOACTIVE SYS        | STEMS           |                               |  |  |  |
| 10                                          | ERCATI          |                     |                 |                               |  |  |  |
| 11                                          | INFORC ECUAD    | OR                  |                 |                               |  |  |  |
| 12                                          | CARRASCO        |                     |                 |                               |  |  |  |
| 13                                          | DAXSOFT         |                     |                 |                               |  |  |  |
| 14                                          | PRUEBA8         |                     |                 |                               |  |  |  |
| Total Empresas                              | s: 11 🔪         |                     |                 |                               |  |  |  |
|                                             |                 |                     |                 |                               |  |  |  |
|                                             |                 |                     |                 |                               |  |  |  |
| Código                                      | <u> </u>        | rinción             |                 |                               |  |  |  |
| 3                                           | NUESTRA EMPR    | RESA                |                 |                               |  |  |  |
| Total Empresas: 1                           |                 |                     |                 |                               |  |  |  |
| Ilustración 8-7 REPORTE EMPRESA POR SU TIPO |                 |                     |                 |                               |  |  |  |
|                                             |                 |                     |                 |                               |  |  |  |
|                                             |                 |                     |                 |                               |  |  |  |
|                                             |                 |                     |                 |                               |  |  |  |
| Observaciones:                              |                 |                     |                 |                               |  |  |  |
|                                             |                 |                     |                 |                               |  |  |  |

Tabla 8-13 REPORTE EMPRESA POR SU TIPO

|                   | SITIO WEB CONTROL DE PASANTÍAS PARA |                      |                  |                 |                                 |  |  |  |
|-------------------|-------------------------------------|----------------------|------------------|-----------------|---------------------------------|--|--|--|
| ,                 | FDCO                                |                      | JIANA            | Fecha / diseño: | Fecha / última actualización:   |  |  |  |
| "PASE" 05/07/2009 |                                     |                      | 05/07/2009       | 05/07/2009      |                                 |  |  |  |
|                   | VERSIÓI                             |                      |                  |                 |                                 |  |  |  |
|                   |                                     |                      |                  |                 |                                 |  |  |  |
| Emp               | resa:                               | Karen Vargas Salazar |                  |                 |                                 |  |  |  |
|                   | ESCUELA DE DISEN                    | NO Y COMUN           | ICACION V        | ISUAL           | Juliana Decker Triguero         |  |  |  |
|                   |                                     | EDCOM                |                  |                 | Rolando Reves Chávez            |  |  |  |
|                   |                                     |                      | Descrinción      | : Muestra datos | de las empresas registradas en  |  |  |  |
| Nom               | bre_fisico: pdf_ConsEmpre           | saXTipo.php          | el sistema se    | gún su tipo     | ae has empresas registi acas en |  |  |  |
|                   |                                     | List                 | a de Control     | es              |                                 |  |  |  |
| No.               | Nombre                              |                      | Descrinción      |                 | Origen del Campo                |  |  |  |
| 1                 | logo                                | In                   | nagen de ESP     | OL.             | imagen                          |  |  |  |
| 2                 | Unidad                              | Nombre de la         | a Universidad    | v de la unidad  | parámetro                       |  |  |  |
| 3                 | Tema                                | No                   | ombre del ren    | orte            | Parámetro                       |  |  |  |
| 4                 | Criterio                            | C                    | riterio del repo | orte            | Parámetro                       |  |  |  |
| 5                 | Tipo                                | Nomb                 | re del tipo de d | emprese         | Parámetro                       |  |  |  |
| 6                 | Código                              |                      | digo de la em    | nesa            | Parámetro                       |  |  |  |
| 7                 | DESCRIPCIÓN                         | Nor                  | nbre de le arri  | n coa           | Darámatra                       |  |  |  |
| - /<br>0          | Total ampresso                      | Número do cr         | mpresse regist   | radas sacrín su | Sume de las empresas            |  |  |  |
| °                 | i otar empresas                     | inumero de el        | tipo             | rauas seguii su | existentes en el sistema        |  |  |  |
|                   |                                     |                      | upo              |                 | según su tipo                   |  |  |  |
| <u> </u>          |                                     |                      |                  |                 | segun su upo                    |  |  |  |
|                   |                                     |                      |                  |                 |                                 |  |  |  |
|                   |                                     |                      |                  |                 |                                 |  |  |  |
|                   |                                     |                      |                  |                 |                                 |  |  |  |
|                   |                                     |                      |                  |                 |                                 |  |  |  |
|                   |                                     |                      |                  |                 |                                 |  |  |  |
|                   |                                     |                      |                  |                 |                                 |  |  |  |
|                   |                                     |                      |                  |                 |                                 |  |  |  |
|                   |                                     |                      |                  |                 |                                 |  |  |  |
|                   |                                     |                      |                  |                 |                                 |  |  |  |
|                   |                                     |                      |                  |                 |                                 |  |  |  |
|                   |                                     |                      |                  |                 |                                 |  |  |  |
|                   |                                     |                      |                  |                 |                                 |  |  |  |
|                   |                                     |                      |                  |                 |                                 |  |  |  |
|                   |                                     |                      |                  |                 |                                 |  |  |  |
|                   |                                     |                      |                  |                 |                                 |  |  |  |
|                   |                                     |                      |                  |                 |                                 |  |  |  |
|                   |                                     |                      |                  |                 |                                 |  |  |  |
|                   |                                     |                      |                  |                 |                                 |  |  |  |
|                   |                                     |                      |                  |                 |                                 |  |  |  |
|                   |                                     |                      |                  |                 |                                 |  |  |  |
|                   |                                     |                      |                  |                 |                                 |  |  |  |
|                   |                                     |                      |                  |                 |                                 |  |  |  |
|                   |                                     |                      |                  |                 |                                 |  |  |  |
|                   |                                     |                      |                  |                 |                                 |  |  |  |
|                   |                                     |                      |                  |                 |                                 |  |  |  |
|                   |                                     |                      |                  |                 |                                 |  |  |  |
|                   |                                     |                      |                  |                 |                                 |  |  |  |
|                   |                                     |                      |                  |                 |                                 |  |  |  |
|                   |                                     |                      |                  |                 |                                 |  |  |  |
|                   |                                     |                      |                  |                 |                                 |  |  |  |
|                   |                                     |                      |                  |                 |                                 |  |  |  |
|                   |                                     |                      |                  |                 |                                 |  |  |  |
|                   |                                     |                      |                  |                 |                                 |  |  |  |
|                   |                                     |                      |                  |                 |                                 |  |  |  |
| Obse              | ervaciones:                         |                      |                  |                 |                                 |  |  |  |
|                   |                                     |                      |                  |                 |                                 |  |  |  |

Tabla 8-14 DESCRIPCIÓN: REPORTE EMPRESA POR SU TIPO

#### 8.8. REPORTE EMPRESA

| SITIO WEB CONTROL DE PASANTÍAS PARA<br>EDCOM<br>"PASE"<br>VERSIÓN 1.0      |                |                       | <b>Fecha / diseî</b><br>05/07/2009 | Página 1/2<br>o: Fecha / última actualización:<br>05/07/2009                        |  |  |
|----------------------------------------------------------------------------|----------------|-----------------------|------------------------------------|-------------------------------------------------------------------------------------|--|--|
| Empresa:<br>ESCUELA DE DISENO Y<br>ED                                      | COMUNIC<br>COM | ACIÓN VI              | ISUAL                              | Autores:<br>Karen Vargas Salazar<br>Juliana Decker Triguero<br>Rolando Reyes Chávez |  |  |
| Nombre_fisico: pdf_ConsEmpresaTod                                          | los.php el     | escripción<br>sistema | : Muestra dat                      | os de las empresas registradas en                                                   |  |  |
|                                                                            | Diseño         | de Pantall            | as                                 |                                                                                     |  |  |
| ESCUELA SUPE<br>ESCUELA DE DI                                              | RIOR POL       | ITÉCNIC<br>COMUNICA   | A DEL LITO                         |                                                                                     |  |  |
| 4                                                                          | REPOR          | TE DE EI              | MPRESAS <sup>~</sup>               | 3                                                                                   |  |  |
| Criterio: Todos<br>5 Detalle 6                                             | 7              | ) (                   | 8                                  | 9 10                                                                                |  |  |
| Codigo Empresa                                                             | Tipo En        | npresa                | Telefono                           | E-mail Estado                                                                       |  |  |
|                                                                            | DESARROLO      |                       | 1111111                            | rolandoreyesch@hotmail.coA                                                          |  |  |
| 5 FMP 1                                                                    |                |                       | 2222222                            | iulianitadt@hotmail.com                                                             |  |  |
| 6 ROYLU                                                                    | DESARROLO      |                       | 2503212                            | rovlu@espol.edu.ec A                                                                |  |  |
| 7 EMPRESA2                                                                 | DESARROLO      |                       | 2454545                            | julianitadt@hotmail.com A                                                           |  |  |
| 8 EMPRESA3                                                                 | DESARROLO      | . :                   | 2222222                            | stefania.decker@gmail.comA                                                          |  |  |
| 9 TESYS TECHNOACTIVE SYST                                                  |                | :                     | 2564323                            | stefania.decker@gmail.comA                                                          |  |  |
| 10 ERCATI                                                                  | DESARROLO      | . :                   | 2345987                            | stefania.decker@gmail.comA                                                          |  |  |
| 11 INFORC ECUADOR                                                          | DESARROLO      | :                     | 2876545                            | stefania.decker@gmail.comA                                                          |  |  |
| 12 CARRASCO                                                                | DESARROLO      | :                     | 2341211                            | stefania.decker@gmail.comA                                                          |  |  |
| 13 DAXSOFT                                                                 | DESARROLO      | . :                   | 2985413                            | stefania.decker@gmail.comA                                                          |  |  |
| 14 PRUEBA8                                                                 | DESARROLO      |                       | 2546542                            | roreyes@espol.edu.ec A                                                              |  |  |
| Total Empresas: 12<br>11 Ilustración 8-8 REPORTE EMPRESA<br>Observaciones: |                |                       |                                    |                                                                                     |  |  |
| Table & 15 DEDADTE EMDDEC &                                                |                |                       |                                    |                                                                                     |  |  |

|                                              | SITIO WED CONTROL DE DASANTÍAS DADA |                         |                  |                 |                                |  |  |
|----------------------------------------------|-------------------------------------|-------------------------|------------------|-----------------|--------------------------------|--|--|
| , ·                                          | SITIO WEB CONTROL D                 | M                       | STARA            | Fecha / diseño: | Fecha / última actualización:  |  |  |
| <b>*************************************</b> |                                     |                         | 05/07/2009       | 05/07/2009      |                                |  |  |
|                                              | VFRSIÓI                             | N10                     |                  |                 |                                |  |  |
|                                              | VERSION                             | Autores:                |                  |                 |                                |  |  |
| Empresa:                                     |                                     |                         |                  |                 | Karen Vargas Salazar           |  |  |
|                                              | ESCUELA DE DISEN                    | Juliana Decker Triguero |                  |                 |                                |  |  |
|                                              |                                     | EDCOM                   |                  |                 | Rolando Reves Chávez           |  |  |
|                                              |                                     | 1 (D) 1                 | Descripción      | : Muestra datos | de las empresas registradas en |  |  |
| Nom                                          | bre_fisico: pdf_ConsEmpre           | saXTipo.php             | el sistema se    | gún su tipo     | 1 0                            |  |  |
|                                              |                                     | List                    | a de Control     | es              |                                |  |  |
| No.                                          | Nombre                              |                         | Descripción      |                 | Origen del Campo               |  |  |
| 1                                            | logo                                | In                      | nagen de ESP     | OL              | imagen                         |  |  |
| 2                                            | Unidad                              | Nombre de la            | u Universidad    | y de la unidad  | parámetro                      |  |  |
| 3                                            | Tema                                | No                      | ombre del repo   | orte            | Parámetro                      |  |  |
| 4                                            | Criterio                            | C                       | riterio del repo | orte            | Parámetro                      |  |  |
| 5                                            | Código                              | Có                      | digo de la emp   | oresa           | Parámetro                      |  |  |
| 6                                            | Empresa                             | Nor                     | nbre de la em    | presa           | Parámetro                      |  |  |
| 7                                            | Tipo empresa                        | Ti                      | po de la empr    | esa             | Parámetro                      |  |  |
| 8                                            | Teléfono                            | Teléfono dono           | le contactarse   | con la empresa  | Parámetro                      |  |  |
| 9                                            | Email                               | Correo el               | lectrónico de l  | a empresa       | Parámetro                      |  |  |
| 10                                           | Estado                              | Estado d                | le la empresa    | registrada      | Parámetro                      |  |  |
| 11                                           | Total empresas                      | Número                  | de empresas r    | registradas     | Suma de las empresas           |  |  |
|                                              | 1                                   |                         | 1                | C               | existentes en el sistema       |  |  |
|                                              |                                     |                         |                  |                 |                                |  |  |
|                                              |                                     |                         |                  |                 |                                |  |  |
|                                              |                                     |                         |                  |                 |                                |  |  |
|                                              |                                     |                         |                  |                 |                                |  |  |
|                                              |                                     |                         |                  |                 |                                |  |  |
|                                              |                                     |                         |                  |                 |                                |  |  |
|                                              |                                     |                         |                  |                 |                                |  |  |
|                                              |                                     |                         |                  |                 |                                |  |  |
|                                              |                                     |                         |                  |                 |                                |  |  |
|                                              |                                     |                         |                  |                 |                                |  |  |
|                                              |                                     |                         |                  |                 |                                |  |  |
|                                              |                                     |                         |                  |                 |                                |  |  |
|                                              |                                     |                         |                  |                 |                                |  |  |
|                                              |                                     |                         |                  |                 |                                |  |  |
|                                              |                                     |                         |                  |                 |                                |  |  |
|                                              |                                     |                         |                  |                 |                                |  |  |
|                                              |                                     |                         |                  |                 |                                |  |  |
|                                              |                                     |                         |                  |                 |                                |  |  |
|                                              |                                     |                         |                  |                 |                                |  |  |
|                                              |                                     |                         |                  |                 |                                |  |  |
|                                              |                                     |                         |                  |                 |                                |  |  |
|                                              |                                     |                         |                  |                 |                                |  |  |
|                                              |                                     |                         |                  |                 |                                |  |  |
|                                              |                                     |                         |                  |                 |                                |  |  |
|                                              |                                     |                         |                  |                 |                                |  |  |
|                                              |                                     |                         |                  |                 |                                |  |  |
|                                              |                                     |                         |                  |                 |                                |  |  |
|                                              |                                     |                         |                  |                 |                                |  |  |
|                                              |                                     |                         |                  |                 |                                |  |  |
|                                              |                                     |                         |                  |                 |                                |  |  |
|                                              |                                     |                         |                  |                 |                                |  |  |
|                                              |                                     |                         |                  |                 |                                |  |  |
| Obse                                         | ervaciones:                         |                         |                  |                 |                                |  |  |
|                                              |                                     |                         |                  |                 |                                |  |  |

 Tabla 8-16
 DESCRIPCIÓN:REPORTE EMPRESA

## 8.9. REPORTE ESTADISTICO ANUNCIOS

| SITIO WEB CONTROL DE PASANTÍAS PARA Página 1/1 |               |                   |             |                                   |  |  |  |
|------------------------------------------------|---------------|-------------------|-------------|-----------------------------------|--|--|--|
| EDCOM                                          |               | Fecha / diseño:   | Fecha / úl  | tima actualización:               |  |  |  |
| "PASE"                                         | 05/07/2009    | 0                 | 5/07/2009   |                                   |  |  |  |
| VERSIÓN 1.0                                    |               |                   |             |                                   |  |  |  |
| Empresa:                                       |               |                   | Autores:    | Vanaga Calazar                    |  |  |  |
| ESCUELA DE DISENO Y COMU                       | JNICACIÓN VI  | SUAL              | Luliana I   | Vargas Salazar<br>Decker Triguero |  |  |  |
| EDCOM                                          |               |                   | Rolando     | o Reves Chávez                    |  |  |  |
| Nombro figias GrafA puncies phy                | Descripción   | : Muestra grafico | estadístico | o de los anuncios                 |  |  |  |
| Nombre_nsico: OrarAnuncios.php                 | por mes       |                   |             |                                   |  |  |  |
| Diseño de Pantallas                            |               |                   |             |                                   |  |  |  |
|                                                | Anuncios      |                   |             |                                   |  |  |  |
| 15                                             |               |                   |             |                                   |  |  |  |
| 12                                             |               | 14                |             |                                   |  |  |  |
|                                                |               |                   |             |                                   |  |  |  |
| 9                                              |               |                   |             |                                   |  |  |  |
| 6                                              |               |                   |             |                                   |  |  |  |
| 0                                              |               |                   |             |                                   |  |  |  |
| 3                                              |               |                   |             | 2                                 |  |  |  |
| 0 0 0                                          | 0 0           |                   | 1           |                                   |  |  |  |
| 0                                              |               |                   |             |                                   |  |  |  |
| Enero Febrero Marzo                            | Abril Mayo    | Junio             | Julio       | Agosto                            |  |  |  |
|                                                | Meses         |                   |             |                                   |  |  |  |
| Ilustración 8-9 REF                            | PORTE ESTADIS | TICO ANUNCIOS     | S           |                                   |  |  |  |
|                                                |               |                   |             |                                   |  |  |  |
|                                                |               |                   |             |                                   |  |  |  |
|                                                |               |                   |             |                                   |  |  |  |
|                                                |               |                   |             |                                   |  |  |  |
|                                                |               |                   |             |                                   |  |  |  |
|                                                |               |                   |             |                                   |  |  |  |
|                                                |               |                   |             |                                   |  |  |  |
|                                                |               |                   |             |                                   |  |  |  |
|                                                |               |                   |             |                                   |  |  |  |
|                                                |               |                   |             |                                   |  |  |  |
|                                                |               |                   |             |                                   |  |  |  |
|                                                |               |                   |             |                                   |  |  |  |
|                                                |               |                   |             |                                   |  |  |  |
|                                                |               |                   |             |                                   |  |  |  |
|                                                |               |                   |             |                                   |  |  |  |
|                                                |               |                   |             |                                   |  |  |  |
|                                                |               |                   |             |                                   |  |  |  |
|                                                |               |                   |             |                                   |  |  |  |
|                                                |               |                   |             |                                   |  |  |  |
|                                                |               |                   |             |                                   |  |  |  |
|                                                |               |                   |             |                                   |  |  |  |
|                                                |               |                   |             |                                   |  |  |  |
|                                                |               |                   |             |                                   |  |  |  |
|                                                |               |                   |             |                                   |  |  |  |
| Observaciones:                                 |               |                   |             |                                   |  |  |  |
| l                                              |               |                   |             |                                   |  |  |  |

#### 8.10.REPORTE ESTADISTICO ESTUDIANTES PRE-REGISTRADOS

| SITIO WEB CONTROL DE PASANTÍAS PARA             |                                                                  | Página 1/1                    |  |  |  |  |
|-------------------------------------------------|------------------------------------------------------------------|-------------------------------|--|--|--|--|
| EDCOM                                           | Fecha / diseño:                                                  | Fecha / última actualización: |  |  |  |  |
| "PASE"                                          | 05/07/2009                                                       | 05/07/2009                    |  |  |  |  |
| VERSIÓN 1.0                                     |                                                                  |                               |  |  |  |  |
| Fmnrasa                                         |                                                                  | Autores:                      |  |  |  |  |
| ESCUELA DE DISENO Y COMUNICACIÓN                | VISUAL                                                           | Karen Vargas Salazar          |  |  |  |  |
| EDCOM                                           | Juliana Decker Triguero                                          |                               |  |  |  |  |
|                                                 |                                                                  | Rolando Reyes Chávez          |  |  |  |  |
| Nombre_fisico: GrafPiePreRegistro.php           | ion: Muestra gra                                                 | afico estadístico de los      |  |  |  |  |
| Discõe de Der                                   | telles                                                           |                               |  |  |  |  |
| Diseno de 1 an                                  | lallas                                                           |                               |  |  |  |  |
| Estudiantes Pre-Registrados                     |                                                                  |                               |  |  |  |  |
| nustración 8-10 KEPOKTE ESTADISTICO ES          | Ilustración 8-10 REPORTE ESTADISTICO ESTUDIANTES PRE-REGISTRADOS |                               |  |  |  |  |
|                                                 |                                                                  |                               |  |  |  |  |
|                                                 |                                                                  |                               |  |  |  |  |
|                                                 |                                                                  |                               |  |  |  |  |
|                                                 |                                                                  |                               |  |  |  |  |
|                                                 |                                                                  |                               |  |  |  |  |
|                                                 |                                                                  |                               |  |  |  |  |
| Observaciones:                                  |                                                                  |                               |  |  |  |  |
| Ilustración 8-11 REPORTE ESTADISTICO ESTUDIANTE | S PRE-REGISTRAD                                                  | OS                            |  |  |  |  |